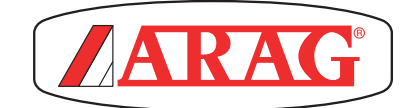

# **ARAG Navigation Software**

# MULTIPLATTFORM-PROGRAMVARA FÖR DATORER MED INTEGRERAD GPS-NAVIGATOR

CE

Programvaruversion 2.8X

INSTALLATION, ANVÄNDNING OCH UNDERHÅLL = Allmän fara

= Varning

Denna manual är en integrerad del av utrustningen som den avser och måste följa med utrustningen vid försäljning och ägarbyte. Bevara den för framtida behov. ARAG förbehåller sig rätten att ändra specifikationerna och instruktionerna för produkten utan föregående meddelande.

# INNEHÅLL

| 1 | Instal | lation                                            | 5         |
|---|--------|---------------------------------------------------|-----------|
|   | 1.1    | Förberedelser                                     | 5         |
|   | 1.2    | Sätt igång datorn                                 | 5         |
|   | 1.3    | Stäng av datorn                                   | 6         |
|   | 1.4    | Tangenter som används under installeringen        | 7         |
| 2 | Monv   | struktur                                          | 8         |
| 2 | wieny. |                                                   |           |
| 3 | Menys  | struktur                                          | 9         |
| 4 | Grund  | lläggande inställningar (Basic settings)          | .10       |
| 5 | Avano  | cerade inställningar (Advanced setup)             | .11       |
|   | 5.1    | Avancerade inställningar för redskap (Implements) | .14       |
|   | 5.1.1  | Konfigurering av sprutpunkter                     | .14       |
|   | 5.1.2  | Rampinställningar/konfiguration av sektioner      | 15        |
|   |        | Sprutpunktsmellanrum                              | .15       |
|   |        | Sektionsnummer                                    | 15        |
|   |        | •Sektion 1 ÷ 13                                   | 16        |
|   |        | SEKTIONSSTYRNING                                  | 16        |
|   |        | Aktiveringsstatus för sektionerna                 | .16       |
|   | 5.1.3  | Flödesmätare                                      | .17       |
|   |        | • Typ                                             | 17        |
|   |        | Konstant                                          | 17        |
|   |        | •Miniminode                                       | .17       |
|   | 511    | Maximinoue                                        | .17<br>18 |
|   | 5.1.4  | •Tvn                                              | 18        |
|   |        | •Konstant                                         | 18        |
|   |        | •Minimiflöde                                      | .18       |
|   |        | •Maximiflöde                                      | .18       |
|   | 5.1.5  | Trycksensor                                       | 19        |
|   |        | Status                                            | .19       |
|   |        | • <i>Typ</i>                                      | .19       |
|   |        | Maximitryck                                       | .19       |
|   | 5.1.6  | Ventiler                                          | .20       |
|   |        |                                                   | .20       |
|   |        | • Typ (PAMINNELSE)                                | .20       |
|   |        | Automatisk stängning av sektionsventiler          | .20       |
|   | 517    | •Automatisk stangning av nuvudventil              | 20        |
|   | 5.1.7  | HIVIDVENTI                                        | .21       |
|   |        | •Tvp (PÅMINNELSE)                                 | 21        |
|   |        | •Automatisk stängning av sektionsventiler.        |           |
|   |        | •Automatisk stängning av huvudventil              | 21        |
|   |        | •Fördröjningstid                                  | 22        |
|   |        | TRYCKREGLERINGSVENTIL                             | .22       |
|   |        | Regleringsriktning                                | .22       |
|   |        | •Typ (PÅMINNELSE)                                 | .23       |
|   |        | •Тур                                              | .23       |
|   |        | •Avstängningstid                                  | .23       |
|   |        | Paslagningstid                                    | .23       |
|   | E 1 0  | SEKTIONSVENTILER                                  | .23       |
|   | 5.1.0  | • Eläde                                           | .24<br>21 |
|   |        | •Trvck                                            | 24        |
|   |        | Minimitrvck                                       | 24        |
|   |        | •Maximitryck                                      | .24       |
|   | 5.1.9  | Data för "staket"-munstycken                      | .25       |
|   |        | •Flöde                                            | .25       |
|   |        | • Tryck                                           | .25       |
|   | 5.1.10 | Hjulsensor                                        | 26        |
|   |        | •Konstant                                         | .26       |
|   |        |                                                   |           |

| 5.1.11  | Varvräknare                                   | 26         |
|---------|-----------------------------------------------|------------|
|         | •Status                                       | 26         |
|         | •Konstant                                     | 26         |
|         | Minimi-rotationshastighet                     | .26        |
|         | Maximi-rotationshastighet                     | .26        |
| 5112    | Tanken                                        | 27         |
| •••••   | •Reservnivå                                   | 27         |
|         | •Kanacitet                                    | 27         |
|         | •Rapacitot:                                   | 20         |
|         | •Testiville                                   | 20<br>20   |
| E 4 4 0 |                                               | 20         |
| 5.1.13  |                                               | 29         |
|         | MUNSTYCKSALARM                                | 29         |
|         | Munstycksslitage                              | 29         |
|         | Munstycksslitage gräns i procent              | 29         |
|         | Minimitryck-alarm                             | 29         |
|         | Maximitryck-alarm                             | 29         |
|         | FLÖDESMÄTAR-ALARM                             | .30        |
|         | Minimiflödes-alarm                            | 30         |
|         | Maximiflödes-alarm                            | .30        |
|         | VARVRÄKNAR-ALARM                              | .30        |
|         | Minimi-rotationshastighet alarm               | 30         |
|         | Maximi-rotationshastighet alarm               | 30         |
| 5.1.14  | Arbetsparametrar                              | 31         |
| •••••   | SPRUTBEGRÄNSNINGAR                            | 31         |
|         | Hastighetsgräns för sprutning                 | 31         |
|         | Minimihastiahet för sprutning                 | 31         |
|         |                                               |            |
|         | • Tryckregiennigsgrans.                       | .01        |
|         | • Winingrans for tryckregiening               |            |
|         | •Flodes-korrektionstaktor                     | .31        |
|         | Korrektionstaktor for tanknivan               | .31        |
|         | AUTOMATISK SEKTIONSKONTROLL                   | 32         |
|         | Sektionsöverlappnings-gräns                   | .32        |
|         | Kantöverlappnings-gräns                       | .32        |
|         | Stängningsfördröjning                         | .33        |
|         | Sektionsöppning i förväg                      | .33        |
|         | VÄGLEDNING (GUIDANCE)                         | .33        |
|         | •Styrradie                                    | .33        |
|         | Referenslinjer distansförskjutning            | .34        |
| 5.1.16  | Enhetskalibrering                             | .36        |
| 5.1.17  | Enhetskalibrering                             | .36        |
|         | SELETRONSYSTEM                                | .36        |
|         | •Nollställning av identifikationsnummer       |            |
|         | SENSORER                                      | 37         |
|         | •Trycksensor pollvärde                        | 37         |
|         | •Tanknivå nollvärde                           | 37         |
|         | •Kalibrering av tankprofil                    | 38         |
| F 0     |                                               | .50        |
| 5.2     | REDSKAPSGEOMETRI                              |            |
|         | (BOGSERAT REDSKAP/3-PUNKTSLYFT                | .39        |
| 5.2.1   | Geometriska inställningar (BOGSERAT REDSKAP)  | 39         |
| 5.2.2   | Geometriska inställningar (3-PUNKTSLYFT)      | 40         |
| 5.3     | INSTÄLLNINGAR FÖR GPS-MOTTAGARE               | 41         |
| 5.3.1   | DGPS                                          | 41         |
| 5.3.2   | HDOP-alarm                                    | 41         |
| 5.3.3   | Tiltkompensation                              | 42         |
| 5.3.4   | Korrektionstyp                                | .42        |
| 5.3.5   | Avancerad data för mottagare                  | 42         |
| 5.5     | AVANCERADE INSTÄLLNINGAR FÖR TRAKTOR          | <u>4</u> 4 |
| 551     | Kamera                                        | <u>д</u> л |
| 550     | Geometriska inställningar                     |            |
| 0.0.2   | (SIÄLVCÅENDE MASKIN MED BAKDE BAMD)           | 11         |
| 5 5 0   | (JJAL V GAEINDE IVIAGRIIN IVIED DARRE RAIVIE) | 44         |
| 0.0.3   |                                               | 4 -        |
| ·       | (SJALVGAENDE MASKIN MED FRAMKE RAMP)          | 45         |
| 5.5.4   |                                               |            |
|         | (IRAKIUR MED BUGSERAI REDSKAP/3-PUNK ISLYFT   | ).46       |
|         |                                               |            |

# INNEHÅLL

|   | 5.6        | ANVANDARE                                       |               |
|---|------------|-------------------------------------------------|---------------|
|   |            | AKUSTISKA ALARM                                 |               |
|   | 5.6.1      | Akustiska kritiska alarm                        |               |
|   | 5.6.2      | Akustiska lågproritetsalarm                     |               |
|   | 5.6.3      | Akustisk info                                   | 47            |
|   | 5.6.4      | Styrvarning                                     |               |
|   | 5.6.5      | Alarmvolym                                      |               |
|   |            | VAGLEDNING (GUIDANCE)                           |               |
|   | 5.6.6      | Förskjutningstolerans                           |               |
|   |            | JUSTERING AV BAKBELYSNING                       |               |
|   | 5.6.7      | Bakbelysning                                    |               |
|   | 5.6.8      | Dimning                                         |               |
|   |            | PREFERENSER                                     |               |
|   | 5.6.9      | Ladda arbeten selektivt                         |               |
|   | 5.7        | Generella val                                   | 50            |
|   | 5.7.1      | Språk                                           | 50            |
|   | 5.7.2      | Mätenheter                                      | 50            |
|   | 5.7.3      | Uppdatering av datum och tid för GPS            | 51            |
|   | 5.7.4      | Datum och tid                                   | 51            |
|   | 5.7.5      | GSM                                             |               |
|   |            | •GSM                                            | 52            |
|   |            | • SIM PIN                                       | 52<br>50      |
|   | E 76       | •AFN.                                           | 52<br>50      |
|   | 5.7.0      | Sida 0, 1 a, 1 b, 2                             |               |
|   | FO         | •Slud U, T d, T D, Z                            | 55            |
|   | 0.0        |                                                 |               |
|   |            | ENREISRANNARE (IUIALIZERS)                      |               |
|   |            |                                                 | 50            |
|   |            |                                                 | 30            |
|   |            |                                                 |               |
|   |            |                                                 | 30<br>50      |
|   |            | FFFFKTDATA                                      | 58            |
| ~ | 0.1.1      |                                                 |               |
| 6 | Selet      | ronanslutning                                   | 59            |
|   | 6.1        | Inledande steg                                  | 61            |
|   | 6.2        | Byte av seletron                                | 61            |
| 7 | Anvä       | ndning                                          | 63            |
|   | 7.1 k      | Kontroller                                      | 63            |
|   | 7.2        | Strömbrytare för kontrollenhetsventiler         | 64            |
|   | 73         | Strömbrytare för hydrauliska ventiler           | 64            |
|   | 73 1       | Funktionen "buffertzon" aktiverad               | 65            |
|   | 73.2       | Funktionen "staketmunstvcke" aktiverad          | 66            |
|   | 74         | Vägledningsskärmen (Guidance screen)            | 67            |
|   | 75         | Respruta ett fält                               | 68            |
|   | 76         | Vägledningsskärmen (Guidance screen)            | 70            |
|   | 7.0        | Pooprute ett fölt                               | 71            |
|   | 1.1        |                                                 | / 1           |
| 8 | Auto       | matiska funktioner - struktur                   | 73            |
| 9 | Autor      | matiska funktioner - struktur                   | 74            |
|   | 9.1        | Hur det automatiska valet av munstycke fungerar |               |
|   |            | (SELETRON-system)                               | 75            |
|   | 9.2        | F4 Automatiskt val av munstvcke ON/OFF          | 76            |
|   | 9.3        | F1/F3/F5/F7 Manuellt val av munstvcke           |               |
|   | 94         | Justering av vätskemängden                      | 77            |
|   | 0.5        | F2 Automatisk justering ON/OEE                  | ·····//<br>77 |
|   | 0.5<br>0.6 | I Z Automatisk justering UN/OFF                 | ·····//       |
|   | 9.0        | Importera och använda en beskrivningskafta      | //            |
|   | 9.7        | Styrningavrampsektioner                         | /ð            |
|   | 9.8        | FO AUTOMATISK SEKTIONSSTYRING UN/UFF            | 79            |

| 10 | MENY   | ′N "HOME" (HEM)                              | .80   |
|----|--------|----------------------------------------------|-------|
|    | 10.1   | F1 Fortsätta med senaste arbetet             | .81   |
|    | 10.2   | F2 Spara arbetet                             | .82   |
|    | 10.3   | F3 Nvtt arbete                               | .83   |
|    | 10.4   | F4 Styrning av minne                         | 84    |
|    | 10.4.1 | Export av arbete                             | .85   |
|    |        | •KML till USB / SD-kort                      | .85   |
|    |        | •Shape till USB / SD-kort                    | .85   |
|    |        | •Skärmdump till USB / SD-kort                | .85   |
|    | 10.4.2 | Backup                                       | .86   |
|    |        | •Skapa Backup-fil till USB1 / SD-kort        | .86   |
|    |        | •Ladda Backup-fil från USB1 / SD-kort        | .86   |
|    |        | Radera alla backup-filer från USB1 / SD-kort | .86   |
|    | 10.4.3 | Radera internminne                           | .87   |
|    | 10.4.4 | Kopiera filer till internminne               | 87    |
|    | 10.4.5 | Uppgradering av fjärrenheter                 | .88   |
|    |        | •Uppgradera filer                            | .88   |
|    |        | Uppgradera firmware till datorn              | .90   |
|    | 10.5   | F5 Ateruppta arbete                          | .92   |
|    | 10.6   | F5 Ateruppta arbete                          | .93   |
|    | 10.7   | F6 Info / alarm                              | .94   |
| 11 | Arbet  | smeny (Job menu)                             | 95    |
|    | 11.1   | F1 Info / alarm                              | .96   |
|    | 11.2   | F2 Arbetsdata                                | 97    |
|    | 11.3   | F2 Arbetsdata                                | .98   |
|    | 11.4   | F3 Tanken                                    | 99    |
|    | 11.5   | F4 GPS-data                                  | 100   |
|    | 11.6   | F5 Kamera                                    | 101   |
|    | 11.0   | F6 Beskrivningskarta                         | 102   |
|    | 11.7   | F7 Zooma in                                  | 102   |
|    | 11.0   | E9 Mony                                      | 105   |
|    | 11.9   | Fo Merly                                     | 105   |
|    | 11.9.1 | •GPS                                         | 105   |
|    |        | •Hiulsensor                                  | 105   |
|    |        | •GPS och hiulsensor                          | 105   |
|    |        | •Simulering                                  | 105   |
| 12 | Arbot  | sfunktionar                                  | 106   |
| 12 | Arbet  |                                              | 100   |
|    | 12.1   | F I Doseiling                                | 107   |
|    | 12.2   | F2 Vagledningslage (Guidance mode)           | 108   |
|    | 12.3   | F3 Markera med punkt                         | 109   |
|    | 12.3.1 | F   Paus                                     | 109   |
|    | 12.3.2 | F3/F3/F7/ Markera sarskilda purikler         | 109   |
|    | 12.4   |                                              | 110   |
|    | 12.5   | F5 Ateruppta arbete efter paus               | 111   |
|    | 12.6   | Fo Uppratning                                | .112  |
|    | 12.7   | F / Nytt AB                                  | .113  |
|    | 12.8   | F8 Display                                   | .114  |
|    | 12.8.1 | F2 Traktor-teman                             | .114  |
|    | 12.8.2 | F4 Sprut-teman                               | 115   |
|    | 12.0.3 | F8 2D/2D display läge                        | 115   |
|    | 12.0.4 |                                              | . 115 |
| 13 | Unde   | rhall / diagnostik / reparationer            | 116   |
|    | 13.1   | Felmeddelanden                               | 116   |
|    | 13.2   | Felsökning                                   | 119   |
| 14 | Tekni  | skadata                                      | .120  |
|    | 14.1   | Data och mätenheter                          | 120   |
| 15 | Unde   | rhåll/diagnostik/reparationer                | 124   |
| 15 | 15 1   | Felmeddelanden                               | 12/   |
|    | 15.1   | Felsökning                                   | 126   |
|    | 1J.Z   |                                              | 120   |
| 16 | Tekni  | skadata                                      | .127  |
|    | 16.1   | Data och mätenheter                          | .127  |

#### 1 INSTALLATION

#### 1.1 Förberedelser

- Före installering av datorn, kontrollera:
- att alla komponenter är korrekt installerade (kontrollenhet och sensorer);
- att anslutningen till strömkällan är korrekt;
- att alla komponenter (kontrollenhet och sensorer) är korrekt anslutna.
- Felaktigt anslutna komponenter eller att använda ej lämpliga komponenter kan skada utrustningen eller dess
- komponenter
- VARNING: ANSLUT INTE KONTAKTERNA TILL SELETRON'S MUNSTYCKSHÅLLARE.
- $\Delta$  SELETRON'S ELEKTRISKA KONTAKTER MÅSTE ANSLUTAS VID ETT SENARE TILLFÄLLE,
  - UNDER PARKOPPLINGS-PROCEDUREN (kap. 6 Seletron-anslutning).

#### 1.2 Sätt igång datorn

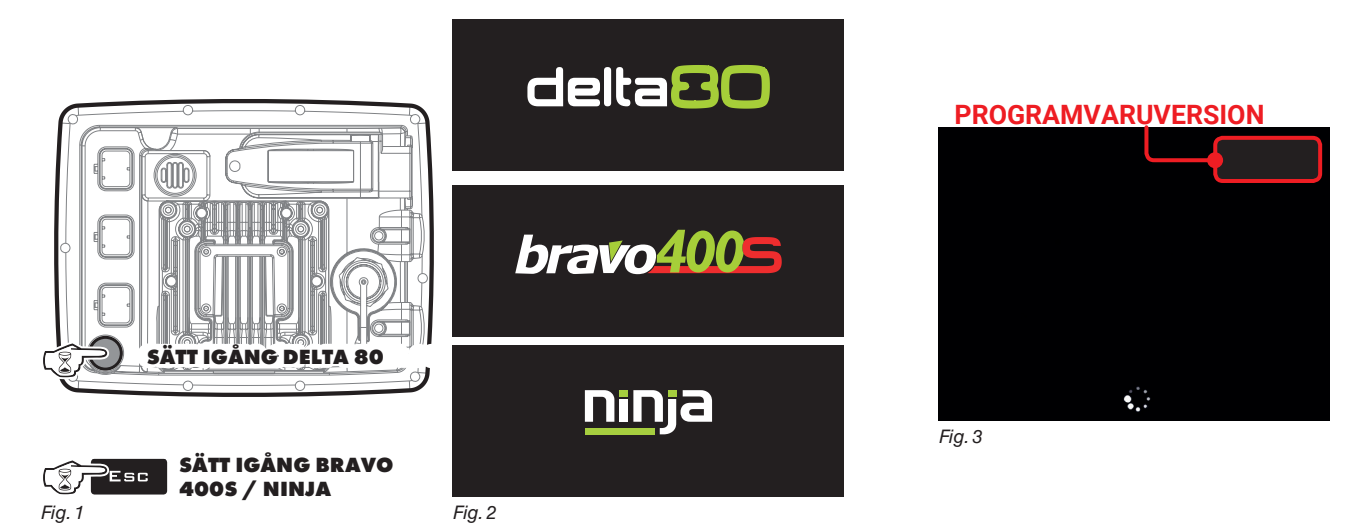

Tryck på ON ca 3 sekunder: efter ytterligare några sekunder kommer datorn visa bilden i fig. 2. Bilden programvaruversion visas omedelbart därefter (Fig. 3).

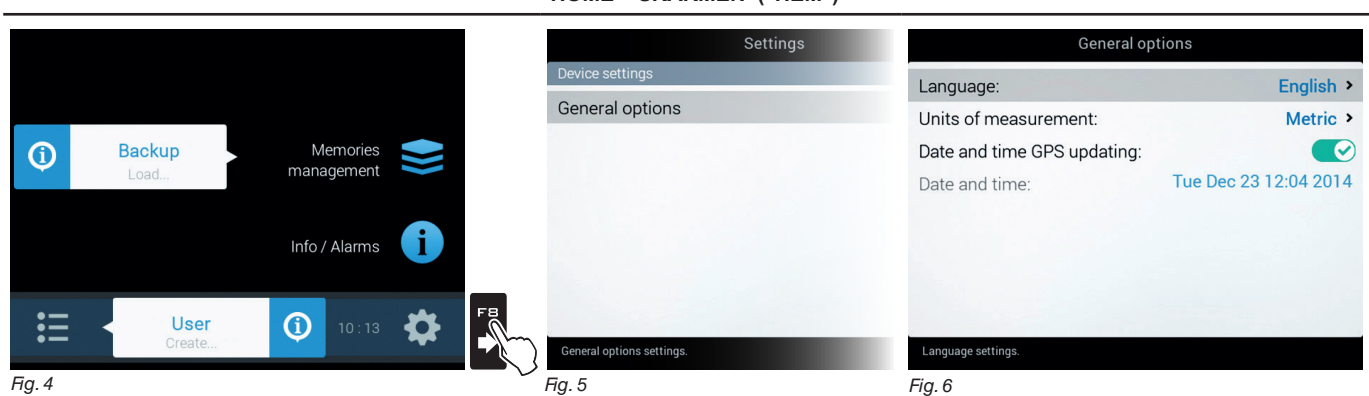

Efter att först ha satt på datorn, efter programvaruversion, visar datorn "Home"-skärmen (Fig. 4). Ställ in språk.

#### SPRÅKINSTÄLLNING

- På "Home"-skärmen (Fig. 4) tryck **FB** för att komma

- in i menyn **Settings** (Fig. 5).
- Välj General options > Language och ställ in språk.
- Tryck **ESC** och gå tillbaka till "Home"-skärmen.

Gå till grundläggande inställningar (kap. 4).

#### "HOME"- SKÄRMEN ("HEM")

#### "HOME"- SKÄRMEN ("HEM")

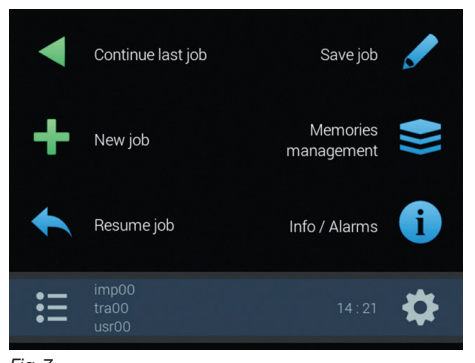

Efter programvaruversion visar datorn "Home"- skärmen (Fig. 7). Gå till Grundläggande inställningar (kap. 4)

Fig. 7

#### 1.3 Stäng av datorn

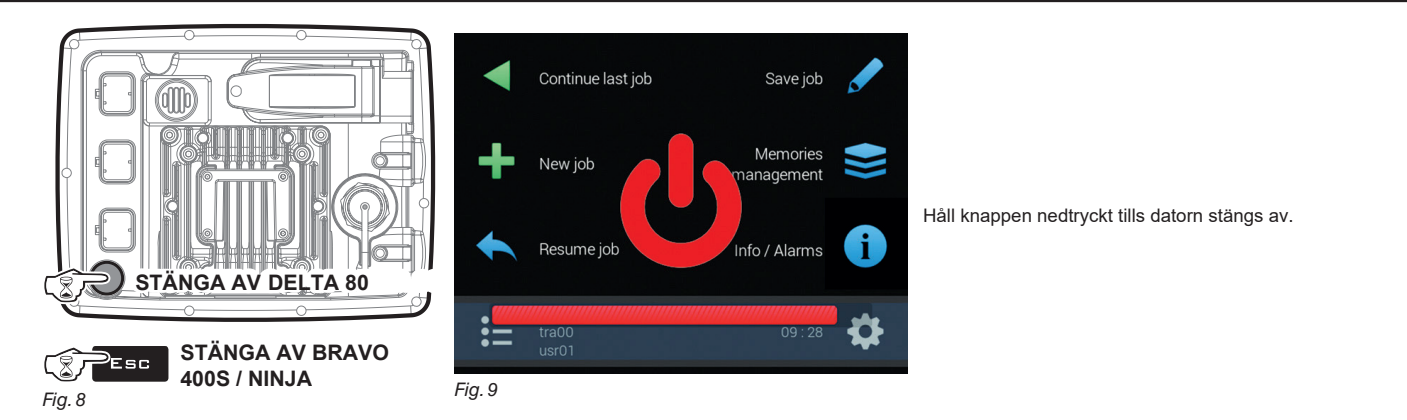

Under avstängningen sparar datorn automatiskt det pågående arbetet: Tryck INTE på någon annan tangent och bryt INTE strömmen innan datorn stängts av.

VARNING: använd ALLTID den avsedda tangenten för att stänga av datorn; annars försvinner all data rörande sprutningen och installeringen.

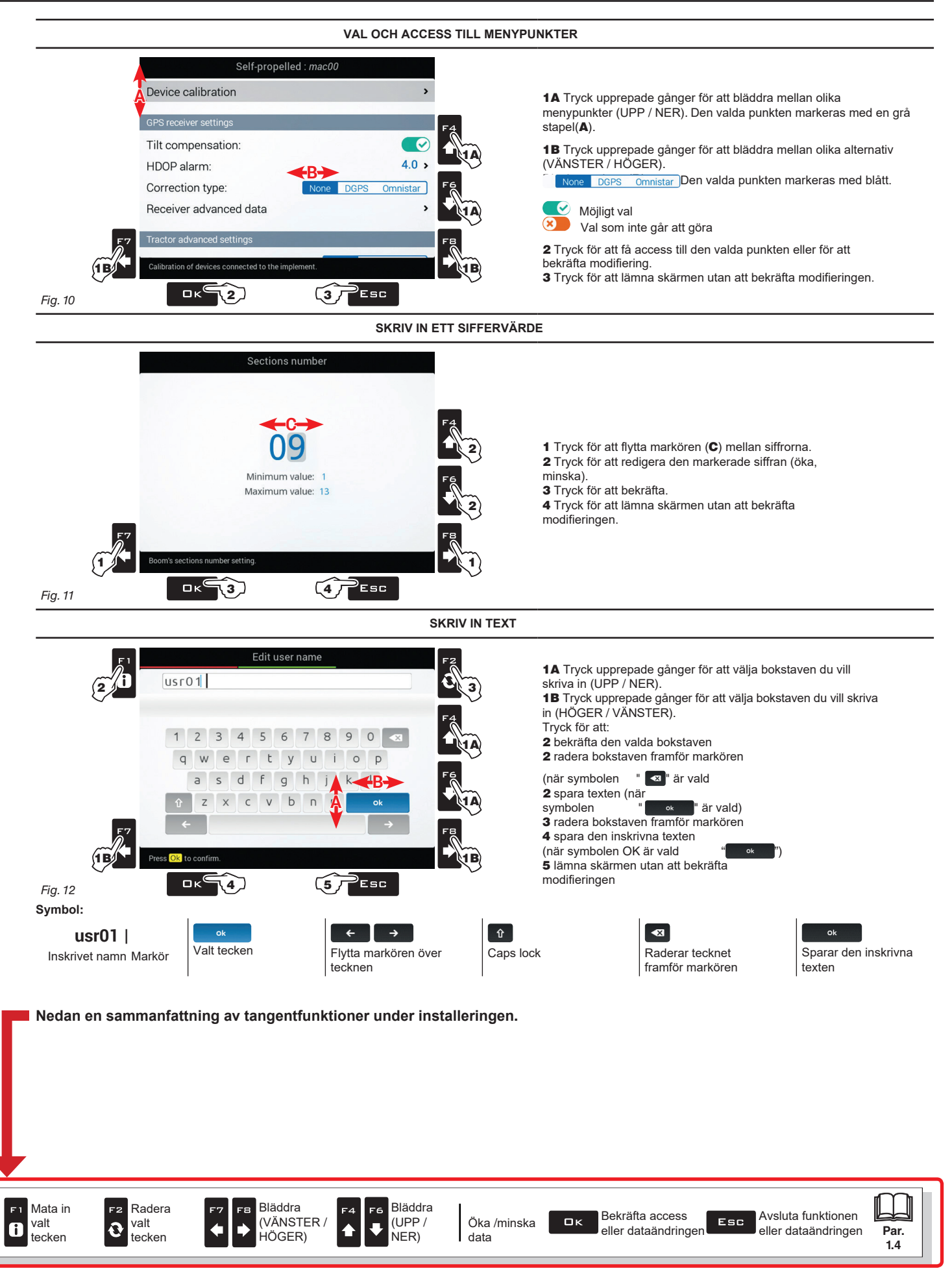

LÄGE ( (ON) RON INSTALLATION MENYSTRUKTUR 2 M Efter att första gången satt igång datorn, kör Grundläggande inställningar (kap. 4). Efteråt är det möjligt att välja de förinställda inställningarna genom att trycka på F7. kap. 10 "Home"-menyn номе 🤺 ("Hem") i Continue last job Save job kap. 4 Ð kap. 5 Grundläggande Avancerade FЗ Memories inställningar 0 New job inställningar management (Basic Settings) F5 (Advanced i Resume job Info / Alarms 0 ₽ Setup) Skapa/ladda upp inställningar\*: Användare (User) ("usrxx") -7 F٤ Konfiguration Ð Redigera skapade inställningar \* (kap. 4). Systeminstallering 4 ("macxx", "impxx", "traxx") Setups management Settings \* Typ av konfiguration, visade ändringar beror på vilket system som ställts in (kap.4). mac00 Implement imp00 > - Inställningen "macxx" syftar på självgående tra00 / imp00 tra00 > Tractor maskiner, User usr00 > - inställningarna "impxx" och "traxx" syftar på maskiner med bogserade redskap eller trepunktslyft General options > User 7. ("impxx" för redskapet och "traxx" för traktorn). Device status > 7, Setup 7. Сору mplement setting kap. 11 Arbetsmenyn (Job menu)

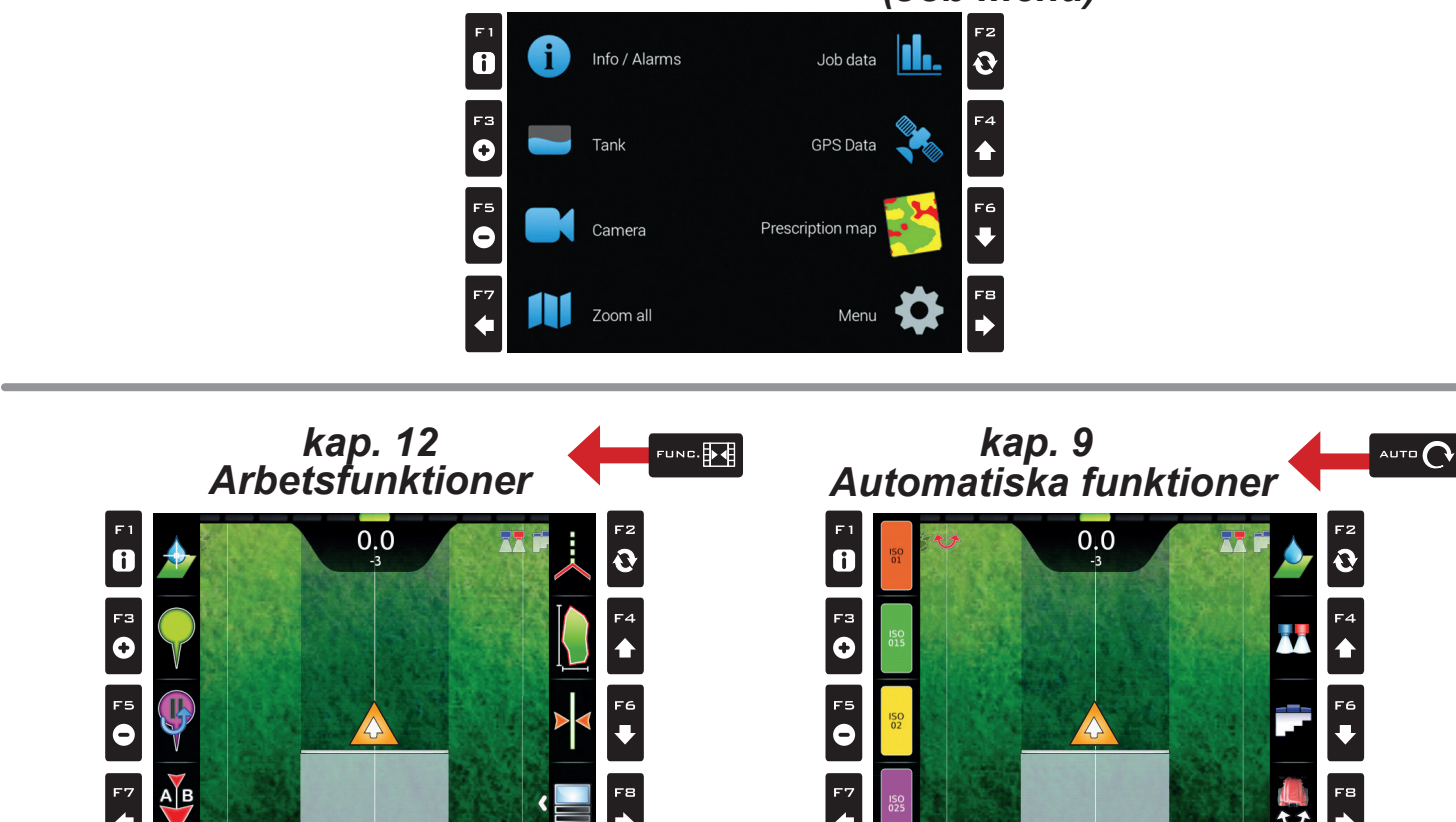

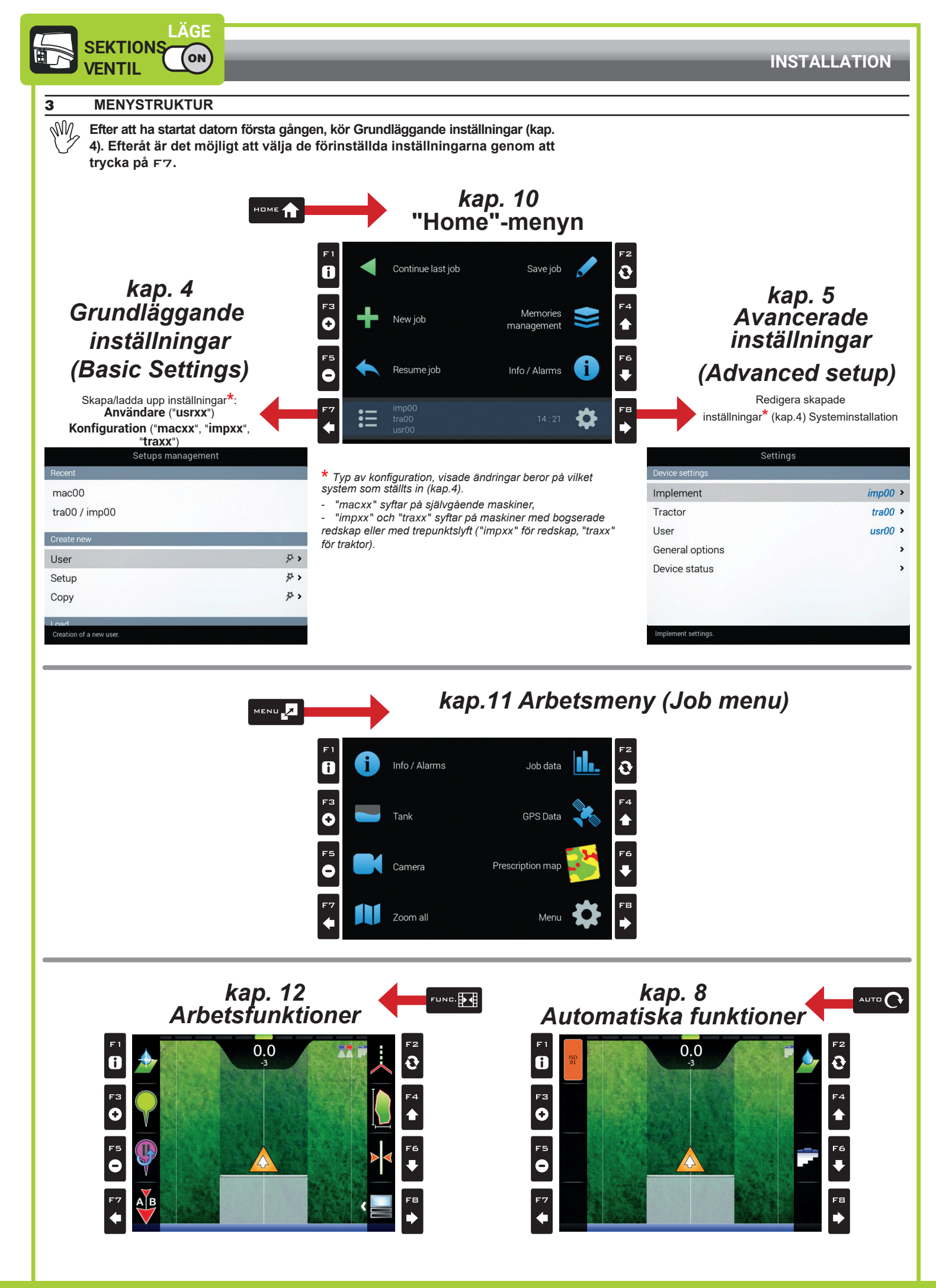

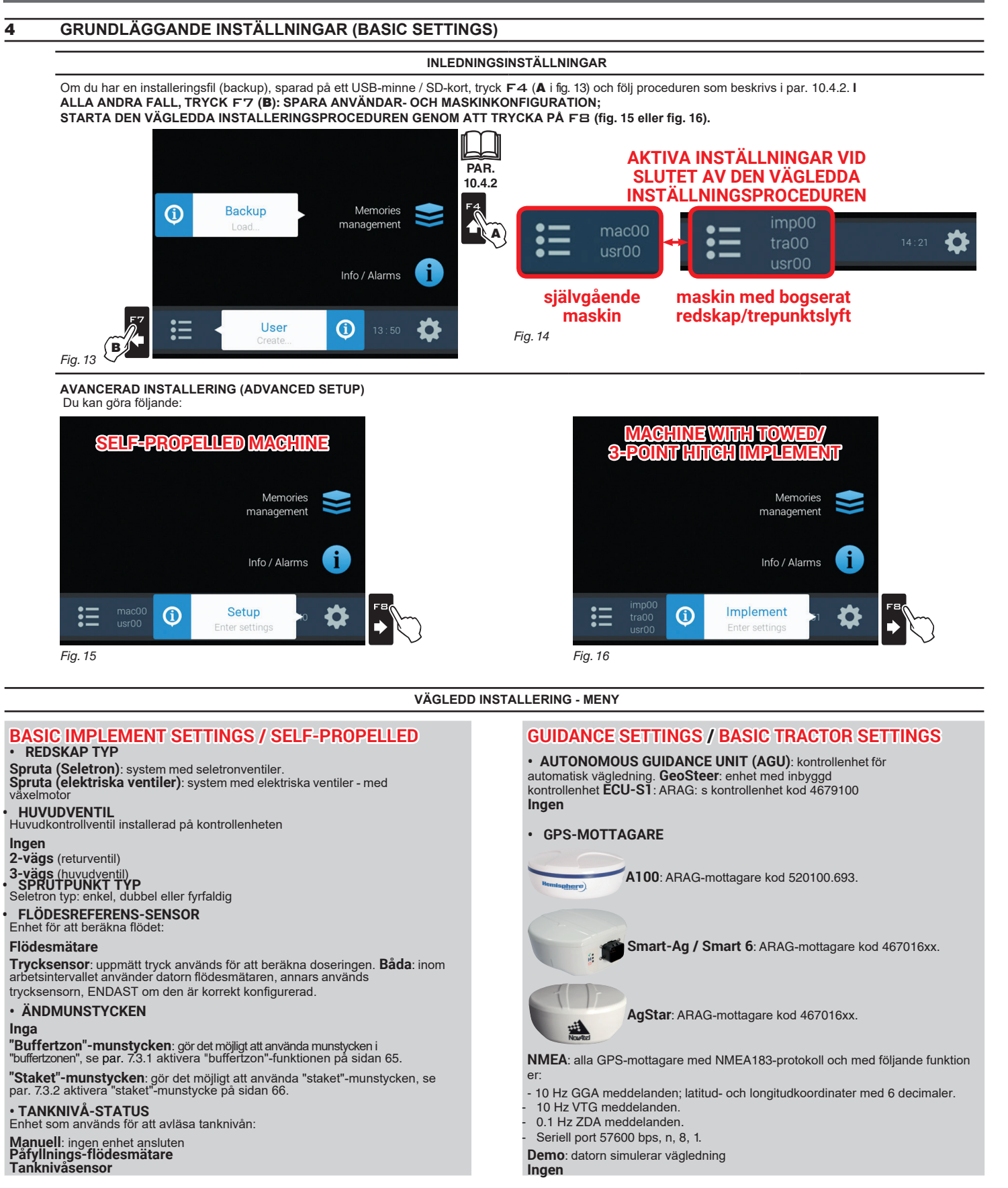

DU ÄR FÄRDIG MED GRUNDLÄGGANDE INSTÄLLNINGAR. FORTSÄTT NU MED AVANCERADE INSTÄLLNINGAR, SOM BESKRIVS I KAP. 5.

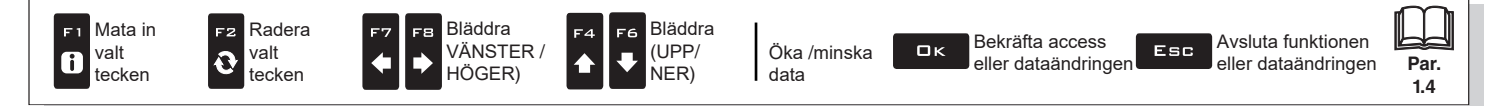

7>

#### 5 AVANCERAD INSTALLATION (ADVANCED SETUP)

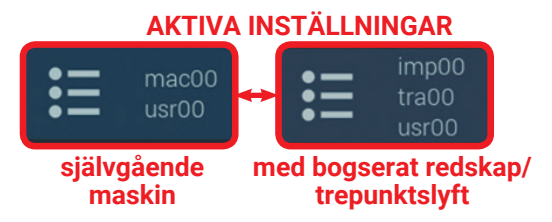

Innan du fortsätter med den avancerade installeringen, välj typ av systemkonfiguration: alla ändringar kommer att påverka AKTIVA INSTÄLLNINGAR (mac, imp, tra, usr).

INSTALLERINGSSTYRNING

1 Tryck F7 på "Home"-skärmen (Fig. 17).

Nu är det möjligt att göra en ny installering (**2A**), eller välja en redan existerande (**2B**): i alla fall kommer installeringen aktiveras och namnet visas på "Home"-skärmen.

Continue last job Save job Save job Create new User

|           | 1  | N          | Memories      |   |      | Setup                   | ア   |
|-----------|----|------------|---------------|---|------|-------------------------|-----|
|           | Т  | New Job    | management    | * |      | Сору                    |     |
|           |    |            |               |   | 2B   | Load                    |     |
|           |    | Resume job | Info / Alarms |   |      | Setup                   | P : |
|           |    |            |               |   |      | User                    | な:  |
|           | Ξ  |            |               | 4 |      |                         |     |
|           | •- | usr00      |               |   |      | Creation of a new user. |     |
| ~<br>n 17 |    |            |               |   | Fia. | 18                      |     |

Fig. 17

Fig. 19

Fig. 22

ATT GÖRA EN NY INSTALLATION (Göra ny > Användare/ Göra ny > Konfiguration)

Välj **Create new > User** (**a** i fig. 19) för att göra en ny installering och tryck □K.

Följ alla rekommenderade steg och välj önskade val. DK: nästa steg ESC: föregående steg.

Skriv in namnet (i exemplet fig.20: usr01) och tryck  $\Box \kappa$ .

Den nya installeringen är nu aktiverad på datorn (Fig. 21). Innan du går vidare till avancerade inställningar, genomför den

grundläggande installeringen (kap.4). Du kan upprepa samma steg för installering Create new > Configuration (b)

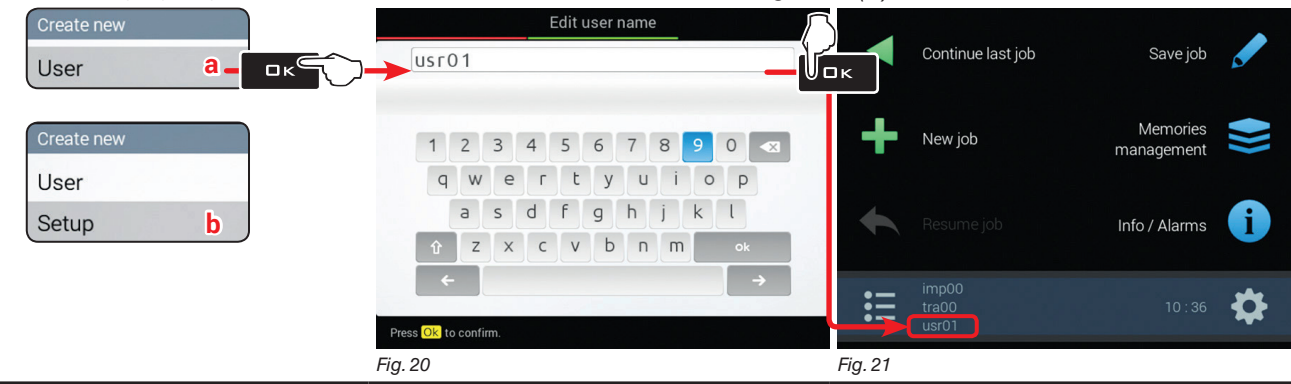

KOPIERA EN INSTALLERING (Create new > Copy\*: COPY DATA FROM AN EXISTING SETUP) \* kopian gäller endast för filer av "konfigurations"-typ

Välj **Copy (C** i Fig. 22) för att kopiera den aktiva inställningen och spara datan på en ny; tryck □K. Följ alla föreslagna steg och välj nödvändiga alternativ. □K: nästa steg ESC: förra steget. Skriv in namnet

(i exemplet fig. 23: imp01) och tryck □K.

Den sparade inställningen är nu aktiv på datorn (Fig. 24). Fortsätt till den avancerade inställningen.

| Create new   |             |         | E   | dit ir | npler | nent | nan | ne |   |    |          | $\bigcirc$ |         |   |                   |               |   |
|--------------|-------------|---------|-----|--------|-------|------|-----|----|---|----|----------|------------|---------|---|-------------------|---------------|---|
| User         | imp         | ) 1     |     |        |       |      |     |    | _ |    | _        | Vo         | к       |   | Continue last job | Save job      |   |
| Setup        |             |         |     |        |       |      |     |    |   |    |          |            |         |   |                   |               |   |
| Сору С С С С | 1           | 2       | 3 4 | 5      | 6     | 7    | 8   | 8  | 9 | 0  | <≍       |            |         |   | New job           | management    |   |
|              | P           | w       | е   | Г      | t     | У    | u   | i  | 0 | Ρ  |          |            |         |   |                   |               |   |
|              |             | a       | s d | f      | g     | h    | j   | j  | k | ι  |          |            | +       |   |                   | Info / Alarms | A |
|              | Û           | z       | ×   | c      | V     | Ь    | n   | m  |   | Ok |          |            |         |   |                   |               |   |
|              | +           |         |     |        |       |      |     |    |   |    | <b>→</b> | U          |         |   | imp01<br>tra01    |               | * |
|              | Press Ok to | confirm | ۱.  |        |       |      |     |    |   |    |          |            | •-      |   | usr01             |               | * |
|              | Fig. 23     |         |     |        |       |      |     |    |   |    |          | ŀ          | Fig. 24 | 4 |                   |               |   |

FORTSÄTTER

#### LADDA UPP EN INSTÄLLNING

\_

Istället för att spara kan du aktivera en tidigare sparad inställning.

Välj **Load > Configuration** (**d** i Fig. 25) och tryck □ K. Från exemplet i Fig. 26 välj typ av inställning att ladda upp och tryck □ K.

Följ alla föreslagna steg och välj nödvändiga alternativ. □ K: nästa steg ESC: förra steget. Den valda inställningen är nu aktiv på datorn (Fig. 27). Fortsätt till den avancerade inställningen.

Du kan upprepa samma steg för inställningen Load > User (e)

|        | Load                   | Setup                         | type                                                                  |         |                         |                        |   |
|--------|------------------------|-------------------------------|-----------------------------------------------------------------------|---------|-------------------------|------------------------|---|
|        | Setup <b>d</b> -       | >                             |                                                                       |         | Continue last job       | Save job               |   |
|        | Load                   | Select the setting type to be | <ul> <li>Self-propelled</li> <li>Implement and<br/>Tractor</li> </ul> |         | New job                 | Memories<br>management |   |
| Fia 25 | Setup<br>User <b>e</b> | loaded:                       | O Implement<br>O Tractor                                              |         |                         | Info / Alarms          | i |
| 19.20  |                        |                               |                                                                       | :2      | imp01<br>tra01<br>usr01 |                        | ₽ |
|        |                        | <br>Fig. 26                   |                                                                       | Fig. 27 |                         |                        |   |

Du kan nu fortsätta med den avancerade inställningen: alla ändringar kommer att tillämpas på AKTIVA INSTÄLLNINGAR (mac, imp, tra, usr).

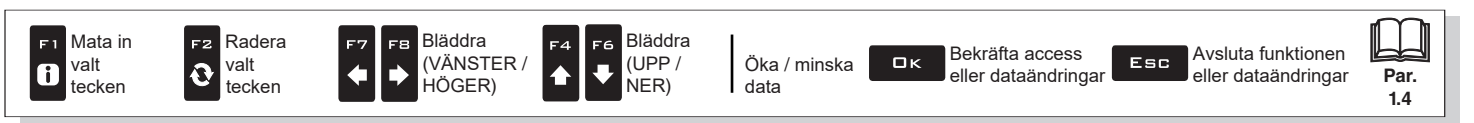

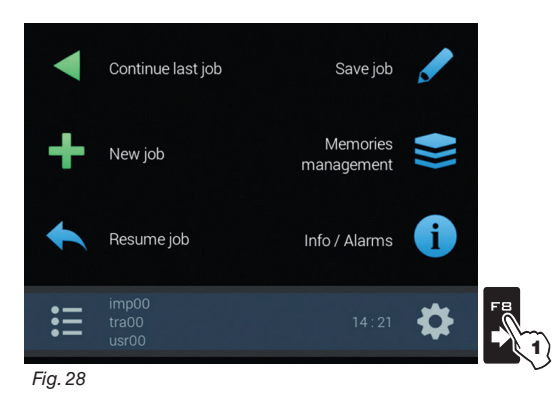

BEROENDE AV ÄNDRINGAR SOM GÖRS I GRUNDLÄGGANDE INSTÄLLNINGAR (KAP.4) KOMMER MENYLAYOUTEN ÄNDRAS OCH ÄVEN SÅ ENHETENS AVANCERADE INSTÄLLNINGAR I ÖVERENSSTÄMMELSE MED DESSA ÄNDRINGAR. EN ÖVERSIKT AV HUR MAN NAVIGERAR FINNS I Fig. 29 OCH Fig. 30.

1 På "Home"-skärmen (Fig. 28) tryck **FB** för att nå menyn **Settings** (Fig. 29 / Fig. 30). 2 Fortsätt med den avancerade inställningen: välj den nödvändiga menypunkten (tryck **F4** eller

MASKIN MED BOGSERAT REDSKAP/TREPUNKTSLYFT

F6); 3 Tryck DK för att gå till inställningen av vald menypunkt.

## SJÄLVGÅENDE MASKIN

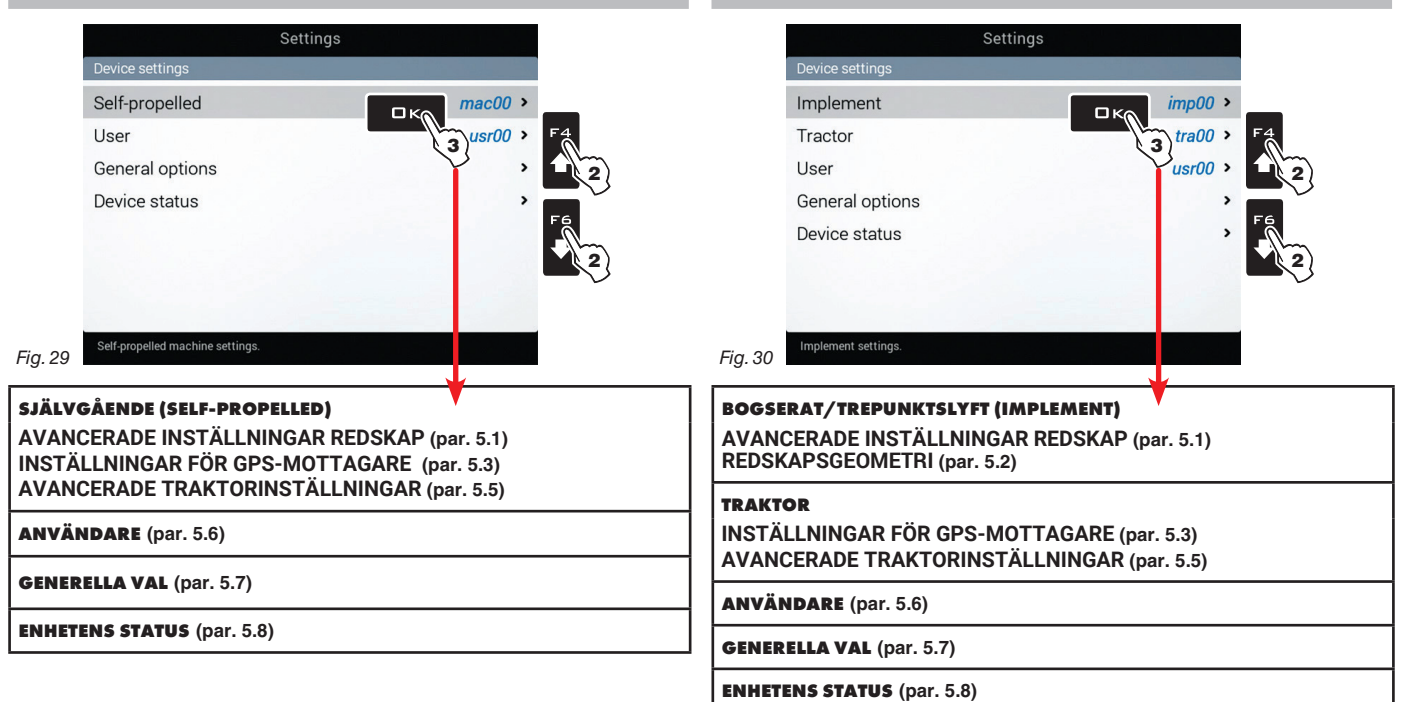

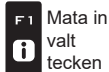

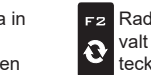

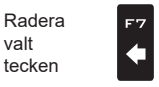

F8

Ľ

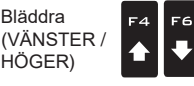

Öka /minska data

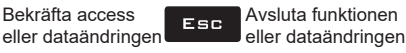

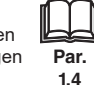

Bläddra

(UPP/

NER)

#### 5.1 AVANCERADE INSTÄLLNINGAR FÖR REDSKAP (IMPLEMENT)

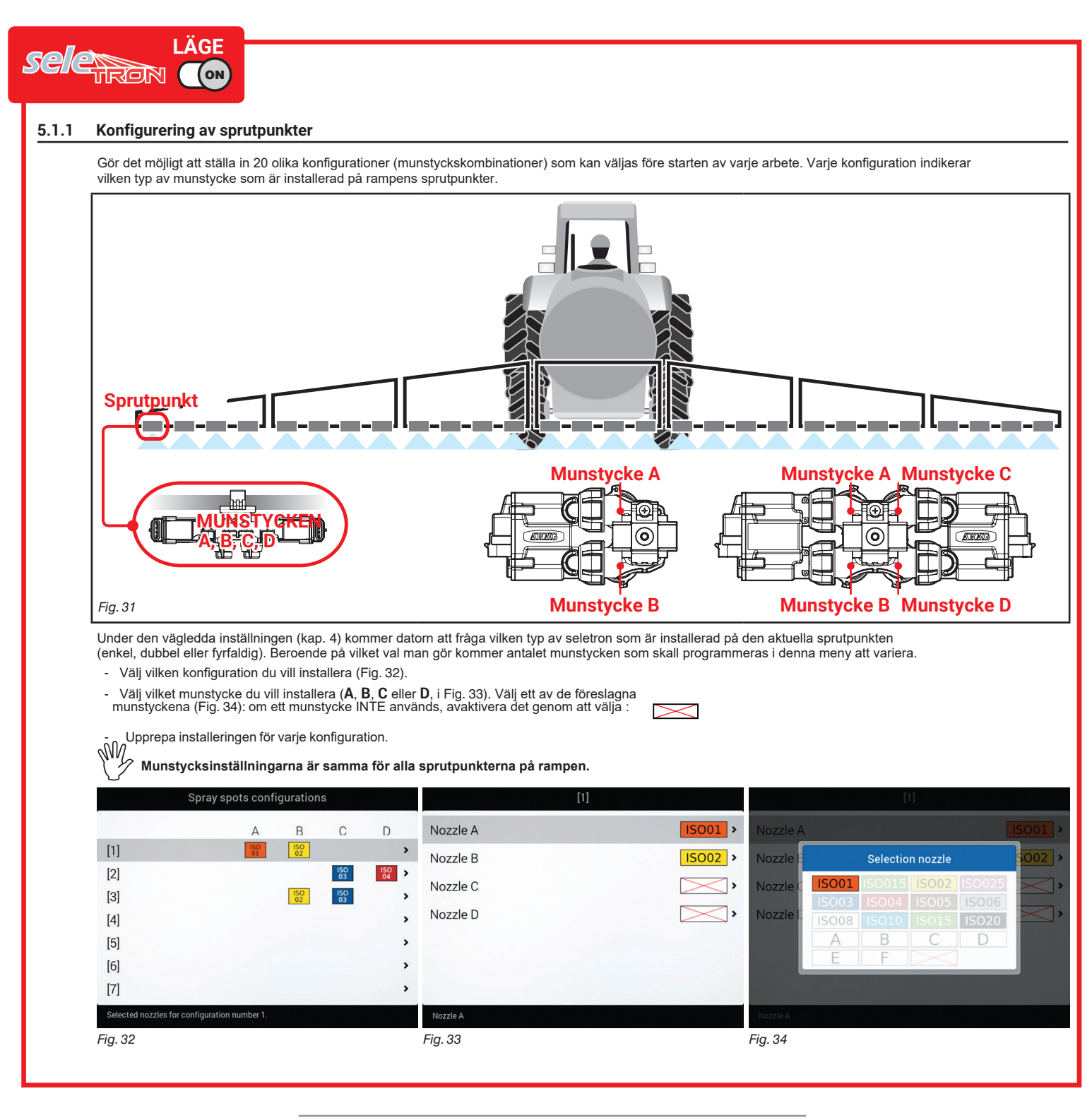

Rampinstalleringar /sektionskonfiguration fortsätter på sida 15 > > >

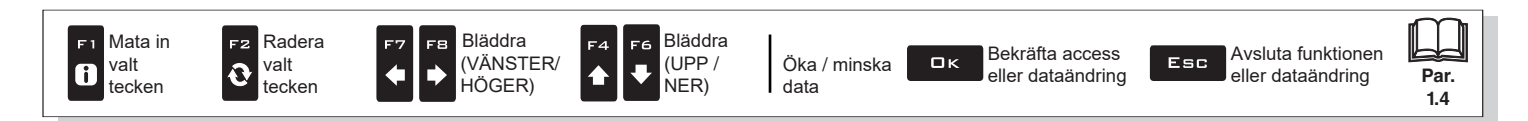

#### Rampinställningar / konfiguration av sektioner 5.1.2

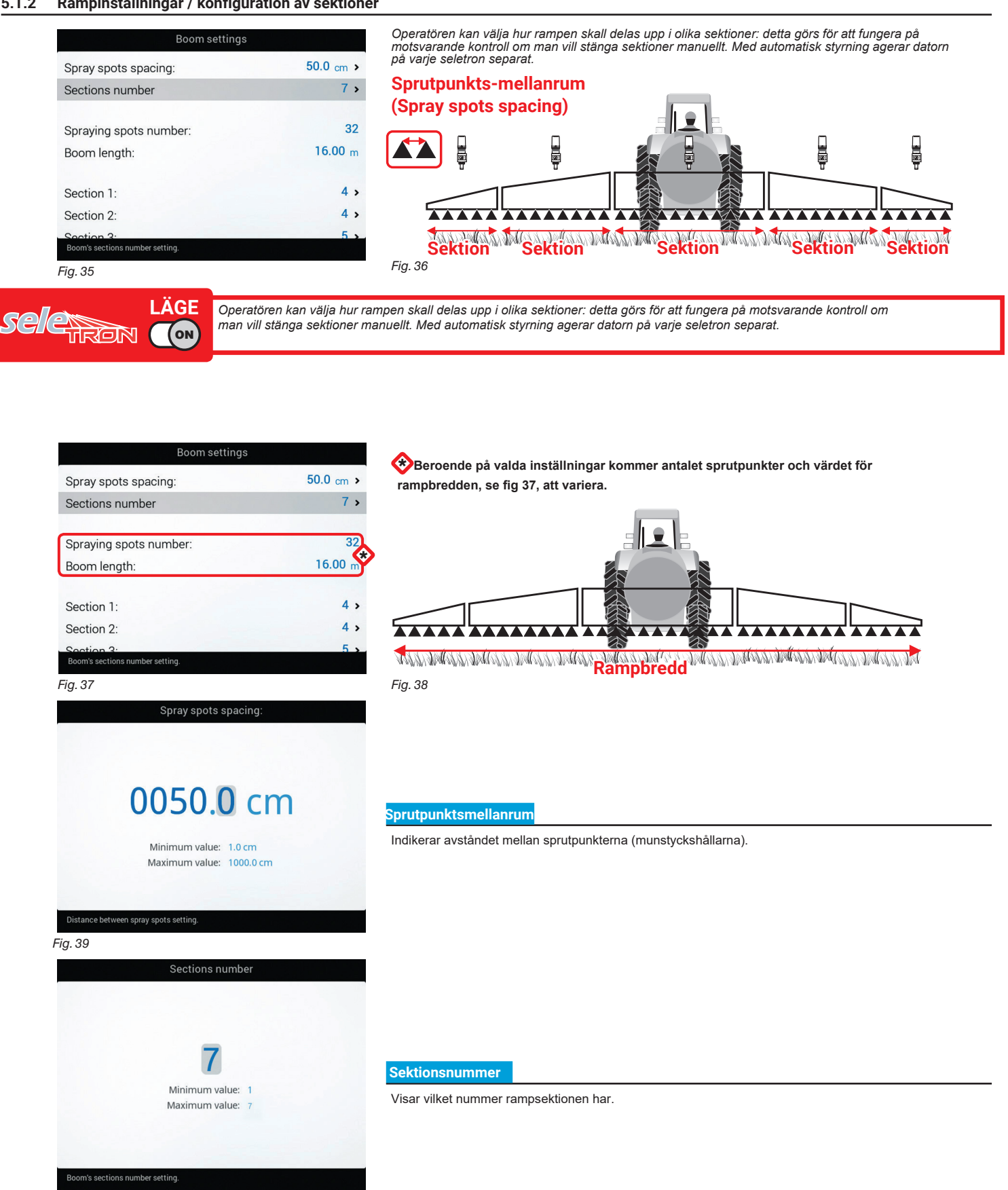

Fig. 40

FORTSÄTTER > > >

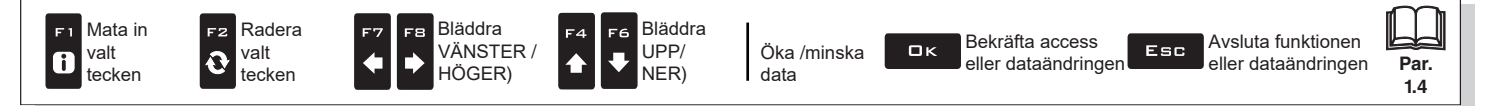

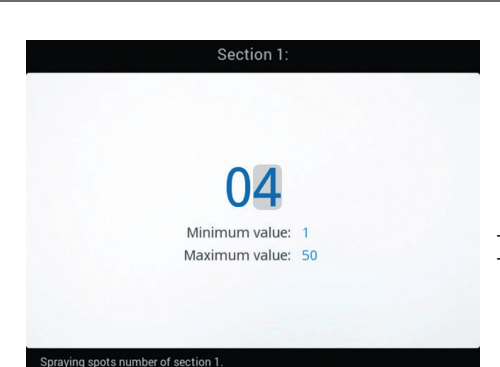

## **AVANCERAD INSTALLATION - "REDSKAP"**

#### Sektion 1 ÷ 13

Visa antalet sprutpunkter (munstyckshållare) som är installerade på varje rampsektion.
Upprepa installeringen för varje sektion (Fig. 35).

#### opic)...g opoic

# Fig. 41

#### SEKTIONSSTYRNING

| Activatio                    | n status of the sections |
|------------------------------|--------------------------|
| Section 1:                   |                          |
| Section 2:                   |                          |
| Section 3:                   |                          |
| Section 4:                   |                          |
| Section 5:                   |                          |
|                              |                          |
|                              |                          |
|                              |                          |
| Enable/Disable management of | f the section 1.         |

#### Aktiveringsstatus för sektionerna

Gör det möjligt att aktivera/avaktivera enskilda rampsektioner. (

- Välj vilken sektion du vill ställa in.

 Upprepa inställningen för varje sektion (Fig. 42), genom att avaktivera de avstängda sprutpunkterna.

Fig. 42

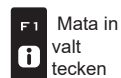

Radera Valt tecken

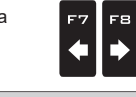

Bläddral

HÖGER)

(VÄNSTER /

F4

♠

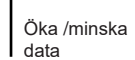

Esc

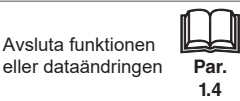

#### 5.1.3 Flödesmätare

Skriv in värdena för flödesmätaren som är installerad i systemet. Tabellen nedan visar de värden som automatiskt ställs in när man väljer flödesmätarkoden.

Om den installerade flödesmätaren inte visas, välj **Other** och skriv in de relevanta värdena.

| Flowm                                                                  | neter                                 | 0                      | RION         | FLÖDE      | SMÄT         | ARE      |              |          |                            | WOLI               | F FLÖD            | ESMÄ           | TARE     |              |            |
|------------------------------------------------------------------------|---------------------------------------|------------------------|--------------|------------|--------------|----------|--------------|----------|----------------------------|--------------------|-------------------|----------------|----------|--------------|------------|
| Type:<br>Constant:                                                     | Orion 462 XX A4 XXXX ><br>300 pls/l > | Тур                    | Kon          | stant      | Mini<br>flöd | mi-<br>e | Maxi<br>flöd | mi-<br>e | Тур                        | Kon                | stant             | Minii<br>flöd  | mi-<br>e | Maxi<br>flöd | imi-<br>le |
| Minimum flowrate:                                                      | 10.0 I/min                            | - 76                   | pls/l        | pls/gal    | l/min        | GPM      | l/min        | GPM      | .,,,                       | pls/l              | pls/gal           | l/min          | GPM      | l/min        | GPM        |
| Maximum flowrate:                                                      | 200.0 I/min                           | 4621xA0xxxx            | 6000         | 22710      | 0.5          | 0.10     | 10           | 2.6      | 462x2xxx                   | 1025               | 3880              | 2.5            | 0.7      | 50           | 13.2       |
|                                                                        |                                       | 4621xA1xxxx            | 3000         | 11355      | 1            | 0.30     | 20           | 5.3      | 462x3xxx                   | 625                | 2366              | 5.0            | 1.3      | 100          | 26.4       |
|                                                                        |                                       | 4621xA2xxxx            | 1200         | 4542       | 2.5          | 0.70     | 50           | 13.2     | 462x4xxx                   | 250                | 946               | 10.0           | 2.6      | 200          | 52.8       |
|                                                                        |                                       | 4621xA3xxxx            | 600          | 2271       | 5            | 1.30     | 100          | 26.4     | 462x5xxx                   | 132                | 500               | 20.0           | 5.3      | 400          | 105.7      |
| Flowmeter type selection.                                              |                                       | 462xxA4xxxx            | 300          | 1135       | 10           | 2.60     | 200          | 52.8     | 462x7xxx                   | 60                 | 227               | 40.0           | 10.6     | 800          | 211.3      |
| Fig. 43                                                                |                                       | 4622xA5xxxx            | 150          | 568        | 20           | 5.30     | 400          | 105.7    |                            |                    |                   |                |          |              |            |
|                                                                        |                                       | 4622XA6XXXX            | 100          | 378        | 30           | 7.90     | 600          | 158.5    |                            |                    |                   |                |          |              |            |
|                                                                        |                                       | Other                  | 625          | 2366       | 10           | 2.60     | 200          | 52.8     |                            |                    |                   |                |          |              |            |
| Тур                                                                    | e:                                    |                        |              |            |              |          |              |          |                            |                    |                   |                |          |              |            |
| O Orion 4621 X A0 XXXX                                                 |                                       |                        |              |            |              |          |              |          |                            |                    |                   |                |          |              |            |
| O Orion 4621 X A1 XXXX                                                 |                                       |                        |              |            |              |          |              |          |                            |                    |                   |                |          |              |            |
| O Orion 4621 X A2 XXXX                                                 |                                       |                        |              |            |              |          |              |          |                            |                    |                   |                |          |              |            |
| O Orion 4621 X A3 XXXX                                                 |                                       | Тур                    |              |            |              |          |              |          |                            |                    |                   |                |          |              |            |
| <ul> <li>Orion 462 XX A4 XXXX</li> <li>Orion 4622 X A5 XXXX</li> </ul> |                                       | Visar vilken slag      | s flöde      | smätare    | e som        | är inst  | allerad      | d.       |                            |                    |                   |                |          |              |            |
| O Orion 4622 X A6 XXXX                                                 |                                       |                        |              |            |              |          |              |          |                            |                    |                   |                |          |              |            |
| <b>O</b> Wolf 462 X 2 XXX                                              |                                       |                        |              |            |              |          |              |          |                            |                    |                   |                |          |              |            |
| Orion 10 ÷ 200 I/min (2.6 ÷ 53 GPM).                                   |                                       |                        |              |            |              |          |              |          |                            |                    |                   |                |          |              |            |
| Fig. 44                                                                |                                       |                        |              |            |              |          |              |          |                            |                    |                   |                |          |              |            |
| Const                                                                  | ant:                                  |                        |              |            |              |          |              |          |                            |                    |                   |                |          |              |            |
|                                                                        |                                       |                        |              |            |              |          |              |          |                            |                    |                   |                |          |              |            |
|                                                                        |                                       |                        |              |            |              |          |              |          |                            |                    |                   |                |          |              |            |
| 00300                                                                  | v s/l                                 | Konstant               |              |            |              |          |              |          |                            |                    |                   |                |          |              |            |
|                                                                        |                                       | Visar den installe     | erade f      | lödesm     | ätaren       | skon     | tant         |          |                            |                    |                   |                |          |              |            |
| Minimum value<br>Maximum value                                         | : 1 pls/l<br>: 32000 pls/l            |                        |              | louesin    | ataron       | 5 KOIK   | Junit.       |          |                            |                    |                   |                |          |              |            |
|                                                                        |                                       |                        |              |            |              |          |              |          |                            |                    |                   |                |          |              |            |
| Flowmeter constant setting.                                            |                                       |                        |              |            |              |          |              |          |                            |                    |                   |                |          |              |            |
|                                                                        |                                       |                        |              |            |              |          |              |          |                            |                    |                   |                |          |              |            |
| Minimum f                                                              | flowrate:                             |                        | Max          | imum flo   | wrate:       |          |              |          | Minimiflö                  | do                 |                   |                |          |              |            |
|                                                                        |                                       |                        |              |            |              |          |              |          | Maximific                  | ide<br>ide         |                   |                |          |              |            |
|                                                                        |                                       |                        |              |            |              |          |              |          |                            | ktorna             | Minin             | um fl          | owra     | te och       | <b>.</b>   |
| 010 0                                                                  | 1/min                                 | 20                     | $\mathbf{n}$ |            | In           | hir      |              |          | Max                        | ximun              | n flowr           | ate ka         | n bar    | a            |            |
| 010.0                                                                  | 1/11111                               | 20                     | JU.          | UI         | /11          | ш        |              |          | └ moo<br>Fig.              | difieras<br>44) är | s när C<br>aktive | ther (<br>ad.  | i men    | yn Ty        | pe,        |
| Minimum value                                                          | : 0.1 l/min                           | r                      | Minimun      | n value: ( | ).1 l/mir    |          |              |          | Aktivera fu                | nktione            | en i mer          | iyn <b>Ala</b> | arms     | (par. 5      | 5.1.13)    |
| Maximum value                                                          | : 999.9 l/min                         | Ν                      | Aaximun      | n value:   | 999.9 l/n    | nin      |              |          | under spru                 | itning, 1          | flödet är         | utanfo         | ör det   | inställe     | da         |
|                                                                        |                                       |                        |              |            |              |          |              |          | intervallet.<br>För proced | luren s            | om ska            | l följas       | om e     | tt alarr     | m          |
| Minimum flowrate limit.                                                |                                       | Maximum flowrate limit |              |            |              |          |              |          | utlöses, se                | par. 1             | 3.1 Felr          | nedde          | lander   | ۱.           |            |
| ig. 46                                                                 |                                       | Fig. 47                |              |            |              |          |              |          |                            |                    |                   |                |          |              |            |
|                                                                        |                                       |                        |              |            |              |          |              |          |                            |                    |                   |                |          |              |            |

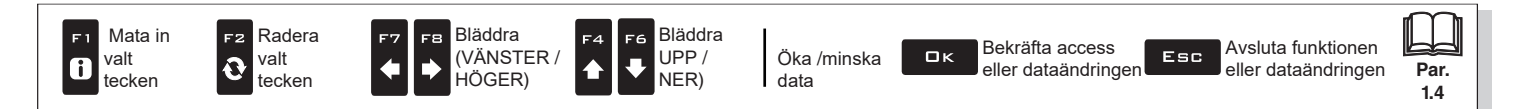

#### 5.1.4 Påfyllnings-flödesmätare

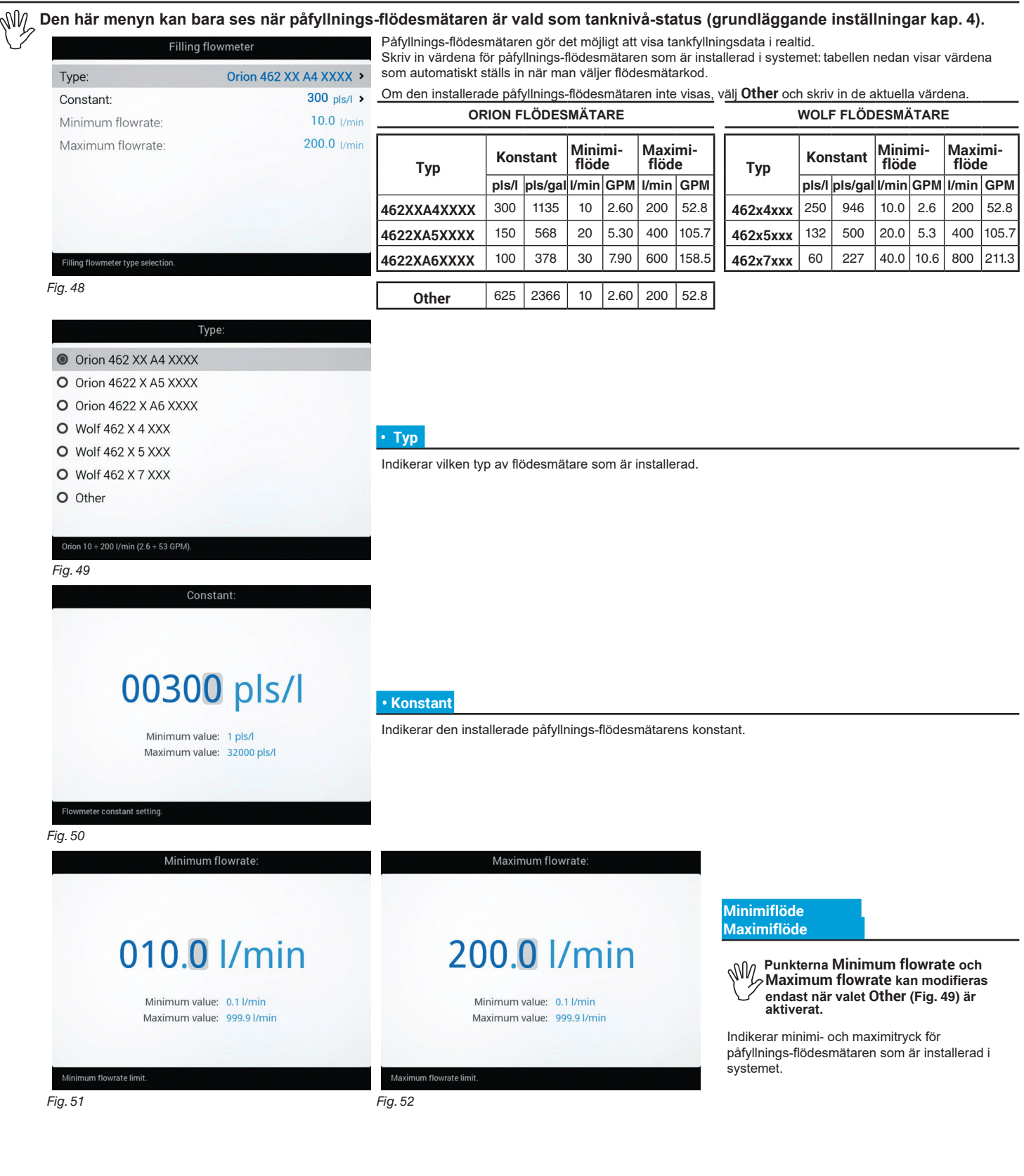

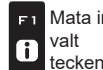

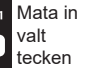

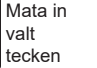

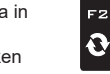

valt

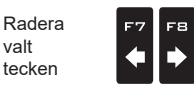

Bläddra

, HÖGER)

(VÄNSTER /

Bläddra -6 (UPP / Ner)

Öka /minska data

Bekräfta access ロк eller dataändringen

Avsluta funktionen Esc eller dataändringen

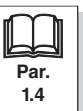

18

#### 5.1.5 Trycksensor

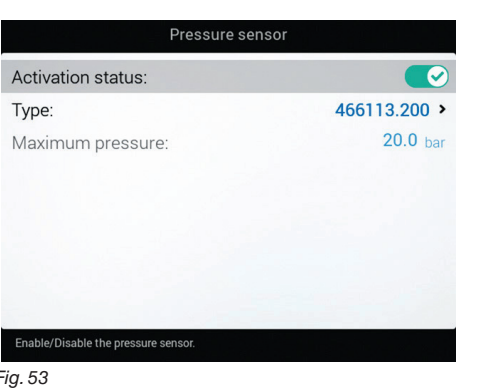

#### Status

För att konfigurera punkterna på denna meny måste trycksensorn aktiveras

(CSensor aktiverad CSensor avaktiverad - kan ej modifieras Sensor avaktiverad).

- Skriv in värdena för trycksensorn som är installerad i systemet.

Tabellen nedan visar värdena som automatiskt ställs in om man väljer sensorkoden. Om den installerade sensorn inte visas, välj Other och skriv in de aktuella värdena.

ARAG TRYCKSENSOR

| Tana            | Maximitry | /ck |
|-----------------|-----------|-----|
| туре            | bar       | PSI |
| ARAG 466113.200 | 20.0      | 290 |
| ARAG 466113.500 | 50.0      | 725 |
|                 |           |     |
| Other           | 50.0      | 725 |

Fig. 53

Beroende av de grundläggande inställningarna (Referensflödessensor, kap.4), kan trycksensorn, korrekt installerad, utföra olika funktioner:

- Trycksensor: det av sensorn uppmätta trycket används för att beräkna doseringen.
- Flödesmätare: trycksensorn visar ENDAST arbetstrycket.
- Båda: Trycksensorn visar arbetstrycket när maskiner arbetar inom flödesmätarens intervall. När flödesmätaren arbetar
- utanför intervallet används trycket som uppmäts av sensorn till att beräkna doseringen.

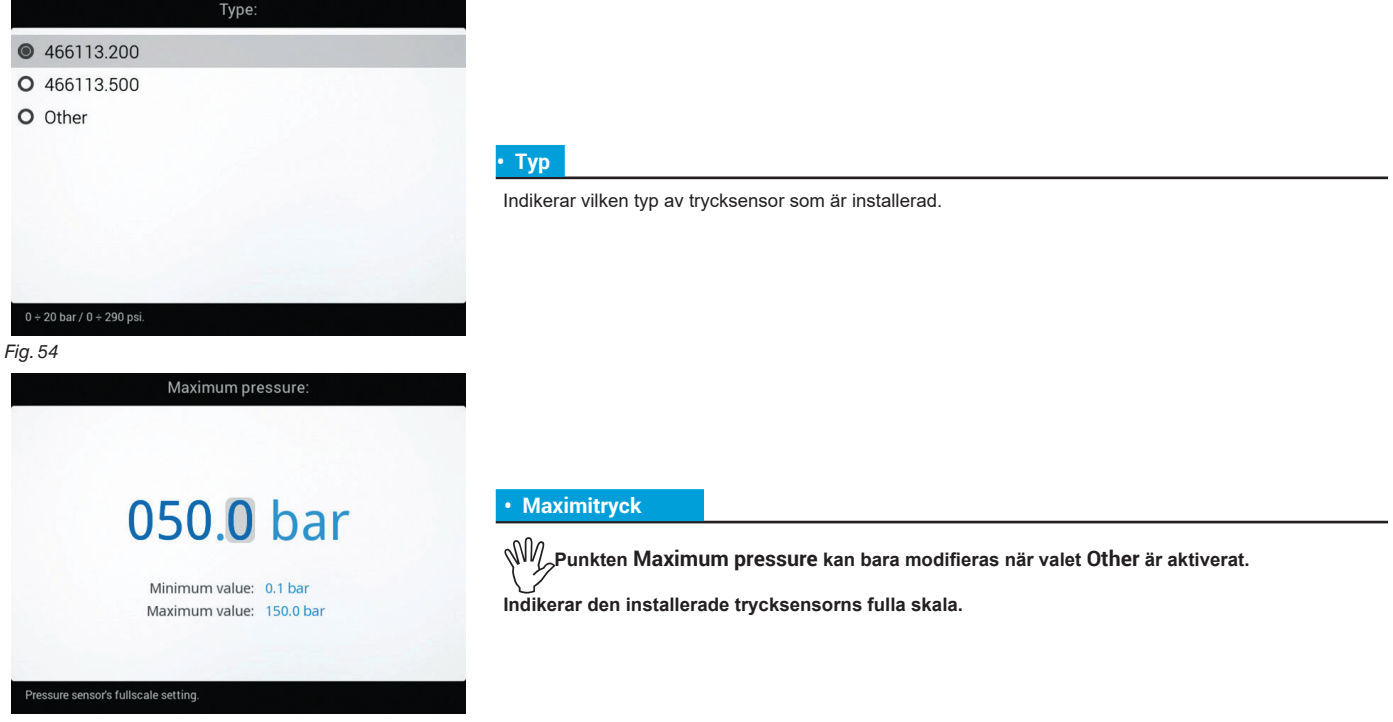

Fig. 55

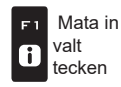

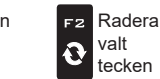

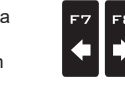

Bläddra

, HÖGER)

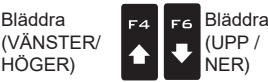

Öka/minska data

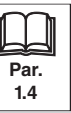

LÄGE RON (ON

#### Ventiler 5.1.6

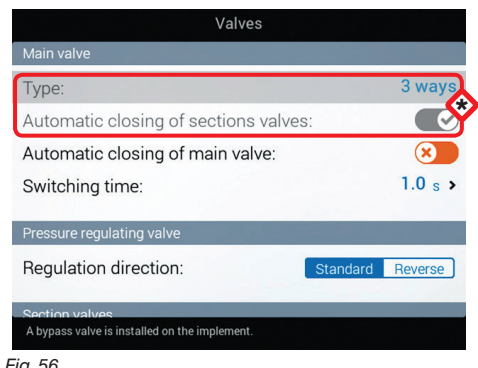

Ställ in vilken typ av ventiler som är installerade i systemet och de relevanta värdena.

Punkterna Main valve > Type och Automatic closing of sections valves uppträder som en PÅMINNELSE: de är aktiverade under den vägledda inställningsproceduren (kap.4). Därför kan de inte modifieras från den här skärmen.

Fig. 56

#### HUVUDVENTIL

#### Typ (PÅMINNELSE)

Huvudkontrollventil installerad. Möjliga val: Ingen,

2-vägs (returventil), 3-vägs (huvudventil)

Auto. stängning av sektionsventiler (PÅMINNELSE)

I ett Seletronsystem är automatisk stängning av sektioner aktiverat genom default ("M" typ).

- I detta läge öppnas eller stängs sektionsventilerna genom huvudkontrollventilen beroende av hur den enskilda sektionsventilens kontroller är installerade: Om sektionens kontroller står på OFF och huvudkontrollen manövreras kommer sektionerna att förbli stängda;
- Om en eller flera av sektionsventilernas kontroller står på ON, och man stänger/öppnar huvudventilen så kommer sektionsventilerna också stängas/öppnas.

#### Auto. stängning av huvudventil

När alla sektionsventiler är stängda och denna möjlighet aktiverad stängs även huvudventilen automatiskt. ( Auto. stängning av huvudventil aktiverad x Auto. stängning av huvudventil avaktiverad)

FORTSÄTTER "• Starttid" på sidan 22 > > >

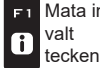

FZ

0

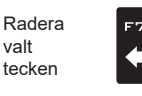

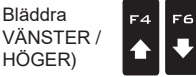

Bläddra

UPP /

NER)

Bläddra

HÖGER)

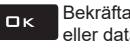

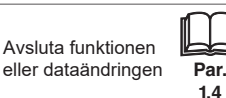

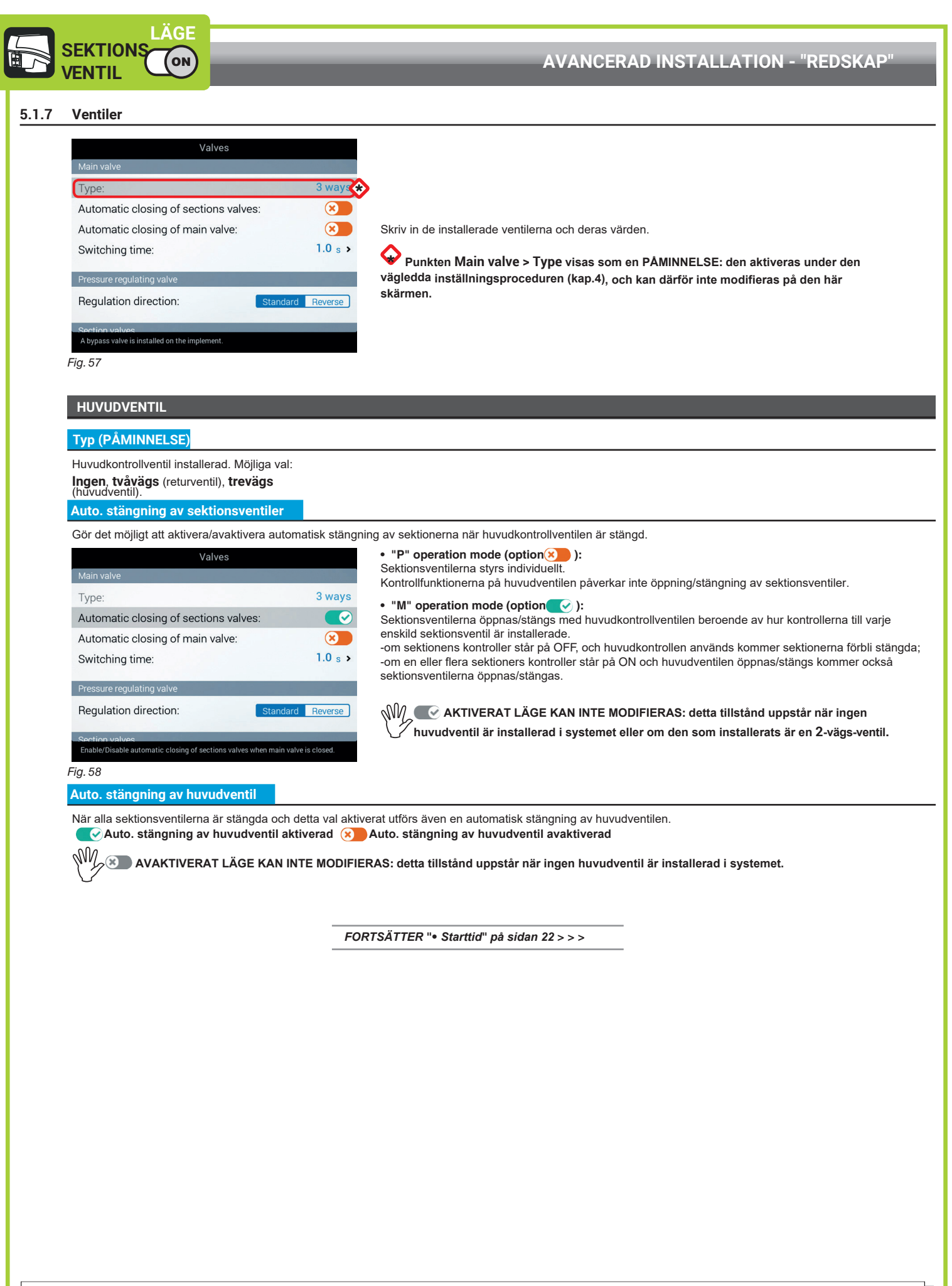

data

21

Öka /minska

Bläddra

(UPP /

NER)

-6

Bläddra

HÖGER)

(VÄNSTER /

Mata in

valt

tecken

1

Radera F2

tecken

valt Ð

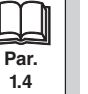

14

#### Fördröjningstid

Indikerar tiden mellan momentet då ordern sänts till huvudventilen och då sprutningen startar/avslutas.

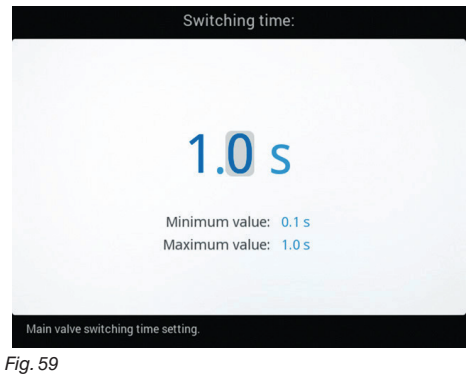

#### TRYCKREGLERINGSVENTIL

#### Regleringsriktning

Indikerar vilken typ av kontrollventil som är installerad. Möjliga val är:

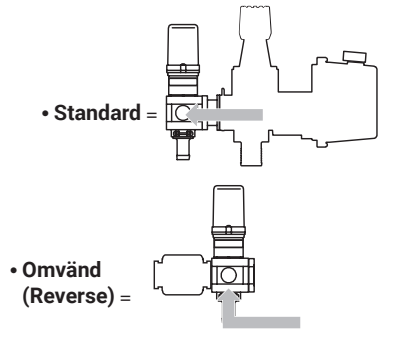

FORTSÄTTER > > >

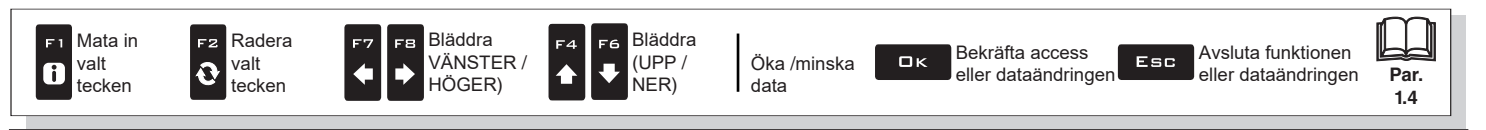

|                                                                                                |                                                   | AVANCERAD INSTALLATION - "REDSKAP"                                                                                                    |
|------------------------------------------------------------------------------------------------|---------------------------------------------------|----------------------------------------------------------------------------------------------------|
| > 5.1.6 Ventiler                                                                               |                                                   |                                                                                                    |
| LÄCE                                                                                           |                                                   |                                                                                                    |
|                                                                                                | SEKTIONSVENTILER                                  |                                                                                                    |
|                                                                                                |                                                   |                                                                                                    |
|                                                                                                | Valves                                            |                                                                                                    |
| Switching time:                                                                                | 1.0 s >                                           |                                                                                                    |
| Pressure regulating value                                                                      |                                                   |                                                                                                    |
| Regulation direction:                                                                          | Standard Reverse                                  |                                                                                                    |
|                                                                                                |                                                   | Typ (PÅMINNELSE)                                                                                                    |
| Section valves                                                                                 | 2                                                 | I ett Seletronsystem är sektionsventilerna av typen <b>2-vägs</b> (utan kalibrerade återflöden) och är                                                                                                    |
| Type:<br>Shut off time:                                                                        | 2 ways                                            | automatiskt inställda.                                                                                                    |
| Switch-on time:                                                                                | 0.3 s >                                           |                                                                                                    |
|                                                                                                |                                                   | FORTSÄTTNING "• Avstängningstid" > > >                                                                                                    |
| Section valves type selection.                                                                 |                                                   |                                                                                                    |
| Fig. 60                                                                                        |                                                   |                                                                                                    |
| LÄGE –                                                                                         |                                                   |                                                                                                    |
| SEKTIONS-                                                                                      | SEKTIONSVENTILER                                  |                                                                                                    |
|                                                                                                | SERTIONSVENTIEER                                  |                                                                                                    |
|                                                                                                | Valves                                            |                                                                                                    |
| Switching time:                                                                                | 1.0 s >                                           |                                                                                                    |
| Pressure regulating value                                                                      |                                                   |                                                                                                    |
| Regulation direction:                                                                          | Standard Reverse                                  |                                                                                                    |
| 3                                                                                              |                                                   | Тур                                                                                                    |
| Section valves                                                                                 |                                                   | Indikerar vilken typ av ventiler som installerats. Möjliga val är:                                                                                                    |
| Type:<br>Shut-off time:                                                                        | 2 ways 3 ways                                     | • två-vägs (ventiler utan kalibrerat återflöde)                                                                                                    |
| Switch-on time:                                                                                | 0.6 s >                                           | • <b>tre-vägs</b> (ventiler med kalibrerat återflöde)                                                                                                    |
|                                                                                                |                                                   | FORTSÄTTNING "• Avstängningstid" > > >                                                                                                    |
| SVT_DEFAULT.hint                                                                               |                                                   |                                                                                                    |
| Shu                                                                                            | ut-off time:                                      |                                                                                                    |
|                                                                                                |                                                   |                                                                                                    |
| •                                                                                              | -                                                 |                                                                                                    |
| 0                                                                                              | .3 S                                              | Avstängningstid                                                                                                    |
|                                                                                                |                                                   | Indikerar tiden mellan då stoppordern skickas till ventilerna och då sprutningen faktiskt upphör.                                                                                                    |
| Minimu<br>Maximu                                                                               | ım value: 0.1 s<br>ım value: 1.0 s                |                                                                                                    |
|                                                                                                |                                                   |                                                                                                    |
|                                                                                                |                                                   |                                                                                                    |
| Section valves shut-off time setting.                                                          |                                                   |                                                                                                    |
| riy. oz                                                                                        | ch-on time:                                       |                                                                                                    |
| Swite                                                                                          | chon time.                                        |                                                                                                    |
|                                                                                                |                                                   |                                                                                                    |
|                                                                                                |                                                   |                                                                                                    |
|                                                                                                |                                                   |                                                                                                    |
| 0                                                                                              | 3 s                                               | Påslagningstid                                                                                                    |
| 0                                                                                              | <b>.3</b> s                                       | Påslagningstid                                                                                                    |
| 0<br>Minimu                                                                                    | .3 s                                              | Påslagningstid<br>Indikerar tiden mellan då startordern skickas till ventilerna och då sprutningen faktiskt inleds.                                                                                                    |
| O<br>Minimu<br>Maximu                                                                          | .3 S<br>im value: 0.1 s<br>im value: 1.0 s        | Påslagningstid<br>Indikerar tiden mellan då startordern skickas till ventilerna och då sprutningen faktiskt inleds.                                                                                                    |
| O<br>Minimu<br>Maximu                                                                          | .3 s<br>Im value: 0.1 s<br>Im value: 1.0 s        | Påslagningstid<br>Indikerar tiden mellan då startordern skickas till ventilerna och då sprutningen faktiskt inleds.                                                                                                    |
| O<br>Minimu<br>Maximu<br>Section valves switch-on time setting                                 | .3 s<br>im value: 0.1 s<br>im value: 1.0 s        | Påslagningstid<br>Indikerar tiden mellan då startordern skickas till ventilerna och då sprutningen faktiskt inleds.                                                                                                    |
| O<br>Minimu<br>Maximu<br>Section valves switch-on time setting<br>Fig. 63                      | .3 s<br>Im value: 0.1 s<br>Im value: 1.0 s        | Påslagningstid<br>Indikerar tiden mellan då startordern skickas till ventilerna och då sprutningen faktiskt inleds.                                                                                                    |
| O<br>Minimu<br>Maximu<br>Section valves switch-on time setting<br>Fig. 63<br>JT 5.1.6 Ventiler | .3 s<br>Im value: 0.1 s<br>Im value: 1.0 s        | Påslagningstid<br>Indikerar tiden mellan då startordern skickas till ventilerna och då sprutningen faktiskt inleds.                                                                                                    |
| O<br>Minimu<br>Maximu<br>Section valves switch-on time setting<br>Fig. 63<br>UT 5.1.6 Ventiler | .3 s<br>im value: 0.1 s<br>im value: 1.0 s        | Påslagningstid Indikerar tiden mellan då startordern skickas till ventilerna och då sprutningen faktiskt inleds.                                                                                                    |
| Minimu<br>Maximu<br>Section valves switch-on time setting<br>Fig. 63<br>UT 5.1.6 Ventiler      | <b>.3</b> S<br>Im value: 0.1 s<br>Im value: 1.0 s | Påslagningstid         Indikerar tiden mellan då startordern skickas till ventilerna och då sprutningen faktiskt inleds.         Få       Få         Bläddra       Öka /minstra         Öka /minstra       Bekräfta access |

#### Munstycksdata 5.1.8

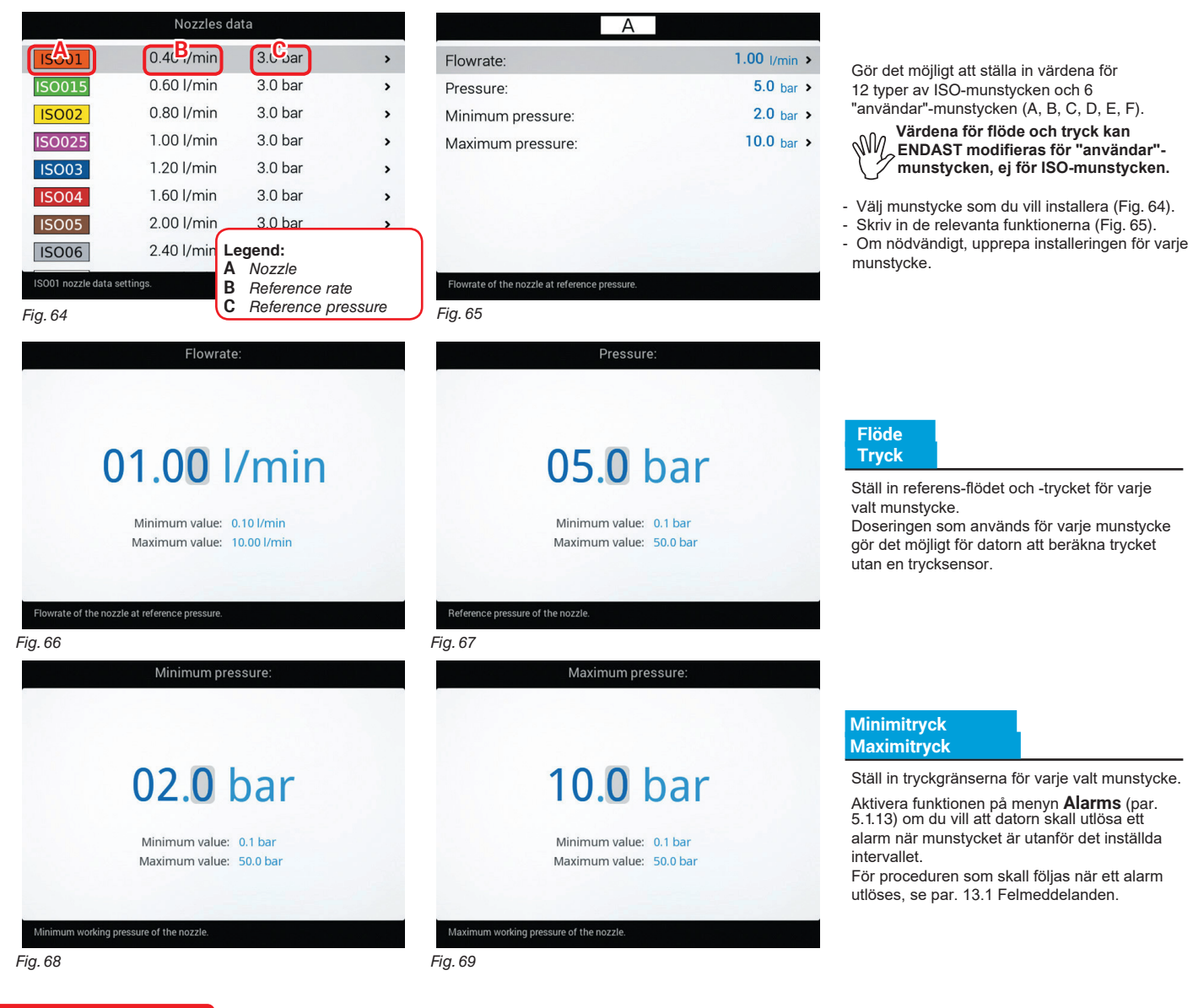

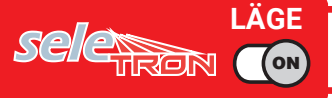

WM\_Tryckgränser för munstycket som används gör det möjligt för datorn att välja det lämpliga munstycket för sprutningen, därför måste de installeras korrekt.

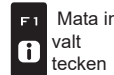

Mata in

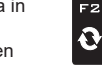

valt

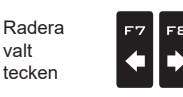

Bläddra

. HÖGER)

(VÄNSTER/

Bläddra -6 (UPP / NER)

Öka/minska data

Bekräfta access ロк eller dataändringen

Esc

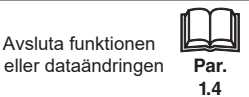

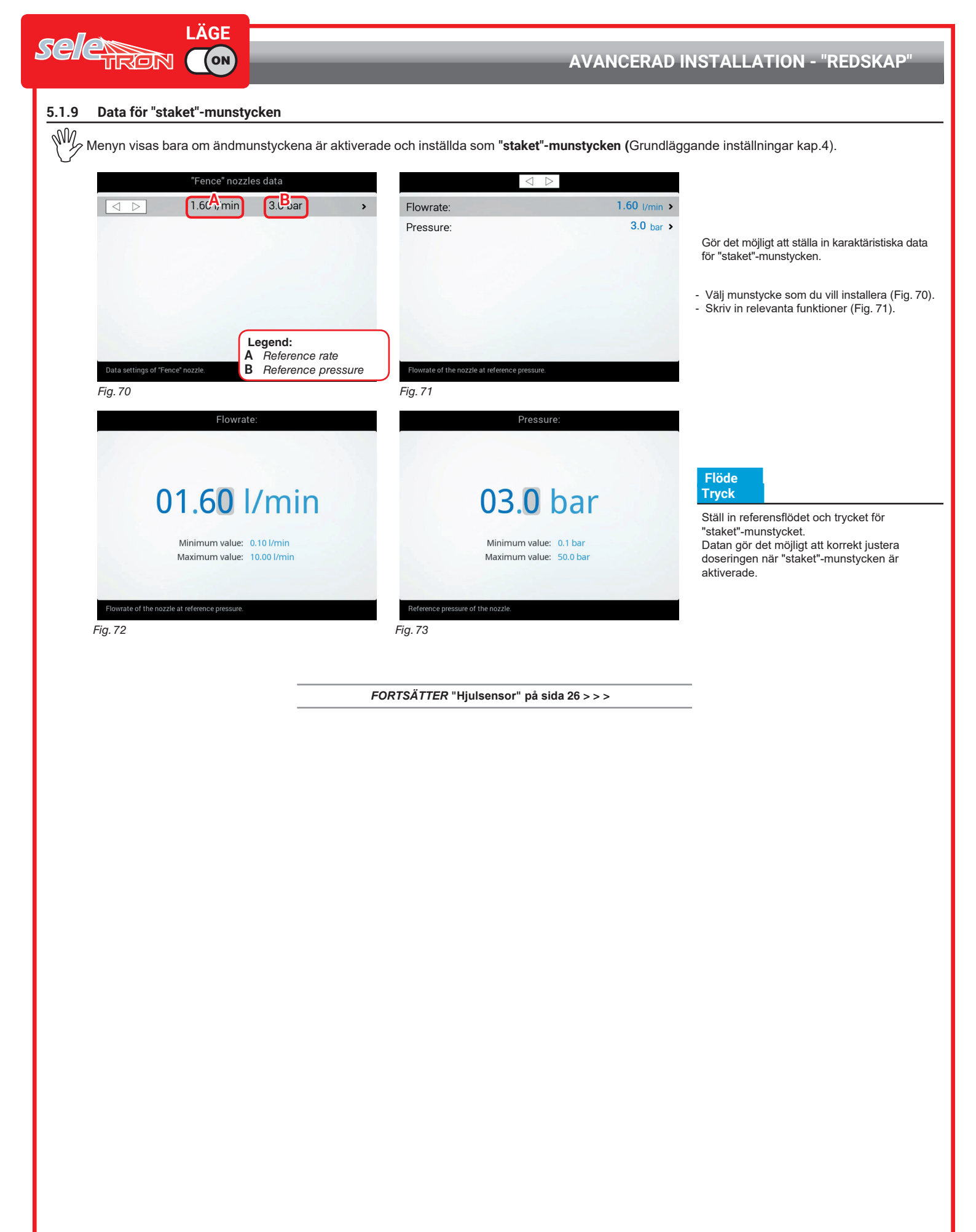

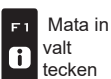

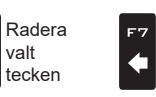

valt

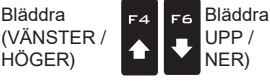

Bläddra

, HÖGER)

F8

Ē

Öka /minska data

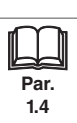

#### 5.1.10 Hjulsensor

Hastighetsinformation mottas vanligtvis av GPS:en, som är ansluten direkt till datorn. Om det inte finns någon GPS-signal gör den här menyn det möjligt att använda hjulsensorn för hastighetsdata istället, och därför beräkna data på basis av de pulser som mottas av hastighetssensorn som är installerad på hjulet.

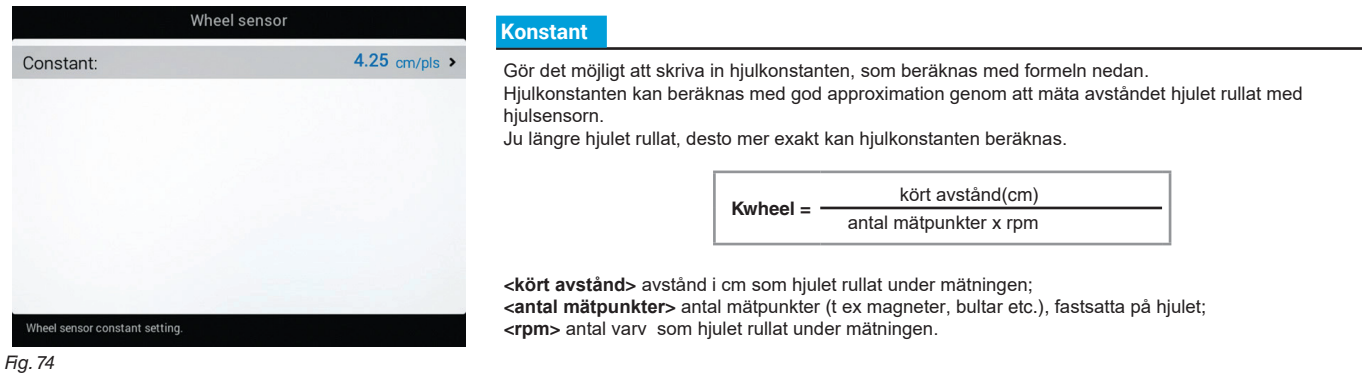

- Vi rekommenderar att mätningen görs med normalt lufttryck i hjulen
  - Testet måste genomföras på medelhårt underlag. Om sprutningen skall utföras på mjukt eller mycket hårt underlag kan den ändrade hjulomkretsen resultera i fel beräkning av doseringen: i detta fall rekommenderar vi att proceduren görs om igen. Under testet, kör sträckan med tanken halvfylld med vatten.

#### 5.1.11 Varvräknare

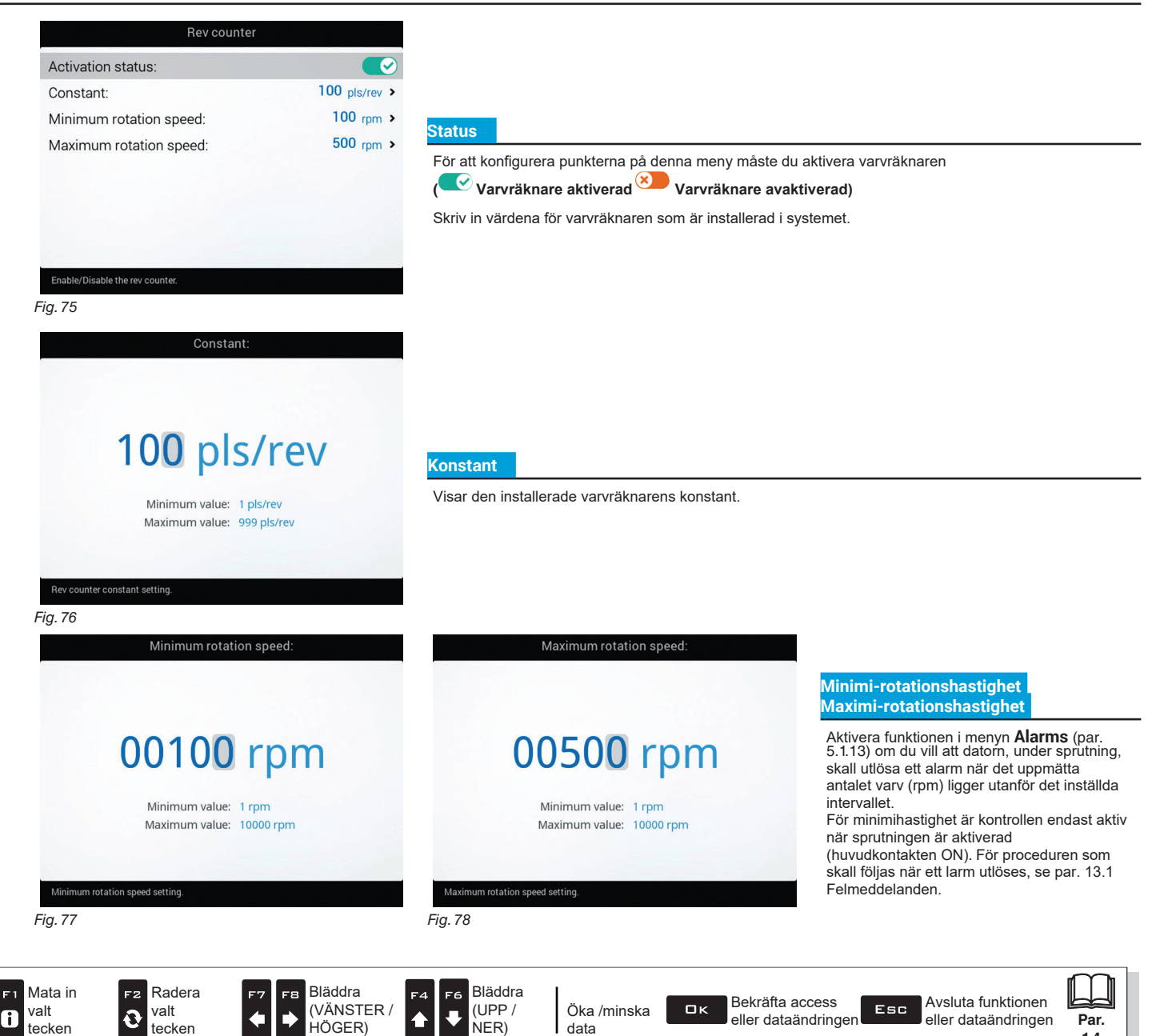

14

#### 5.1.12 Tanken

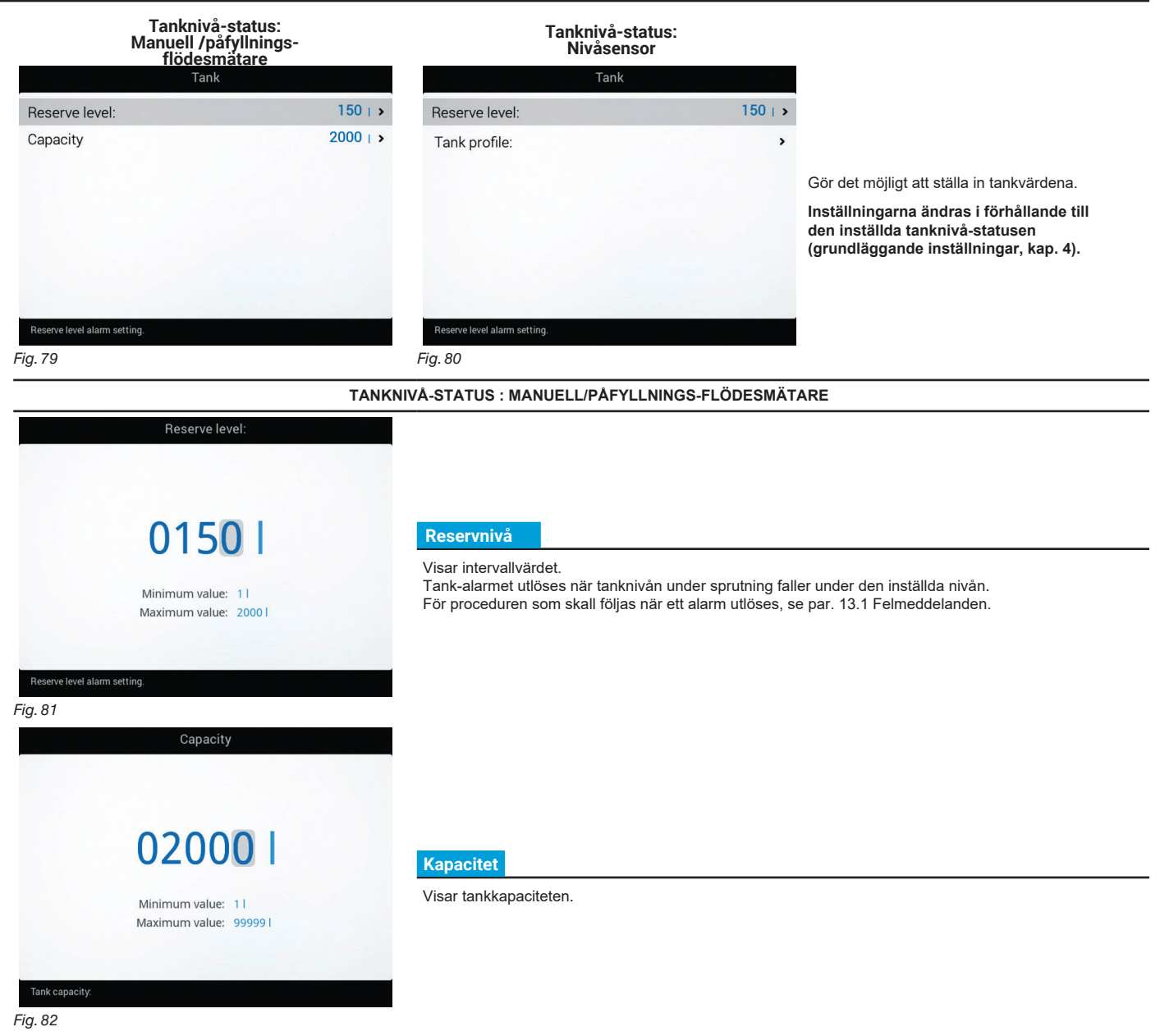

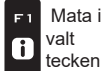

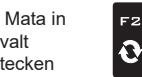

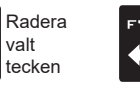

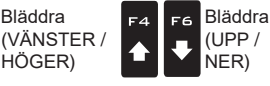

Bläddra

F8

Öka/minska data

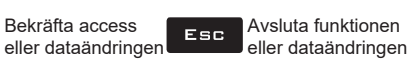

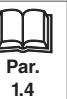

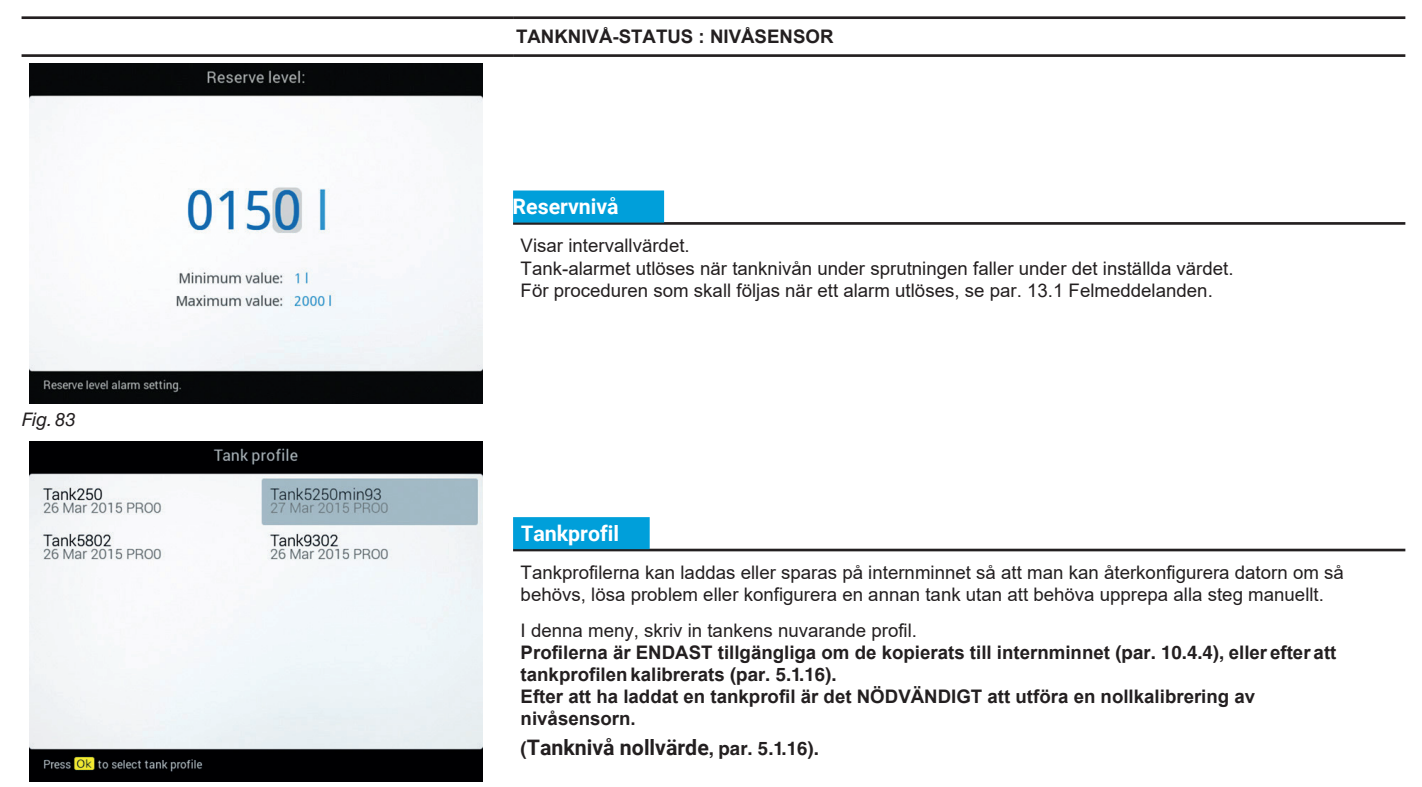

Fig. 84

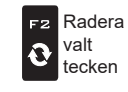

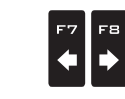

Bläddra

. HÖGER)

(VÄNSTER /

1

Esc

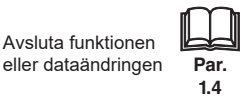

#### 5.1.13 Alarm

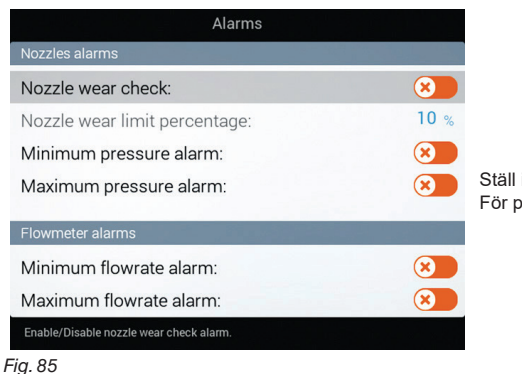

Ställ in arbetsalarmen. För proceduren som skall följas när ett alarm utlöses, se par. 13.1 Felmeddelanden.

#### MUNSTYCKSALARM

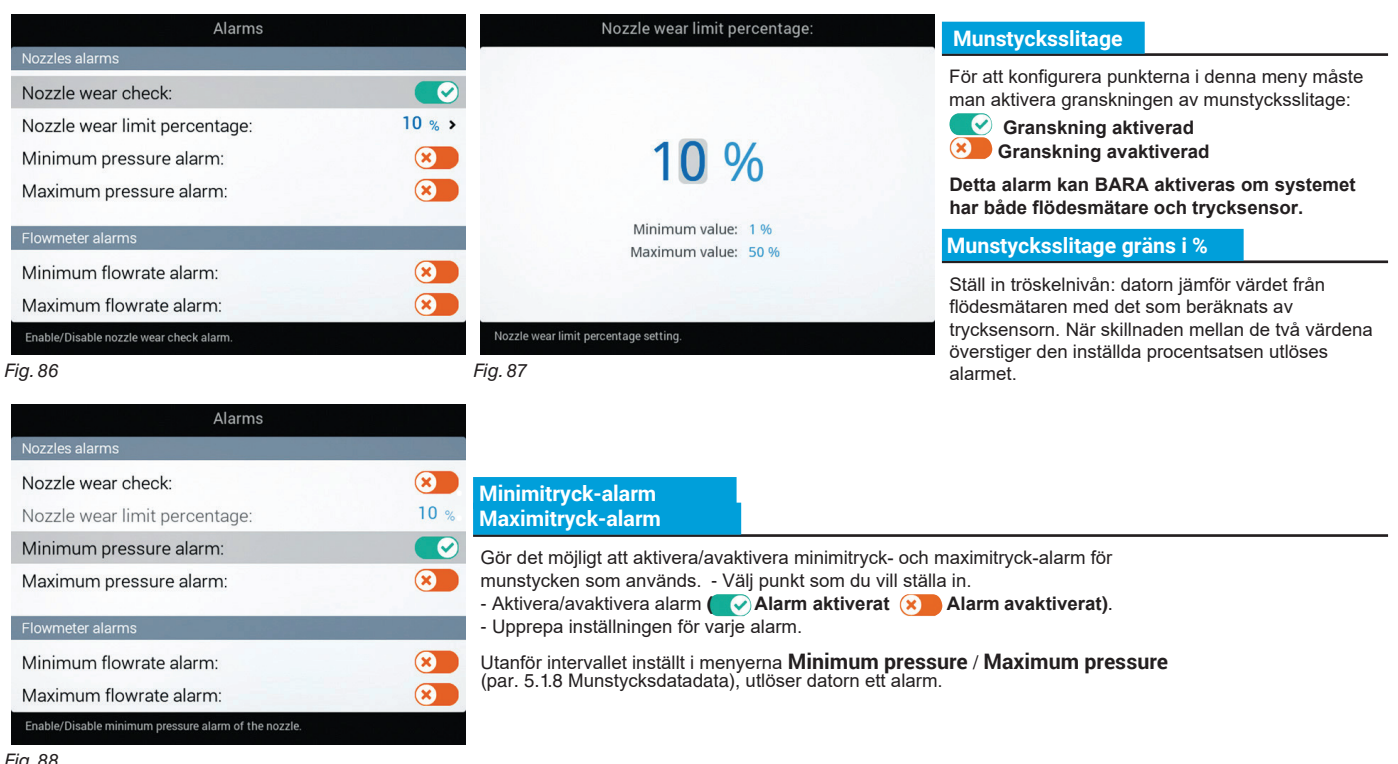

Fig. 88

FORTSÄTTER > > >

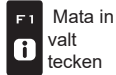

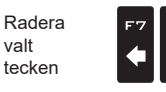

valt

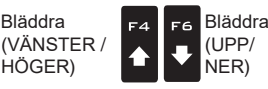

Bläddra

, HÖGER)

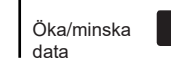

ロк

Esc

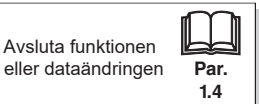

Par.

1.4

#### > > 5.1.13 Alarm

| Alarms                                                      |           |                                                                                                    |
|-------------------------------------------------------------|-----------|----------------------------------------------------------------------------------------------------|
| ozzles alarms                                               |           |                                                                                                    |
| l <b>ozzle wear check:</b><br>lozzle wear limit percentage: | ×<br>10 % | Minimiflödes-alarm<br>Maximiflödes-alarm                                                                                                    |
| finimum pressure alarm:<br>faximum pressure alarm:          | 8         | Gör det möjligt att aktivera/avaktivera flödesmätarens alarm för minimiflöde och maximiflöde Välj<br>vilken punkt du vill ställa in för alarmet<br>- Aktivera/avaktivera ( Alarm aktiverat ) |
| owmeter alarms<br>finimum flowrate alarm:                   |           | - Upprepa inställningen för varje alarm.<br>Utanför intervallet som ställts in i menverna <b>Minimum flowrate / Maximum flowrate</b> (par                                                    |
| laximum flowrate alarm:                                     | 8         | 5.1.3 Flödesmätare), utlöser datorn ett alarm.                                                                                                    |
| nable/Disable minimum flowrate alarm.<br>89                 |           |                                                                                                    |

| Alarms                                       |   |                                                                                                    |  |
|----------------------------------------------|---|----------------------------------------------------------------------------------------------------|--|
| Maximum pressure alarm:                      |   |                                                                                                    |  |
| Flowmeter alarms                             |   | Minimihastighets-alarm<br>Maximihastighets-alarm                                                             |  |
| Minimum flowrate alarm:                      | × | Gör det möjligt att aktivera/avaktivera minimi- och maximirotationshastighets-alarm för varvräknaren         |  |
| Maximum nowrate alarm.                       |   | - Välj vilken punkt du vill ställa in.<br>- Aktivera/avaktivera alarm — Alarm aktiverat 🗙 Alarm avaktiverat) |  |
| Rev counter alarms                           |   | - Upprepa inställningen för varje alarm.                                                                     |  |
| Minimum rotation speed alarm:                |   | Utanför intervallet som ställts in i menverna <b>Minimum rotation speed</b> / <b>Maximum rotation</b>        |  |
| Maximum rotation speed alarm:                |   | speed (par. 5.1.11 Varvräknare), utlöser datorn ett alarm.                                                   |  |
| Enable/Disable minimum rotation speed alarm. |   |                                                                                                    |  |
| <b>F</b> ' 00                                |   |                                                                                                    |  |

Fig. 90

SLUT 5.1.13 Alarm

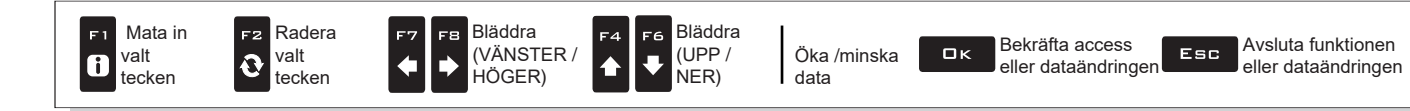

#### 5.1.14 Arbetsparametrar

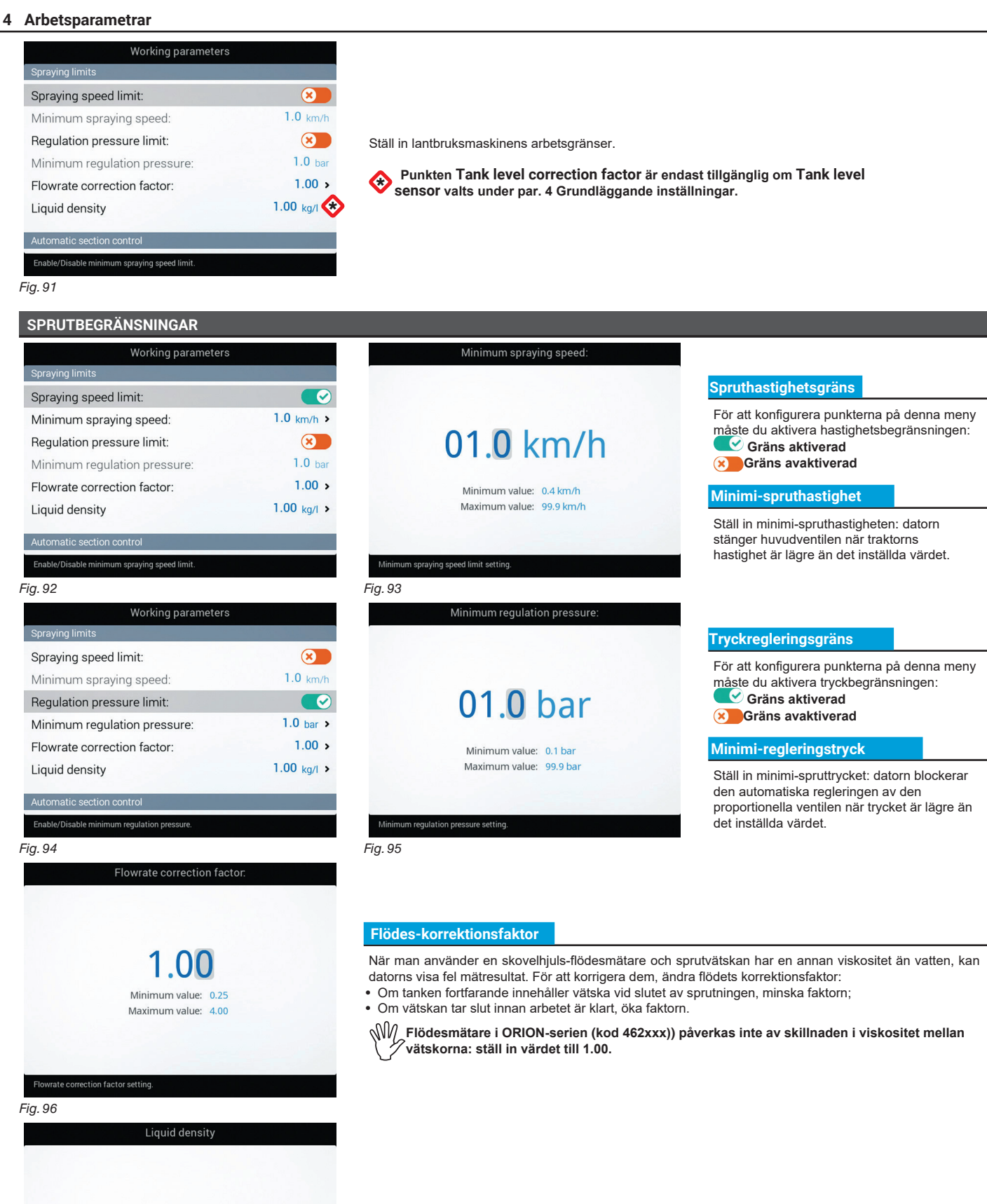

#### Korrektionsfaktor tanknivå

1.00 kg/l

Minimum value: 0.25 kg/l

Maximum value: 4.00 kg/l

Fig. 97

Om sprutvätskan är lättare än vatten kan enheten visa fel mätresultat; för att korrigera detta, ställ in sprutvätskans vikt för 1 liter av produkten.

#### > > 5.1.14 Arbetsparametrar

#### AUTOMATISK SEKTIONSKONTROLL

| Working parameters                            | S                     |
|-----------------------------------------------|-----------------------|
| Flowrate correction factor:<br>Liquid density | 1.00 ><br>1.00 kg/l > |
| Automatic section control                     |                       |
| Sections overlapping limit:                   | 100 %                 |
| Perimeter overlapping limit:                  | 0 %                   |
| Spray closing delay:                          | 0.0 m >               |
| Spray opening advance:                        | 0.0 m >               |

#### Sektionsöverlappningsgräns

Ställ in den acceptabla gränsen för överlappning av redan besprutade ytor. När detta värde överträds återställer datorn den korrekta sprutningen: beroende av vilket sektionsstyrningsläge som är aktiverat (par. 9.7 Rampsektionsstyrning), kommer datorn att uppmana operatören att stänga de aktuella ventilerna eller gå vidare till automatisk stängning av sprutpunkterna.

#### Fig. 98

Sections maximum overlapping limit setting

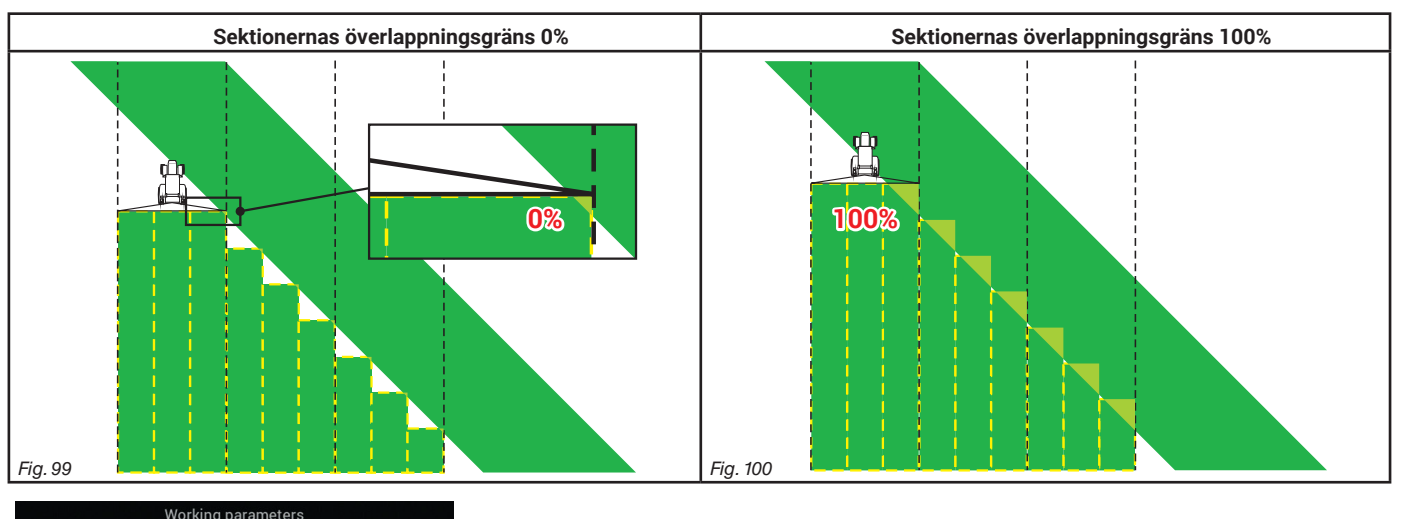

| 1.00 >      |
|-------------|
| 1.00 kg/l > |
|             |
|             |
| 100 %       |
| 0%          |
| 0.0 m >     |
| 0.0 m >     |
|             |

#### Fältkant överlappningsgräns

Ställ in den acceptabla gränsen för överlappning av sprutning med hänsyn till fältets kant. När värdet överträds återställer datorn korrekt sprutning. Beroende på vilket sektionsstyrningsläge som aktiverats (par. 9.7 Rampsektionsstyrning), meddelar datorn operatören att sektionsventilerna som sprutar utanför fältets kant måste öppnas eller stängas, eller att man bör gå vidare till automatisk öppning/stängning av sprutpunkterna.

₩ Följande omständigheter krävs för installeringen:

- Att man ritar fältets omkrets (röd linje i figurerna) genom funktionen F4 Surface (par. 12.4). - Aktivering av autmatisk sektionsstyrning: ikonen på guideskärmen visar att automatisk styrning är aktiverad.

1.4

Fig. 101

Perimeter overlapping limit setting

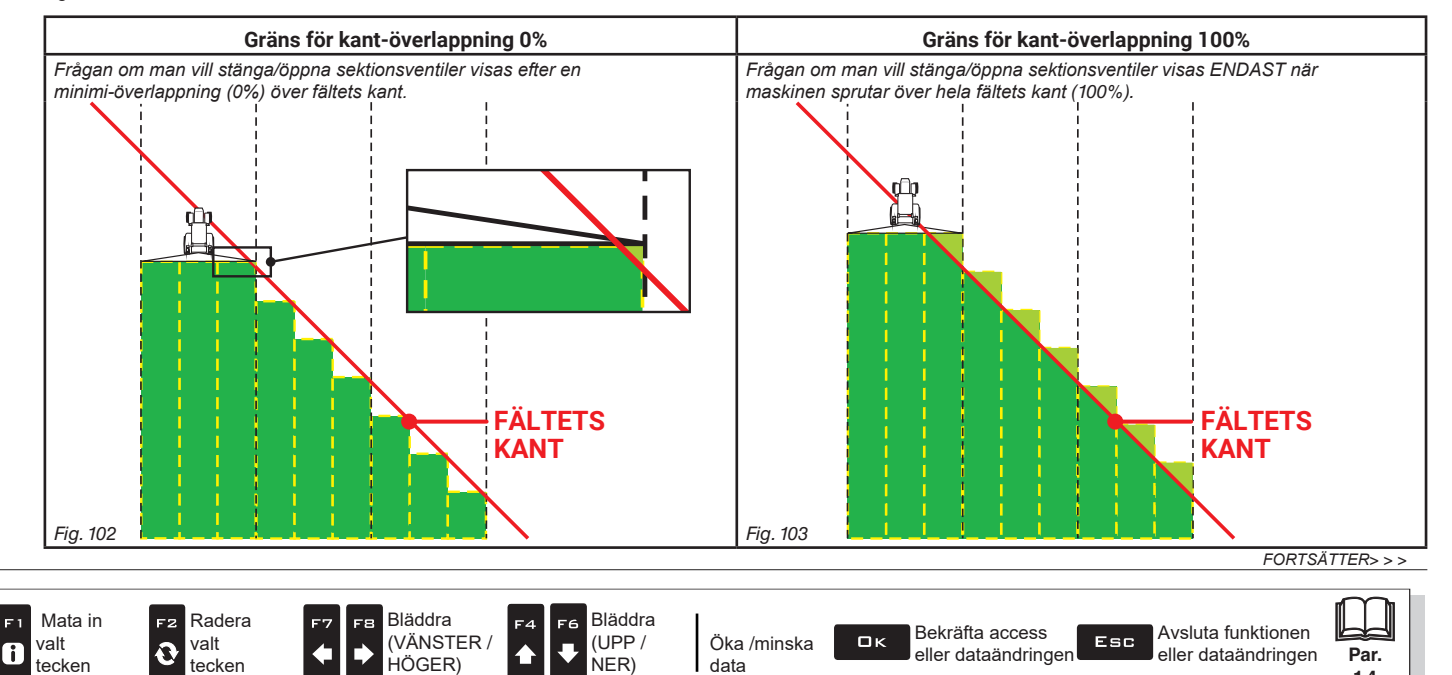

#### > > 5.1.14 Arbetsparametrar

#### Stängningsfördröjning

Visar avståndet som korresponderar med den fördröjda stängningen av sektionerna under sprutningen, som försäkrar korrekt sprutområde. NOTERA: Negativa värden indikerar att sektioner stängs i förväg med hänsyn till den beräknade punkten..

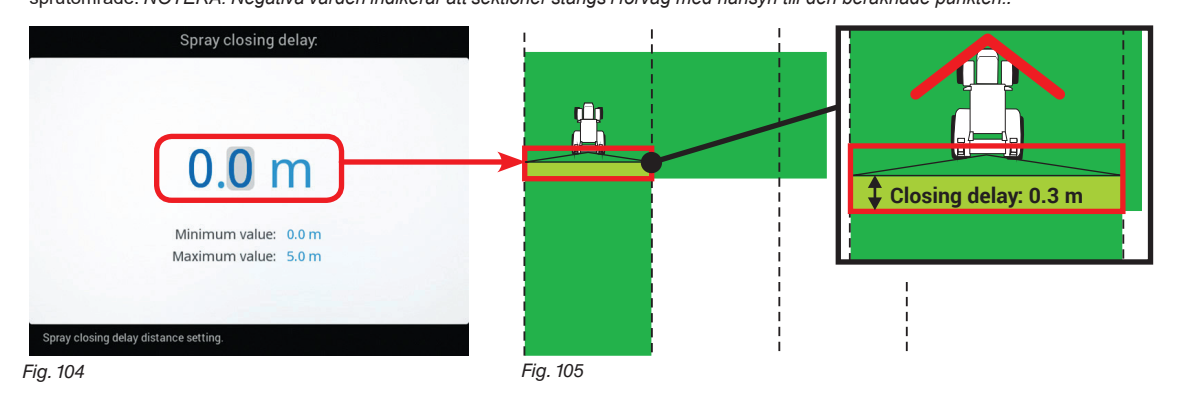

#### Sektionsöppning i förväg

Indikerar avståndet som korresponderar med öppningen i förväg av sektionerna under sprutning, för att garantera korrekt sprutområde. NOTERA: Negativa värden indikerar att sektionsöppning är fördröjd med hänsyn till beräknade punkten.

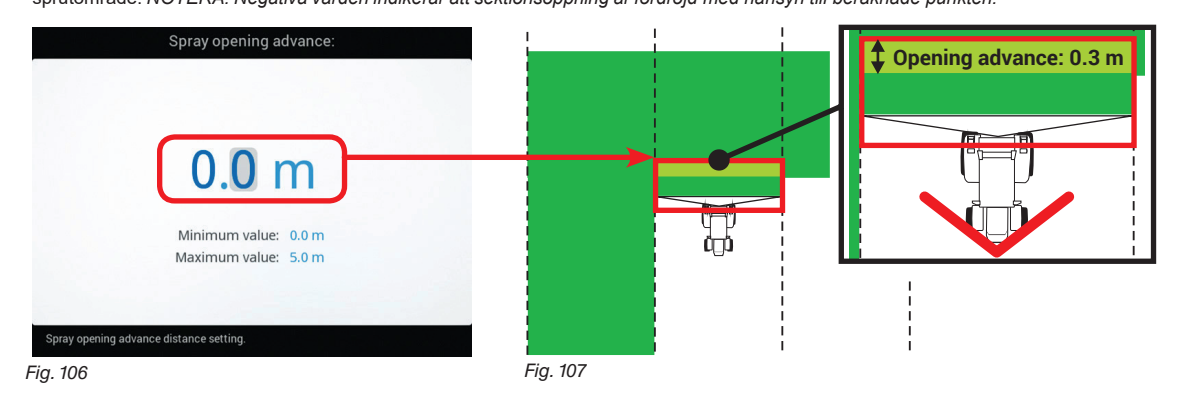

#### **VÄGLEDNING (GUIDANCE)**

#### Styrradie

Genom att ställa in detta värde kommer ett akustiskt alarm indikera exakt när operatören måste svänga för att hålla en rak linje i förhållande till nästa rad, för att undvika att vissa ytor blir obesprutade och andra dubbelbesprutade. Det akustiska alarmet måste aktiveras eller avaktiveras från menyn User > Steering warning (par. 5.6.4).

Detta avstånd är beroende av redskapets styrradie (Å i Fig. 109), som i slutet av fältet bestämmer körriktningen för att man skall kunna börja bespruta nästa rad. Hänsyn måste tas till operatörens körstil och maskinens hastighet.

Alarmet utlöses ENDAST om maskinens körriktning är i en vinkel på mer än 85° jämfört med nästa rad och att ett rakt körsätt är valt (par. 12.2).

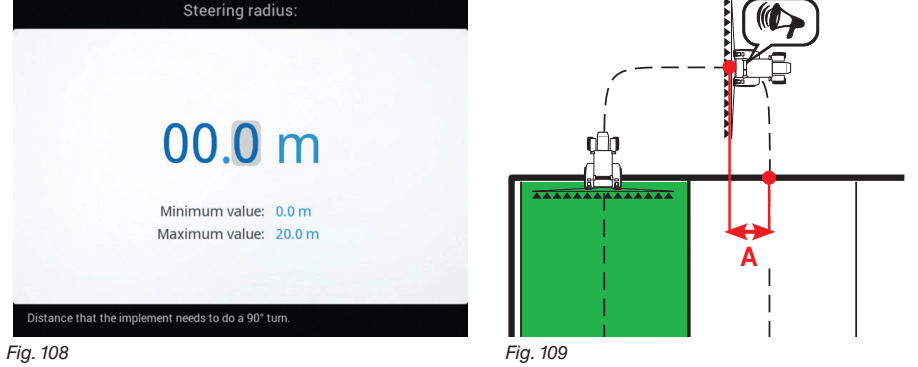

FORTSÄTTER > > >

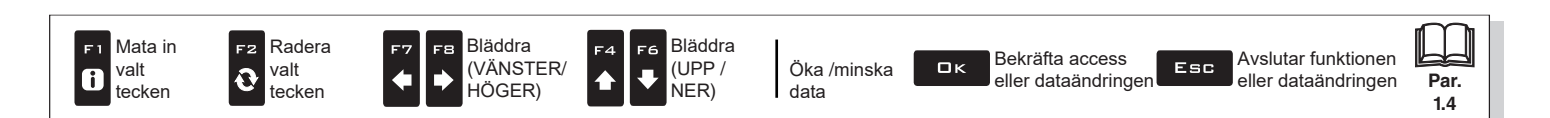

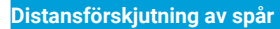

Detta värde gör det möjligt att ändra avståndet mellan referensspåren.

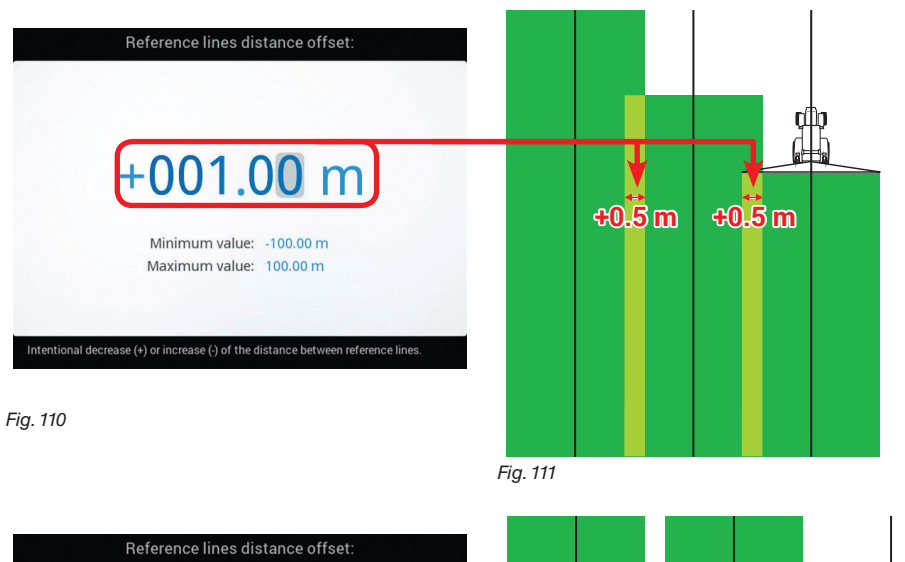

När värdet är positivt minskar avståndet mellan referensspåren (svarta linjer). Sprutningarna på sidorna överlappar.

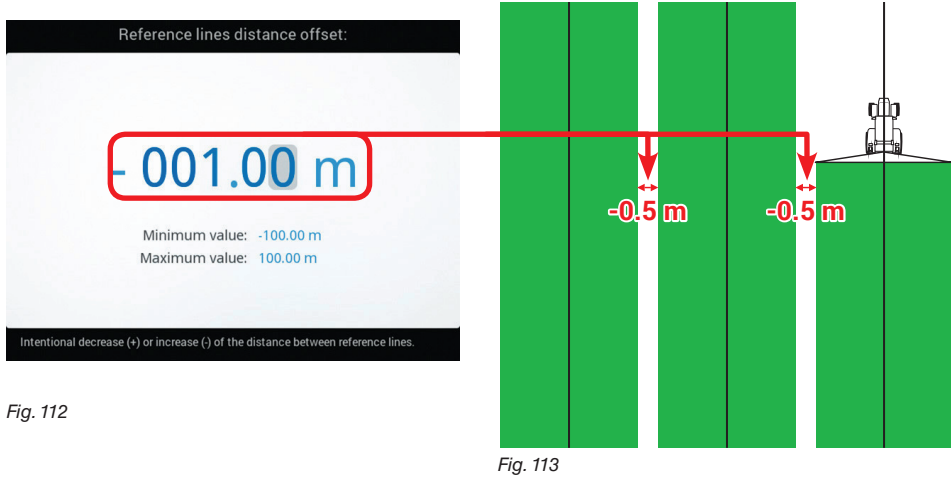

När värdet är negativt ökar avståndet mellan referensspåren (svarta linjer). Obesprutade ytor lämnas mellan två sprutningar.

END 5.1.14 Arbetsparametrar

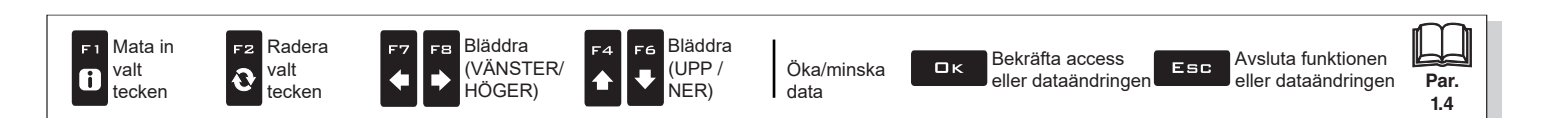

#### LÄGE 5.1.16 Enhetskalibrering (ON) RON Device calibration Identification numbers reset 7. Pressure sensor zero value Gör det möjligt att starta kalibreringen för enheterna som är anslutna till datorn. #> Tank level zero value 7. Tank profile calibration Fig. 114 SELETRON-SYSTEM Nollställning av ID-nummer Device calibration Gör det möjligt att nollställa identifikationsnumren för alla Identification numbers reset sparade seletroner, före upprepning av parkopplingsproceduren (kap. 6). - Välj Identification numbers reset Delete all Seletron #> Pressure sensor zero value Pressure # identification numbers (Fig. 115) och tryck **D**K. 7. 7 Tank level zero value Tank leve Confirm? - Meddelandet i Fig. 116 visas: bekräfta nollställningen genom att trycka på DK igen. 7. ₽ Tank profile calibration Tank profil Vid slutet av nollställnings-proceduren, KOPPLA IFRÂN ALLA SELETRONER och starta en ny parkopplings-procedur (kap. 6). All Seletron Fig. 115 Fig. 116 LÄGE SEKTIONS ON 5.1.17 Enhetskalibrering **Device calibration** 7. Pressure sensor zero value 7. Tank level zero value 7. Tank profile calibration Gör det möjligt att starta kalibreringen av enheterna som är anslutna till datorn. Fig. 117

FORTSÄTTER "• Trycksensor nollvärde" på sida 37 > > >

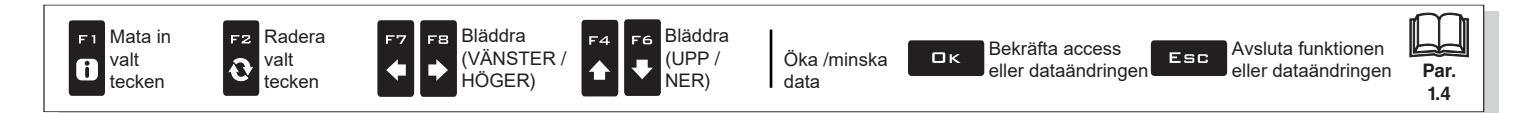

#### SENSORER

Tank level zero value

Tank profile calibration

cedure of the p

# Trycksensor nollvärde Device calibration Seletron system Identification numbers reset Sensors Pressure sensor zero value > Om ett try

7.

7.

För att nå denna meny måste trycksensorn vara aktiverad 🛛 💽, (par. 5.1.5).

Om ett tryckvärde annat än noll visas trots att det inte finns något tryck i systemet är det nödvändigt att göra en nollkalibrering av sensorn.

Innan detta görs måste pumpen avaktiveras genom att strömförsörjningen bryts. Se till att pumpen är korrekt avaktiverad, öppna sedan huvudventilen och alla sektionsventilerna.

Setting pr Fig. 118

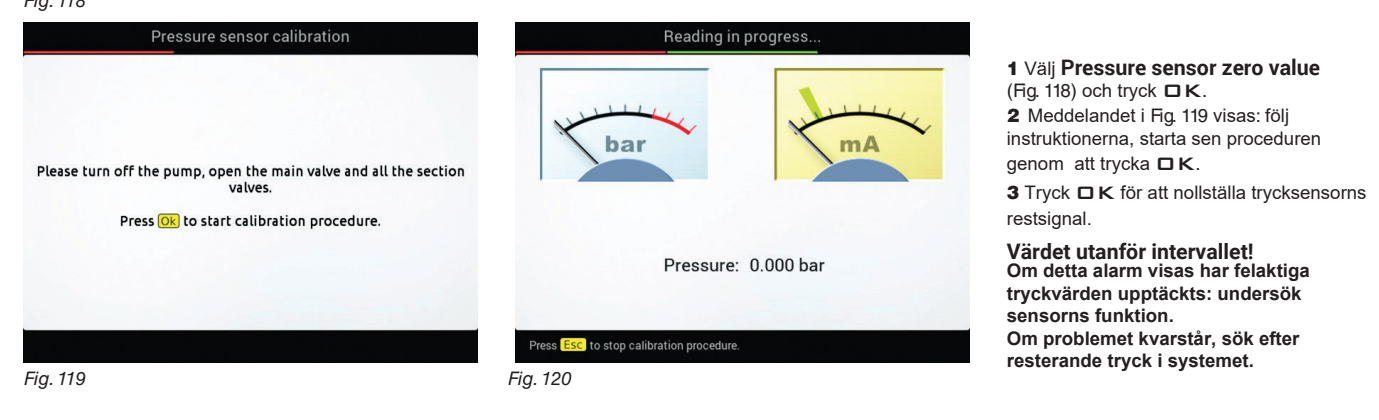

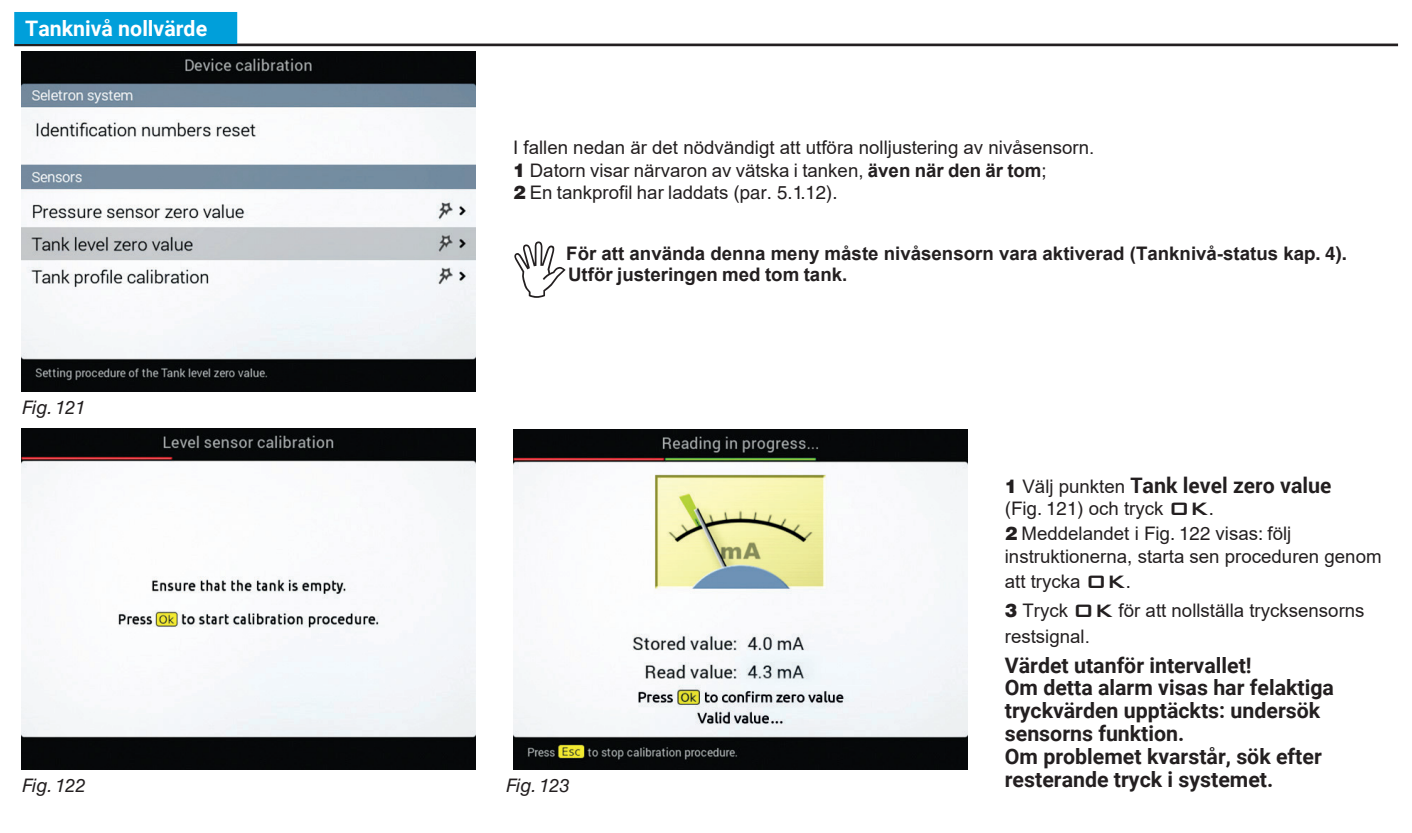

FORTSÄTTER > > >

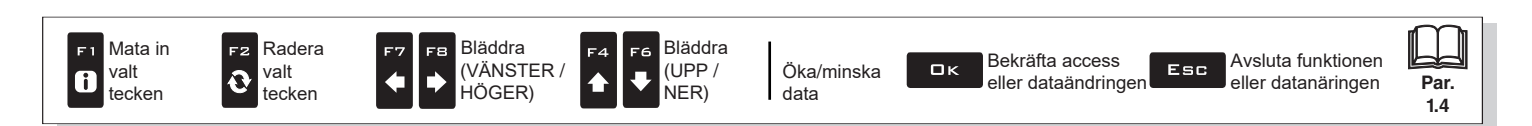
### > > 5.1.16 Enhetskalibrering

i

### Kalibrering av tankprofil

Kalibrering av tankprofilen är BARA möjlig om en flödesmätare är installerad i systemet (par. 5.1.3).

Innan du startar proceduren, gör först följande:

### 1 Se till att huvudkontrollen står på OFF

(par. "7.2 Manöverbrytare för kontrollenhetsventiler" på sidan 64 eller "5.7.6 Konfiguration av joysticktangenter" på sidan 53). 2 Fyll tanken med rent vatten UTAN ATT TILLFÖRA KEMISKA SUBSTANSER. Tanken måste vara full. Granska visuellt den uppnådda nivån. 3 Sätt doseringen på maximivärdet genom att trycka på kontrollventilens kontroll (nästan 7 sekunder).

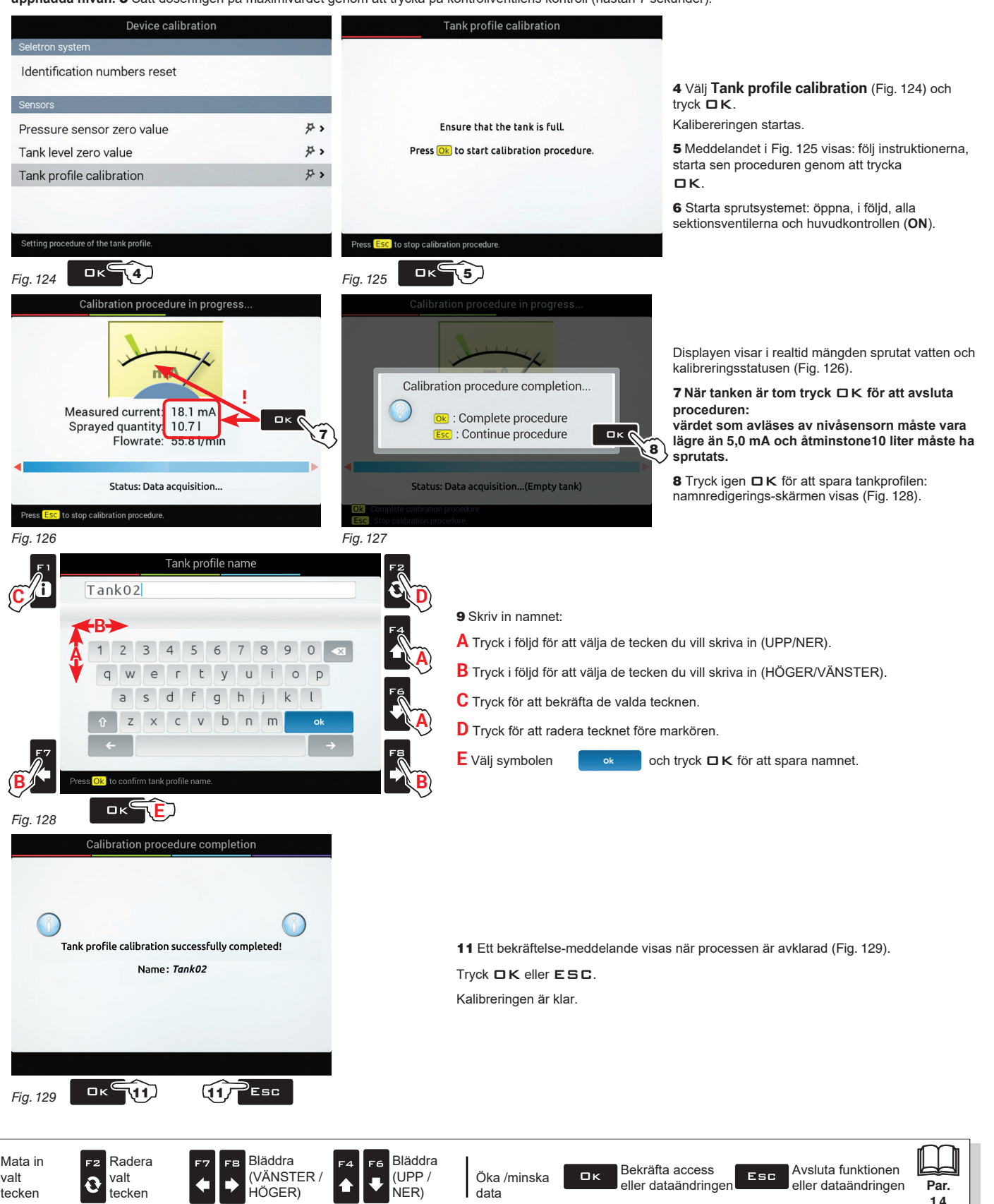

### 5.2 REDSKAPSGEOMETRI (TRAKTOR MED BOGSERADE REDSKAP/TREPUNKTSLYFT)

M Layouten av denna display beror på de valda grundläggande inställningarna (kap. 4). FÖR SJÄLVGÅENDE MASKINERS GEOMETRI, SE PAR. 5.5.2 OCH 5.5.3.

# 5.2.1 Geometriska inställningar - BOGSERAT REDSKAP (TOWED IMPLEMENT)

Munställningarna som visas här är beroende av vilket system som installerats (kap. 4).

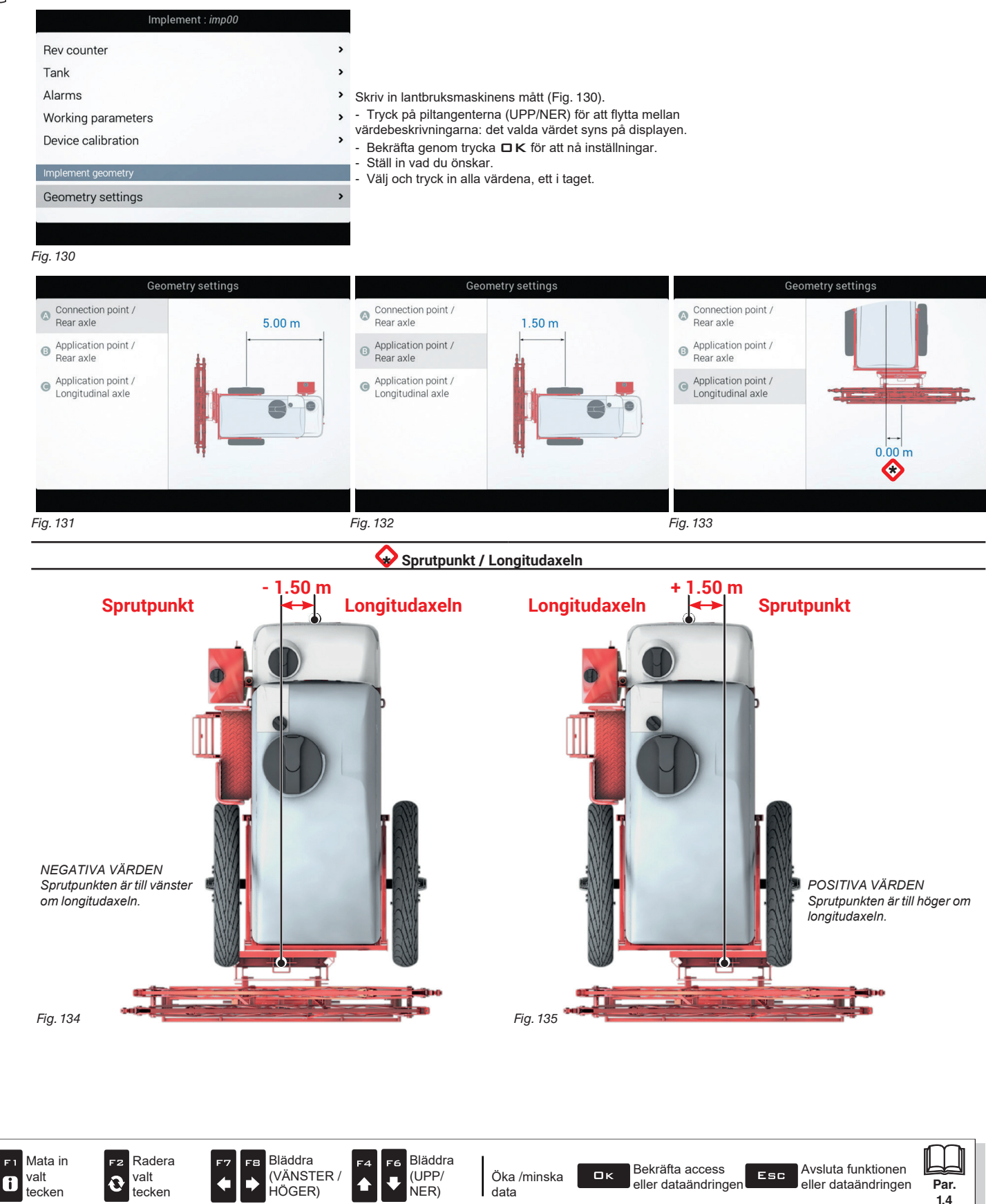

#### Geometriska inställningar - TREPUNKTSLYFT (3-POINT HITCH IMPLEMENT) 5.2.2

M Inställningar som visas nedan kommer att påverkas av installerat system (kap. 4).

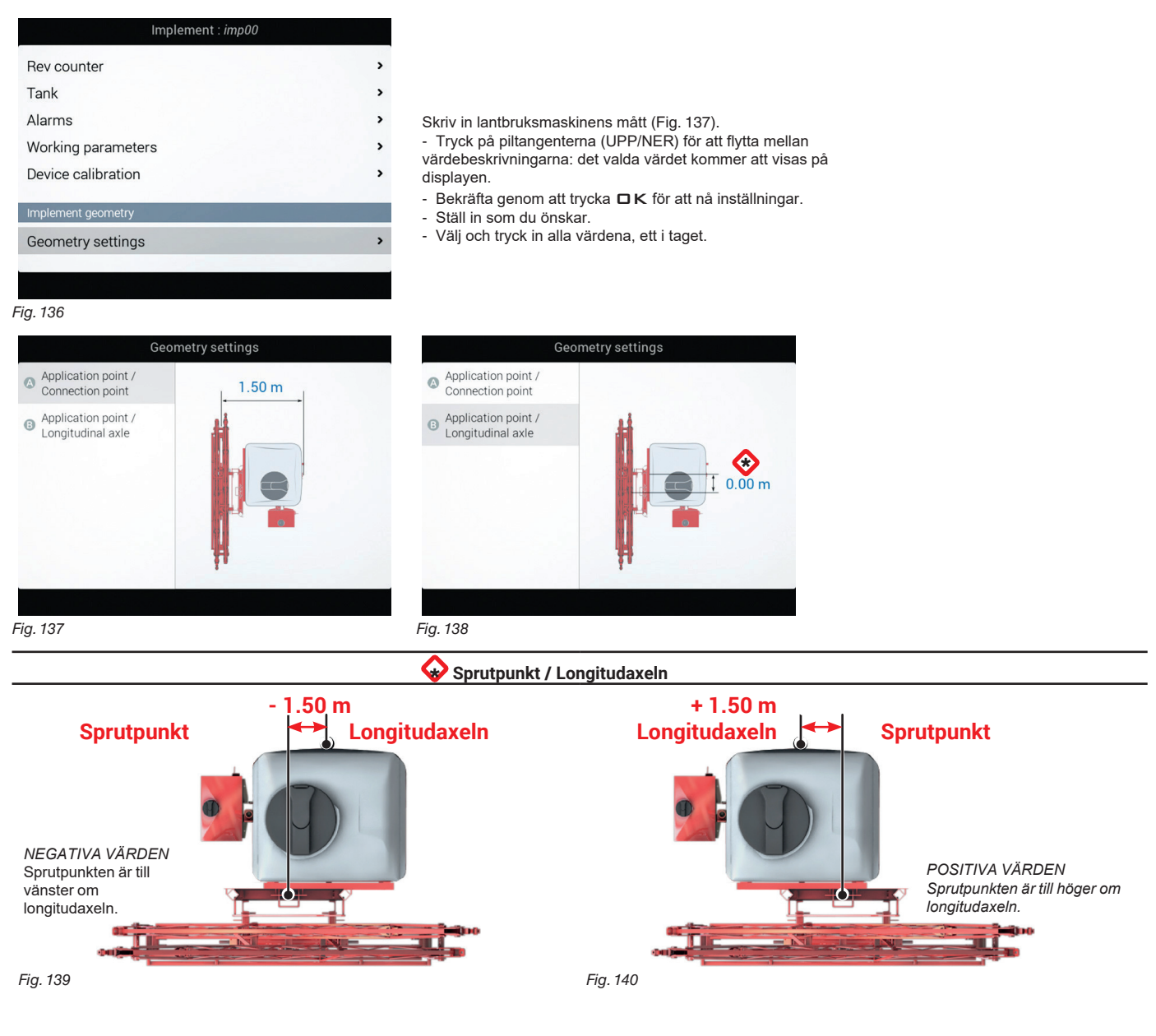

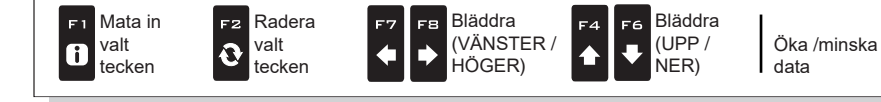

40

Bekräfta access ロκ eller dataändringen

Esc

Avsluta funktionen Par. eller dataändringen 1.4

#### **INSTÄLLNINGAR FÖR GPS-MOTTAGARE** 5.3

M Punkterna som visas i denna meny är avhängiga av de grundläggande inställningarna (kap. 4).

ARAG TAR INGET ANSVAR FÖR FELAKTIGA ELLER MISSLYCKADE DRIFTSFUNKTIONER BEROENDE PÅ ANSLUTNING TILL MOTTAGARE SOM INTE MARKNADSFÖRS AV ARAG.

| Tractor : trac                                            | 00            | A100                                                             |
|-----------------------------------------------------------|---------------|------------------------------------------------------------------|
| Tractor basic settings                                    |               | • DGPS (par. 5.3.1).                                             |
| Start                                                     | 分 >           | Ag Star                                                          |
| A100                                                      |               | • HDOP-alarm (par. 5.3.2).                                       |
| DGPS:                                                     | 8             | • Korrektionstyp (par. 5.3.4).                                   |
| HDOP alarm:                                               | 4.0 >         | • Tiltkompensation (par. 5.3.3).                                 |
| Tractor advanced settings                                 |               | • HDOP-alarm (par. 5.3.2).                                       |
| Camera:                                                   | None 1 2 Both | • Avancerad mottagardata (par. 5.3.5).                           |
| Coopportery cottings<br>Enable/Disable correction signal. | ,             |                                                                  |
| Fig. 141                                                  |               | • <b>JGPS</b> (par. 5.3.1).<br>• <b>HDOP-alarm</b> (par. 5.3.2). |

#### DGPS 5.3.1

| Tractor : tra00                   |      |    |   |       |
|-----------------------------------|------|----|---|-------|
| Tractor basic settings            |      | 12 |   |       |
| Start                             |      |    |   | ¥ >   |
| A100                              |      |    |   |       |
| DGPS:                             |      |    |   | 8     |
| HDOP alarm:                       |      |    |   | 4.0 > |
| Tractor advanced settings         |      |    |   |       |
| Camera:                           | None | 1  | 2 | Both  |
| Goomotry sottings                 |      |    |   | ,     |
| Enable/Disable correction signal. |      |    |   |       |
| Fig. 142                          |      |    |   |       |

#### Gör det möjligt att aktivera/avaktivera DGPS (SBAS) differentiala korrektionsfunktion. OGPS-korrektion aktiverad 🔊 DGPS-korrektion avaktiverad ( SBAS:s differentiala korrektionssignal är gratis men bara tillgänglig i vissa delar av världen. Denna signal gör det möjligt att få en mer exakt sprutning.

VARNING!: denna funktion får bara användas i Europa (EGNOS), i USA (WAAS) och Japan (MSAS).

HDOP-alarm 5.3.2

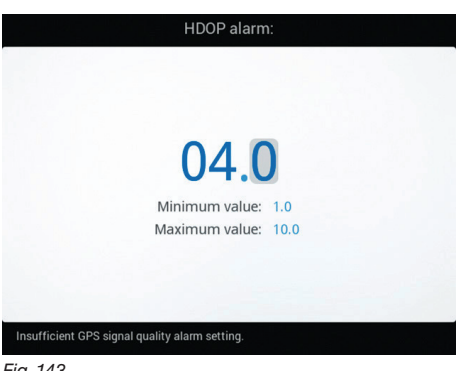

"HDOP" är parametern som är beroende av positionen för och antalet satelliter i rymden, som påverkar systemets positionsprecision (longitud och latitud); ju lägre värde, desto högre körprecision. Precisionsalarmet utlöses när HDOP-värdet, uppmätt av GPS-mottagaren, är över den inställda gränsen. Vi rekommenderar INTE att ställa in värden över 4.0.

Fig. 143

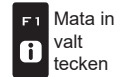

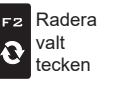

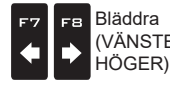

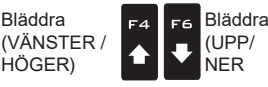

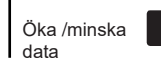

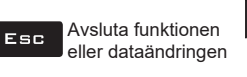

Par.

1.4

#### 5.3.3 Tilt-kompensation

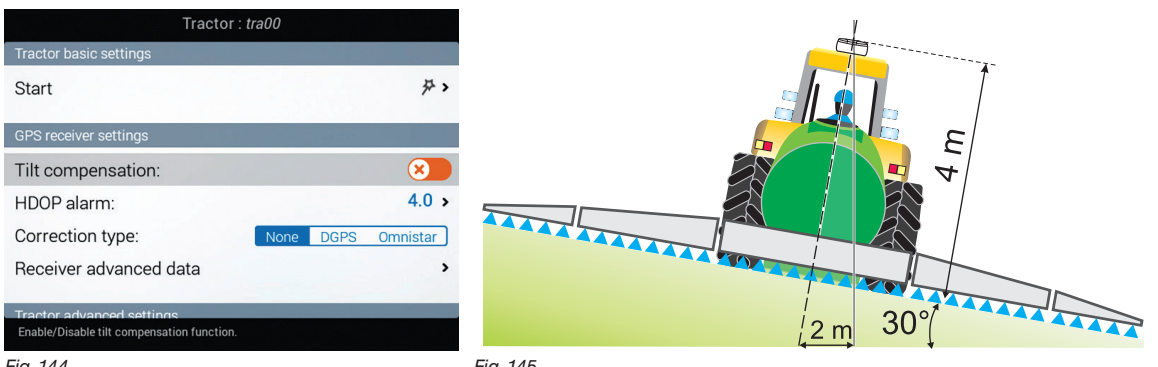

Fig. 144

Fig. 145

Gör det möjligt att aktivera/avaktivera maskinens tiltkompensation (med antenn endast. Se ARAG:s katalog).

Constitution and the second second se

l branta backar kan felet nå 2 m/ 6.5 ft.

#### 5.3.4 Korrektionstyp

| Tractor : <i>tra00</i>              | Gör det möjligt att välja DGPS (SBAS) differentiala korrektionsfunktion eller Omnistar®.                                                       |
|-------------------------------------|----------------------------------------------------------------------------------------------------|
| Tractor basic settings              |                                                                                                    |
| Start A                             | > - None Korrektion avaktiverad                                                                                                    |
| GPS receiver settings               | - DGPS DGPS-korrektion aktiverad<br>SBAS differentiala korrektionssignal är gratis och bara tillgänglig i vissa delar av världen. Signalen gör |
| Tilt compensation:                  | det möjligt att uppnå en sprutning med högre precision.                                                                                        |
| HDOP alarm: 4.0                     | > VARNING! Gäller bara Europa (EGNOS), USA (WAAS) och Japan (MSAS).                                                                            |
| Correction type: None DGPS Omnistan | ☐ Comnistar®-korrektion aktiverad (ENDAST FÖR SMART 6-MOTTAGARE):                                                                              |
| Receiver advanced data              | Omnistar® korrektionssignal är tillgänglig världen över för en avgift och gör det möjligt att uppnå god                                        |
| Tractor advanced settings           | precision   arbetet. VARNING! Den differentiala korrektionsfunktions-servicen nanteras inte av ARAG                                            |
| Fig. 146                            | För mer information om abonnemang, besök Omnistar <sup>®</sup> 's webbsida.                                                                    |

#### 5.3.5 Avancerad data för mottagare

| Receiver advanced data        |                  | Receiver advanced | l data          |                                                          |
|-------------------------------|------------------|-------------------|-----------------|----------------------------------------------------------|
| NMEA output                   | Omnistar dat     | ta                |                 |                                                          |
| Status:                       | Serial num       | ıber:             |                 |                                                          |
| Receiver data                 | Status:          |                   |                 |                                                          |
| Model:                        | Expiration       | date:             |                 | Visar GPS-mottagaren och Omnistar®                       |
| Serial number:                | Frequency        | r:                | 0 Hz            | För att visa Omnistar <sup>®</sup> , välj region för att |
| Software version:             | Omnistar set     | tings             |                 | korrekt kunna aktivera Omnistar®-service.                |
| Send configuration            | Begion:          |                   | Europe Africa > |                                                          |
| Reset GPS receiver            | riegion.         |                   | Lurope, Annou A |                                                          |
| Enable / Disable NMEA output. | Setting of the o | overage region.   |                 |                                                          |
| -ig. 147                      | Fig. 148         |                   |                 |                                                          |

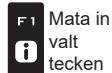

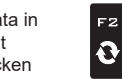

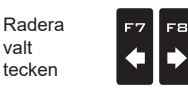

Bläddra

HÖGER)

VÄNSTER /

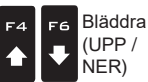

Öka /minska data

Bekräfta access ロк eller dataändringen

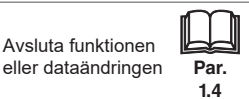

# 5.5 AVANCERADE TRAKTORINSTÄLLNINGAR

# 5.5.1 Kamera

| Tractor : tra0                      | 0                                        |                                            |                                     |                                 |                         |
|-------------------------------------|------------------------------------------|--------------------------------------------|-------------------------------------|---------------------------------|-------------------------|
| Tilt compensation:                  |                                          |                                            |                                     |                                 |                         |
| HDOP alarm:                         | 4.0 >                                    |                                            |                                     |                                 |                         |
| Correction type:                    | Ione DGPS Omnistar                       | Datorn kan ansluta till                    | upp till två kameror för att ö      | övervaka arbetsytor som opera   | atören inte kan se (t.e |
| Receiver advanced data              | >                                        | Från denna meny är de                      | et möjligt att aktivera/avakti      | ivera varje kamera individuellt | eller tillsammans.      |
| Tractor advanced settings           |                                          | None Ingen kamera                          | ansluten                            |                                 |                         |
|                                     |                                          | 2 1 kamera ansluten                        | till port nr.2                      |                                 |                         |
|                                     | None I 2 Both                            | Both 2 kameror ansl                        | utna                                |                                 |                         |
| Geometry settings                   |                                          |                                            |                                     |                                 |                         |
| CAM_DISABLED.hint                   |                                          |                                            |                                     |                                 |                         |
| Fig. 150                            |                                          |                                            |                                     |                                 |                         |
| Geometriska inställningar           | (SJÄI VGÅFNDF M                          | FD BAKRF RAMP)                             |                                     |                                 |                         |
| notöllningar com vicco no           | den är bereende er                       |                                            | n är inotallarat (kan d             | A)                              |                         |
| nstallningar som visas ne           | dan ar beroende a                        | v viiket system sor                        | n ar installerat (kap.4             | 4)                              |                         |
| Tractor : tra                       | 00                                       |                                            |                                     |                                 |                         |
| Tilt compensation:                  |                                          |                                            |                                     |                                 |                         |
| HDOP alarm:                         | 4.0 >                                    |                                            |                                     |                                 |                         |
| Correction type:                    | None DGPS Omnistar                       | Skriv in lantbruksmaskir                   | nens mått (Fig. 151).               |                                 |                         |
| Receiver advanced data              | >                                        | - Tryck på piltangentern                   | na (UPP/NER) för att flytta         | mellan                          |                         |
| Tractor advanced settings           | Contraction of the local division of the | <ul> <li>Bekräfta genom att try</li> </ul> | /cka <b>□ K</b> för att nå inställn | ningar.                         |                         |
| Comoro:                             | Nono 1 2 Poth                            | - Ställ in som du önska                    | r.                                  |                                 |                         |
| Geometry settings                   | None 1 2 Botti                           |                                            | ardena, ell'eller ell.              |                                 |                         |
| Geometry settings                   |                                          |                                            |                                     |                                 |                         |
|                                     |                                          |                                            |                                     |                                 |                         |
| Fig. 151                            |                                          |                                            |                                     |                                 |                         |
| Geometry sett                       | ings                                     | Geor                                       | netry settings                      | Geon                            | netry settings          |
| ( Wheelbase                         |                                          | ( Wheelbase                                |                                     | Wheelbase                       |                         |
| B Rear axle /                       | 2.50 m                                   | B Rear axle /                              | 0.50 m                              | B Rear axle /                   | 0.50 m                  |
| Application point                   |                                          | Application point                          |                                     | Application point               |                         |
| C axle                              |                                          | axle                                       |                                     | G axle                          |                         |
| GPS antenna / Ground                |                                          | GPS antenna / Ground                       |                                     | GPS antenna / Ground            |                         |
| GSP antenna /     Longitudinal avla |                                          | GSP antenna /                              |                                     | GSP antenna /                   |                         |
|                                     |                                          | Longitudinaraxie                           | Ħ                                   | Longitudinaraxie                | Ħ                       |
|                                     |                                          |                                            |                                     |                                 |                         |
|                                     |                                          |                                            |                                     |                                 |                         |
| Fig. 152                            | ŀ                                        | Fig. 153                                   |                                     | Fig. 154                        |                         |
| Geometry set                        | ings                                     | Geor                                       | netry settings                      |                                 |                         |
| (A) Wheelbase                       |                                          | (A) Wheelbase                              |                                     |                                 |                         |
| Rear axle /                         |                                          | Rear axle /                                | 0.00 m                              |                                 |                         |
| Application point                   |                                          | Application point                          |                                     |                                 |                         |
| GPS antenna / Rear<br>axle          | 2.50 m                                   | GPS antenna / Rear<br>axle                 |                                     |                                 |                         |
| GPS antenna / Ground                | 2.50 m                                   | GPS antenna / Ground                       |                                     |                                 |                         |
| GSP antenna /                       | <b></b>                                  | GSP antenna /                              |                                     |                                 |                         |
| Longitudinal axle                   |                                          | Longitudinal axle                          |                                     |                                 |                         |
|                                     |                                          |                                            |                                     |                                 |                         |
|                                     |                                          | (-): Left offset                           |                                     |                                 |                         |
|                                     |                                          | (+): Right offset                          |                                     |                                 |                         |
| Fig. 155                            | I                                        | Fig. 156                                   |                                     |                                 |                         |

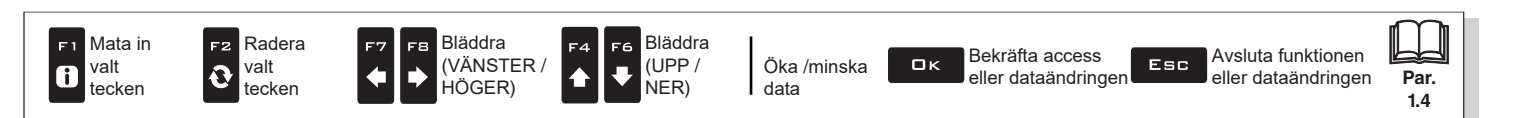

#### 5.5.3 Geometriska installeringar (SJÄLVGÅENDE MED FRÄMRE RAMP)

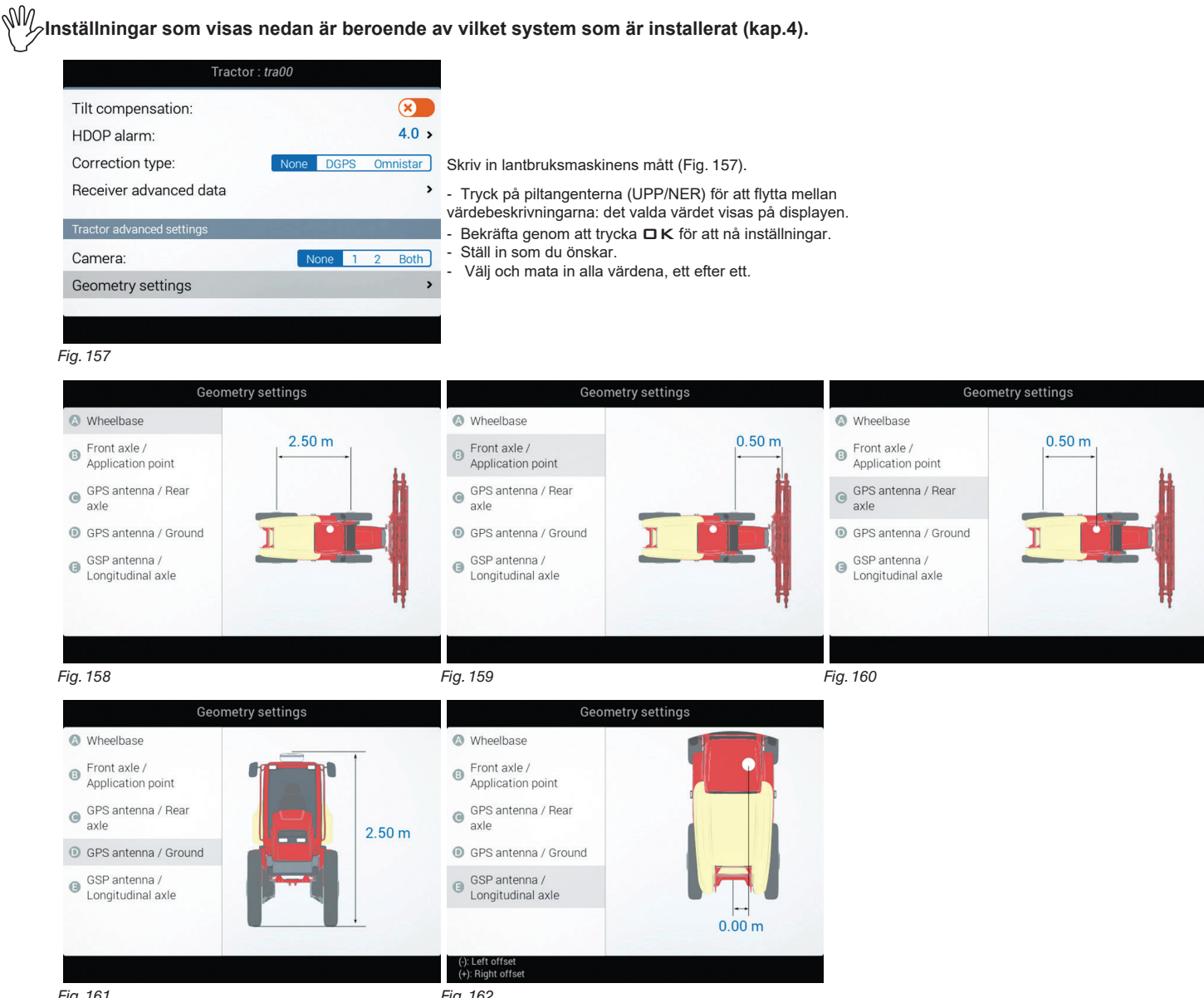

Fig. 161

Fig. 162

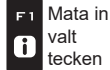

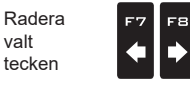

Bläddra

, HÖGER)

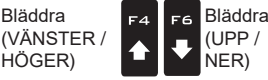

Öka /minska data

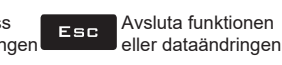

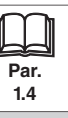

#### 5.5.4 Geometriska installeringar (TRAKTOR MED BOGSERAT REDSKAP/TREPUNKTSLYFT)

sw. hställningarna som visas nedan kommer att bero på vilket system som är installerat (kap.4).

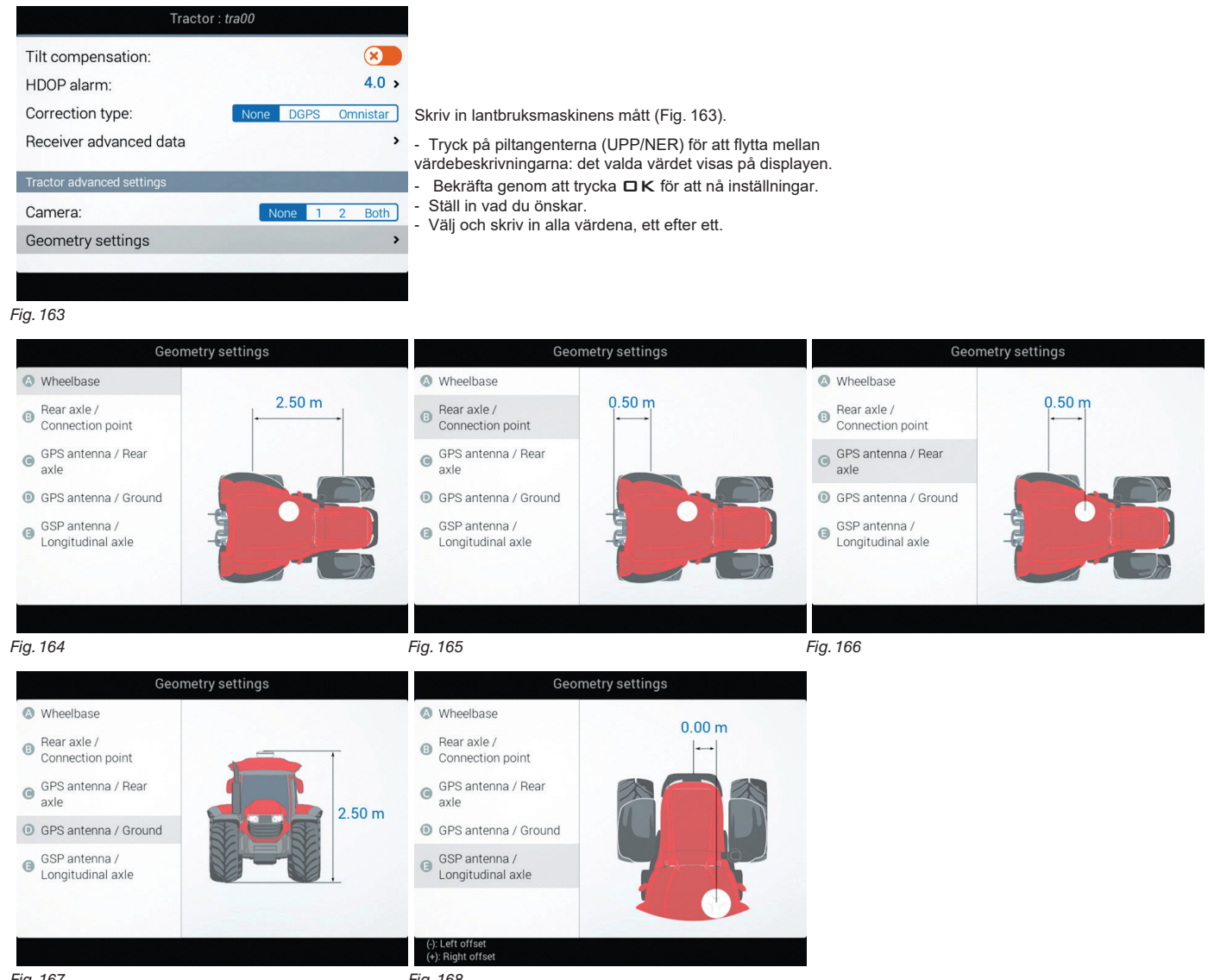

Fig. 167

Fig. 168

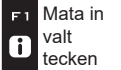

F2

0

valt

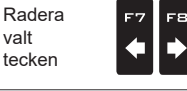

Bläddra

. HÖGER)

(VÄNSTER /

Bläddra F4 F6 (UPP / ₽ ♠ NER)

Öka /minska data

Bekräfta access ロκ eller dataändringen

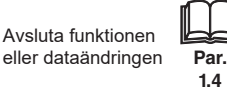

#### ANVÄNDARE 5.6

M Punkterna som visas i den här menyn är beroende av vilken slags dator som är ansluten (Delta 80, Bravo 400S eller Ninja).

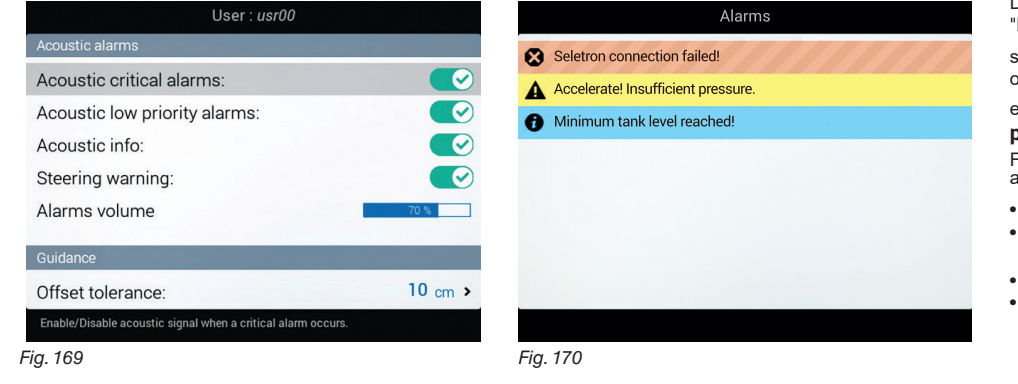

Datorn har en Alarm-meny (Fig. 170, nåbar från "Home"-menyn genom att trycka F6). Den här

sidan visar alla aktuella meddelanden till operatören. Meddelandena är kategoriserade efter betydelsevikt som Critical alarms, Low priority alarms och Info.

Från menyn **User** är det möjligt att aktivera/ avaktivera akustiska alarm för varje meddelande:

- Acoustic critical alarms (par. 5.6.1).
- Acoustic low priority alarms (par. 5.6.2).
- Acoustic info (par. 5.6.3).
- Steering warning (par. 5.6.4).

### **AKUSTISKA ALARM**

#### Akustiska kritiska alarm 5.6.1

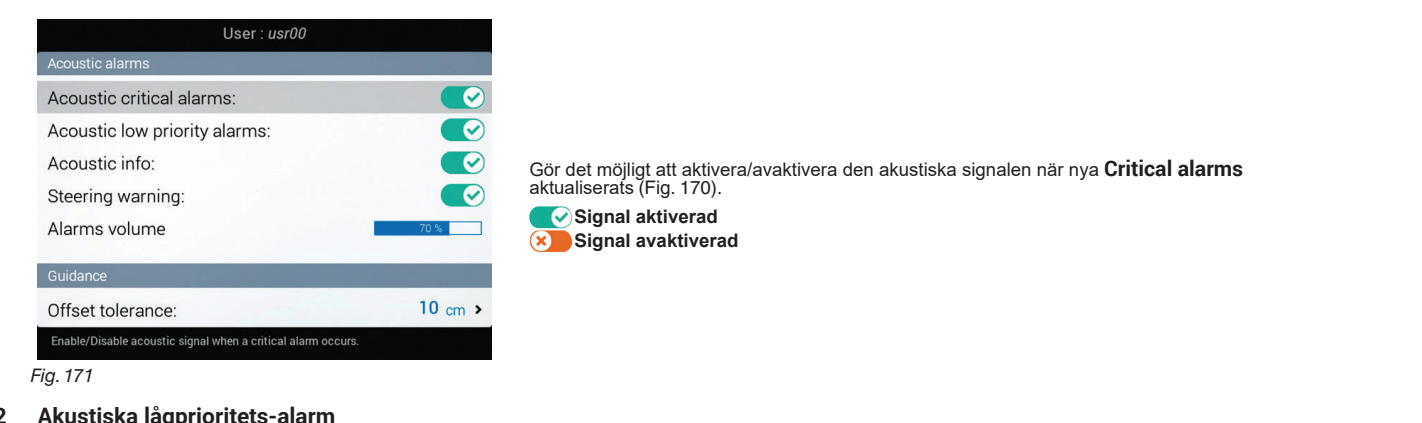

#### 5.6.2 Akustiska lågprioritets-alarm

| User : usr00<br>Acoustic alarms<br>Acoustic critical alarms:<br>Acoustic low priority alarms:<br>Acoustic info:<br>Steering warning:<br>Alarms volume<br>Colidance<br>Offset tolerance:<br>Enable/Disable acoustic signal when a low priority alarm occurs.<br>Fig. 172 | Gör det möjligt att aktivera/avaktivera den akustiska signalen när nya <b>Low priority alarms</b> (Fig. 170)<br>aktualiserats.<br>✔ Signal aktiverad<br>✔ Signal avaktiverad |
|----------------------------------------------------------------------------------------------------|----------------------------------------------------------------------------------------------------|
|----------------------------------------------------------------------------------------------------|----------------------------------------------------------------------------------------------------|

#### Akustisk info 5.6.3

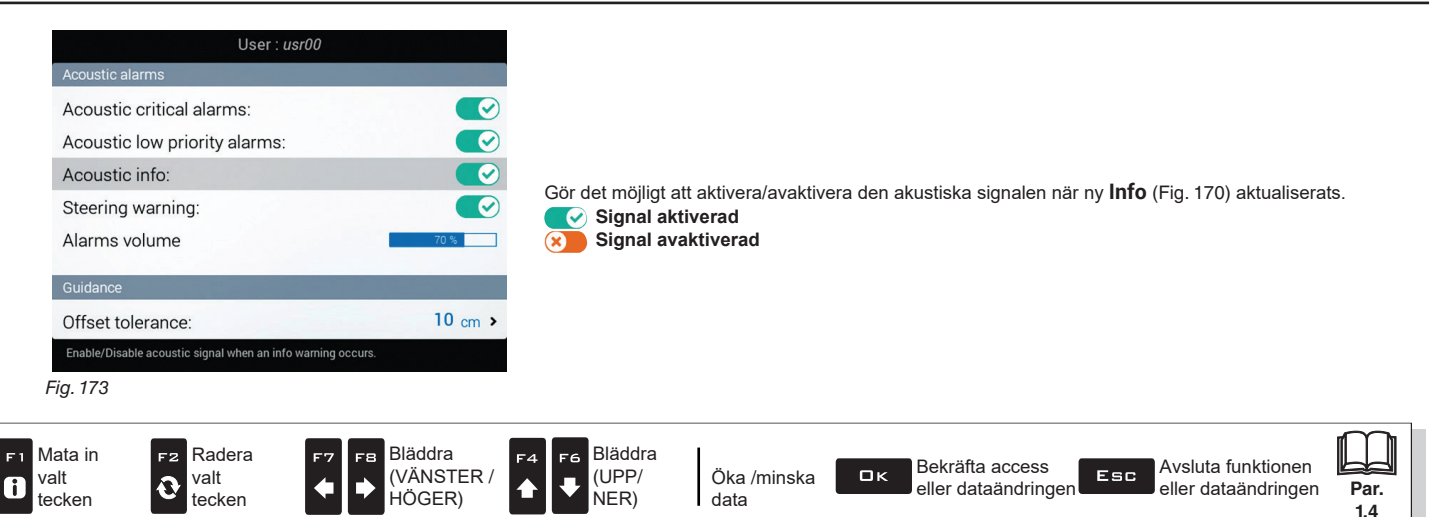

#### 5.6.4 Styrvarning

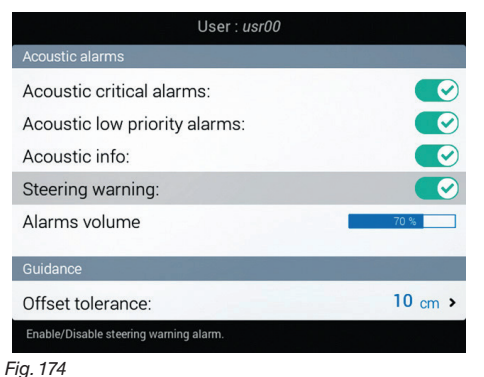

Gör det möjligt att aktivera/avaktivera den akustiska signalen när operatören måste svänga för att hålla maskinen i rät linje med nästa rad för att undvika obesprutade och dubbelbesprutade ytor mellan två rader. För inställning

av Steering radius, se par. 5.1.14 Arbetsparametrar.

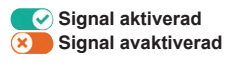

#### 5.6.5 Alarmvolym

| User : <i>usr00</i>                  |         |               |
|--------------------------------------|---------|---------------|
| Acoustic alarms                      |         |               |
| Acoustic critical alarms:            |         |               |
| Acoustic low priority alarms:        |         |               |
| Acoustic info:                       |         |               |
| Steering warning:                    |         | Tryck på pilt |
| Alarms volume                        | 70 %    |               |
| Guidance                             |         |               |
| Offset tolerance:                    | 10 cm > |               |
| Volume level of the acoustic alarms. |         |               |
| Fig. 175                             |         |               |

Tryck på piltangenterna för att justera alarmvolym, vänster = sänka, höger =öka.

## VÄGLEDNING (GUIDANCE)

E

#### 5.6.6 Förskjutnings-tolerans

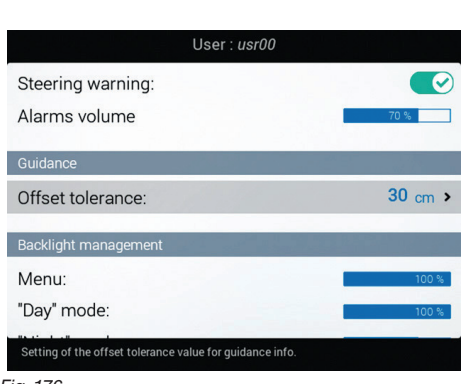

Fig. 176

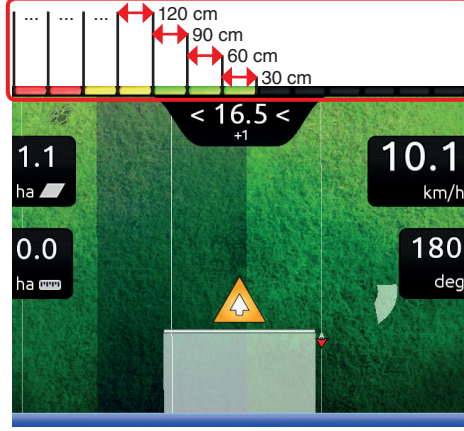

Fig. 177

Fordonets avvikelse från referenslinjen representeras av LED-stapeln på sidan (inforutan). Varje LED-stapel visar ett avvikelsevärde som korresponderar med det

som installerats i punkten  $\boldsymbol{Offset}$ tolerance (t.ex. 30 cm).

Som visas i exemplet, ökar LED-stapeln progressivt varje tillfälle då avvikelsen når en multipel av 30 cm.

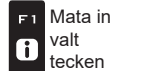

FZ

0

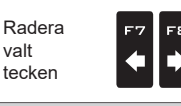

Bläddra

. HÖGER)

(VÄNSTER /

Bläddra -6 (UPP / NER)

Öka /minska data

Bekräfta access ロк eller dataändringen

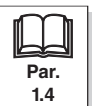

Avsluta funktionen

eller dataändringen

### JUSTERING AV BAKBELYSNING

#### 5.6.7 Bakbelysning

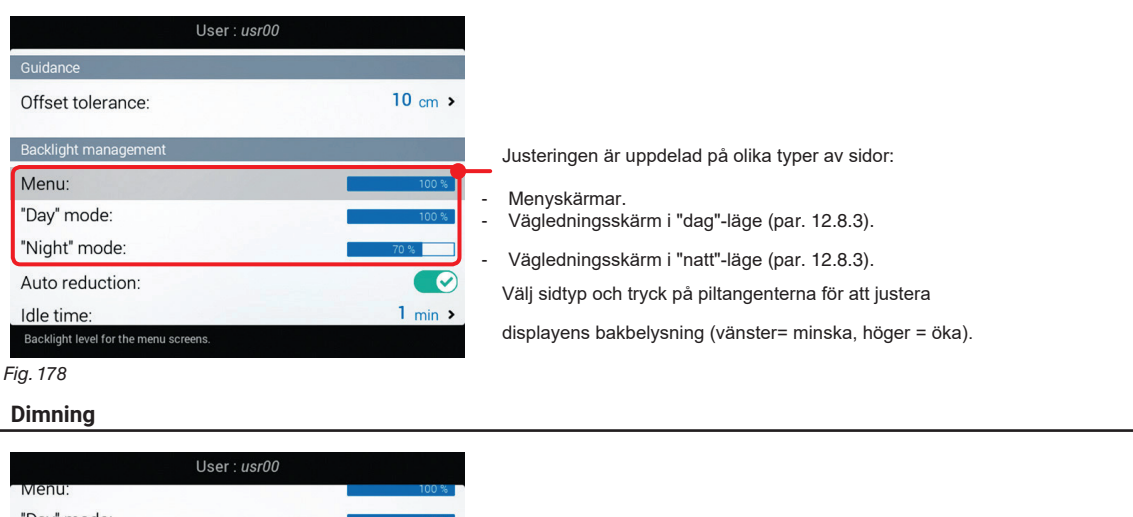

Autoreduktion on

X Autoreduktion off

De tre punkterna på sidan kontrollerar automatisk dimning av displayens bakbelysning efter en tids inaktivitet DETTA GÄLLER BARA FÖR MENYSKÄRMAR 1 min : Först aktivera punkten Auto reduction för att använda denna funktion, justera sedan fördröjningstid och dimningsprocent.

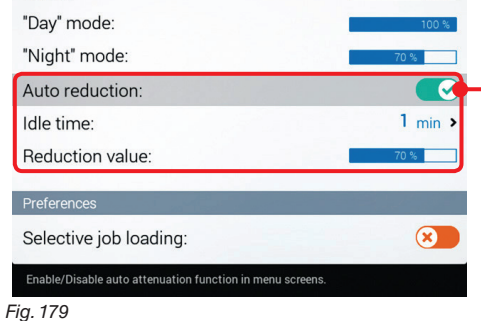

### PREFERENSER

5.6.8

#### Ladda arbeten selektivt 5.6.9

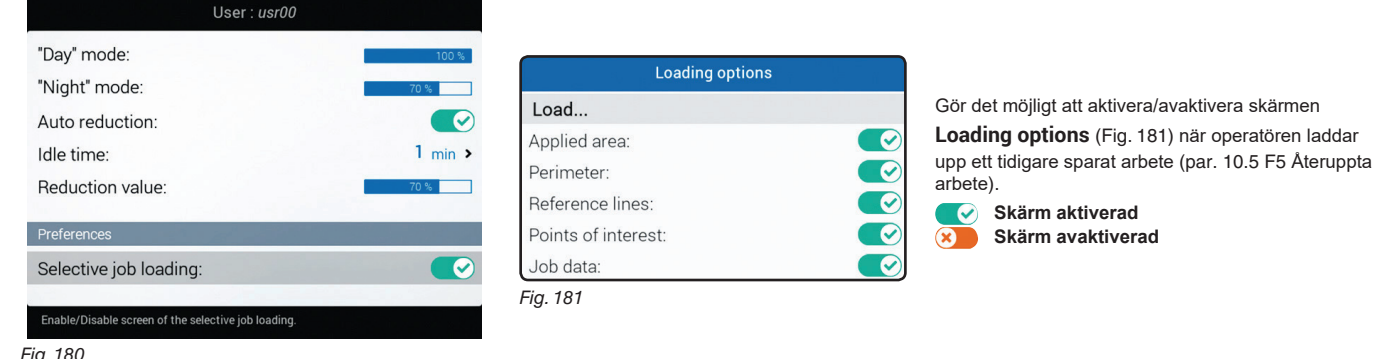

Fig. 180

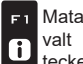

Mata in tecken

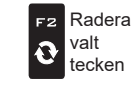

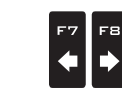

Bläddra

HÖGER)

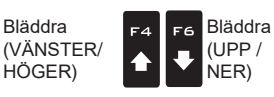

Öka /minska data

Bekräfta access ロк eller dataändringen

Avsluta funktionen Esc eller dataändringen

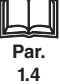

#### **GENERELLA VAL** 5.7

| General options             |                       |  |  |  |  |
|-----------------------------|-----------------------|--|--|--|--|
| Language:                   | English >             |  |  |  |  |
| Units of measurement:       | Metric >              |  |  |  |  |
| Date and time GPS updating: |                       |  |  |  |  |
| Date and time:              | Tue 28 Jul 2015 08:27 |  |  |  |  |
| GSM                         |                       |  |  |  |  |
| GSM                         |                       |  |  |  |  |
| SIM PIN                     |                       |  |  |  |  |
| Enter PIN                   | 1000                  |  |  |  |  |
| Language settings.          |                       |  |  |  |  |
| Fig 182                     |                       |  |  |  |  |

Fig. 182

#### 5.7.1 Språk

| Language:               |                                                                                                    |
|-------------------------|----------------------------------------------------------------------------------------------------|
| O Cesky                 |                                                                                                    |
| Ο Deutsch<br>Ο Ελληνικά | Ställ in datorns språk.                                                                                               |
| English                 | Valbara sprak:<br>български, Cesky, Deutsch, English, Español, Francais, Ελληνικά, Magyar, 日本の, Italiano, Nederlands, |
| O Español               | Polski, Portugês, Român, Русский, 中文.                                                                                 |
| O Français              |                                                                                                    |
| O Magyar                |                                                                                                    |
| Language settings.      |                                                                                                    |
| Fig. 183                |                                                                                                    |

#### 5.7.2 Mätenheter

|    |                 |          | Units | of mea | asuren | nent: |  |  |
|----|-----------------|----------|-------|--------|--------|-------|--|--|
| 0  | Metric          |          |       |        |        |       |  |  |
| 0  | US              |          |       |        |        |       |  |  |
| 0  | Turf            |          |       |        |        |       |  |  |
|    |                 |          |       |        |        |       |  |  |
|    |                 |          |       |        |        |       |  |  |
|    |                 |          |       |        |        |       |  |  |
|    |                 |          |       |        |        |       |  |  |
|    |                 |          |       |        |        |       |  |  |
| Me | tric units of r | measurem | nents |        |        |       |  |  |

Ställ in enhetens generella inställningar : • Language (par. 5.7.1). • Units of measurement (par. 5.7.2). • Date and time GPS updating (par. 5.7.3).

Joystick keys configuration (par. 5.7.6)

• Date and time (par. 5.7.4). • GSM (par. 5.7.5)

Ställ in datorns mätenheter:

- Metric: km/h, l/ha, l/min, bar, etc...
- US: MPH, GPA, GPM, PSI, etc...
- Turf: MPH, GPK, GPM, PSI, etc...

Fig. 184

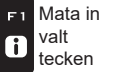

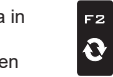

valt

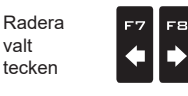

Bläddral

HÖGER)

(VÄNSTER /

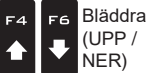

Öka /minska data

Bekräfta access ロк eller dataändringen

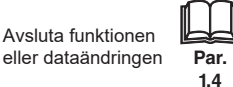

# **AVANCERAD INSTALLATION - "GENERELLA VAL"**

#### GPS-uppdatering - datum och tid 5.7.3

| General options                                                                     |                                                       |  |
|-------------------------------------------------------------------------------------|-------------------------------------------------------|--|
| Language:<br>Units of measurement:<br>Date and time GPS updating:<br>Date and time: | English ><br>Metric ><br>X<br>Tue 28 Jul 2015 08:22 > |  |
| GSM                                                                                 |                                                       |  |
| SIM PIN                                                                             |                                                       |  |
| Enter PIN<br>Enable/Disable date and time updating from G                           | 1000<br>SPS.                                          |  |

Fig. 185

#### 5.7.4 Datum och tid

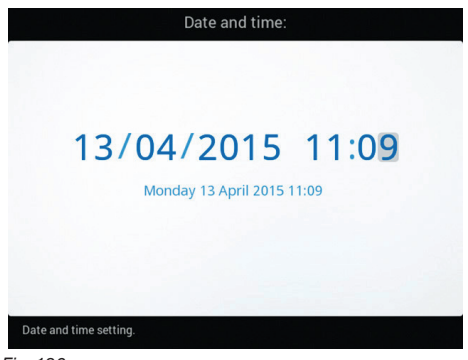

För att konfigurera punkterna i denna meny måste du avaktivera Date and time GPS updating (Fig. 185). Ställ nu in datorns tid.

Fig. 186

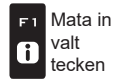

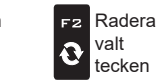

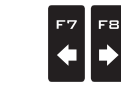

Bläddral

HÖGER)

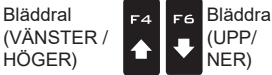

Öka /minska data

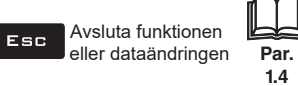

↓

| 5.7.5 | GSM                           |                       |                                                           |
|-------|-------------------------------|-----------------------|-----------------------------------------------------------|
| • GSM | Funktionerna i den            | här menyn är tillgän  | gliga endast för Delta 80 med 3G-modem (kod 467500).      |
|       | General op                    | tions                 |                                                           |
|       | Language:                     | English >             |                                                           |
|       | Units of measurement:         | Metric >              |                                                           |
|       | Date and time GPS updating:   |                       |                                                           |
|       | Date and time:                | Tue 28 Jul 2015 08:29 | Gör det möjligt att aktivera/avaktivera 3G-datanätverket. |
|       | GSM                           |                       | Nätverk aktiverat                                         |
|       | GSM                           |                       |                                                           |
|       | SIM PIN                       | 8                     |                                                           |
|       | Enter PIN                     | 1000                  |                                                           |
|       | Enable/Disable GSM management |                       |                                                           |
|       | Fig. 187                      |                       |                                                           |

### SIM PIN

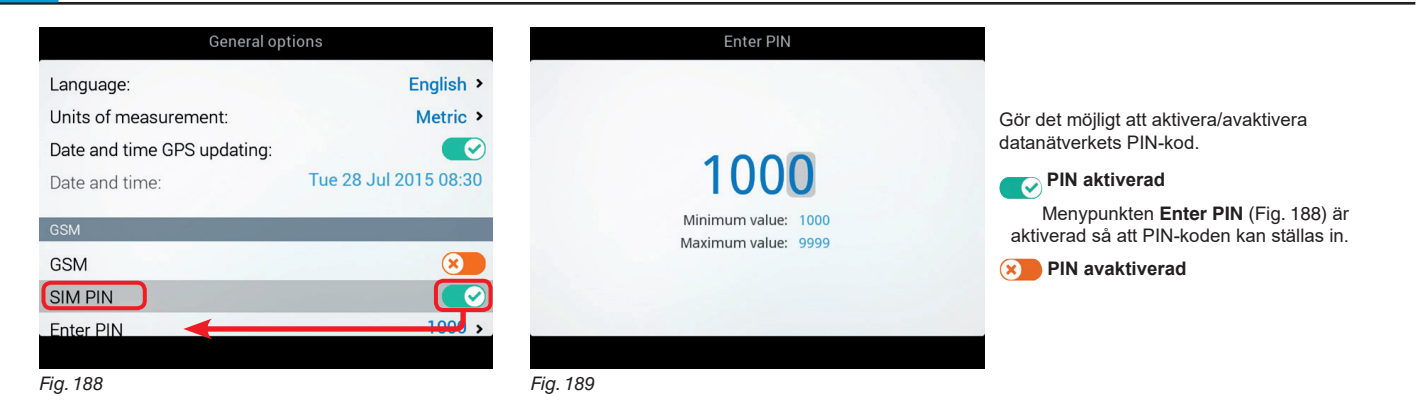

## • APN

| Gener     | al options |
|-----------|------------|
|           |            |
| GSM       |            |
| GSM       |            |
| SIM PIN   | 8          |
| Enter PIN | 1000       |
| APN       | >          |
| Username  | >          |
| Password  | >          |
|           |            |
|           |            |

Gör det möjligt att göra APN-inställning, och att ställa in användarnamn och lösenord.

Fig. 190

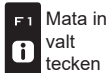

F2

Ð

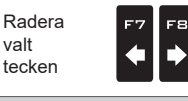

Bläddra

(VÄNSTER/

HÖGER)

Bläddra F6 F4 (UPP/ NER) ♠ ₽

Öka /minska data

Bekräfta access ロк eller dataändringen

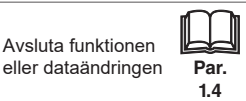

### 5.7.6 Konfiguration av joysticktangenter

Joysticken "Explorer" gör det möjligt att direkt kontrollera sprutfunktioner och hydrauliska ramprörelser.

M MENYN VISAS BARA OM JOYSTICKEN "EXPLORER" (KOD 46701801) ÄR ANSLUTEN TILL DATORN. JOYSTICKEN MÅSTE HELT OCH HÅLLET ERSÄTTA KONTROLLPANELEN (BÅDA KAN INTE VARA ANSLUTNA). Instruktioner för installationen och hur man använder joysticken följer med produkten.

### Sida 0, 1a, 1b, 2

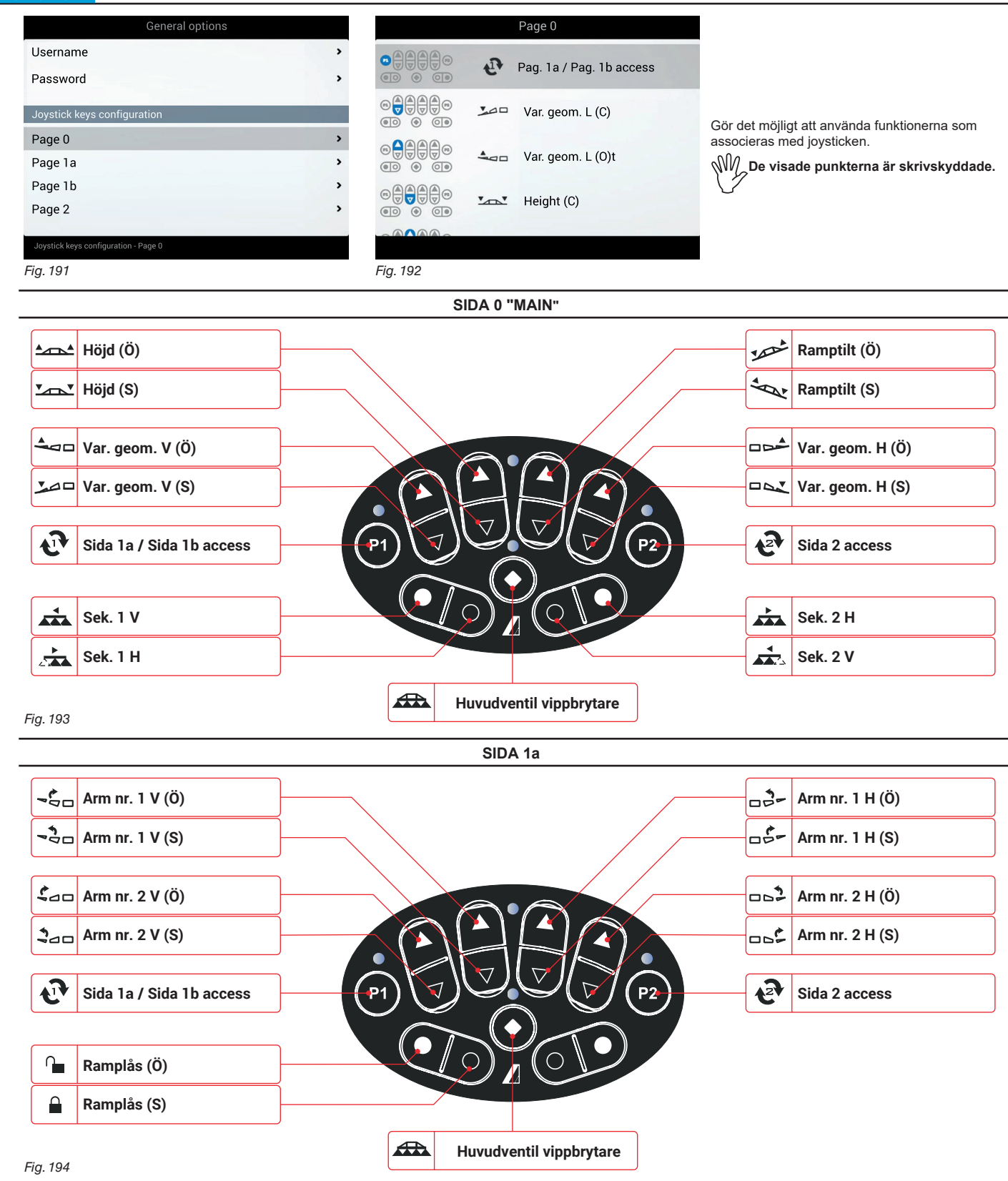

AUTO/MAN Rampnivellering

AUTO/MAN Munstycksval

A

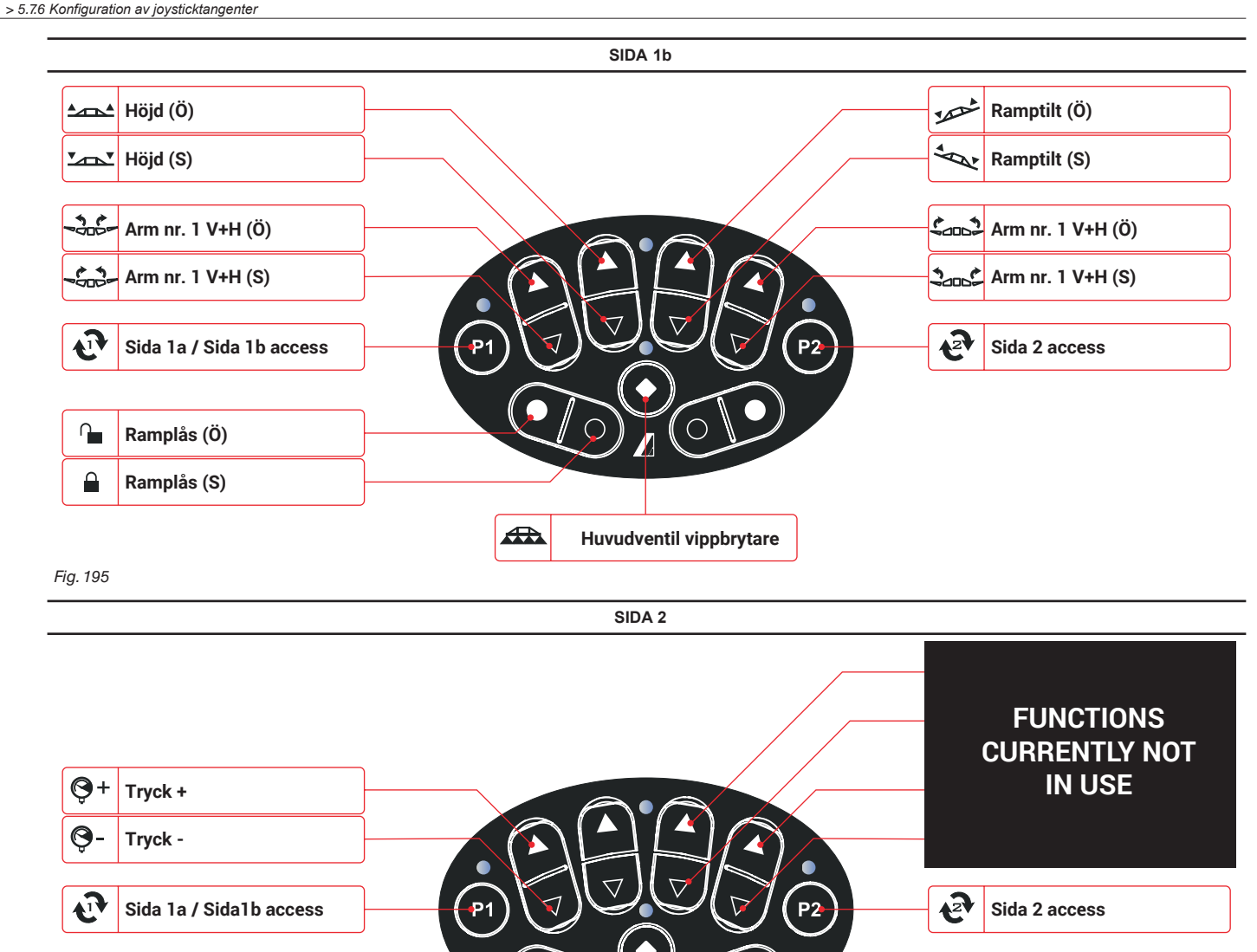

| 0 | AUTO/MAN<br>Doseringskontroll |                         |
|---|-------------------------------|-------------------------|
| F | AUTO/MAN<br>Sektionskontroll  |                         |
|   |                               | Huvudventil vippbrytare |

Fig. 196

>

SLUT 5.7.6 Konfiguration av joysticktangenter

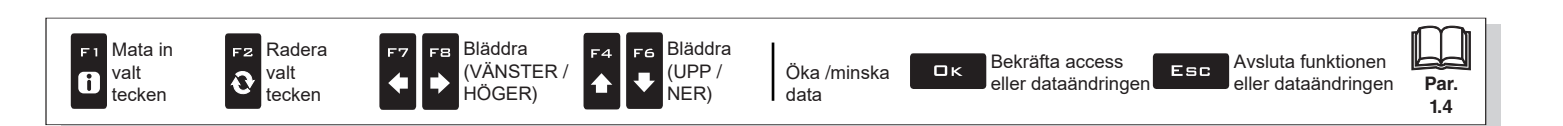

Ŵ Punkterna som visas i den här menyn är beroende av de grundläggande inställningarna (kap. 4).

### **ENHETSSTATUS**

5.8

Gör det möjligt att kontrollera datorns status och funktion: beskrivningen av de valda punkterna visas på displayen.

# <sup>₩</sup><sup>//</sup>✓Visade punkter är SKRIVSKYDDADE.

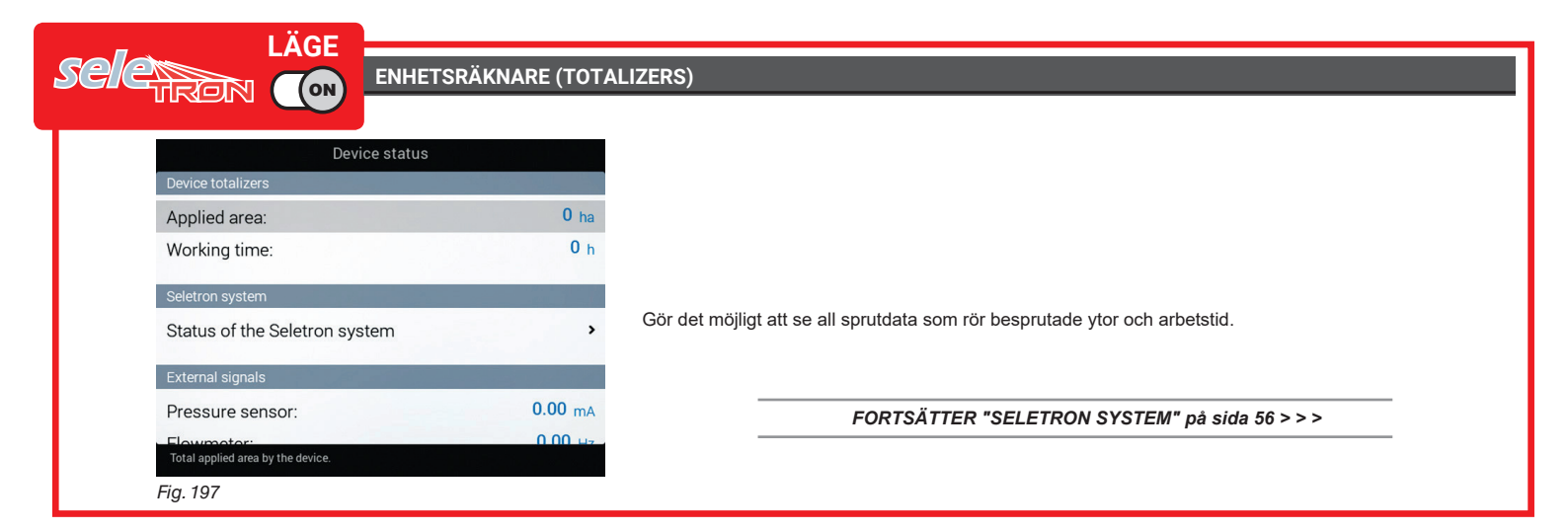

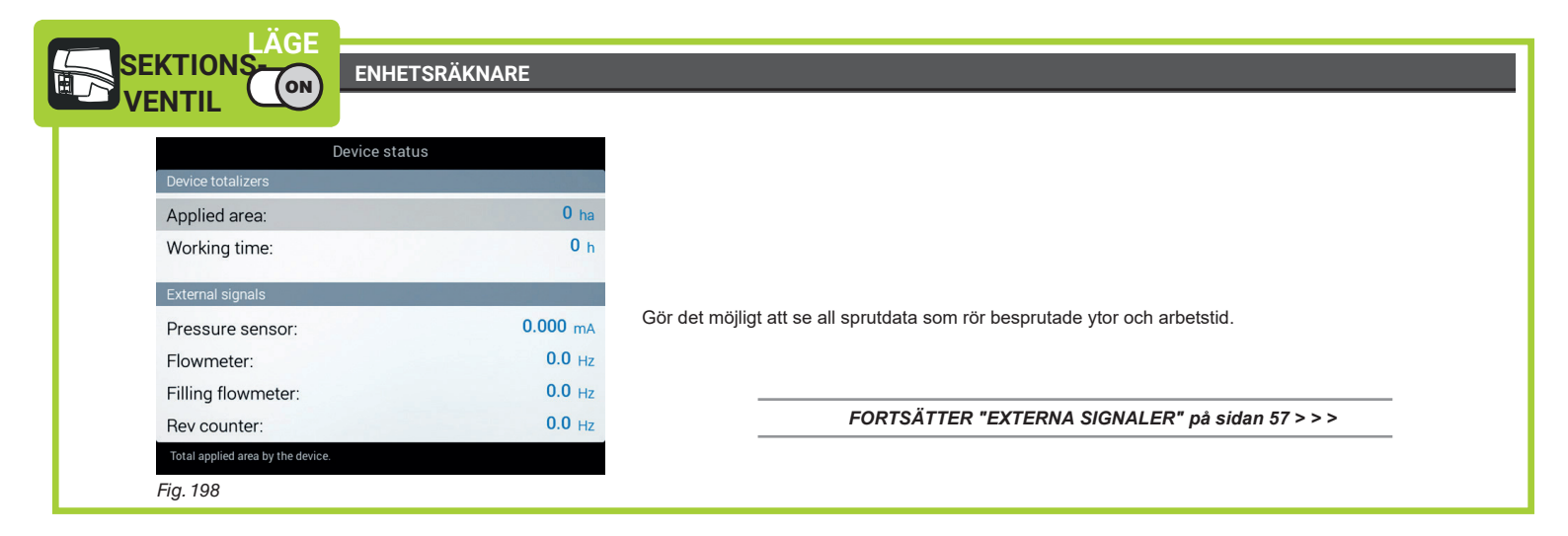

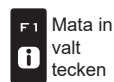

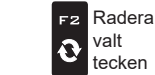

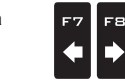

Bläddra

, HÖGER)

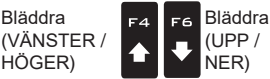

Öka/minska data

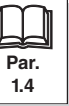

55

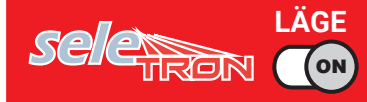

### SELETRONSYSTEM

### Seletron-systemets status

Den här menyn har två funktioner:

### • INSTALLATION

Gör det möjligt att följa seletronernas parkopplings-procedur (kap.6 Seletronanslutning).

DIAGNOSTIK

Gör det möjligt att kontrollera varje enskild seletrons anslutning.

 $\mathfrak{M}_{\mathcal{M}}$ utför båda procedurerna med motorn påslagen.

SELETRONANSLUTNINGS-DIAGNOSTIK

### Färgsymboler:

Korrekt funktion.

Seletron svarar inte.

Strömförsörjningsfel på seletronenheter: spänningen lägre än vad som tillåts.

Skärmen i Fig. 199 visar de motsvarande numren.

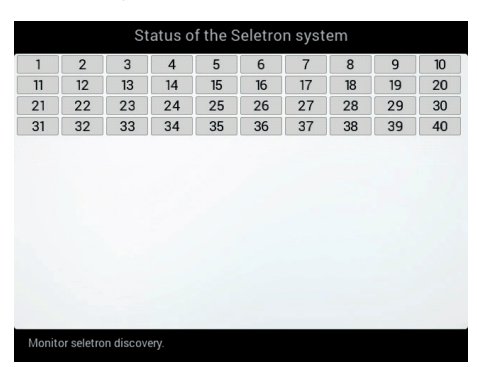

Du kan, om nödvändigt, upprepa parkopplings-proceduren för varje seletronenhet FÖRE START AV EN NY PARKOPPLING MÅSTE DE TIDIGARE TILLDELADE IDENTIFIKATIONSNUMREN NOLLSTÄLLAS. Använd funktionen Identification numbers reset (par. 5.1.16).

Fig. 199

FORTSÄTTER "EXTERNA SIGNALER" på sida 57 > > >

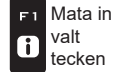

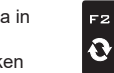

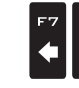

Bläddra

. HÖGER)

(VÄNSTER /

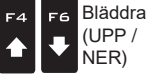

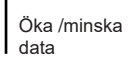

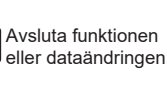

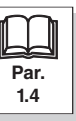

#### > > 5.8 enhetens status

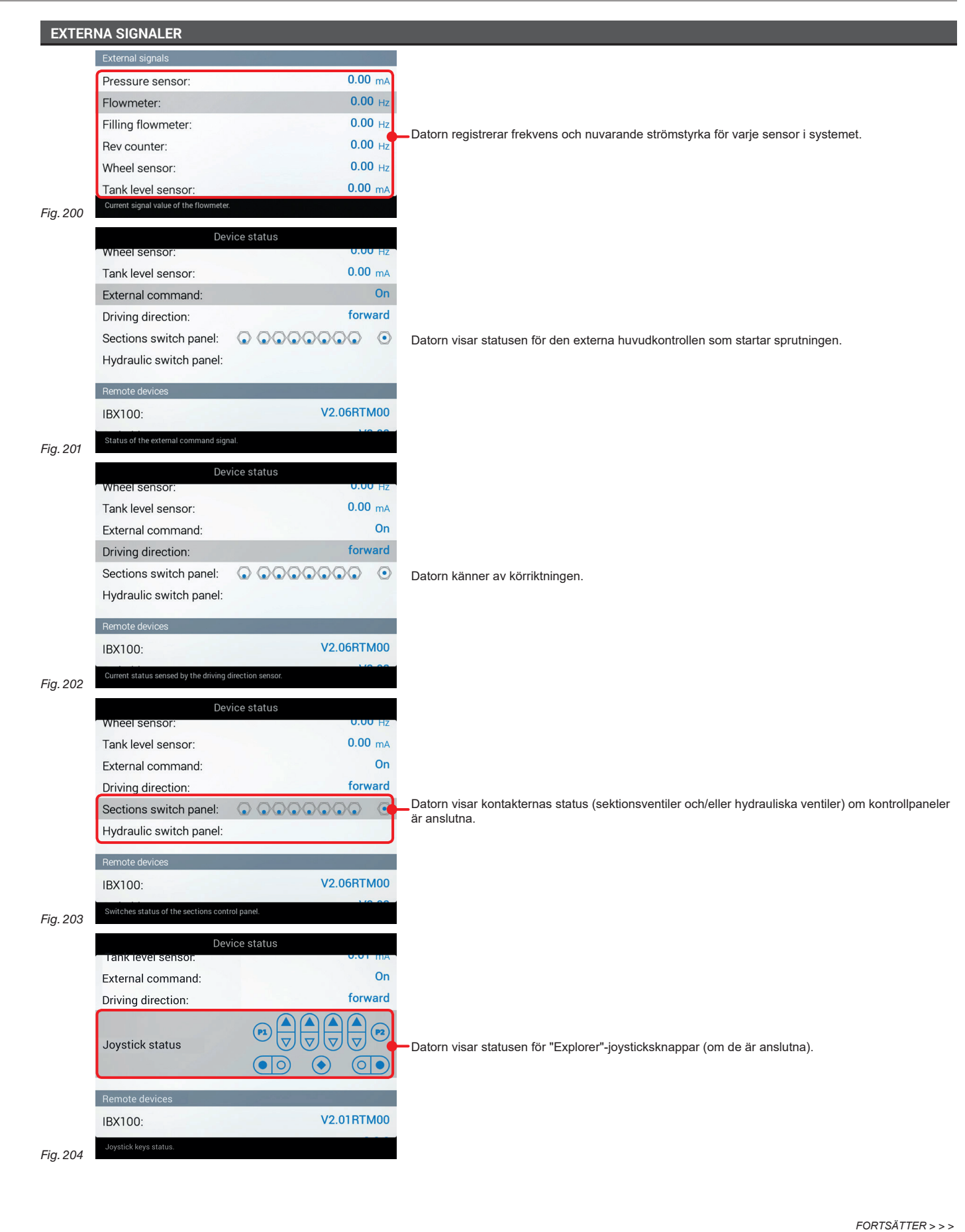

Radera Bläddra Bläddra Mata in F2 F 1 -8 F6 Avsluta funktionen Bekräfta access Esc valt (VÄNSTER / (UPP / Öka /minska ロκ valt Ð ₽ i eller dataändringen eller dataändringen Par. tecken tecken , HÖGER) NER) data 1.4

```
> > 5.8 Enhetens status
```

| FJÄRR    | RENHETER                                      |                                                                     |                                          |
|----------|-----------------------------------------------|---------------------------------------------------------------------|------------------------------------------|
|          | Device status                                 | Device status                                                       |                                          |
|          | Sections switch panel:                        | Joystick status $\bigtriangledown$                                  |                                          |
|          | Hydraulic switch panel:                       |                                                                     |                                          |
|          |                                               |                                                                     |                                          |
|          |                                               | Remote devices                                                      | Datorn visar de anslutna fiärrenheternas |
|          | IBX100: V2.00011000                           |                                                                     | firmware-versioner.                      |
|          | Switchbox: V2.02                              | Joystick version: 2.0.0                                             |                                          |
|          | Firmware versions                             | Firmware versions                                                   |                                          |
|          | Monitor version: Delta80 2.8.6                | Monitor version: Delta80 2.8.0                                      |                                          |
| Fig. 205 | Firmware version of the IBX100 control unit.  | Firmware version of the IBX100 control unit.                        |                                          |
| FIRMV    | VARE-VERSIONER                                |                                                                     |                                          |
|          | Device status                                 |                                                                     |                                          |
|          | Switchbox: V2.02                              |                                                                     |                                          |
|          | Eirmuaravarsione                              |                                                                     |                                          |
|          | Manitary anion: Delta 80.2.8.6                |                                                                     |                                          |
|          | Monitor firmware date: 04 May 2016 at 14:20   | Datorn visar firmware-versioner.                                    |                                          |
|          |                                               |                                                                     |                                          |
|          | Power data                                    |                                                                     |                                          |
|          | Internal battery voltage: 8.45 v              |                                                                     |                                          |
|          | Power supply voltage: 11.88 v                 |                                                                     |                                          |
| Fig. 206 | Firmware version of the monitor.              |                                                                     |                                          |
| _        | LÄGE                                          |                                                                     |                                          |
| selet    |                                               |                                                                     |                                          |
|          |                                               |                                                                     |                                          |
|          |                                               |                                                                     |                                          |
| EFFEK    | TDATA                                         |                                                                     |                                          |
|          | Device status                                 |                                                                     |                                          |
|          | Monitor version: Delta80 2.8.6                |                                                                     |                                          |
|          | Monitor firmware date: 04 May 2016 at 14:20   |                                                                     |                                          |
|          | Power data                                    |                                                                     |                                          |
|          | Internal battery voltage: 8.45 v              |                                                                     |                                          |
|          | Power supply voltage: 11.87 v                 |                                                                     |                                          |
|          | Boom line 1 current: 0.00 A                   | <ul> <li>Datorn kontrollerar strömförsörjningens status.</li> </ul> |                                          |
|          | Boom line 2 current: 2.24 A                   |                                                                     |                                          |
|          |                                               | FORTSÄTTER "Seletronanslutr                                         | ning" på sidan 59 > > >                  |
| Fig. 207 | Internal battery voltage level.               |                                                                     |                                          |
|          | LÃOS                                          |                                                                     |                                          |
| SEKTIO   | NS-                                           |                                                                     |                                          |
|          |                                               |                                                                     |                                          |
|          |                                               |                                                                     |                                          |
| EFFEK    | TDATA                                         |                                                                     |                                          |
|          | Device status                                 |                                                                     |                                          |
|          | Firmware versions                             |                                                                     |                                          |
|          | Monitor version: Delta80.2.8.6                |                                                                     |                                          |
|          | Monitor firmware date: 04 May 2016 at 14:20   |                                                                     |                                          |
|          |                                               |                                                                     |                                          |
|          | Power data                                    |                                                                     |                                          |
|          | Internal battery voltage: 8.79 v              | <ul> <li>Datorn kontrollerar strömförsörjningens status.</li> </ul> |                                          |
|          | Power supply voltage: 11.98 v                 | 2 0                                                                 |                                          |
|          | Sensors and motor valves line current: 2.31 A | ΕΩRTSÄTTER "ΔΝΥΆΝ                                                   | IDNING" på sidan 62 > > >                |
|          |                                               | I UNIDATIEN ETTEN                                                   |                                          |
| Fia 208  | internal battery voltage level.               |                                                                     |                                          |

SLUT 5.8 Enhetens status

"SELETRON-ANSLUTNING"

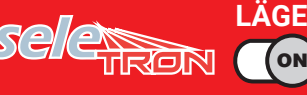

6

# SELETRON-ANSLUTNING

# FÖLJ NOGA INSTRUKTIONERNA I DET HÄR KAPITLET. VARJE MISSTAG UNDER SELETRON-PARKOPPLING/BYTE AV SELETRON KAN LEDA TILL SYSTEMFEL.

# M INNAN DU FORTSÄTTER, SE TILL ATT DU KAN HÖRA DE AKUSTISKA SIGNALERNA SOM KOMMER FRÅN DATORN I HELL HELL VILLE VILLE VI

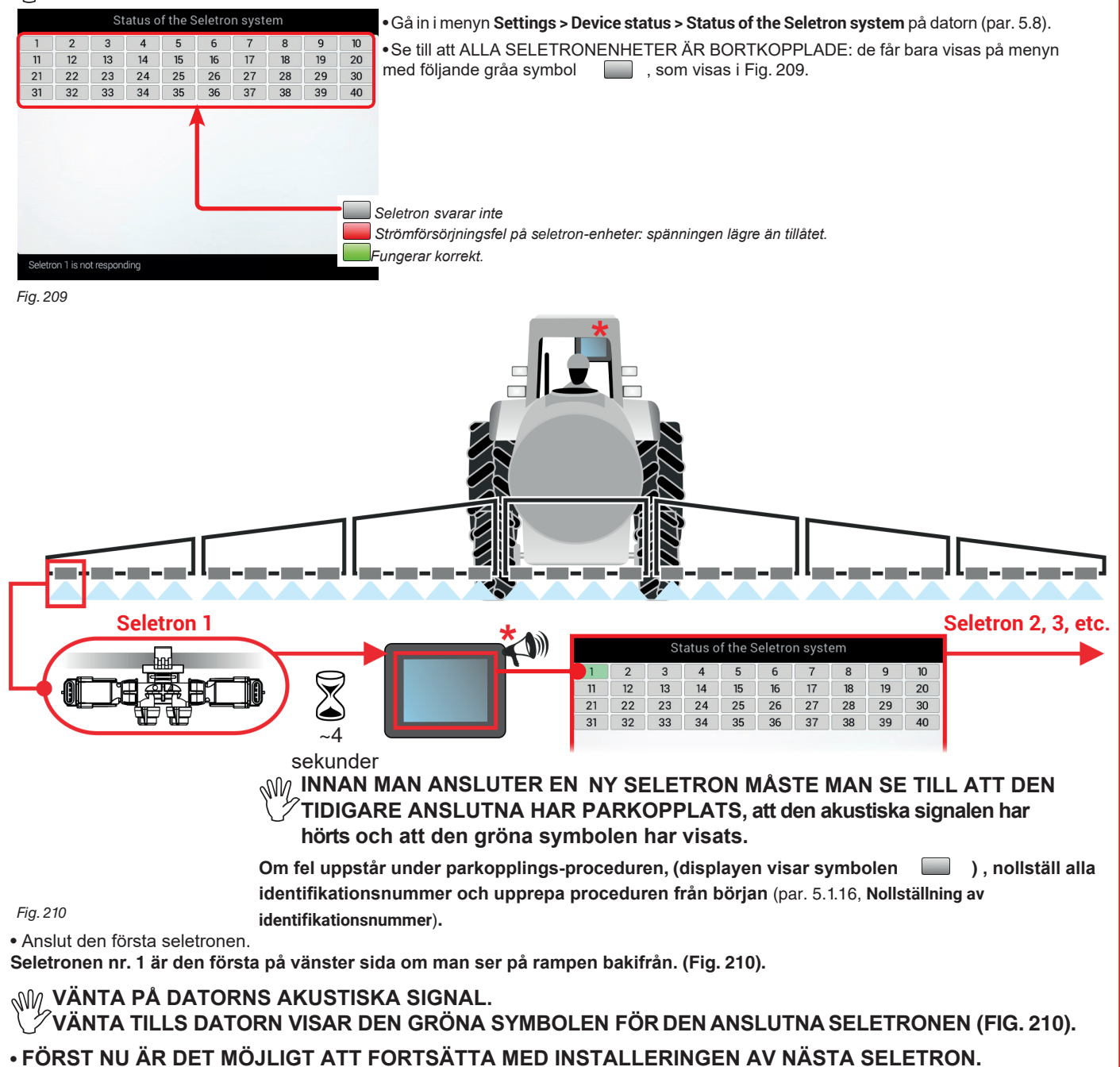

# W VARNING: ALLA SELETRON-ENHETER MÅSTE INSTALLERAS I FÖLJD FRÅN VÄNSTER TILL HÖGER (om man ser på rampen bakifrån).

• Upprepa stegen ovan, och anslut alla återstående seletron-enheter från vänster till höger ända till slutet av rampen.

Anslutningsföljd om specialmunstycken används:

Munstycken för "buffertzonen" (par. 7.3.1): börja med att ansluta seletronen för "buffertzonen" som återfinns längst till vänster på rampen; anslut sedan alla "normala" seletroner från vänster till höger, och anslut till sist seletronen för "buffertzonen" längst ut till höger på rampen.

"Staket"-munstycken (par. 7.3.2): börja med att ansluta alla "normala" seletroner från vänster till höger; anslut sedan "staket"-seletronen längst till vänster på rampen, och till sist "staket"-seletronen längst till höger på rampen.

| Status of the Seletron system |            |    |    |    |    |    |       |      |       |    |
|-------------------------------|------------|----|----|----|----|----|-------|------|-------|----|
|                               | 1          | 2  | 3  | 4  | 5  | 6  | 7     | 8    | 9     | 10 |
|                               | 11         | 12 | 13 | 14 | 15 | 16 | 17    | 18   | 19    | 20 |
| l                             | 21         | 22 | 23 | 24 | 25 | 26 | 27    | 28   | 29    | 30 |
|                               | 31         | 32 | 33 | 34 | <  | >  | ] "St | take | t"- 👘 |    |
|                               | munstycken |    |    |    |    |    |       |      |       |    |
|                               |            |    |    |    |    |    |       | EODT |       | D  |

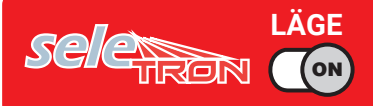

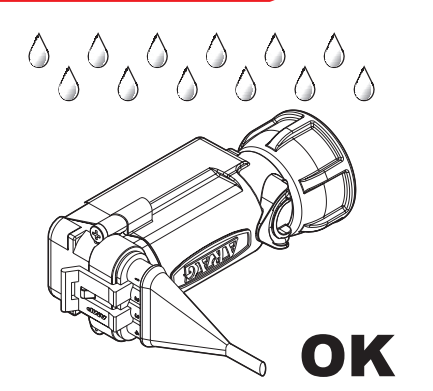

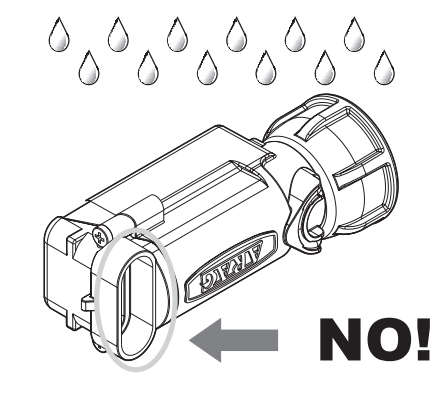

Produkterna levereras med installationsinstruktioner för ventilerna. Se till att enheten är korrekt monterad och tryck tills den låses fast. När kabeln införts i kontakten är seletronen tillsluten. För att undvika att skada de interna komponenterna måste man vara noga med att kontakterna inte är nakna eller felaktigt isatta när man använder eller rengör systemet.

(2)

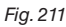

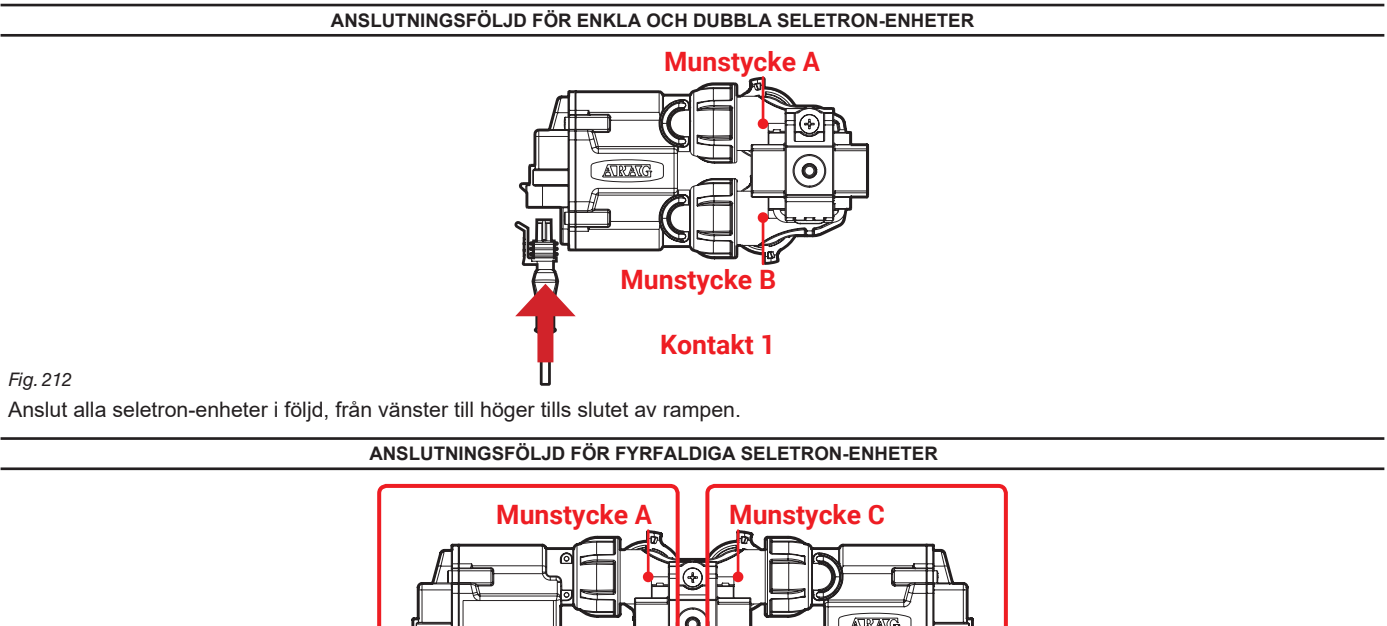

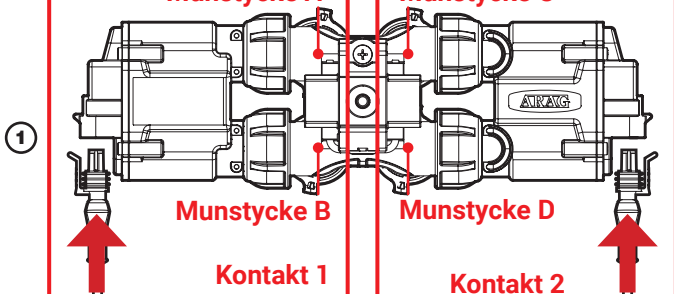

### Fig. 213

1 Anslut i följd ENDAST SELETRON-MUNSTYCKSHÅLLARE A OCH B, från vänster till höger tills slutet av rampen (kontakt 1 i Fig.213). 2 Börja igen från början: denna gången genom att ansluta SELETRON-MUNSTYCKSHÅLLARE C OCH D, från vänster till höger tills slutet av rampen (kontakt 2).

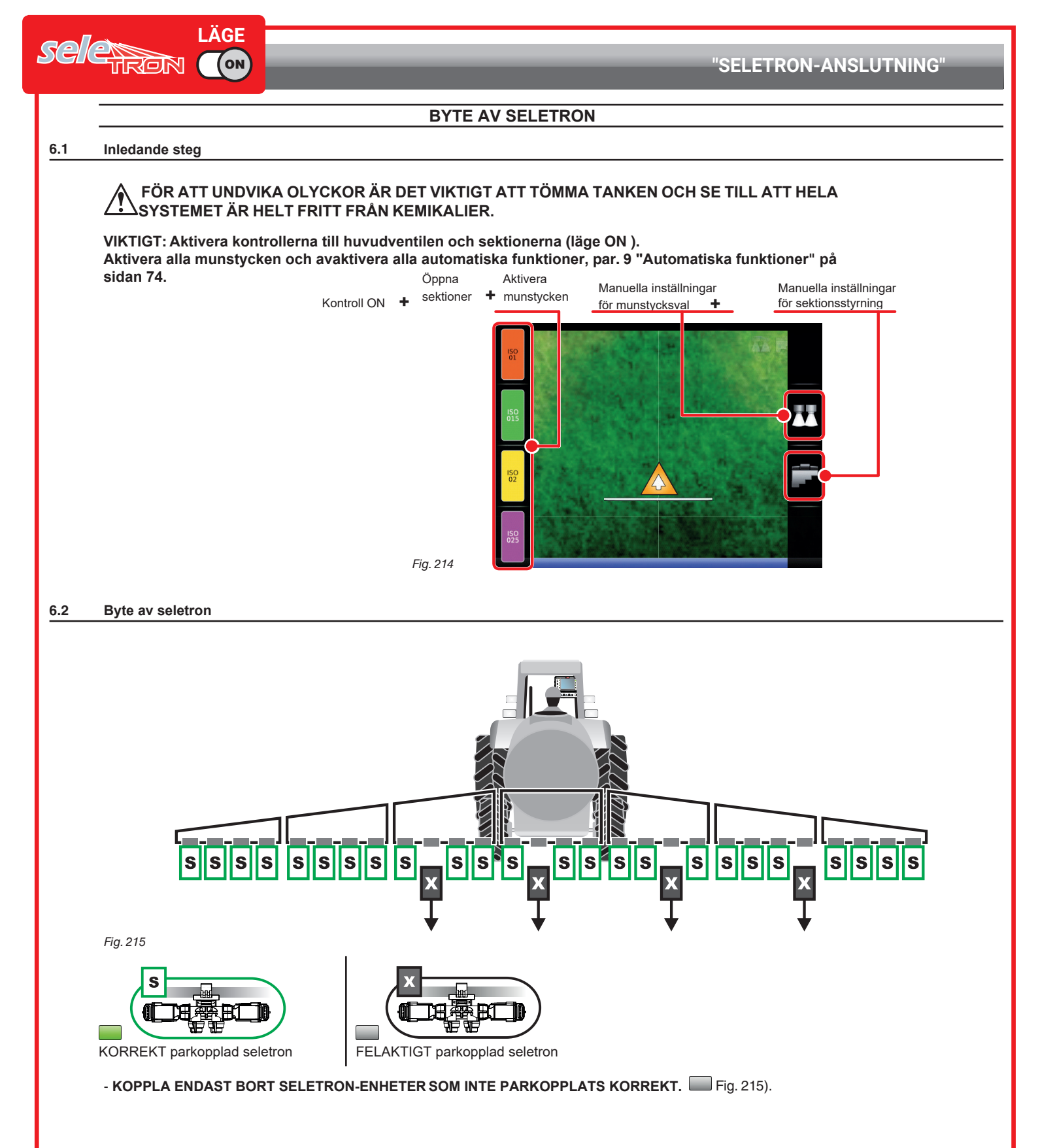

FORTSÄTTER > > >

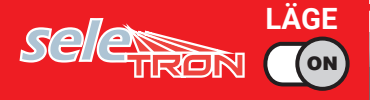

Anslut de nya seletron-enheterna: 🙀 Fig. 216, I EN FÖLJD FRÅN VÄNSTER TILL HÖGER (när man ser på rampen bakifrån).

EFTER ANSLUTNING AV SELETRONEN, VÄNTA UNGEFÄR 4 SEKUNDER TILLS DATORN GER EN AKUSTISK SIGNAL OCH VISAR DEN ANSLUTNA SELETRONENS GRÖNA SYMBOL. FÖRST NU är det möjligt att fortsätta med installeringen av nästa seletron.

Drag åt varje seletron på dess munstyckshållare med en momentnyckel och ett vridmoment på 4,5 Nm/40 Inch/lbs. Alternativt, om du inte har en momentnyckel, drag åt seletron-enheten för hand och se till att det inte finns några läckor.

M ARAG ÄR INTE ANSVARIGT FÖR NÅGON SKADA ELLER FELAKTIG DRIFTSFUNKTION ORSAKAD AV ATT

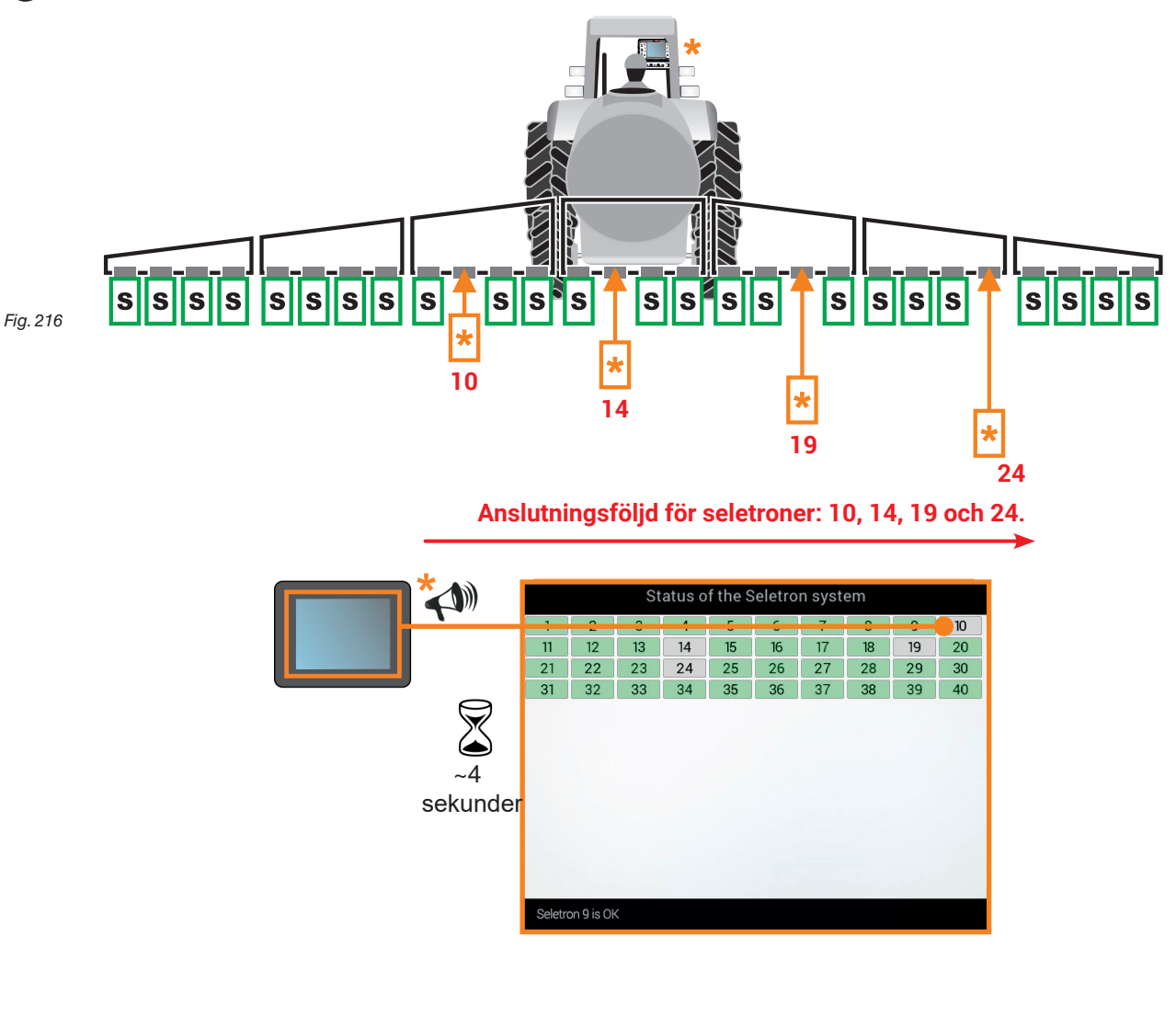

FORTSÄTTER "ANVÄNDNING" på sidan 63 > > >

# 7 ANVÄNDNING

### 7.1 Kontroller

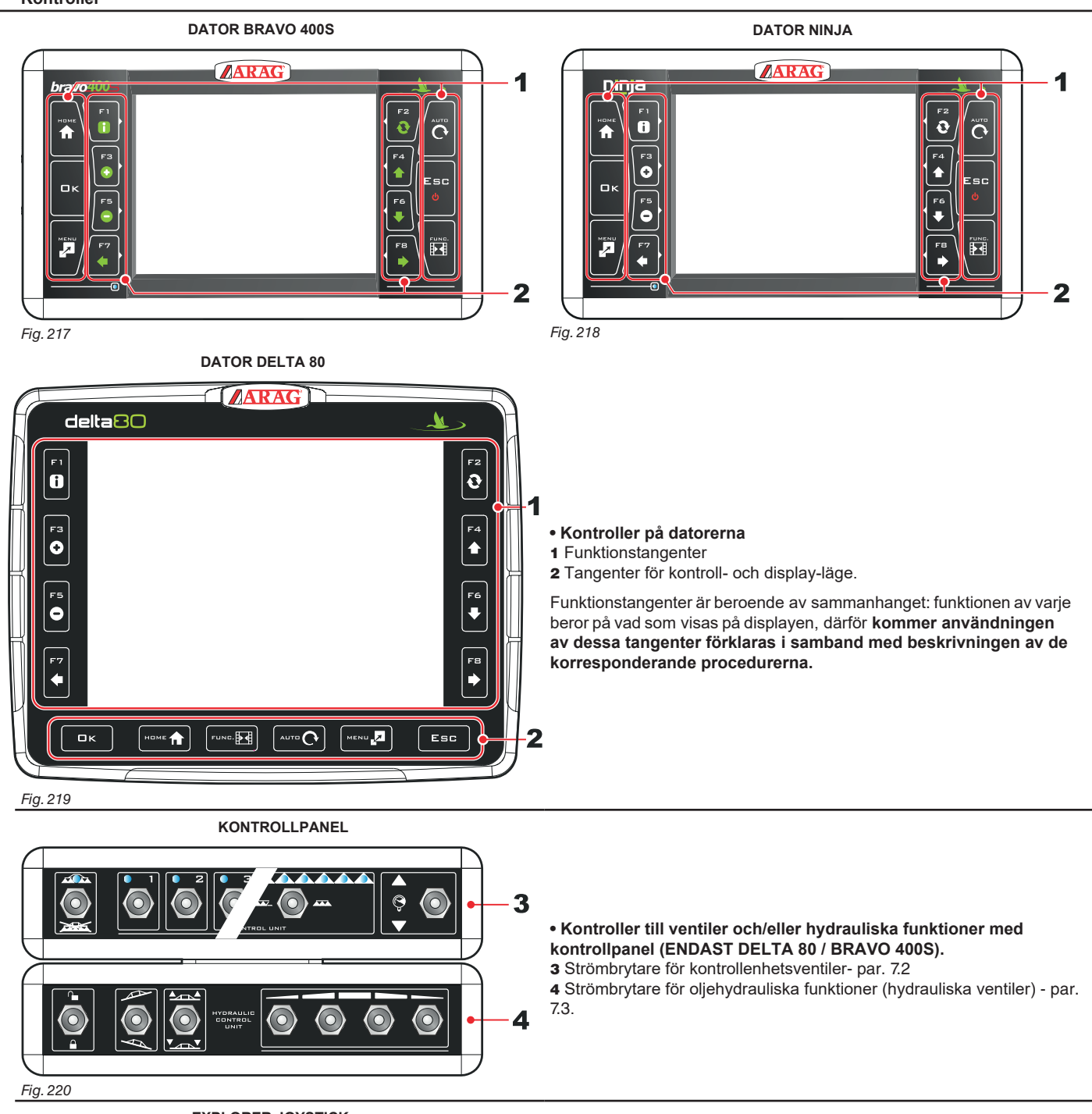

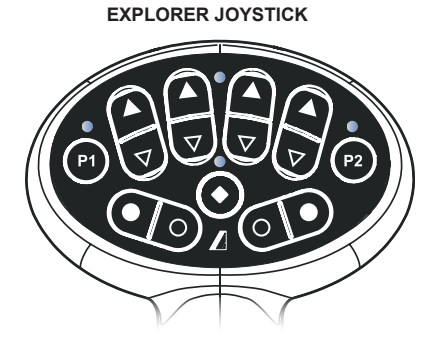

• Kontroller till ventiler och/eller hydrauliska funktioner med joystick - par. 5.7.6.

Fig. 221

### 7.2 Strömbrytare för kontrollenhetsventiler

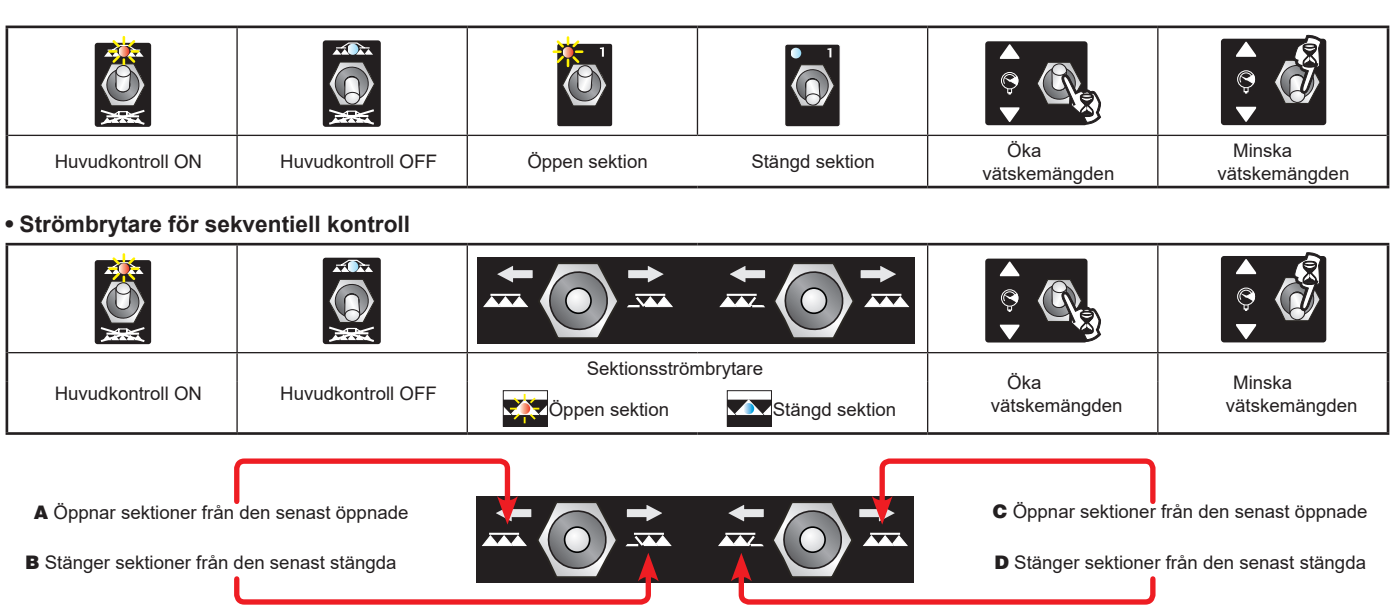

Ventilerna kan öppnas/stängas från höger till vänster och vice versa med sektionsströmbrytarna. Långvarigt tryck öppnar/stänger sektionerna på halva rampen.

### Exempel:

### Stängning av en sektion

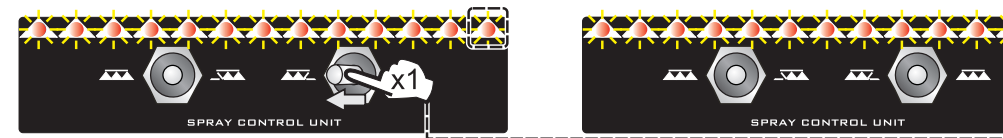

Som i exemplet här, tryck en gång till vänster för att stänga den första öppna sektionen. Tryck flera gånger för att stänga sektioner i följd.

Öppning av en sektion

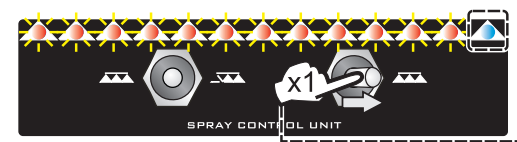

Samtidig stängning av sektionerna på halva rampen

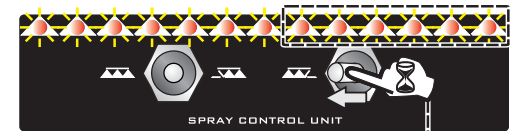

Samtidig öppning av sektionerna på halva rampen

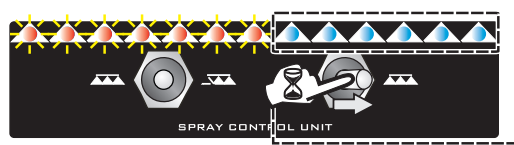

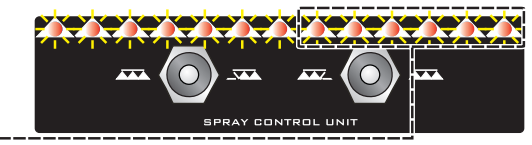

SPRAY CONTROL UNI

Som i exemplet här, tryck en gång till höger för att öppna den första stängda sektionen. Tryck flera gånger för att öppna sektioner i följd.

Som i exemplet här, håll strömbrytaren tryckt till vänster för att stänga rampens öppna halva.

Som i exemplet här, håll strömbrytaren tryckt till höger för att öppna rampens stängda halva.

### 7.3 Strömbrytare för hydrauliska ventiler

|        |          |                 | $\mathcal{A}$   |            |            |                  |                    |
|--------|----------|-----------------|-----------------|------------|------------|------------------|--------------------|
| Frigör | Blockera | Rampnivellering | Rampnivellering | Öka        | Minska     | Rampsektion      | Rampsektion        |
| rampen | rampen   | medurs          | moturs          | ramphöjden | ramphöjden | rörelse: öppning | rörelse: stängning |

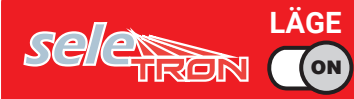

### 7.3.1 Funktionen "buffertzon" aktiverad

För vissa besprutningar är det aktuellt med så kallade buffertzoner, där sprutningen måste vara reducerad eller helt avstängd. Vidare så måste till de munstycken som vanligtvis används även installeras specialmunstycken (t.ex.: ASJ AOC) som gör det möjligt att reducera sprutningen och avdriften som ändmunstycken på rampen. Anslutningsproceduren för "buffertmunstycken" är följande: Vänster "buffertmunstycke" (rampen sedd bakifrån), rampmunstycke nr 1, nr 2 o.s.v, höger "buffertmunstycke (rampen sedd bakifrån).

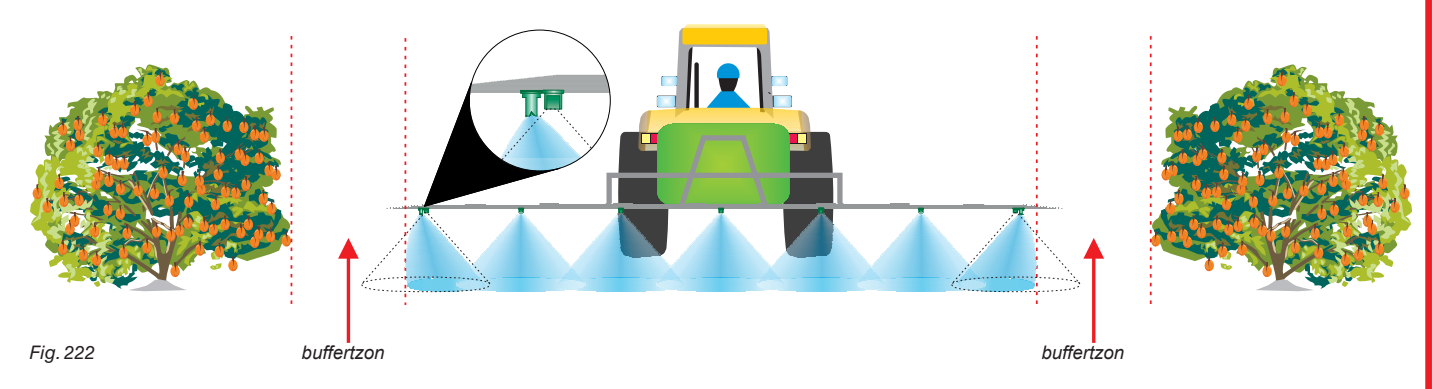

Om den här funktionen aktiveras under grundläggande inställningar (kap.4) är det möjligt att alternativt välja standard- eller specialmunstycken.

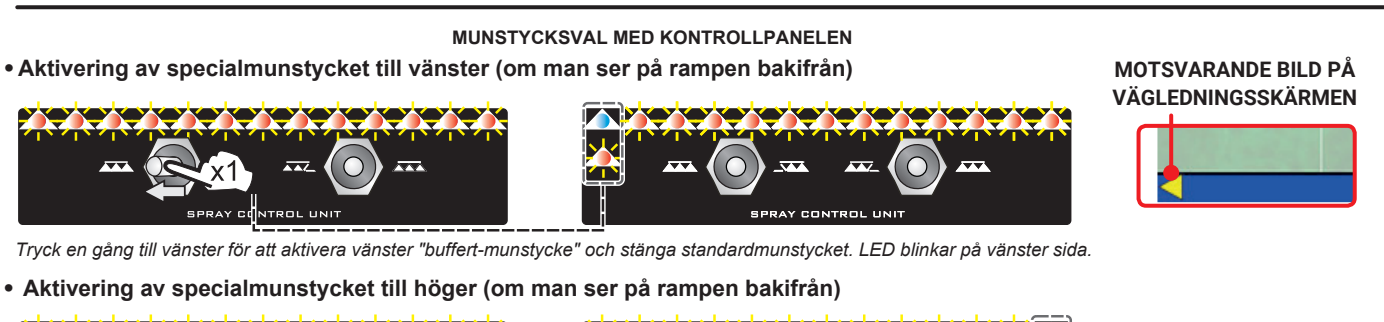

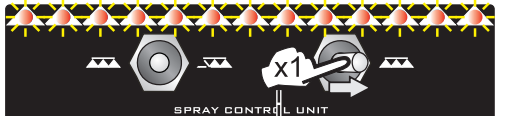

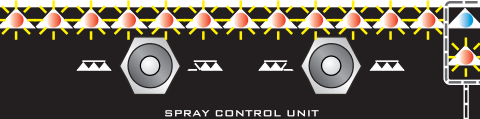

Tryck en gång till höger för att aktivera höger "buffert-munstycke" och stänga standardmunstycket. LED blinkar på höger sida.

• Avaktivering av specialmunstycket till vänster (om man ser på rampen bakifrån)

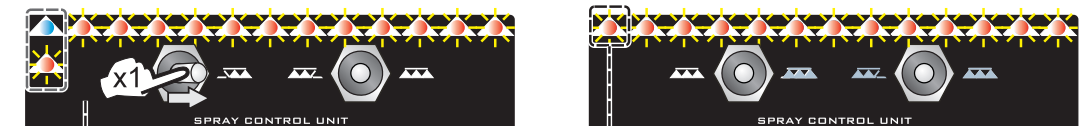

Tryck en gång till höger för att avaktivera vänster "buffert-munstycke" och öppna standardmunstycket. LED på vänster sida slutar blinka och lyser nu stadigt.

• Avaktivering av specialmunstycket till höger (om man ser på rampen bakifrån)

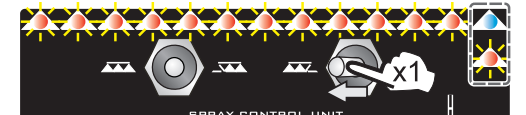

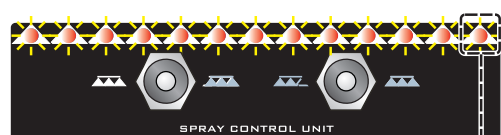

Tryck en gång till vänster för att avaktivera höger "buffert-munstycke" och öppna standardmunstycket. LED på höger sida slutar blinka och lyser nu stadigt.

### MUNSTYCKSVAL MED JOYSTICK II

Proceduren är liknande den för sekventiella kontrollpaneler som beskrevs ovan. Funktionerna som rör aktiveringen av munstycken finns på "MAIN"-sidan. För alla detaljer om användning, se instruktionerna som följer med joysticken.

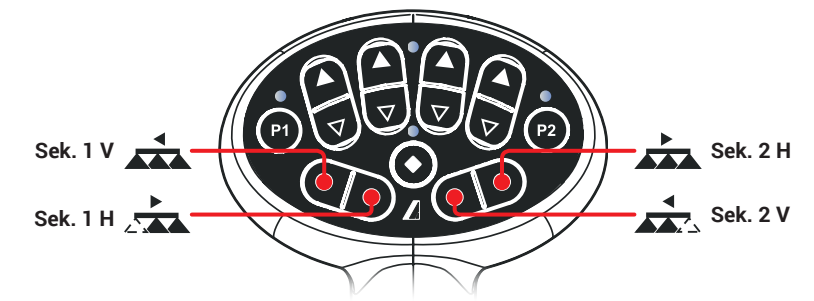

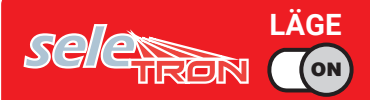

# ANVÄNDNING

### 7.3.2 Aktivering av funktionen "staket"-munstycke

Genom den här funktionen kan man installera specialmunstycken på rampändarna, som gör det möjligt att att bespruta ytor som standardmunstycken inte når på grund av rampdimensionerna (t.ex staket). Aktiveringen avbryter inte sprutvätsketillförseln till de andra rampmunstyckena. Anslutningen så väl som parkopplingen av seletroner och "staket"-munstycken går till på följande sätt: anslut först alla rampmunstycken, sen det vänstra "staket"-munstycket och sen det högra. Genom att ställa in referenstryck och flöde för "staket"-munstycket är det möjligt att kontrollera vätsketillförseln till alla munstycken efter den inställda doseringen. Sprutområdet för "staket"-munstycket är inkluderat i beräkningen av det behandlade området.

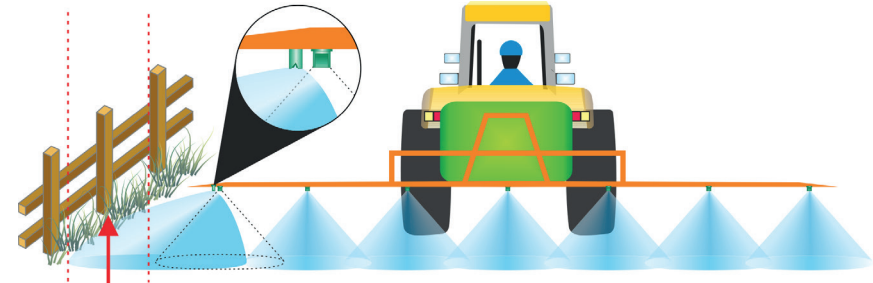

Fig. 223

Om den här funktionen är aktiverad under grundläggande redskapsinställningar (kap.4) är det möjligt att välja mellan standard- och specialmunstycken: **aktiveringen av "staket"-munstycken avbryter inte** vätsketillförseln till de andra rampmunstyckena.

#### MUNSTYCKSVAL MED KONTROLLPANELEN

Aktivering av vänster specialmunstycke (om man ser på rampen bakifrån)

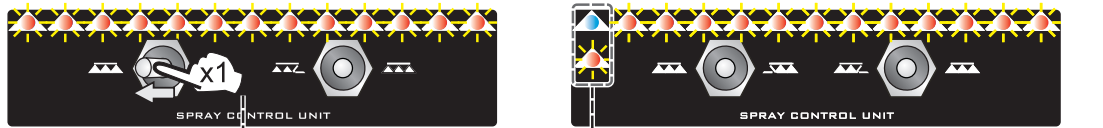

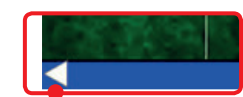

MOTSVÅRANDE BILD PÅ VÄGLEDNINGSSKÄRMEN

• Aktivering av höger specialmunstycke (om man ser på rampen bakifrån)

Tryck en gång till vänster, vänster "staket"-munstycke aktiveras. LED blinkar på vänster sida.

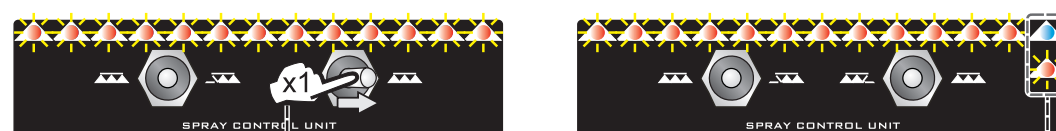

Tryck en gång till höger, höger "staket"-munstycke aktiveras. LED blinkar på höger sida.

· Avaktivering av vänster specialmunstycke (om man ser på rampen bakifrån)

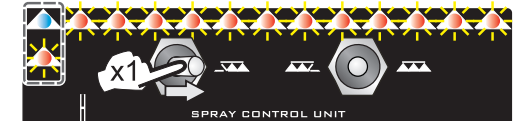

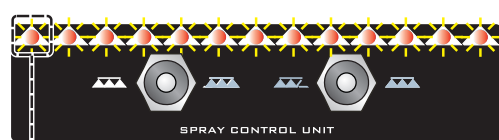

Tryck en gång till höger, vänster "staket"-munstycke avaktiveras. LED på vänster sida slutar blinka och lyser nu stadigt.

· Avaktivering av höger specialmunstycke (om man ser på rampen bakifrån)

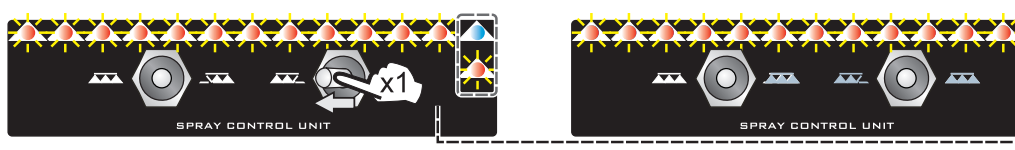

Tryck en gång till vänster, höger "staket"-munstycke avaktiveras. LED på höger sida slutar blinka och lyser nu stadigt.

### MUNSTYCKSVAL MED JOYSTICK

Proceduren är liknande den för sekventiella kontrollpaneler som ovan beskrevs. Funktionerna som rör aktivering av munstycken finns på "MAIN"-sidan. För alla detaljer om användning, se instruktionerna som följer med joysticken.

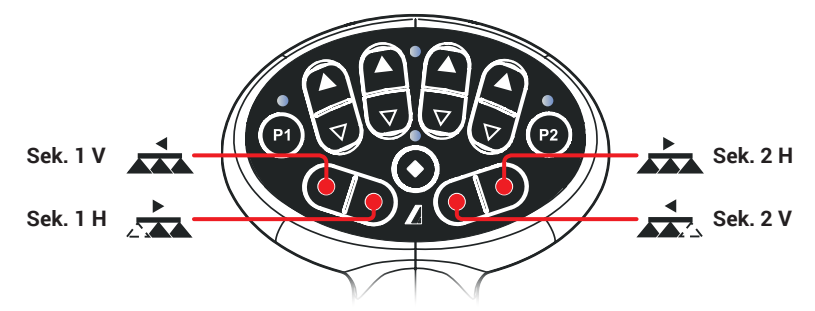

LÄGE SE (ON

ANVÄNDNING

#### 7.4 Vägledningsskärmen (Guidance screen)

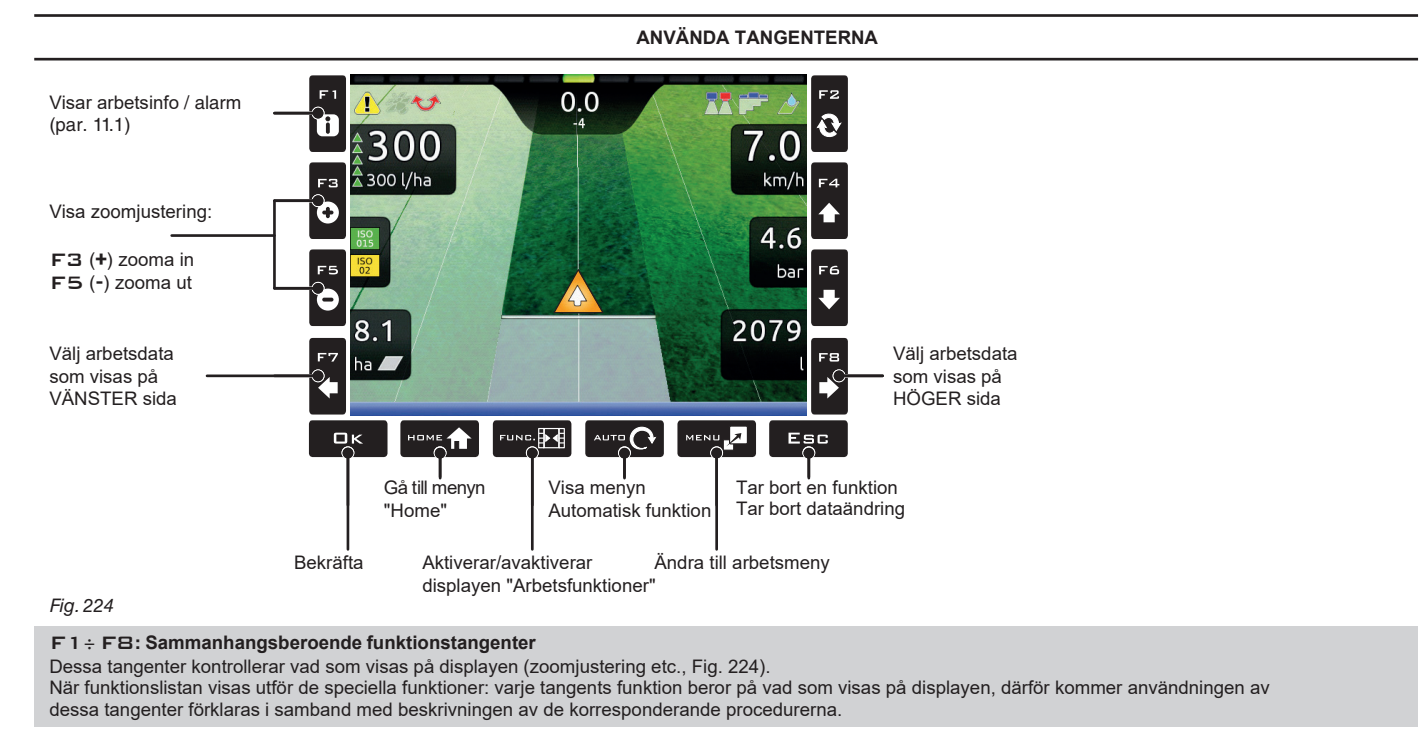

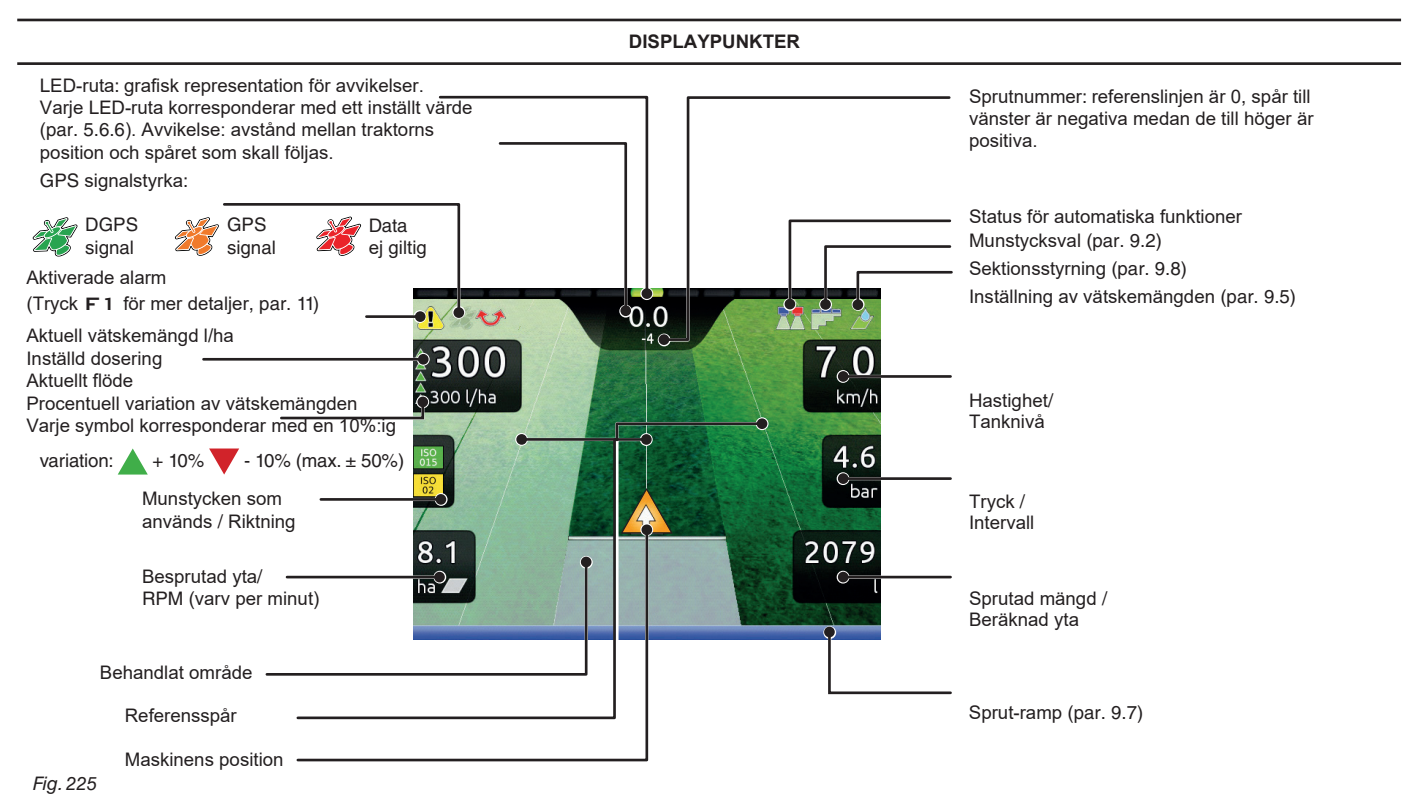

| Besprutning av ett fält                                                                                                    |                                                                                                    |                                                                                                    |
|----------------------------------------------------------------------------------------------------|----------------------------------------------------------------------------------------------------|----------------------------------------------------------------------------------------------------|
| Låt oss anta att vi vill bespruta ett fält<br>längs med parallella linjer, men endast<br>en gång har kanterna av fältet<br>besprutats.                                                                                                    | <ul> <li>✓ Continue last job</li> <li>✓ Continue last job</li> <li>✓ New job</li> <li>Memories<br/>management</li> <li>✓ Resume job</li> <li>Info / Alarms</li> <li>✓ imp00<br/>tra00<br/>usr00</li> <li>14:21</li> </ul>                                           | <ul> <li>Kör till början av det fält som skall besprutas</li> <li>Sätt igång datorn (par. 1.2).<br/>Efter självdiagnostik visar datorn "Home"-skärn<br/>(Fig. 226).</li> <li>Börja ett nytt arbete, genom funktionen<br/>F3 New job (par. 10.3).</li> <li>Skriv in sprutinställningar.</li> </ul>                                                                    |
|                                                                                                    | SPRUTINSTÄLLNINGAR                                                                                                    |                                                                                                    |
| Spraying settings         Image: Start job         Target rate: 123 l/ha >         Nozzles config: [1]         Image: Start job         Fig. 227                                                                                                   | Target rate:<br>0200 l/ha<br>ïg. 228                                                                                                    | Dosering<br>- Ställ in doseringen för arbetet (Fig. 228). Tryck □K<br>för att bekräfta arbetet.                                                                                                    |
| Spraying settings         Start job         Target rate:       200 l/ha >         Nozzles config:       [1]       [52] >         Map:       >         Fig. 229       Fig. 229                                                                      | Select nozzles config           A         B           O         [1]         100           O         [2]         100           O         [2]         100           O         [3]         100           O         [3]         100           O         [4]         100 | <ul> <li>Välj munstycks-konfiguration</li> <li>Välj en munstycks-konfiguration från listan (Fig. 230).<br/>Med dessa data indikeras vilka munstycken som är<br/>installerade på rampens sprutpunkter (förinställda<br/>konfigurationer i menyn Spray spots configurations, par.<br/>5.1.1).</li> <li>Tryck □K för att bekräfta.</li> </ul>                           |
| Spraying settings         Start job         Target rate:       200 l/ha >         Nozzles config: [4]       🛱 🛱 >         Map:       >         Fig. 231                                                                                            | Select map           57 ceb2         57 ceb2+           ïg. 232         57 ceb2+                                                                                                    | Karta<br>Om det finns åtminstone en karta (på internminnet) kan du vä<br>beskrivningskarta för sprutningen.<br>Efter positionen som GPS-mottagaren registrerat kan datorn<br>den lämpliga doseringen för arealen som skall besprutas (par<br>Importera och använda en beskrivningskarta).<br>- Välj en karta från listan (Fig. 232).<br>- Tryck □K för att bekräfta. |
| Spraying settings         Start job         Target rate:       200 l/ha >         Nozzles config:       [4]       [6]       [6]       >         Map:       >       >       >       >         Fig. 233       Fig. 233       Fig. 233       Fig. 233 | 0<br>130 U/ha<br>Mark A ?<br>10.1<br>km/h<br>0.0<br>bar<br>0.0<br>c<br>10.1<br>km/h<br>0.0<br>bar<br>0.0<br>c<br>10.1<br>km/h                                                                                                    | Börja arbetet<br>- Välj Och tryck □K för att gå till<br>vägledningen.                                                                                                    |
| Filled quantity: -                                                                                                    | <ul> <li>I arbetsmenyn, ställ in tankr</li> <li>Börja besprutningen med hj</li> <li>Börja köra längs fältets kant</li> </ul>                                                                                                    | nivån med funktionen <b>F3 Tank</b> (par. 11.4).<br>älp av huvudventilskontrollen                                                                                                    |

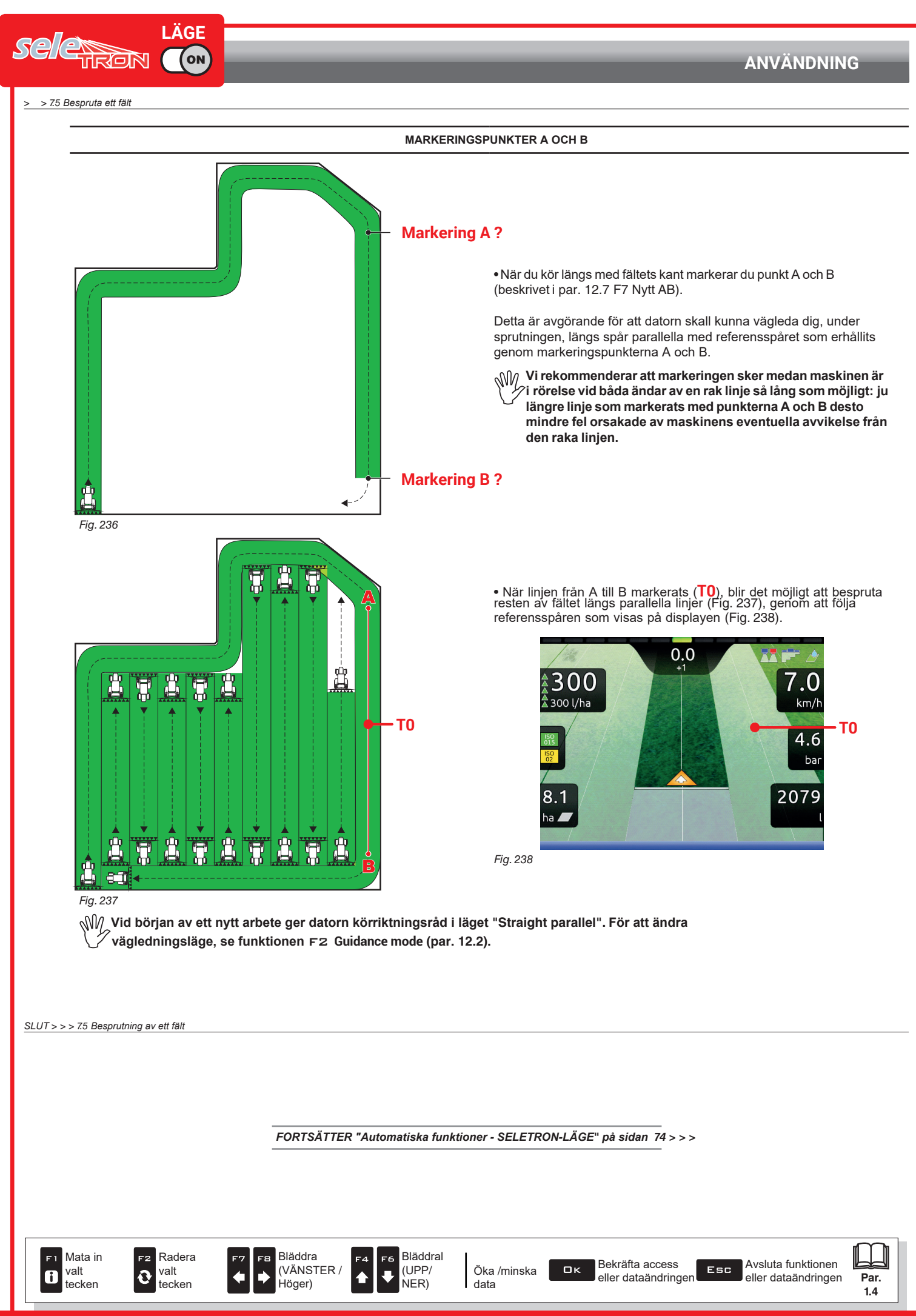

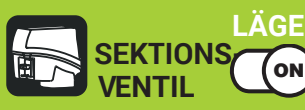

# 7.6

Vägledningsskärmen (Guidance screen)

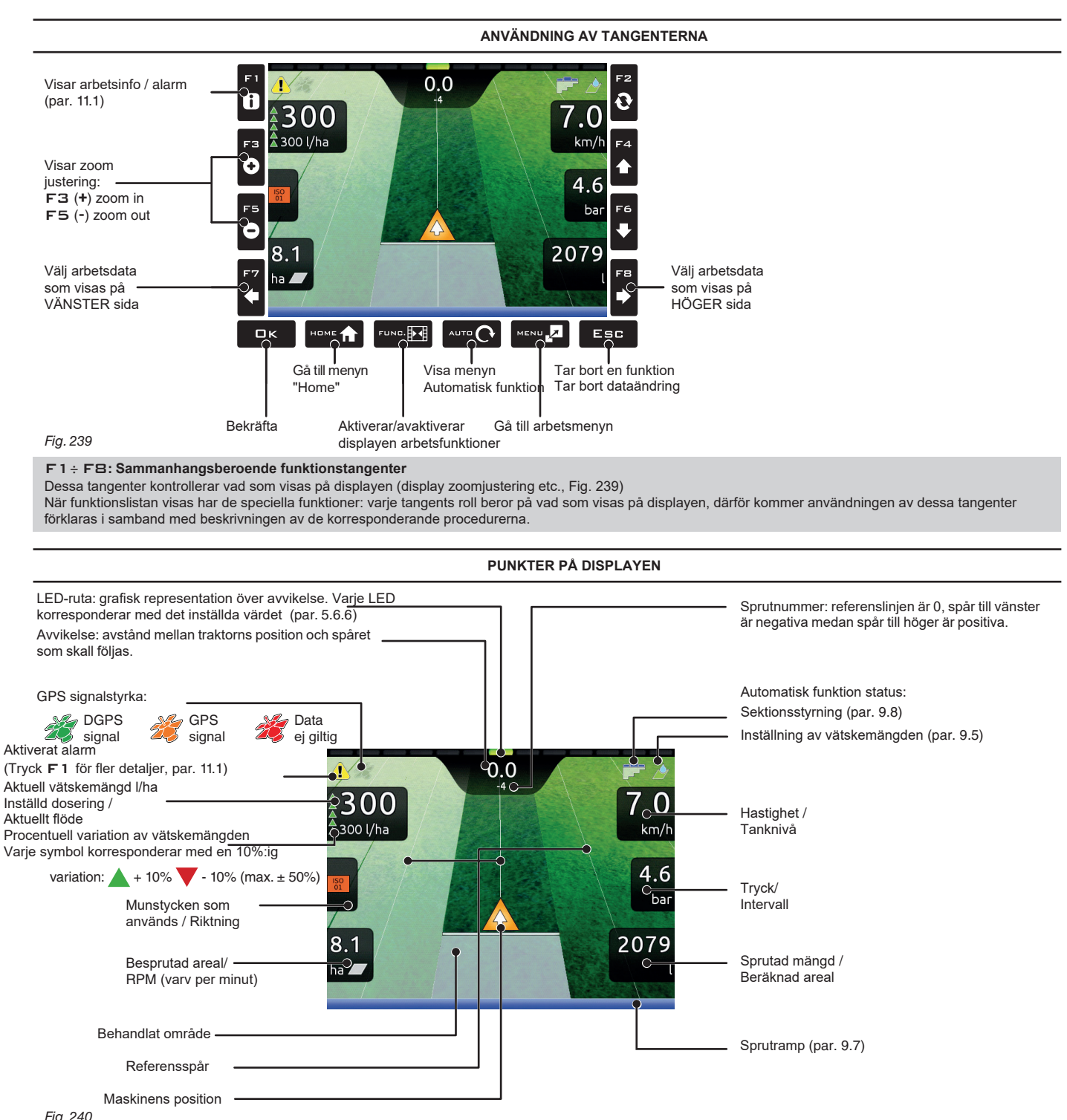

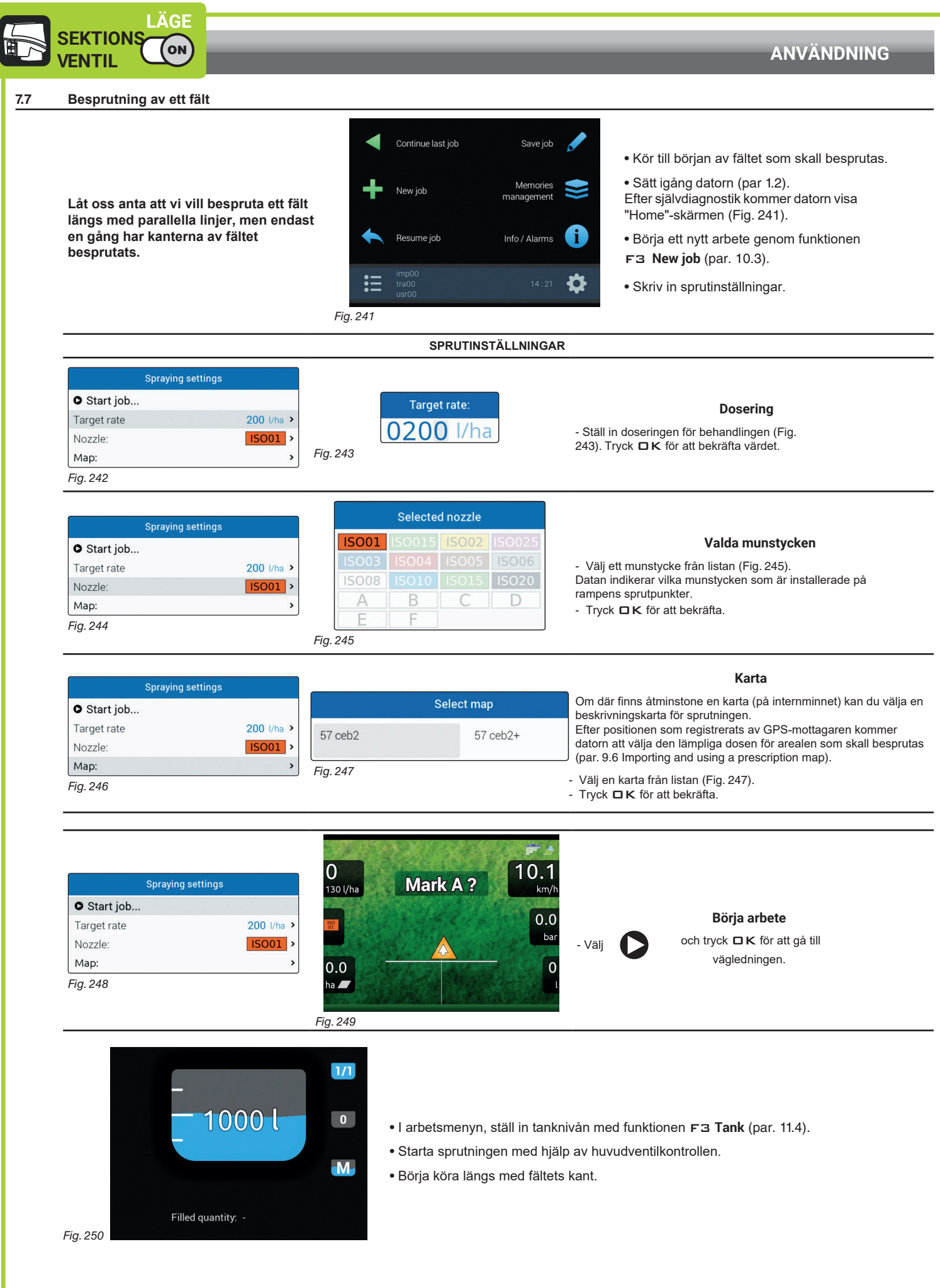

FORTSÄTTNING > > >

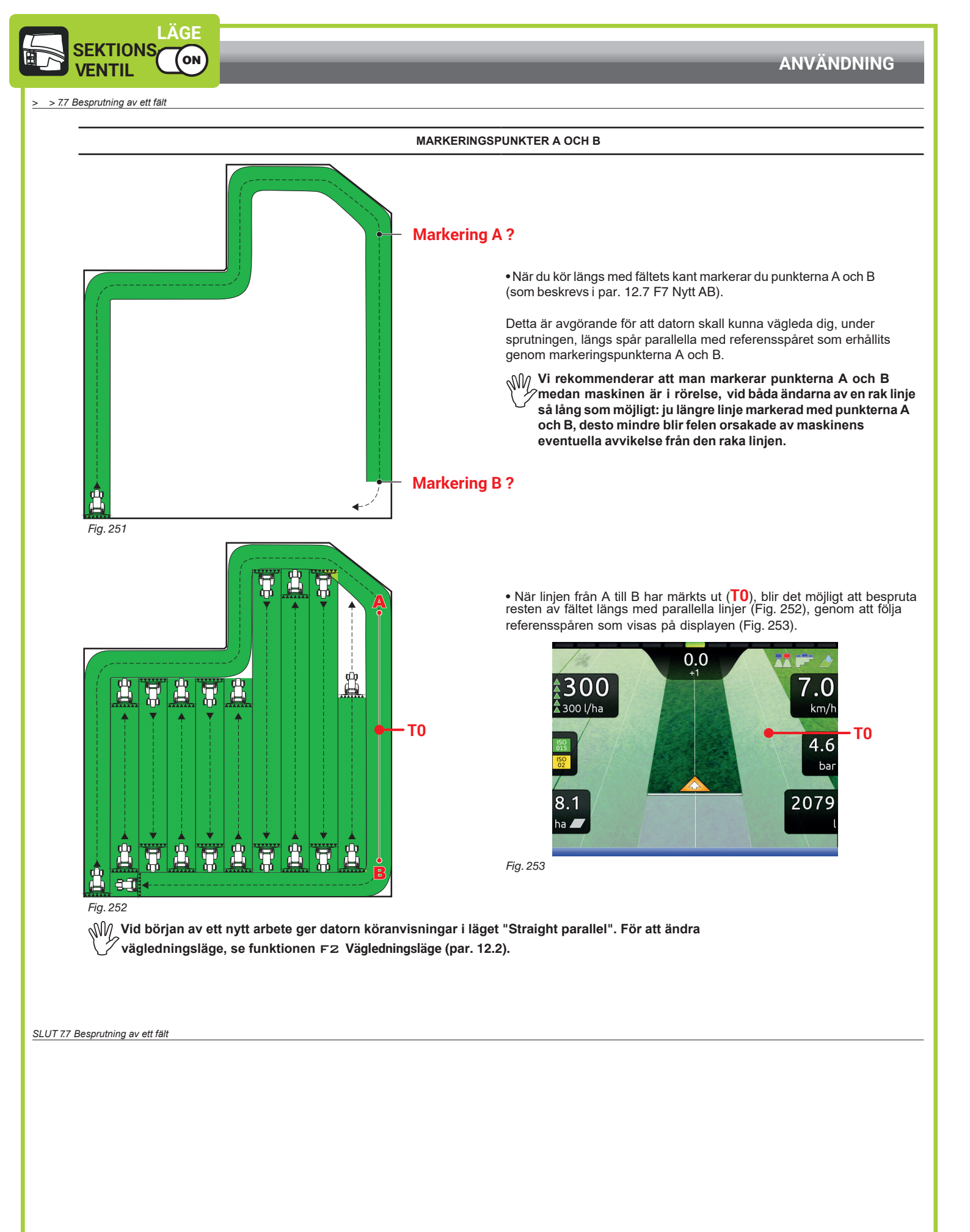

Mata in F2 valt tecken

F 1

i

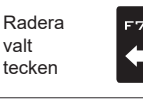

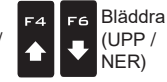

Bläddral

. HÖGER)

(VÄNSTER

Öka /minska data

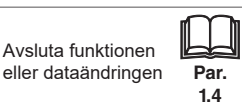

# "AUTOMATISKA FUNKTIONER" - STRUKTUR

### **AUTOMATISKA FUNKTIONER - STRUKTUR** 8

LÄGE

(ON

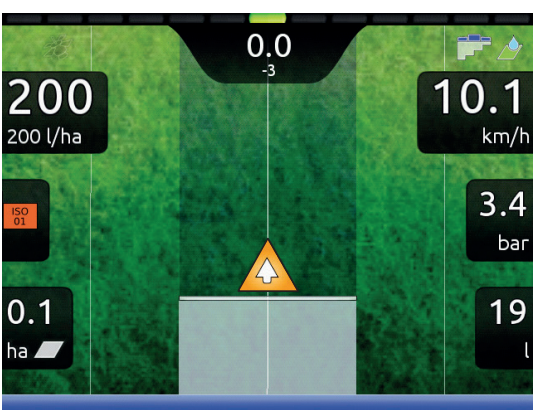

För att gå till Automatiska funktioner, starta ett arbete (New job, Resume job, Continue last job, kap. 10 "Home"-menyn); På vägledningsskärmen tryck Auro. När listan är aktiv (Fig. 254), så aktiveras funktionen om man trycker på tangenten på skärmens sida.

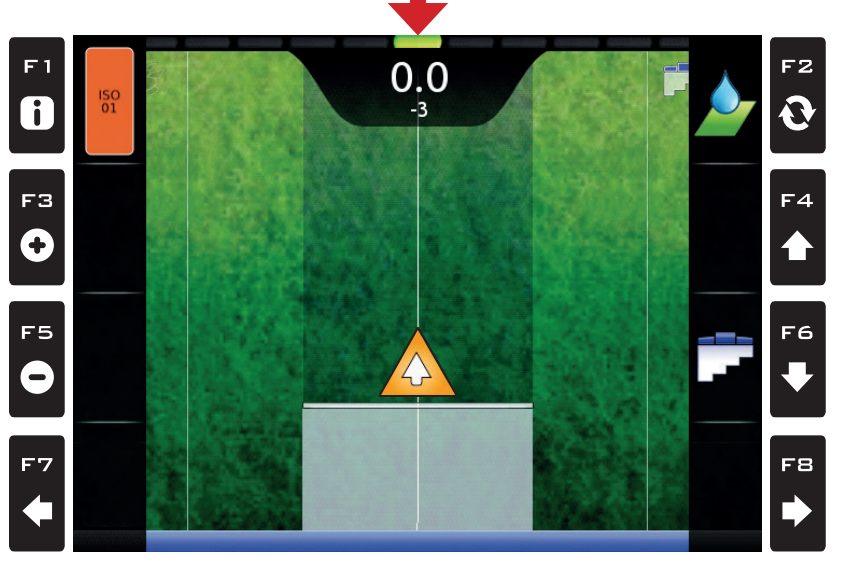

Fig. 254

Tabellen nedan listar alla tillgängliga arbetsfunktioner och de korresponderande funktionstangenterna:

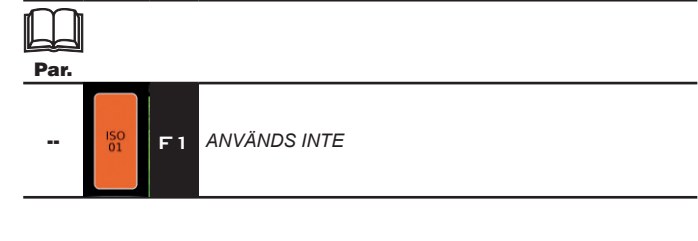

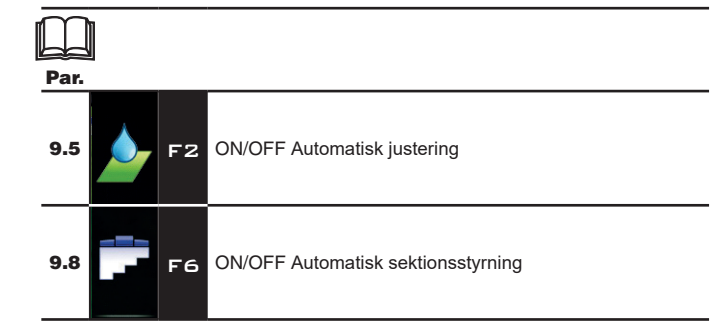

FORTSÄTTER "Fördelningsjustering" på sidan 77 > > >

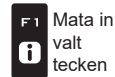

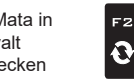

F2

valt

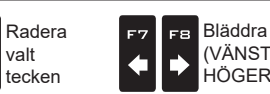

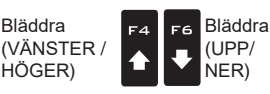

Öka/minska/ data

ロк

Bekräfta access eller dataändringen

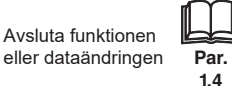

LÄGE sele ON TRON

9

# **"AUTOMATISKA FUNKTIONER" - STRUKTUR**

F8

# **AUTOMATISKA FUNKTIONER - STRUKTUR** För att gå till Automatiska funktioner, starta ett arbete (New job, Resume job, 0<u>.</u>0 Continue last job, (kap. 10 "Home"-menyn); På vägledningsskärmen tryck Auro. När listan är aktiv (Fig. 255), aktiveras 200 10.1 funktionen om man trycker på tangenten på skärmens sida. 200 l/ha km/h 3.4 bar 0.1 19 ha 🗾 0.0 -3 FZ Ð i F4 FЗ 0 F5 F6 ISO 02

Fig. 255

Tabellen nedan listar alla tillgängliga arbetsfunktioner och de korresponderande funktionstangenterna:

Ξ

| Par. |                                 | Par.                                         |
|------|---------------------------------|----------------------------------------------|
| 9.3  | F 1 Manuellt val av MUNSTYCKE A | 9.5 F2 ON/OFF Automatisk justering           |
| 9.3  | Manuellt val av MUNSTYCKE B     | 9.2 F4 Automatiskt val av munstycke ON / OFF |
| 9.3  | F5 Manuellt val av MUNSTYCKE C  | 9.8 F6 ON/OFF Automatisk sektionsstyrning    |
| 9.3  | F7 Manuellt val av MUNSTYCKE D  |                                              |

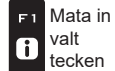

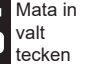

Radera

valt tecken

F2

Ð

₽ ♠

F4 F6 Bläddra

(UPP / NER)

Bläddra

(VÄNSTER

. HÖGER)

-8

È

Öka /minska data

74

Esc

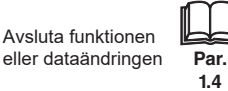

Ì

ロк
### 9.1 Hur automatiskt munstycksval fungerar (SELETRON-system)

I ett traditionellt system är lantbruksmaskinens hastighet beroende av munstyckenas minimi- och maximitryck och den önskade doseringen. Till exempel, om man sprutar 100 l/ha med ett lila evenfan-munstycke ISO110025 skall den lägsta hastigheten vara 6,9 km/h (motsvarar trycket av 1 bar) medan maxhastigheten skall vara 13,9 km/h (motsvarar ett tryck på 4 bar). Detta kan vara begränsande för både gröda som ska behandlas och maskin.

#### Fältet av möjliga kombinationer mellan munstycken av typen ISO11002 och ISO110025

När automatiskt munstycksval är aktiverat kommer datorn (med hjälp av seletronenheter) aktivera munstyckena eller kombinationen av munstycken i enlighet med den inställda doseringen och körhastigheten.

Det här systemet gör det möjligt att bredda maskinens arbetsområde; i fallet ovan med ISO11002 gul (A) och ISO110025 lila (B) munstycken, som fungerar korrekt vid en hastighet från 5,5 km/h till 24,9 km/h.

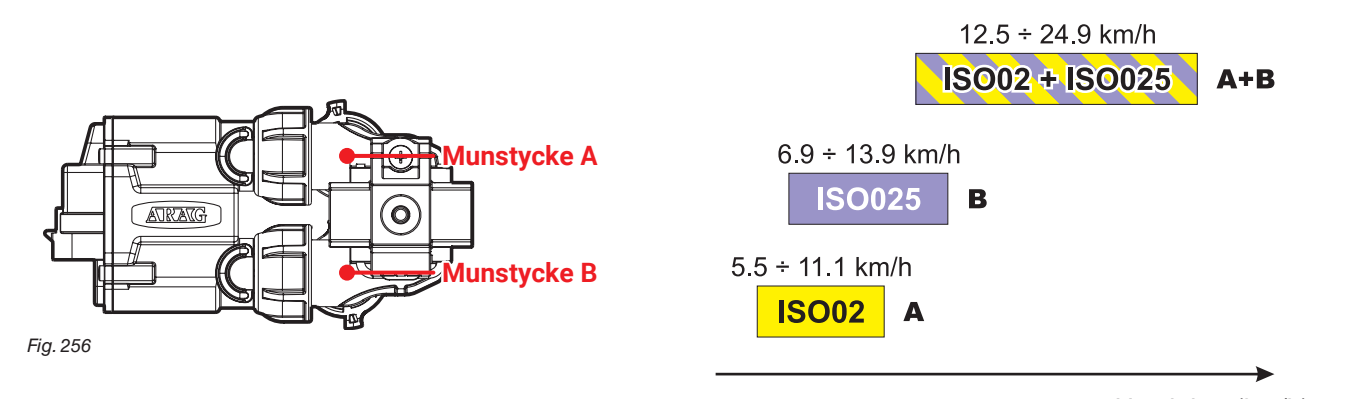

Fig. 257

Hastighet (km/h)

I enlighet med den inställda datan och den som registrerats av sensorerna kommer datorn välja den lämpliga munstycks-konfigurationen, hela tiden kontrollerande att:

- spruttrycket förblir inom intervallet som valts för varje enskilt munstycke.

- om mer än en munstycks-konfiguration är möjlig kommer den att väljas vars arbetstryck ligger så nära som möjligt munstyckets arbetsintervall.

- byten av munstycken signifikant reduceras

När man gör inställningar för en ny behandling, se till att koppla

ihop kompatibla munstycken. Till exempel:

Kompatibla munstycken: sprutdosen vid 1 bar med ISO025-munstycke är LÄGRE än sprutdosen vid 5 bar med ISO02-munstycke (Fig. 258).
 Ej kompatibla munstycken: sprutdosen vid 1 bar med ISO05-munstycke är högre än dosen vid 5 bar med ISO02-munstycke (Fig. 259).

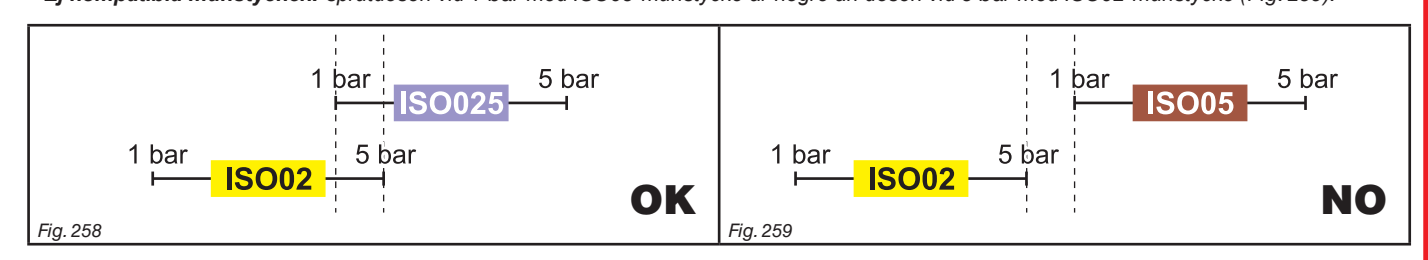

På samma sätt skall doseringarna för båda munstyckena vid minimitryck vara LÄGRE än doseringen för högdoserings-munstyckena vid maximitryck.

När man gör inställningarna för en behandling (par. 7.5) kommer datorn automatiskt att kontrollera nivåerna och om förhållandena, som ovan nämns, inte respekteras kommer datorn visa meddelandet "felaktig munstycks-konfiguration".

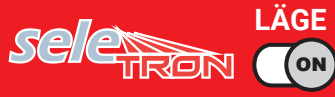

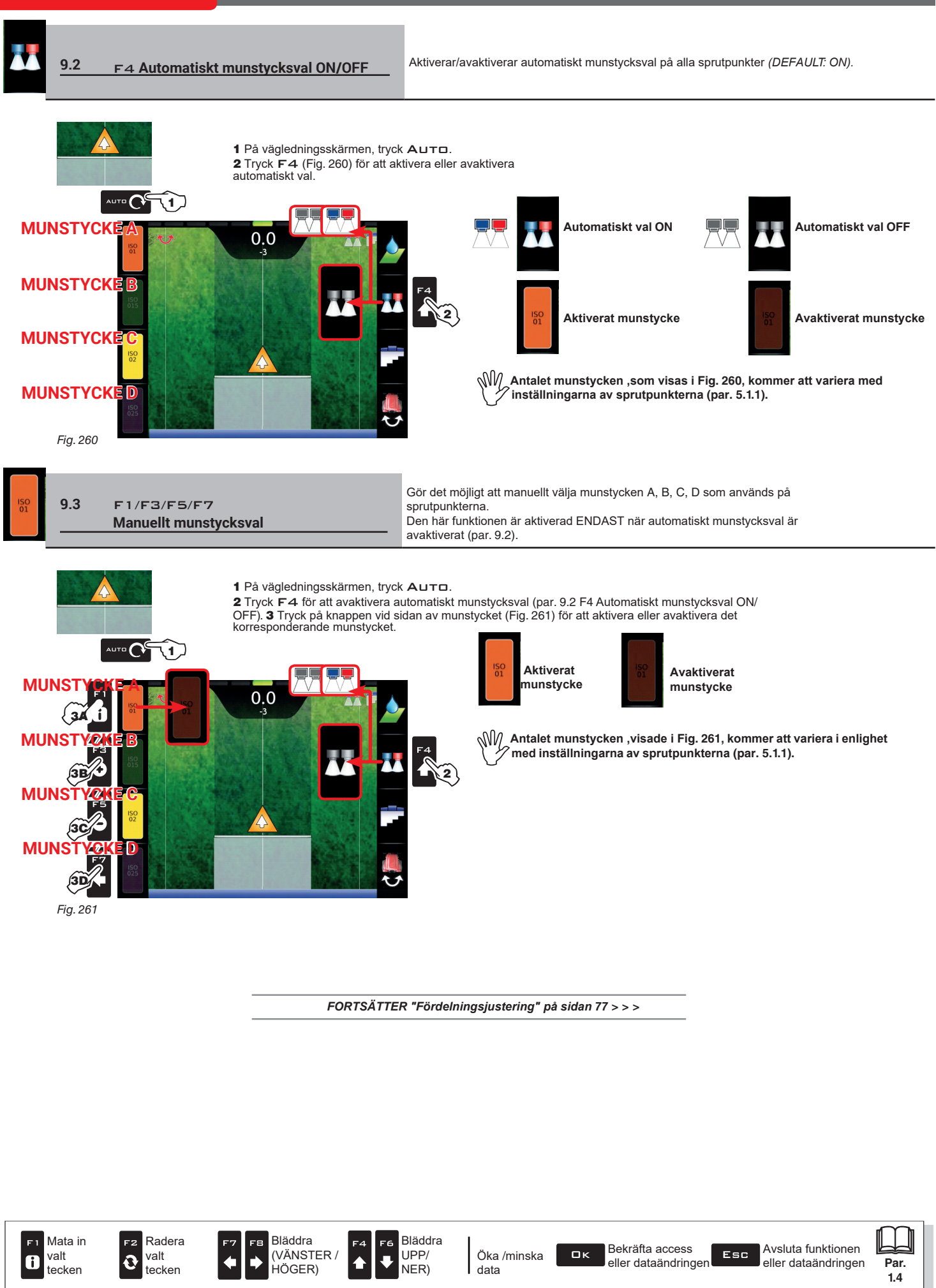

AUTOMATISK JUSTERING OFF (MANUELL)

#### 9.4 Justering av vätskemängden

Datorn kan kontrollera spridningen av kemikalierna med en automatisk justeringsfunktion (par. 9.5, DEFAULT: ON).

AUTOMATISK JUSTERING ON

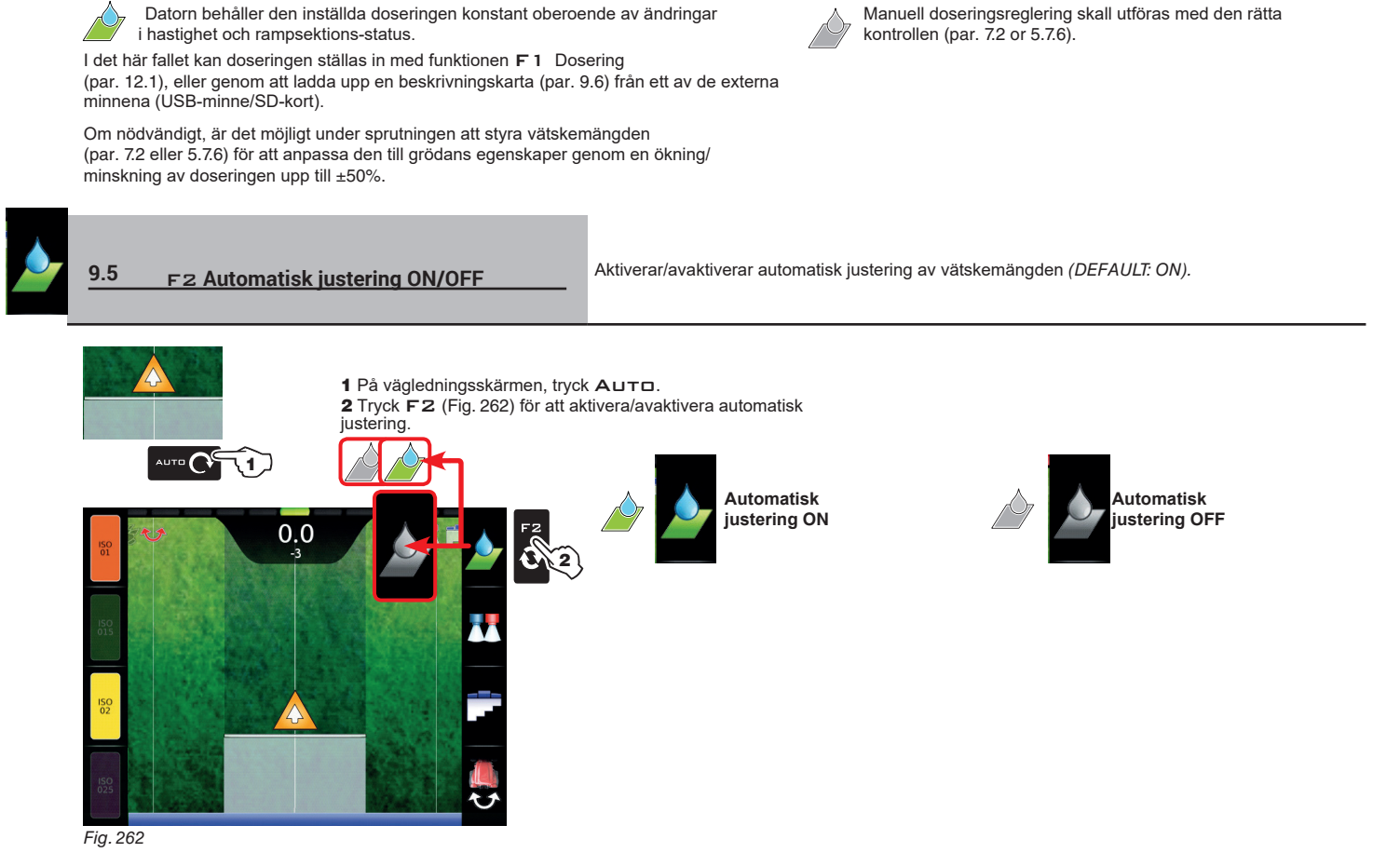

9.6 Importera och använda en beskrivningskarta

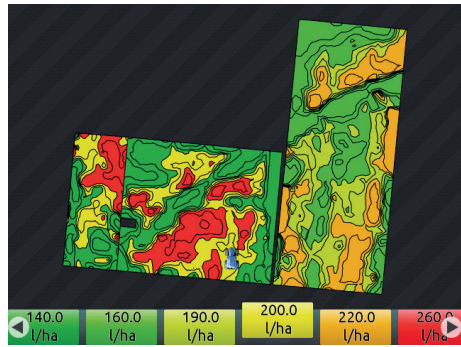

Datorn kan variera vätskemängden genom att använda data från en "beskrivningskarta", som indikerar den exakta mängden vätska som måste sprutas på fältets varje punkt.

Kartan är skapad med hjälp av en speciell analys- och simuleringsprogramvara. Den korrekta doseringen finns för varje punkt på kartan för att man skall kunna få ett optimalt utbyte från ett fält med minimala kostnader när det gäller material och tid.

För att datorn skall läsa och använda den samlade informationen krävs följande:

 ${
m MM}$  - Beskrivningskartan måste vara i formatet "Shapefile ESRI®".

7- Databasfältet som innehåller indikationer på doseringar för olika ytor måste namnges "Rate".

 - Databasen kan även omfatta andra fält så länge som dessa innehåller endast numeriska värden (närvaron av bokstäver förhindrar att databasen importeras korrekt).

ESRI® is a registered trademark of ESRI, California, USA

Fig. 263

Nu måste du överföra beskrivningskartan från ett av de externa minnena (USB-minne/SD-kort) till datorn.

• Skapa en ny mapp med namnet "maps" på det minne som används.

Spara kartan i mappen.

• Kopiera kartan till internminnet genom menyn Files copy to internal memory > Maps from USB (par. 10.4.4) eller Files copy to internal memory > Maps from SD card (par. 10.4.4).

- Välj en av funktionerna i menyn "Home": F1 Continue last job (par. 10.1), F3 New job (par. 10.3) or F5 Resume job (par. 10.5).
- På skärmen "Börja ett arbete" (Start job) väljer du den önskade beskrivningskartan.
- Fortsätt med arbetet. Efter positionen som registrerats av GPS-mottagaren kommer datorn välja den lämpliga doseringen för arealen som besprutas (Fig. 263).

Om traktorn är på en "vit" fläck på kartan, d.v.s. där det inte kan ges någon doseringsrekommendation stoppar datorn sprutningen genom att styra varje enskild sektion.

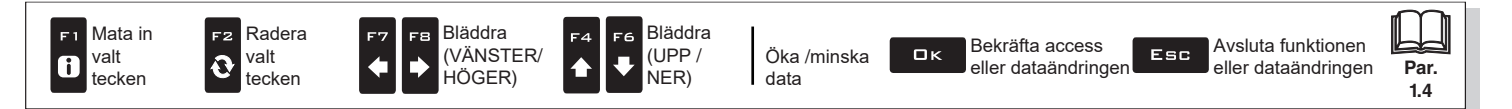

### 9.7 Styrning av rampsektioner

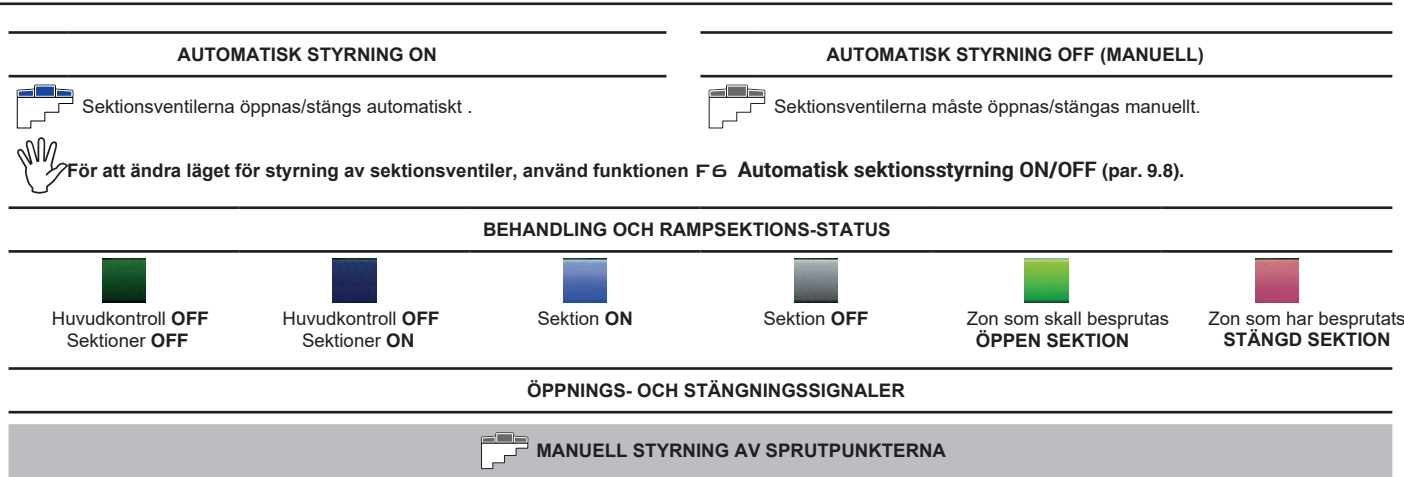

Om överlappningen överstiger värdet inställt för **Sections overlapping limit** (par. 5.1.14), kommer datorn varna att de aktuella sprutpunkterna måste STÄNGAS (Fig. 264). Ventilerna stängs genom de aktuella kontrollerna: datorn bekräftar stängningen på displayen. Medan maskinen kör utlöses en signal för varje ventil. När överlappningen korrigerats till att hålla sig inom det inställda intervallet uppmanar datorn att

du skall ÖPPNA de aktuella sprutpunkterna (Fig. 265).

Öppna ventilerna med de relevanta kontrollerna (par. 7.2 or 5.7.6): datorn bekräftar öppningen på skärmen. Medan maskinen kör utlöses en signal för varje ventil.

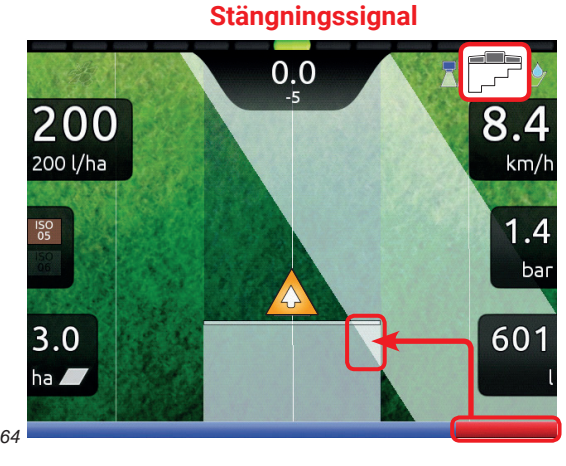

Öppningssignal

Fig. 264

# AUTOMATISK STYRNING AV SPRUTPUNKTERNA

När överlappningen av EN eller FLERA sprutpunkter är över det inställda värdet för **Sections overlapping limit** (par. 5.1.14) kommer datorn att STÄNGA de aktuella ventilerna (Fig. 266). Det är inte nödvändigt att ingripa med kontrollerna.

Datorn stänger sektionerna automatiskt. Uppehåll i arbetet visas i realtid på displayen.

När överlappningen återgår till inom den inställda intervallen öppnar datorn de aktuella ventilerna automatiskt. Återupptagandet av arbetet visas i realtid på displayen (Fig. 267).

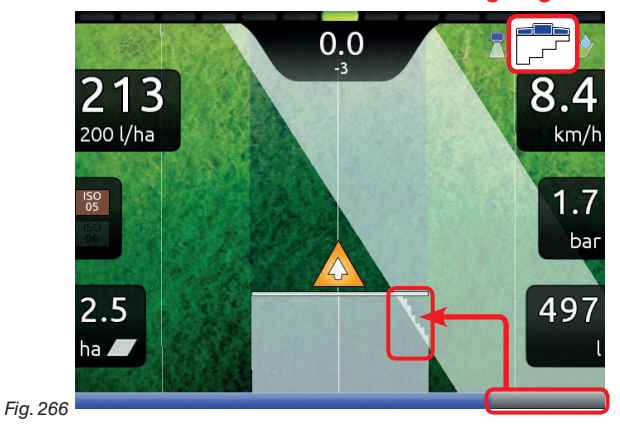

Automatisk sektionsstängning

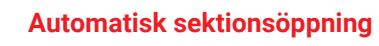

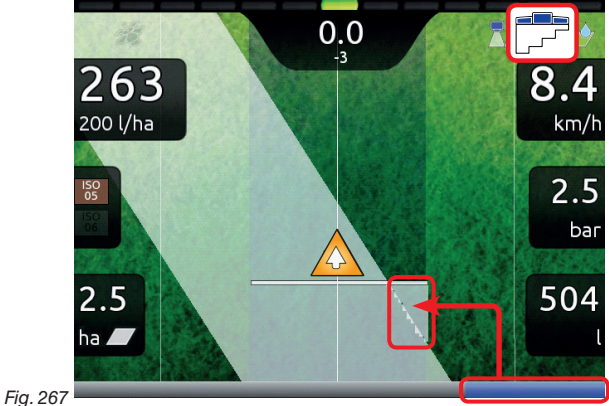

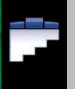

9.8

F6 Automatisk sektionsstyrning ON/OFF

Aktiverar/avaktiverar automatisk styrning av rampsektioner (DEFAULT: ON).

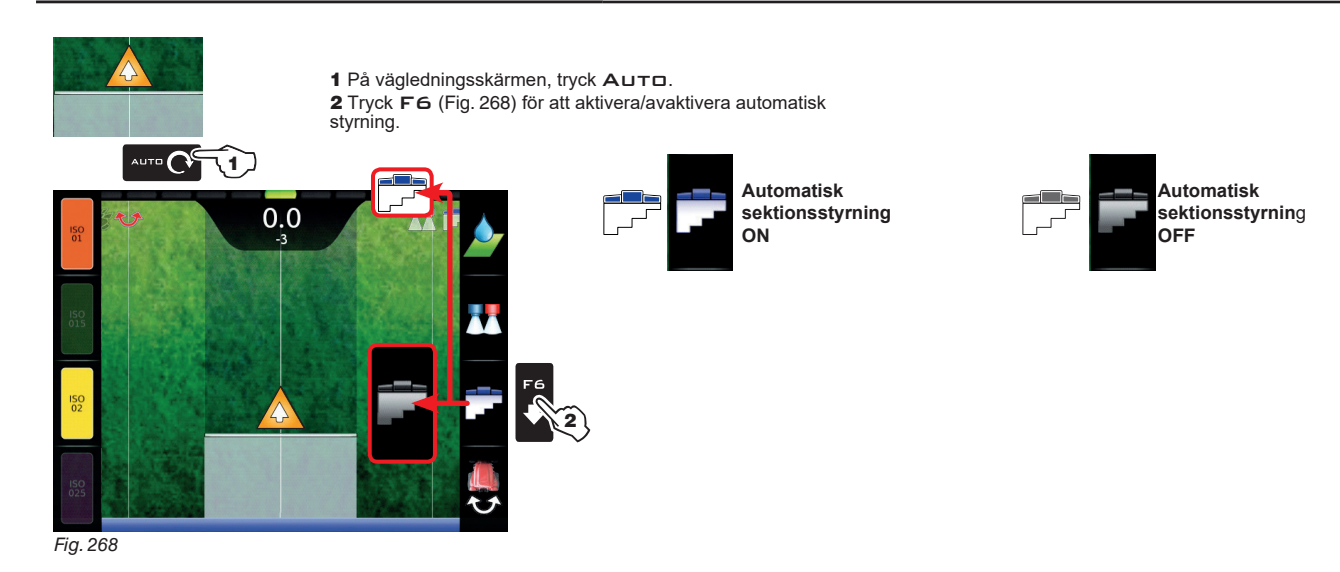

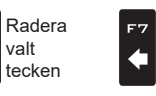

F2

Ð

Bläddra

HÖGER)

(VÄNSTER /

F8

⇒

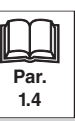

#### 10 "HOME"-MENYN (HEM)

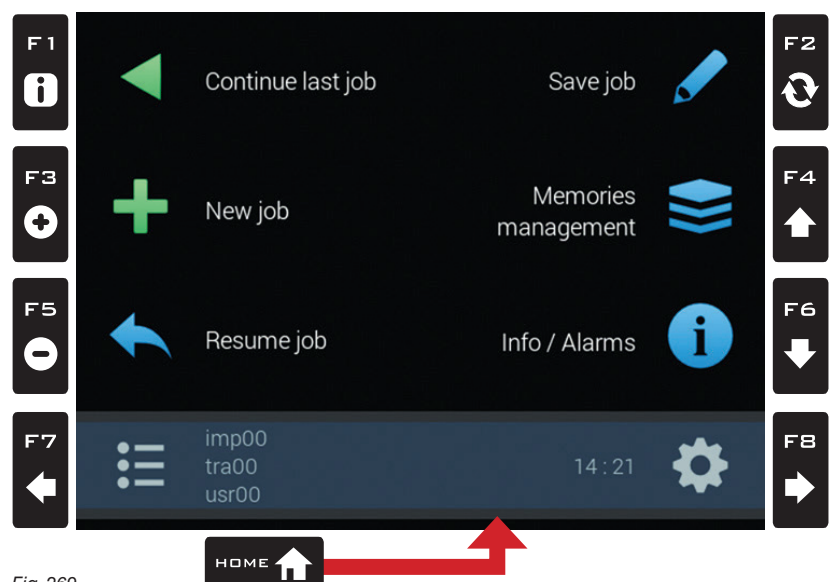

Fig. 269

För att komma till menyn, tryck på tangenten Home: väl inne i menyn kommer varje tryckning på en tangent aktivera den motsvarande funktionen. Tabellen nedan beskriver alla menypunkter och motsvarande tangenter:

| Ш́а                                                                             |                                                                        |
|---------------------------------------------------------------------------------|------------------------------------------------------------------------|
| Par.                                                                            | Par.                                                                   |
| F 1<br>Continue last job                                                        | 10.2 F2<br>Save job                                                    |
| Fortsätta med senaste arbetet                                                   | Spara pågående arbete                                                  |
| 10.3 F3<br>New job                                                              | 10.4 F4<br>Memories management                                         |
| Starta en ny sprutning                                                          | Behandla och kopiera data mellan internt och externt minne (USB-minne) |
| 10.5 F5<br>Resume job                                                           | 10.7 10.7 F6 Info / Alarms                                             |
| Aktivera proceduren för att återuppta ett arbete                                | Arbetsinfo / Alarm                                                     |
| 5 <b>F</b> 7                                                                    | 5 <b>K</b>                                                             |
| Välj /skapa inställningar för <b>User</b> , <b>Tractor</b> och <b>Implement</b> | Redigera inställningar för User, Tractor och Implement                 |

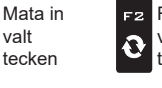

F 1

i

valt

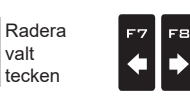

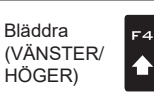

Bläddra F6 (UPP / NER) ₽

Öka /minska data

Bekräfta access ロк eller dataändringen

Avsluta funktionen Esc eller dataändringen

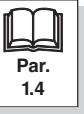

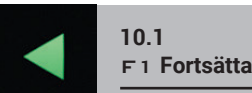

F 1 Fortsätta med senaste arbetet

Fortsätter med senaste arbetet.

1 Tryck F1 för att fortsätta med senaste arbetet, från den punkt där arbetet

avbröts. 2 Granska Spraying settings i Fig. 271; modifiera om så behövs.

3 Välj och tryck 🗆 K för att gå till vägledningsläge.

4 Slutför arbetet (Fig. 272).

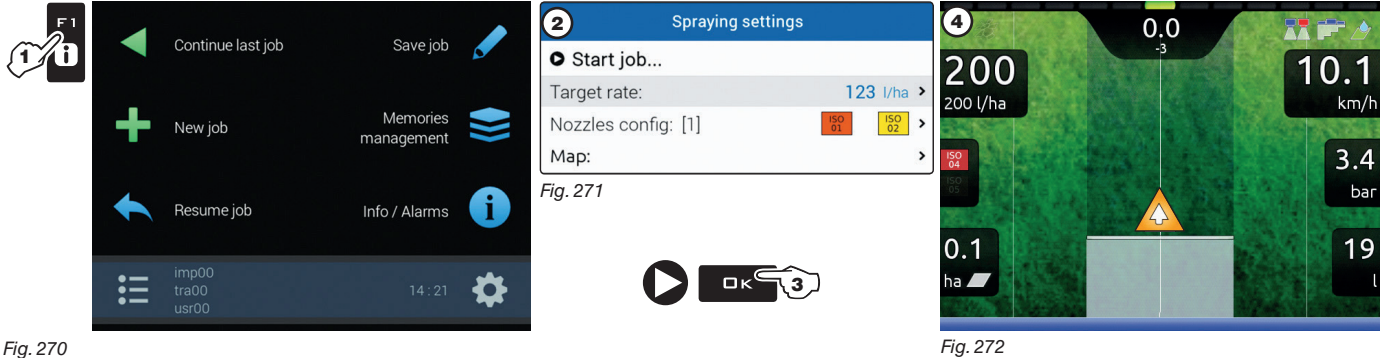

Fig. 270

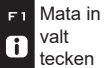

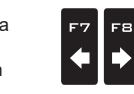

Bläddra

HÖGER)

(VÄNSTER/

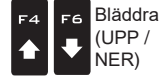

Öka /minska data

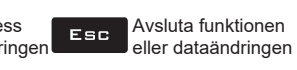

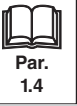

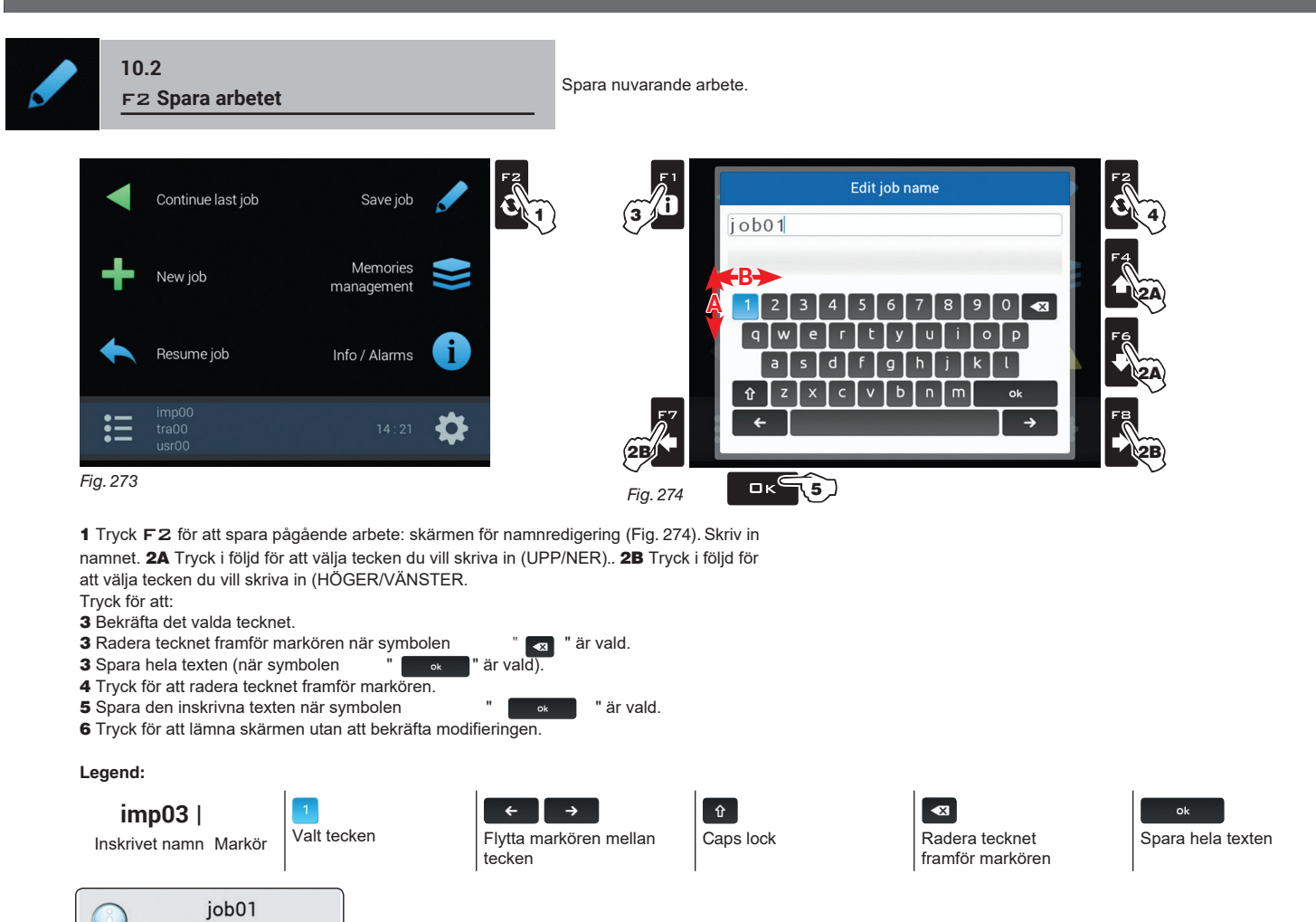

Ett bekräftelse-meddelande visas på displayen när processen är avklarad (Fig. 275). Tryck ESC.

Fig. 275

Successfully saved!

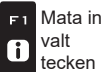

F2

0

valt

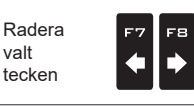

Bläddra

. HÖGER)

(VÄNSTER /

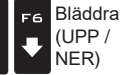

F4

♠

Öka /minska data

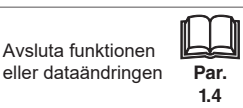

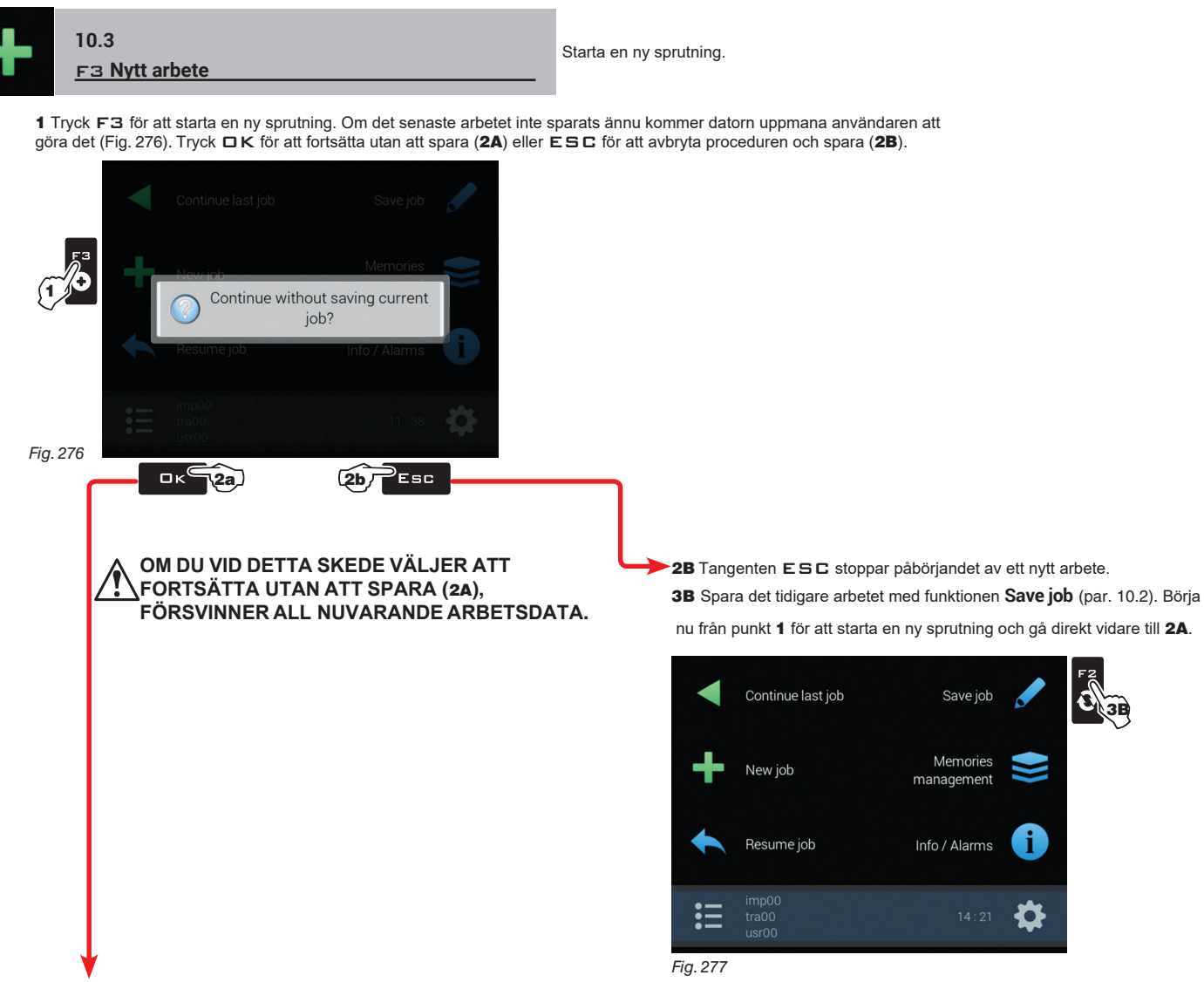

**2A** Tangenten DK gör det möjligt att gå till startsidan för behandling utan att spara arbetet.

| Spraying settings   |                     |   |
|---------------------|---------------------|---|
| • Start job         |                     |   |
| Target rate:        | 200 l/ha            | > |
| Nozzles config: [4] | ISO<br>04 ISO<br>05 | > |
| Map:                |                     | > |

Kontrollera **Spraying settings** i Fig. 278; ändra om så behövs.

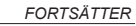

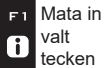

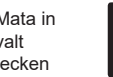

F2

Ð

Fig. 278

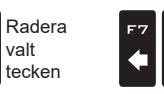

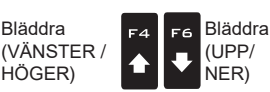

Bläddra

, HÖGER)

F8

Ē

Öka/minska data

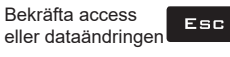

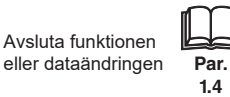

# **MENYN "HOME" - F4 MINNESSTYRNING**

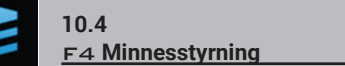

Behandla och kopiera data mellan internt och externt minne (USB-minne / SD-kort).

Gör det möjligt att ladda upp, spara och/eller radera data från datorns minne eller från externminnet; data som rör färdiga arbeten, kartor, maskinkonfigurationer. Alla steg beskrivs i detalj i de följande paragraferna.

När båda minnena är tillgängliga, använd USB-minnet för att utbyta arbetsdata och systemuppdateringar. Detta gäller inte för en dator som BARA har en läsare för SD-kort. De följande paragraferna ger ett exempel på hur man använder ett USB-minne: proceduren är identisk med ett SD-kort.

| •        | Continue last job | Save job               |    |
|----------|-------------------|------------------------|----|
| +        | New job           | Memories<br>management |    |
| <b>•</b> | Resume job        | Info / Alarms          | i  |
| ≣        |                   |                        | \$ |

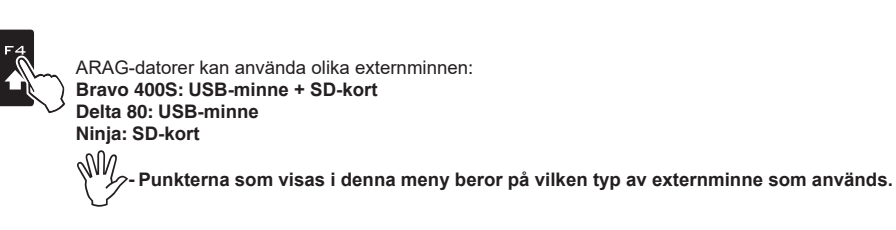

Fig. 279

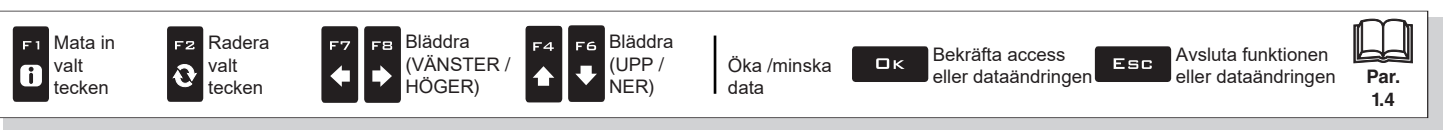

## 10.4.1 Exportera arbeten

Gör det möjligt att exportera sparad data till ett externminne (USB-minne / SD-kort).

När båda minnena är tillgängliga, använd USB-minnet för att utbyta arbetsdata och systemuppdateringar. Detta gäller inte Ŵ ›för datorer som ENDAST har läsare för SD-kort. De följande paragraferna ger ett exempel på hur man använder ett USBminne: proceduren är identisk med ett SD-kort.

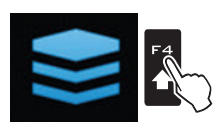

Tryck F4 för att nå Memories management.

### KML till USB / SD-kort

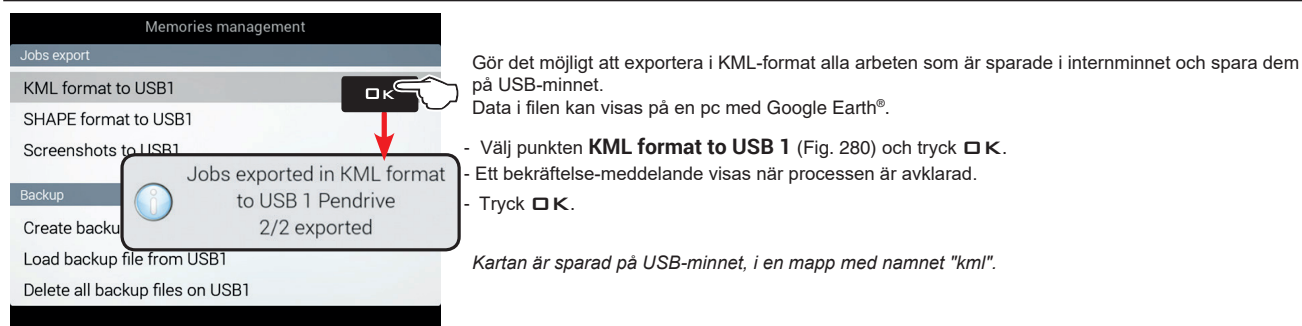

Fig. 280

### Shape till USB / SD-kort

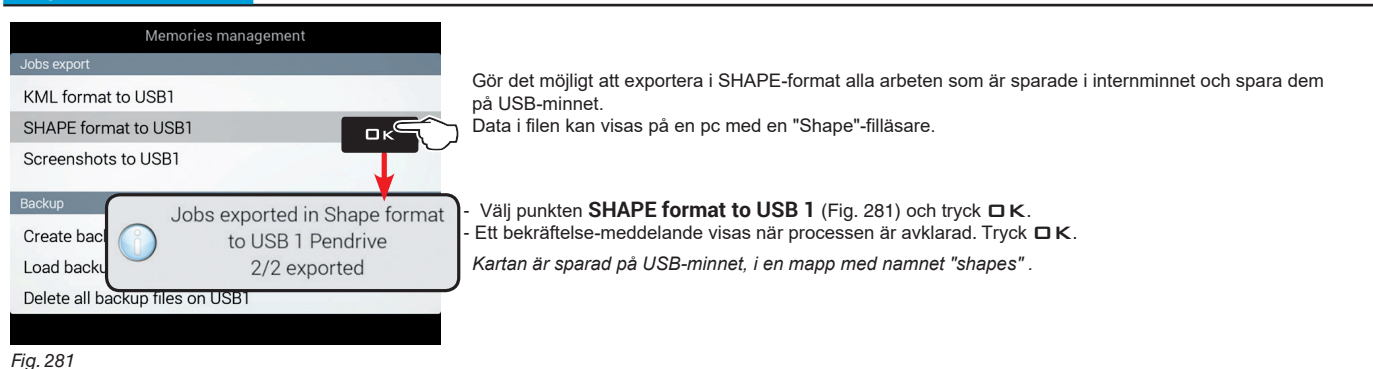

#### Skärmdump till USB / SD-kort

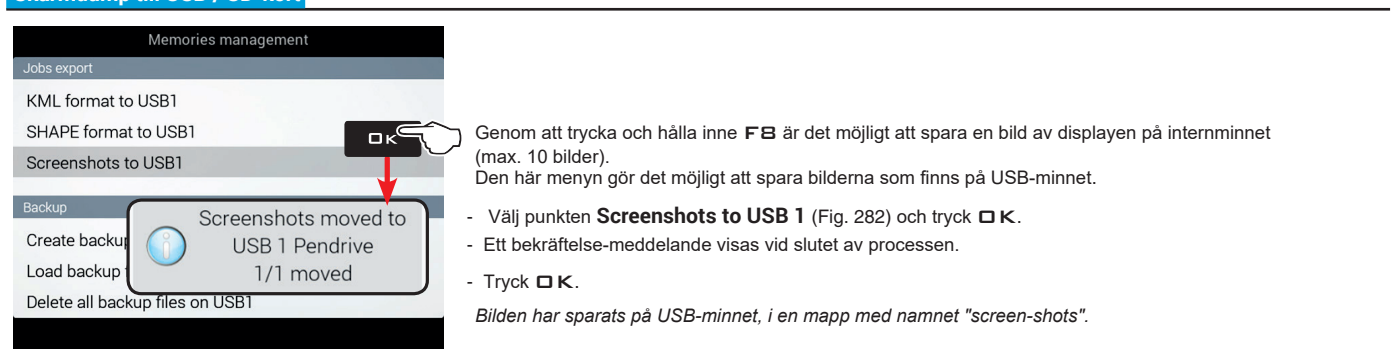

Fig. 282

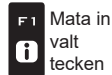

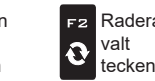

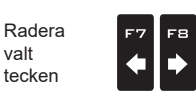

Bläddra

HÖGER)

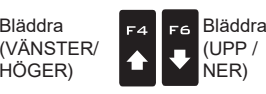

Öka /minska data

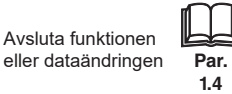

### 10.4.2 Backup

Gör det möjligt med utbyte av systeminställningar mellan datorn och externminnet.

När båda minnena är tillgängliga, använd USB-minnet för utbyte av arbetsdata och systemuppdateringar. Detta gäller inte för datorer som ENDAST har en läsare för SD-kort. De följande paragraferna ger ett exempel på hur man använder ett USB-minne: proceduren är identisk med ett SD-kort.

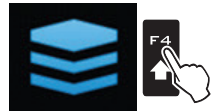

Tryck F4 för att komma in i Memories management.

### Skapa en backup-fil på USB1 / SD-kort

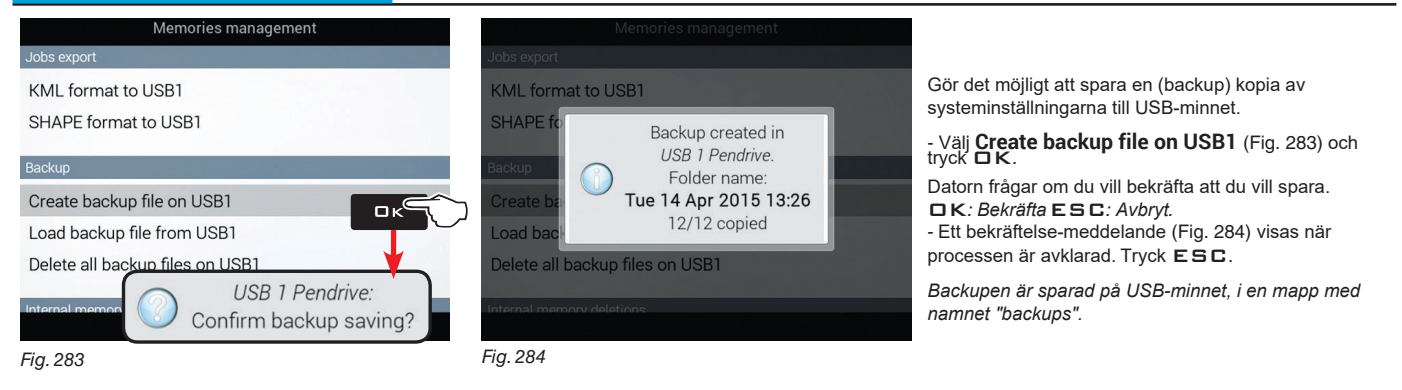

#### Ladda backup-fil från USB1/SD-kort

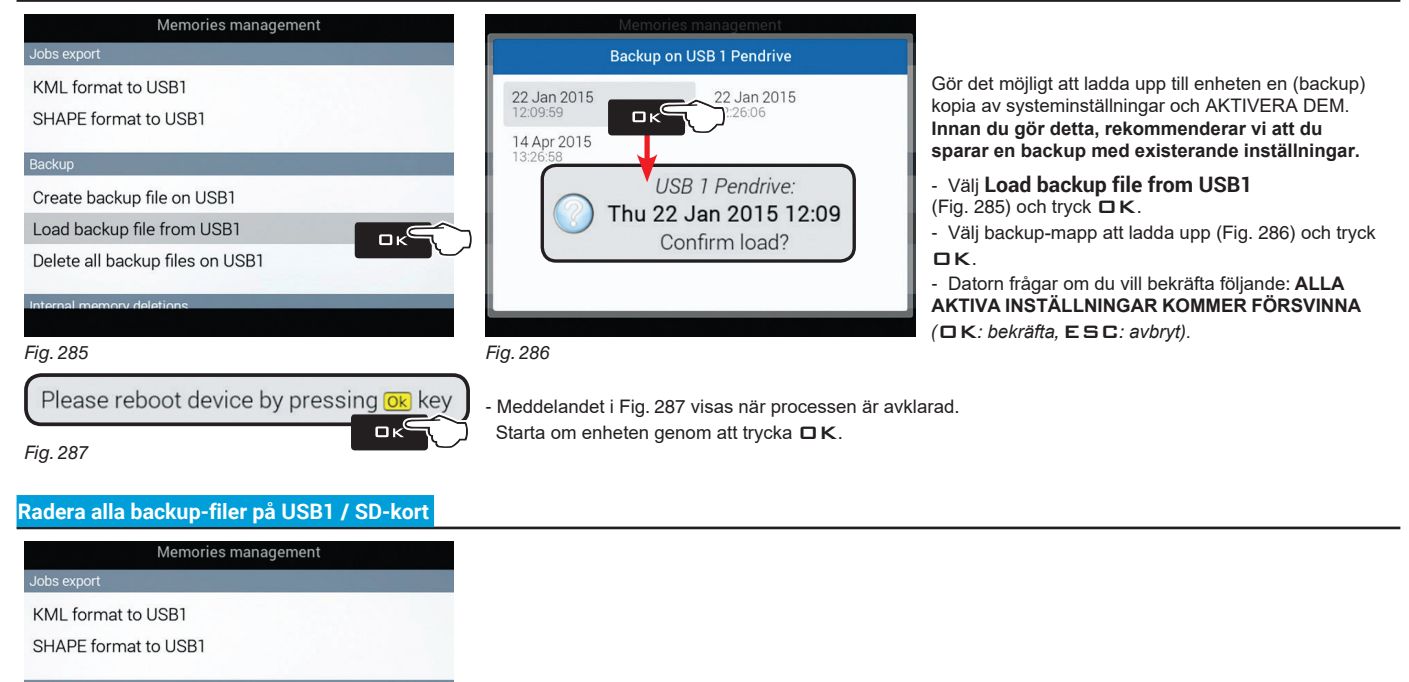

#### Backup

Create backup file on USB1

Load backup file from USB1

Delete all backup files on USB1

Gör det möjligt att radera alla backuper från USB-minnet.

- Välj **Delete all backup files on USB1** (Fig. 284) och tryck □ K. Datorn frågar om du vill bekräfta radering (□K: bekräfta, ESC: avbryt).

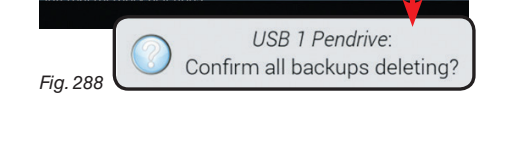

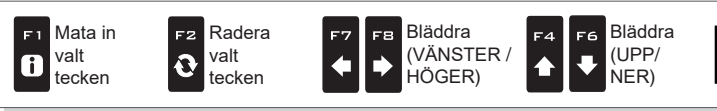

Πĸ

Bekräfta access eller dataändringen Avsluta funktionen eller dataändringen

Esc

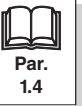

data

Öka /minska

### 10.4.3 Raderingar av internminne

Gör det möjligt att radera data från datorns internminne. FILER SOM ANVÄNDS JUST NU FÅR INTE RADERAS. Följande paragrafer kommer att använda redskap som ett exempel: samma procedur är giltig för alla övriga fall (traktorer, användare etc.).

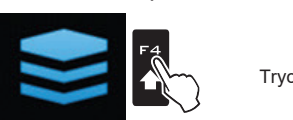

Tryck F4 för att komma in i Memories management.

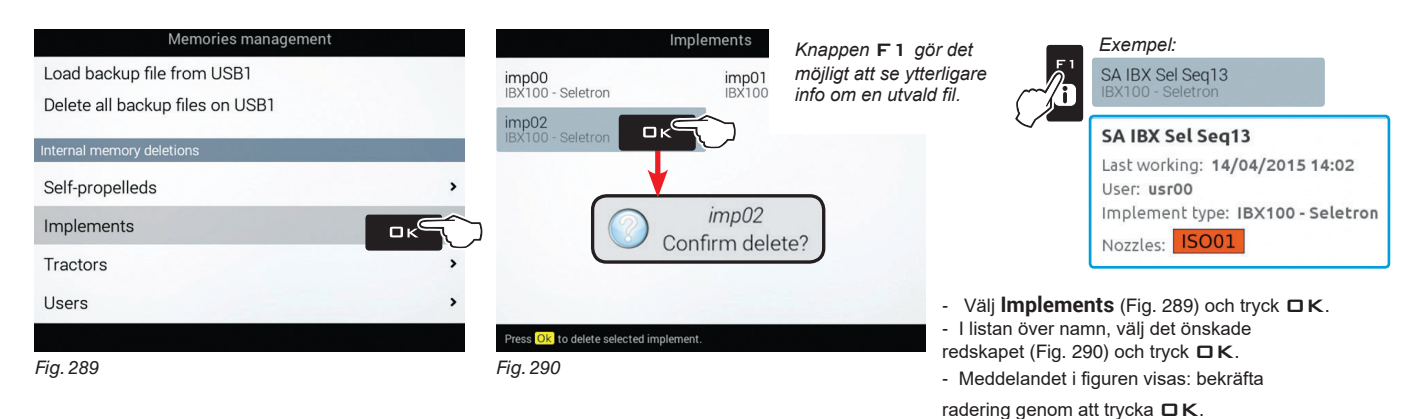

#### 10.4.4 Kopiera filer till internminne

Gör det möjligt att kopiera data från ett externt minne till datorns internminne. Följande data kan kopieras i internminnet:

- Maps from USB / Maps from SD card det är nödvändigt att skapa en mapp "kartor" i externminnet och införa den i filerna för beskrivningskartorna (\*.dbf, \*.shp, \*.shx):

- Tank profiles from USB / Tank profiles from SD card: det är nödvändigt att skapa en "ibx100-tank-profiles"-mapp i externminnet och införa den i filerna för tankprofilen (\*.pro extension) kompatibla med ECU IBX100.

- Upgrade file from USB / Upgrade file from SD card: det är nödvändigt att skapa en "s19"-mapp i externminnet och införa den i uppdateringsfilerna (\*.s19 extension).

När båda minnena är tillgängliga, använd USB-minnet för att utbyta arbetsdata och systemuppdateringar. Detta gäller inte M. ›för datorer som ENDAST har en läsare för SD-kort. De följande paragraferna ger ett exempel på hur man använder ett USBminne: proceduren är identisk med ett SD-kort.

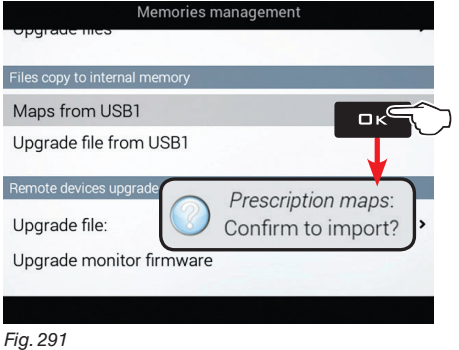

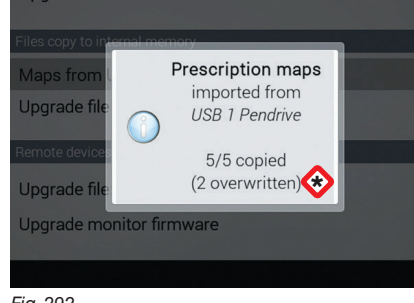

- Välj Maps from USB (Fig. 291) och tryck □ κ. Datorn frågar om du vill bekräfta import. □K: bekräfta, ESC: avbryt - Ett bekräftelse-meddelande (Fig. 292) visas när processen är klar. Tryck ESC. Q VARNING: FILER MED SAMMA NAMN KOMMER ATT SKRIVAS ÖVER.

Fig. 292

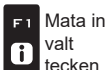

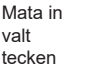

F2

Ð

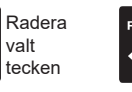

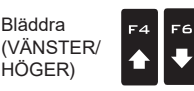

Öka /minska data

Esc

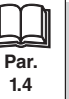

Bläddra

(UPP /

NER)

#### 10.4.5 Uppgradera fjärrenheter

När båda minnena är tillgängliga, använd USB-minnet för att utbyta arbetsdata och systemuppdateringar. Det här gäller inte för en dator som ENDAST har en läsare för SD-kort. De följande paragraferna ger ett exempel på hur man använder USB-minnet: proceduren är identisk med ett SD-kort.

#### Uppgradera fil

Gör det möjligt att uppgradera de enheter som är anslutna till datorn: ECU IBX100 (fjärrkontrollenhet), kontrollpanel, joystick etc. Innan du startar proceduren, kopiera uppgraderingsfilerna till USB-minnet.

- Sätt in USB-minnet i en USB-läsare och anslut den till en dator. Fönstret till höger blir synligt: välj **Open folder to view the files**.

- Fönstret USB- explorer öppnas: skapa en ny mapp och ge den namnet "s19".

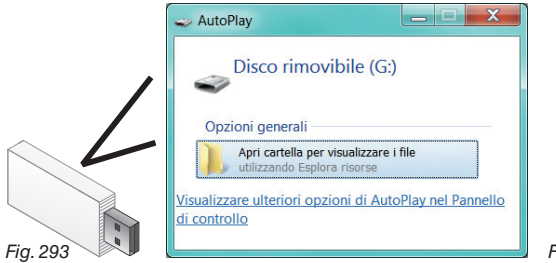

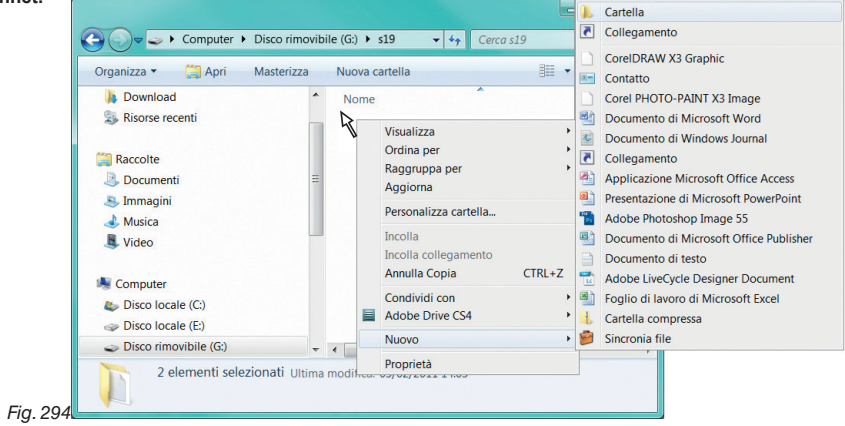

FORTSÄTTER

- Välj uppgraderingsfilen och släpp den på fönstret USB- explorer, i mappen kallad "s19".

- Sätt in USB-minnet i dess port på datorn.

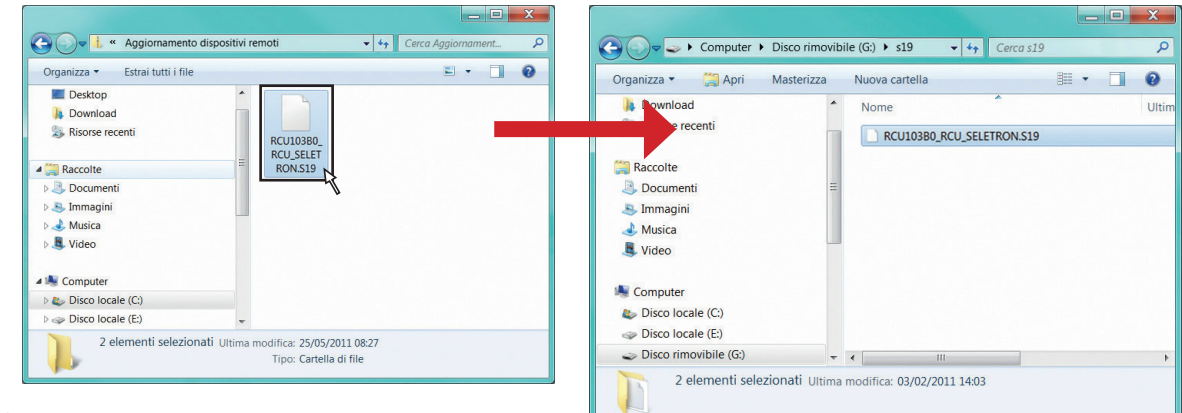

Fig. 295

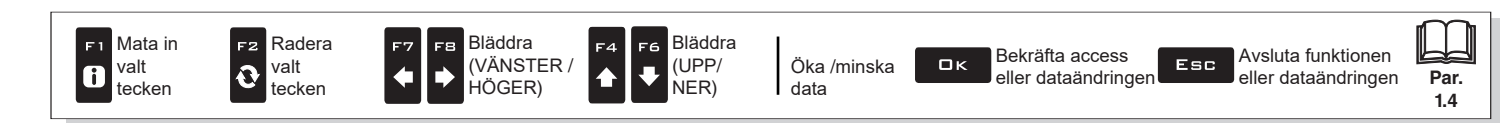

```
> > 10.4.5 Uppgradering av fjärrenheter
```

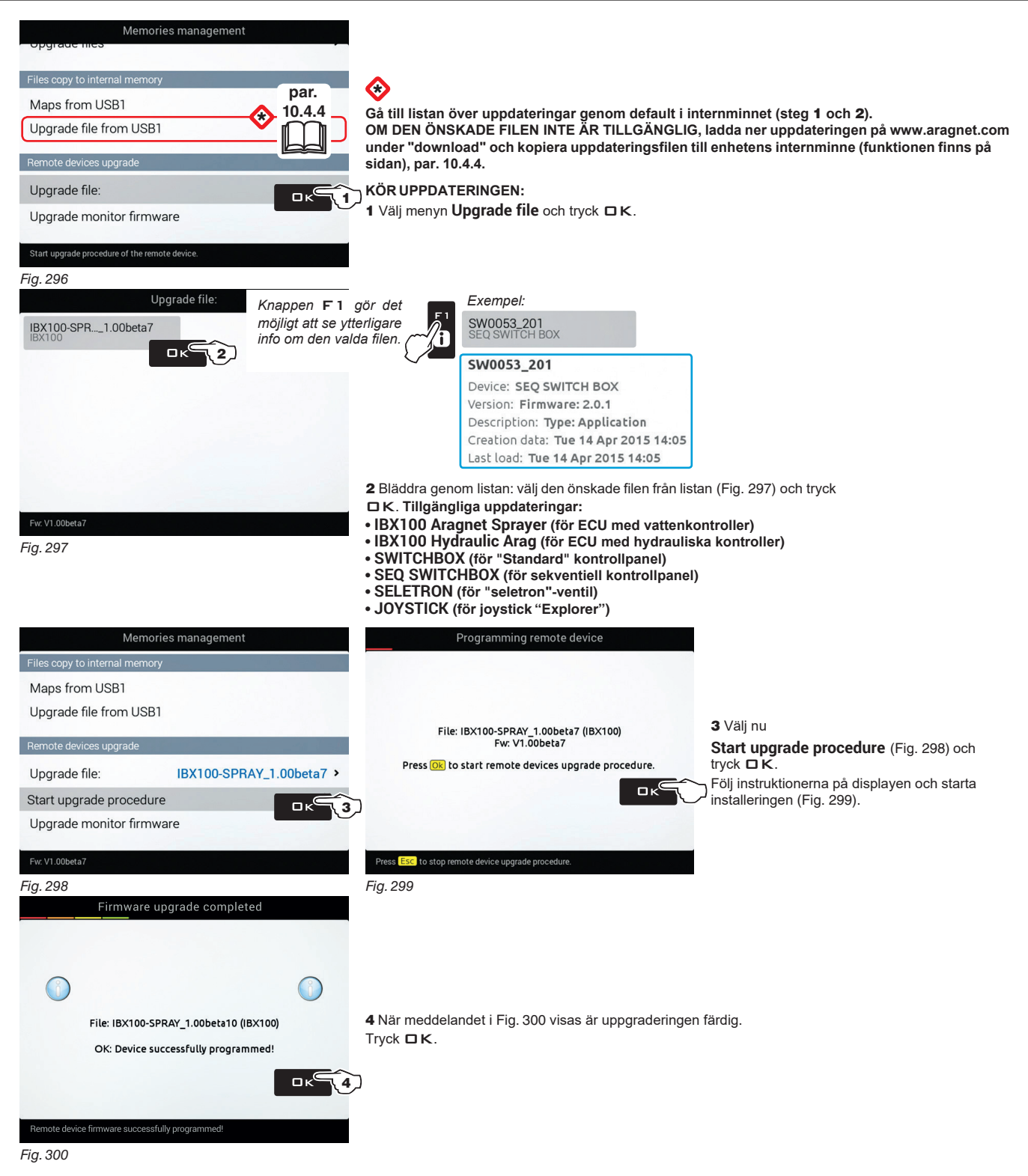

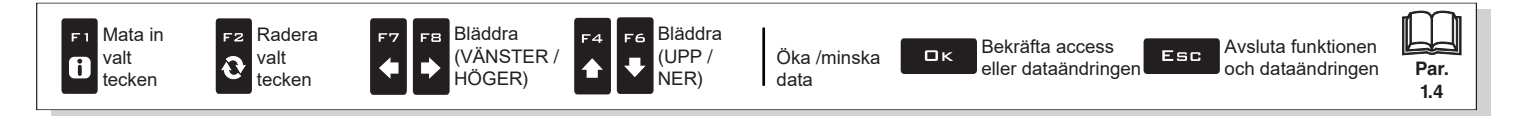

När båda minnena är tillgängliga, använd USB-minnet för att utbyta arbetsdata och systemuppdateringar. Det här gäller inte för datorer som ENDAST har en läsare för SD-kort.

De följande paragraferna ger ett exempel på hur man använder USB-minnet: proceduren är identisk med ett SD-kort.

| Uppgradera firmware                                                                                                    |                                                                                                    |
|----------------------------------------------------------------------------------------------------|----------------------------------------------------------------------------------------------------|
| Gör det möjligt att uppdatera datorns firmware.                                                                                                    |                                                                                                    |
| AutoPlay<br>Disco rimovibile (G:)<br>Opzioni generali<br>Apri cartella per visualizzare i file<br>utilizzando Esplora risorse<br>Visualizzare ulteriori opzioni di AutoPlay nel Pannello<br>di controllo | Före man startar proceduren, kopiera uppgraderingsfilerna till USB-minnet.<br>- Sätt in USB-minnet i en USB-läsare och anslut den till datorn. Fönstret<br>till höger syns: Open folder to view the files.<br>- Innehållsfönstret för USB-minnet öppnas. |

Fig. 301

- Välj uppgraderingsfilen och släpp den på USB-minnets "explorer"-fönster. VARNING: spara filen i USB-minnets huvudkatalog annars kan inte datorn läsa den.

Beroende på vilken enhet som skall uppdateras kan uppdateringsinnehållet bestå av en eller flera filer. Kopiera alltid alla filer som

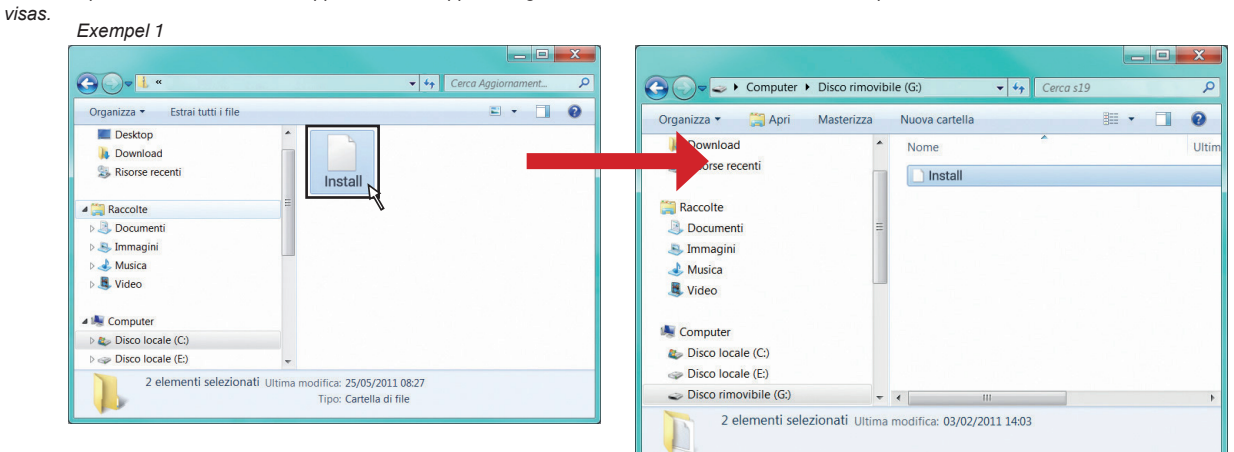

Fig. 302

#### Exempel 2

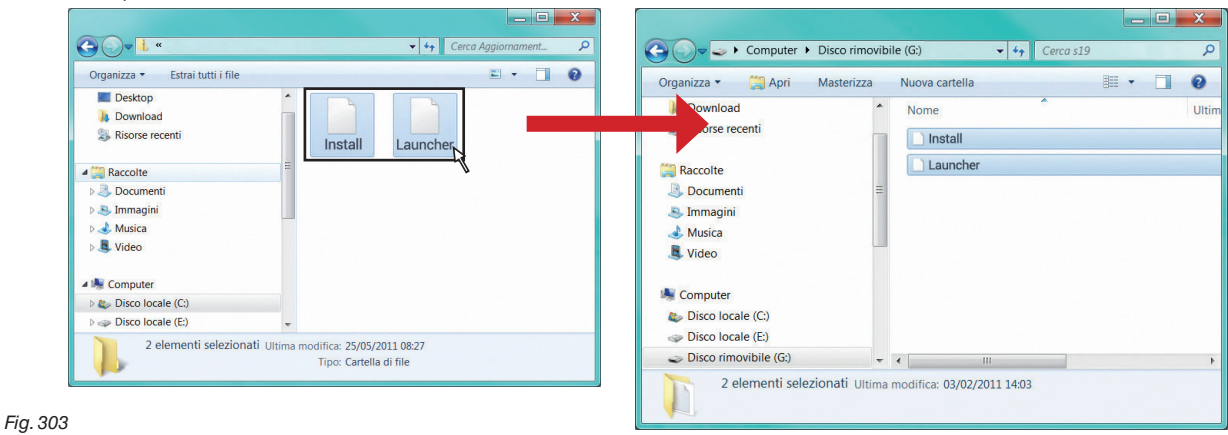

FORTSÄTTER > > >

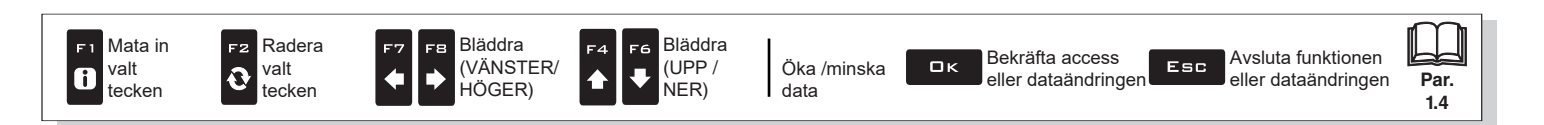

#### > • Uppgradera datorns firmware

- Sätt in USB-minnet i dess port på datorn.

### KÖR UPPDATERINGEN:

- 1 Välj Upgrade monitor firmware (Fig. 304) och tryck DK. Meddelandet i Fig. 305 visas när processen är avklarad.
- 2 Ta ut USB-minnet från datorn och starta sen om datorn.

| Memories management                                                                       |                                                  | OM DU VÄLJER<br>UPPDATERINGSFUNKTIONEN ÄR<br>SYSTEMET FÖRINSTÄLLT PÅ ATT                                                  |
|-------------------------------------------------------------------------------------------|--------------------------------------------------|----------------------------------------------------------------------------------------------------|
| Maps from USB1<br>Upgrade file from USB1<br>Remote devices upgrade                        | Please reboot device to procede with the upgrade | KONFIGURATIONEN.<br>BEROENDE AV HUR KRITISK<br>UPPDATERINGEN ÄR FINNS DET FALL NÄR<br>INSTALLERINGEN KAN HELT RADERA ALLA |
| Upgrade file:  Upgrade monitor firmware Firmware upgrade of the monitor detected on USB1. | нд. зиъ                                          | FILERNA. SE FILEN "README", SOM FINNS<br>PÅ INSTRUKTIONS-CD:N, FÖR VIDARE<br>DETALJER I DENNA FRÅGA.                      |

Fig. 304

När datorn är på kommer den att kontrollera datan och börja installeringen.

## VARNING: STÄNG INTE AV DATORN OCH BRYT INTE STRÖMMEN UNDER FÖLJANDE STEG!

Fia. 307

När installeringen är färdig startar datorn automatiskt om.

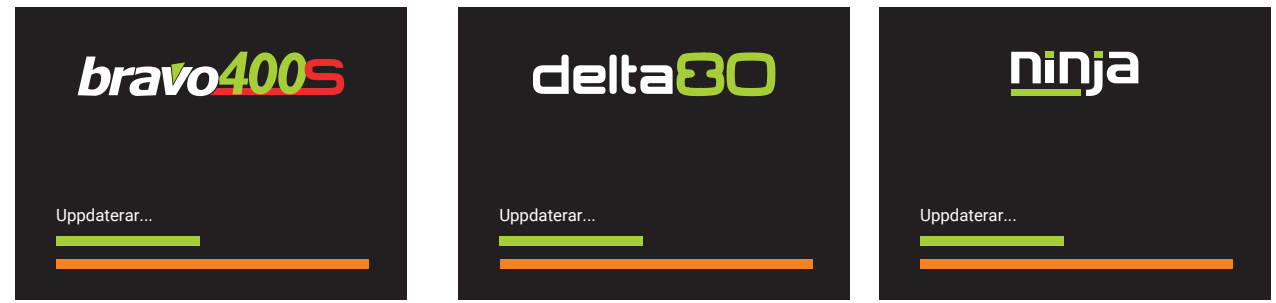

Fia. 306

Om det är nödvändigt, kan man TVINGA FRAM EN KOMPLETT RADERING av alla inställningar och alla

sparade filer. När uppdateringen pågår och innan den är avslutad (innan de färgade staplarna når den högra änden) är det nödvändigt att trycka en gång på knappen F3: ett meddelande syns som talar om att en komplett radering är aktiverad och att systemet kommer bli helt nollställt vid slutet av uppdateringen.

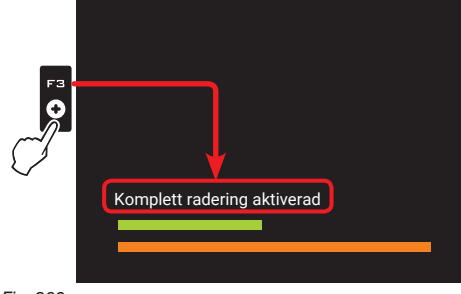

Fig. 309

Fig. 308

För att AVBRYTA FULLSTÄNDIG RADERING, tryck igen F3 innan slutet av uppdateringen: meddelandet visas och systemet kommer att uppdateras utan att all data raderas: meddelandet "komplett radering avaktiverad" visas och systemet uppdateras utan att all data raderas.

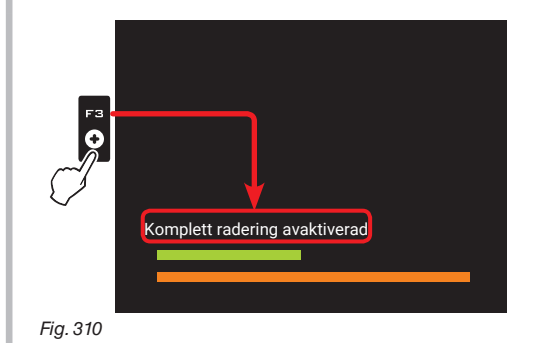

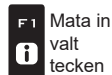

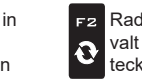

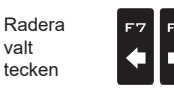

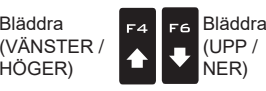

Bläddra

, HÖGER)

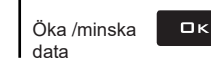

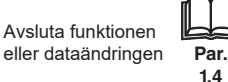

# MENYN "HOME" - F5 ÅTERUPPTA ARBETE

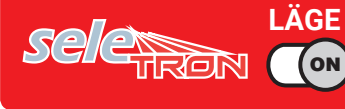

#### 10.5 F5 Återuppta arbete

Aktiverar proceduren för att återuppta ett tidigare sparat arbete.

1 Tryck F5 för att återuppta ett tidigare arbete från listan över sparade arbeten.

Som för funktionen New job (par. 10.3), om det nuvarande arbetet inte sparats ännu kommer datorn att föreslå användaren att göra så.

2 Välj arbete från listan (Fig. 311) och tryck DK för att bekräfta valet.

2a När ett "gammalt" arbete återupptas ger datorn vägledning genom att återställa de förhållanden som var aktiva när sparandet skedde. Om skärmen Loading options aktiveras (se par. 5.6.9), är det möjligt att välja vilken information som skall laddas (Fig. 312).

3 Kontrollera Spraying settings i Fig. 313; modifiera inställningarna om så behövs.

4 Välj och tryck 🗆 K för att komma till vägledningsläge.

5 Gör arbetet färdigt (Fig. 314).

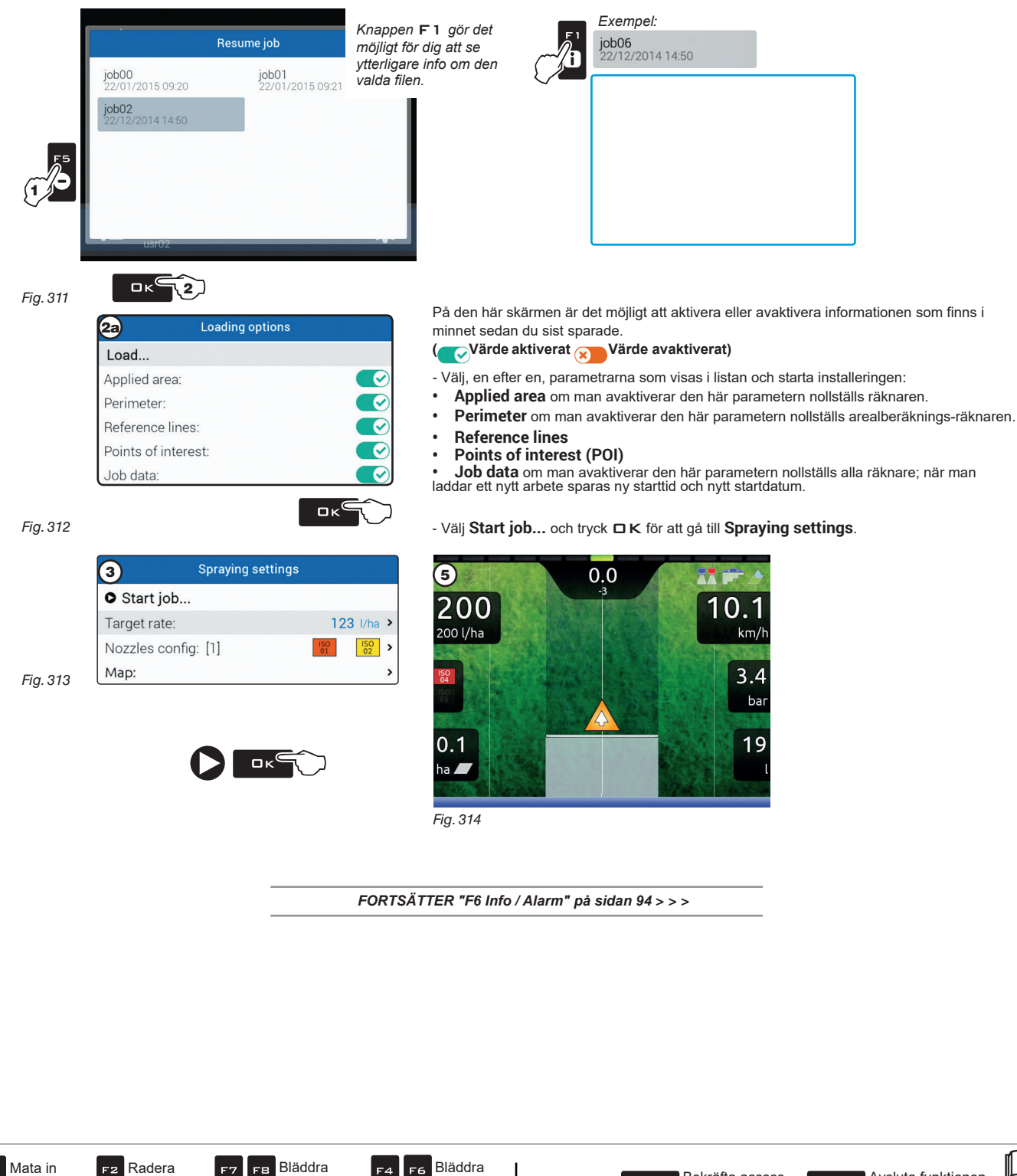

Öka/minska

data

(UPP /

NER)

(VÄNSTER /

, HÖGER)

valt

tecken

i

valt

tecken

0

Bekräfta access

eller dataändringen

ロк

Avsluta funktionen

eller dataändringen

Par.

1.4

# MENYN "HOME" - F5 ÅTERUPPTA ARBETE

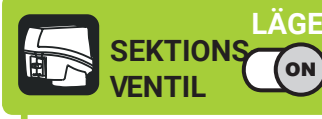

#### 10.6 F5 Återuppta arbete

Aktiverar proceduren för att återuppta ett tidigare sparat arbete.

1 Tryck F5 för att återuppta ett tidigare arbete, från listan med sparade arbeten.

Som för funktionen New job (par. 10.3), om det nuvarande arbetet ännu inte sparats föreslår datorn att så görs.

2 Välj arbete bland de på listan (Fig. 319) och tryck DK för att bekräfta valet.

2a När ett "gammalt" arbete återupptas ger datorn vägledning genom att återställa de förhållanden som var aktiva när sparandet skedde.

Om skärmen Loading options aktiveras (se par. 5.6.9), är det möjligt att välja vilken information som skall laddas (Fig. 320).

3 Kontrollera Spraying settings i Fig. 315; modifiera inställningarna om så behövs.

och tryck □K för att gå till vägledningsläget. 4 Välj 

5 Gör arbetet färdigt (Fig. 316).

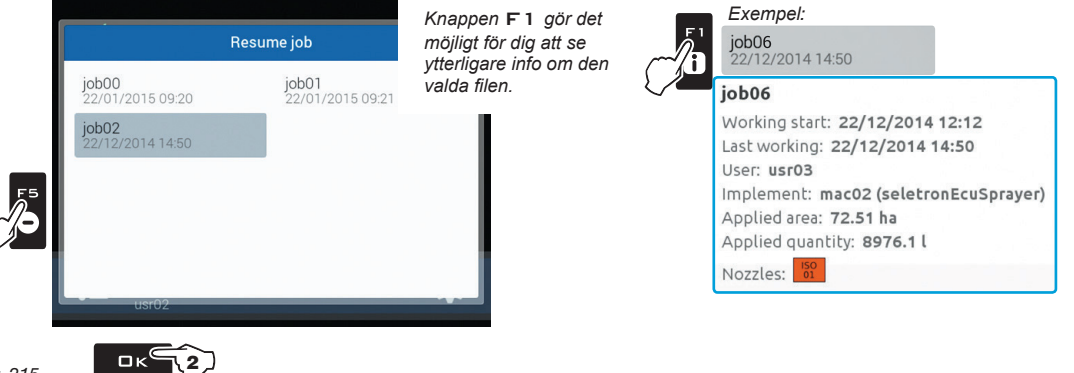

Fig. 315

| 2a              | Loading options |  |
|-----------------|-----------------|--|
| Load            |                 |  |
| Applied area:   |                 |  |
| Perimeter:      |                 |  |
| Reference line  | es:             |  |
| Points of inter | rest:           |  |
| Job data:       |                 |  |

Πĸ

På den här skärmen är det möjligt att aktivera/avaktivera information som finns i minnet sedan du sist sparade .. Värde aktiverat Xärde avaktiverat)

- Välj, en efter en, parametrarna som visas i listan och starta installeringen:
- Applied area om man avaktiverar denna parameter nollställs räknaren.
  - Perimeter om man avaktiverar denna parameter nollställs arealberäknings-räknaren.
- **Reference lines**
- Points of interest (POI)

• Job data om man avaktiverar denna parameter nollställs alla räknare; när man laddar ett arbete sparas ett nytt startdatum och en ny starttid.

# Fig. 316

Fig. 317

| 3           | Spraying settings |            |
|-------------|-------------------|------------|
| • Start job | 1                 |            |
| Target rate |                   | 200 l/ha > |
| Nozzle:     |                   | ISO01 >    |
| Map:        |                   | ,          |

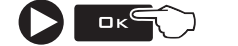

#### - Välj Start job... och tryck DK för att gå till Spraying settings. (5) 0.0

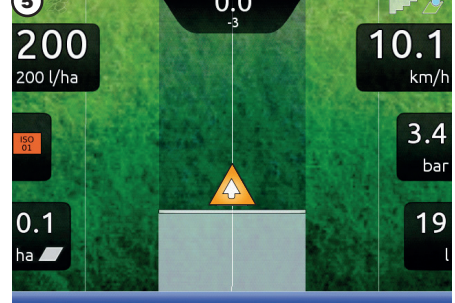

Fig. 318

FORTSÄTTER "F6 Info / Alarm" på sidan 94 > > >

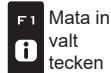

valt

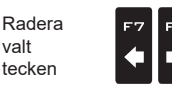

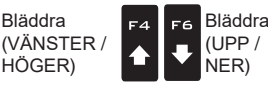

Bläddra

, HÖGER)

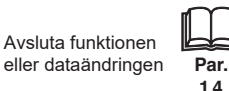

# MENYN "HOME" - F6 INFO / ALARM

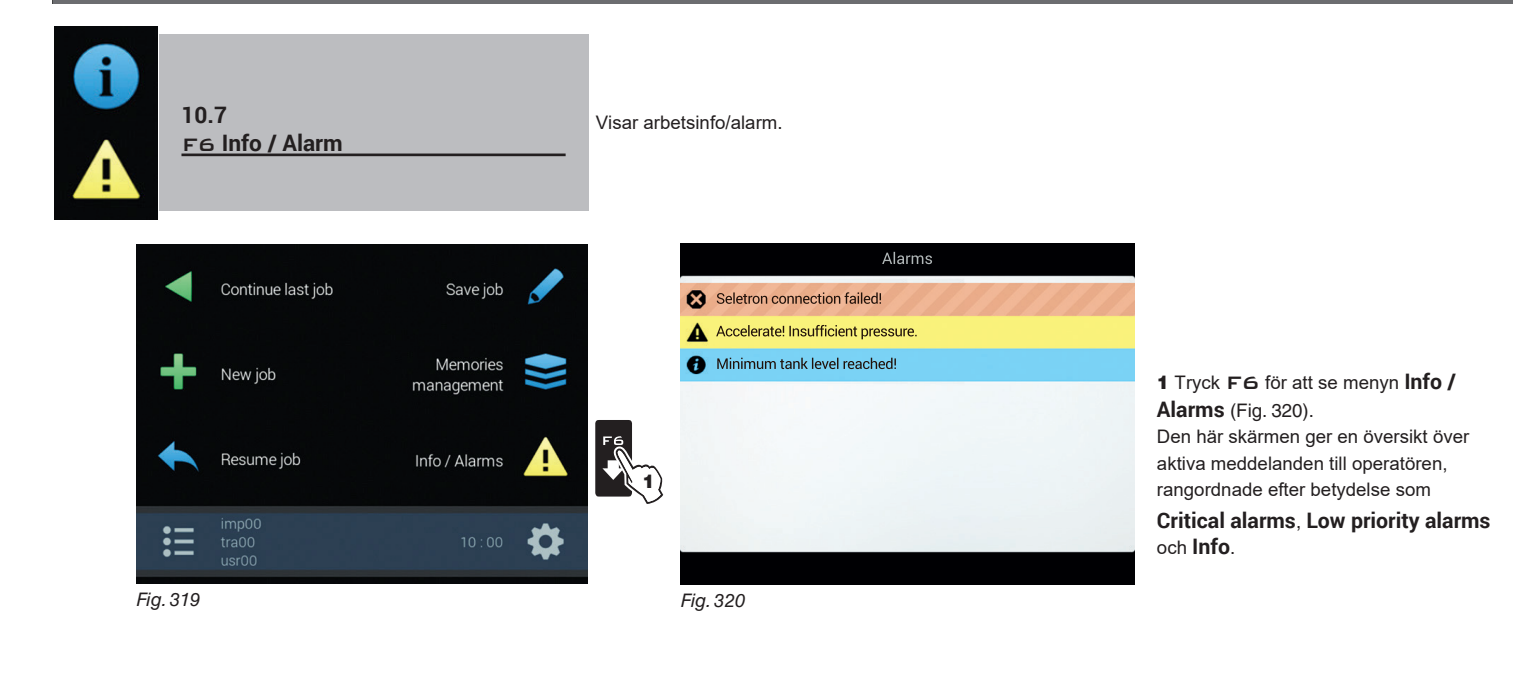

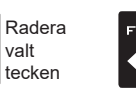

Ð

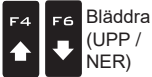

Bläddra

HÖGER)

(VÄNSTER /

F8

Öka /minska data

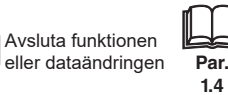

#### **ARBETSMENY (JOB MENU)** 11

FЗ Tank

F5

Camera

Fワ Zoom all

11.4

11.6

11.8

Styrning av tankpåfyllning

Visar bilder från anslutna kameror

Översikt över fältet under sprutning

För att nå arbetsmenyn, starta ett arbete (New job, Resume job, Continue last job, kap. 10 "Home"-menyn); på vägledningsskärmen tryck MENU.

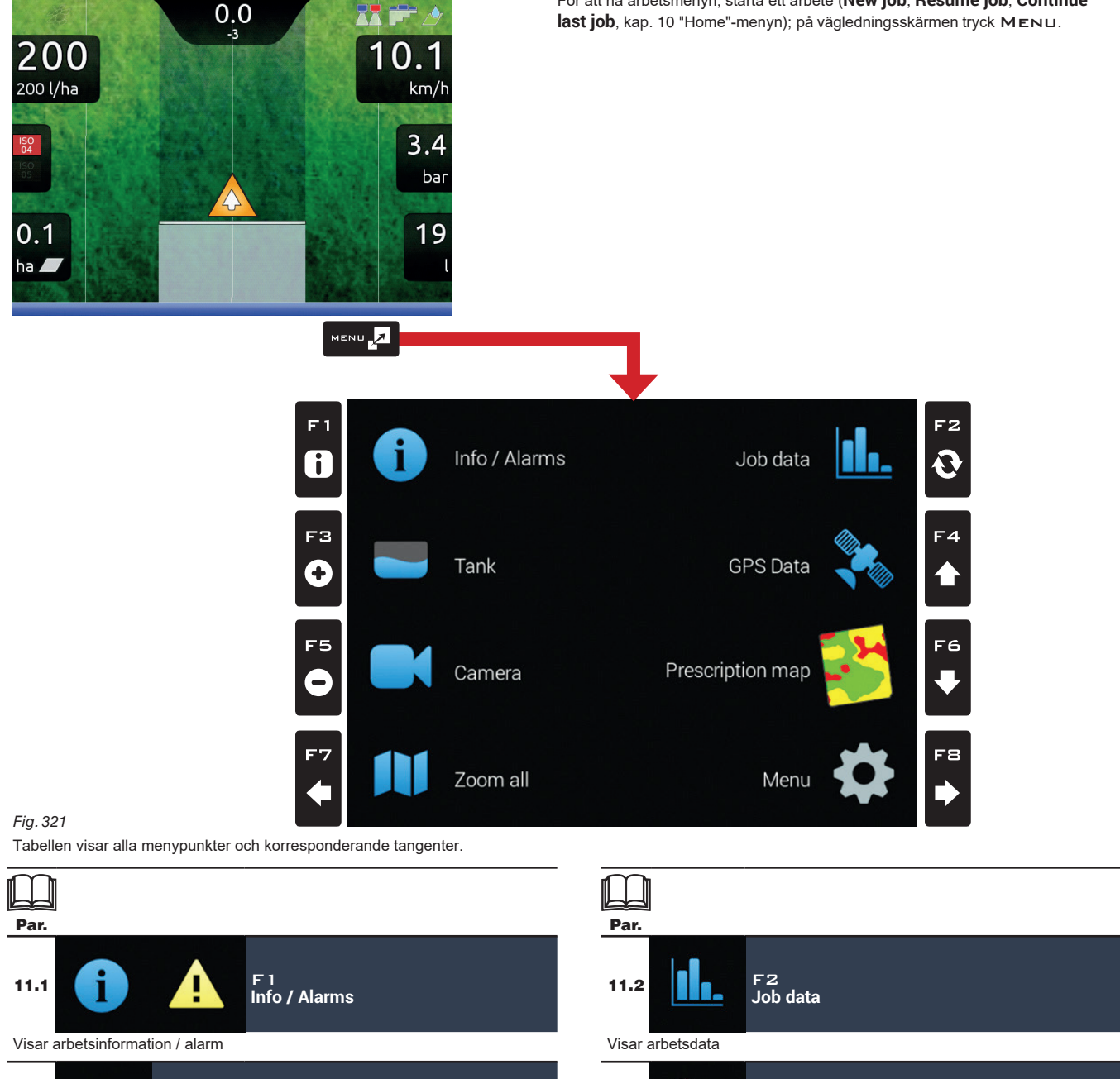

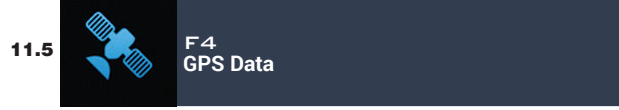

Visar GPS-data

- F6 Prescription map 11.7

Översikt över beskrivningskartan som används

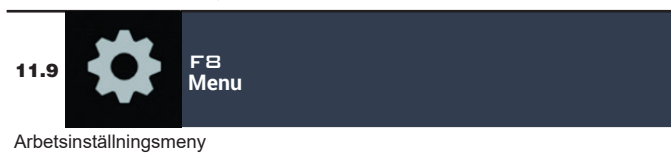

Mata in Radera Bläddra Bläddra 1 F2 F 1 F8 F4 F6 Bekräfta access Avsluta funktionen valt valt (VÄNSTER / (UPP/ Öka /minska ロк Esc Ð ₽ i ♠ E) eller dataändringen eller dataändringen Par. tecken tecken , HÖGER) NER) data 1.4

# "ARBETSMENYN" - F1 INFO / ALARM

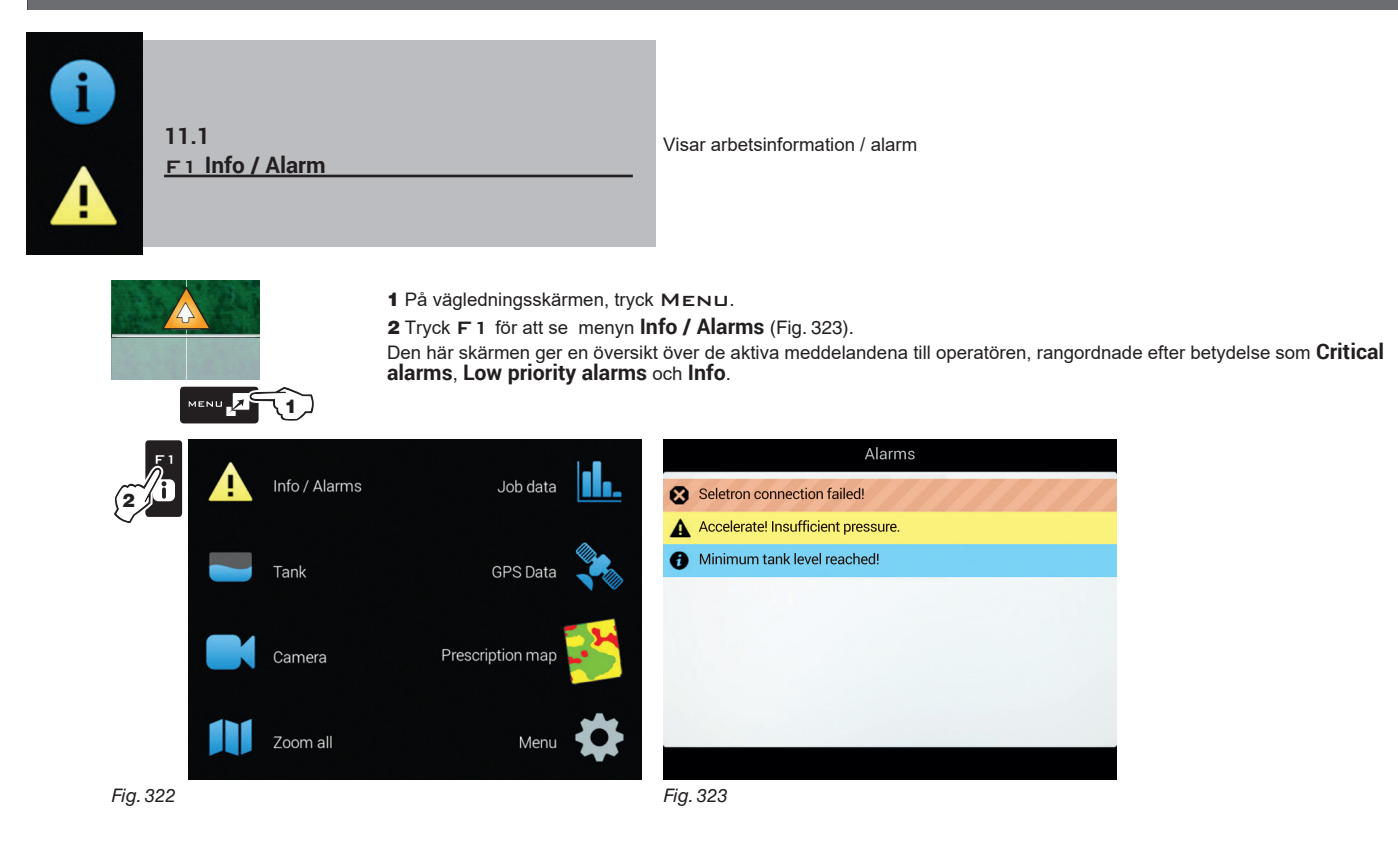

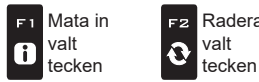

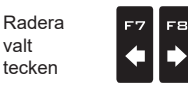

Bläddra

HÖGER)

(VÄNSTER /

♠

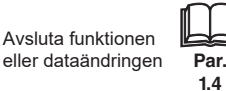

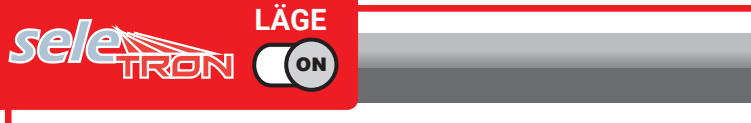

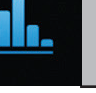

# 11.2 FZ Arbetsdata

Visar arbetsdata.

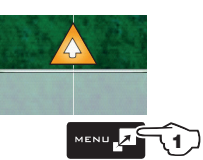

- På vägledningsskärmen, tryck MENU.
   Tryck F2 för att se arbetsdata (Fig. 325 och Fig. 326).
   Tryck F4 / F6 för att bläddra mellan data.

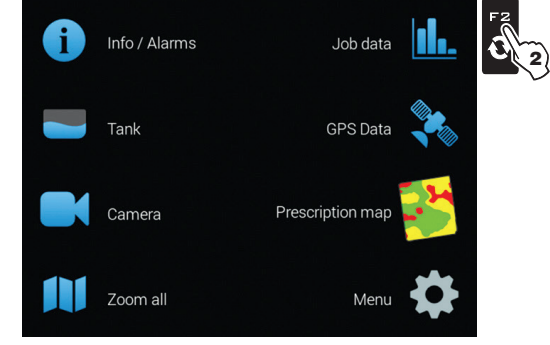

Fig. 324

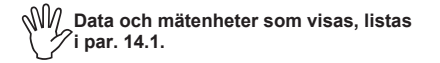

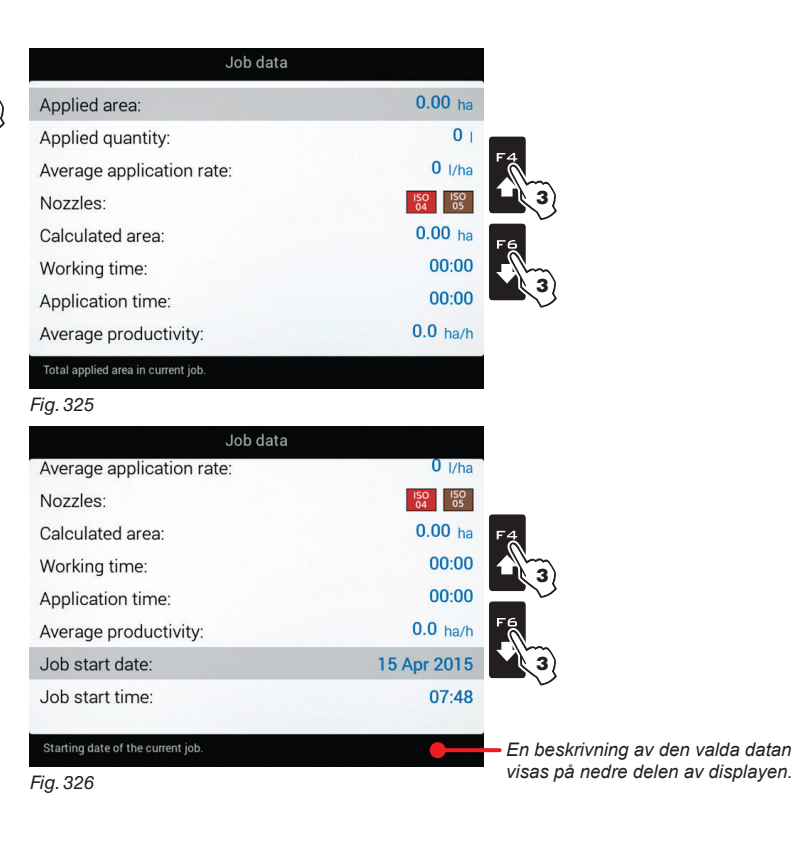

FORTSÄTTER "F3 Tanken" på sidan 99 > > >

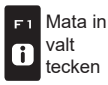

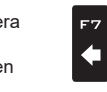

F8

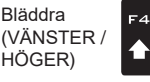

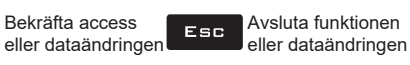

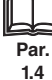

Bläddra

(UPP /

NER)

F6

₽

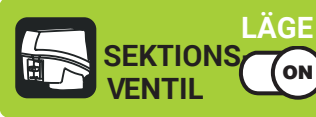

# "ARBETSMENYN" - F2 ARBETSDATA

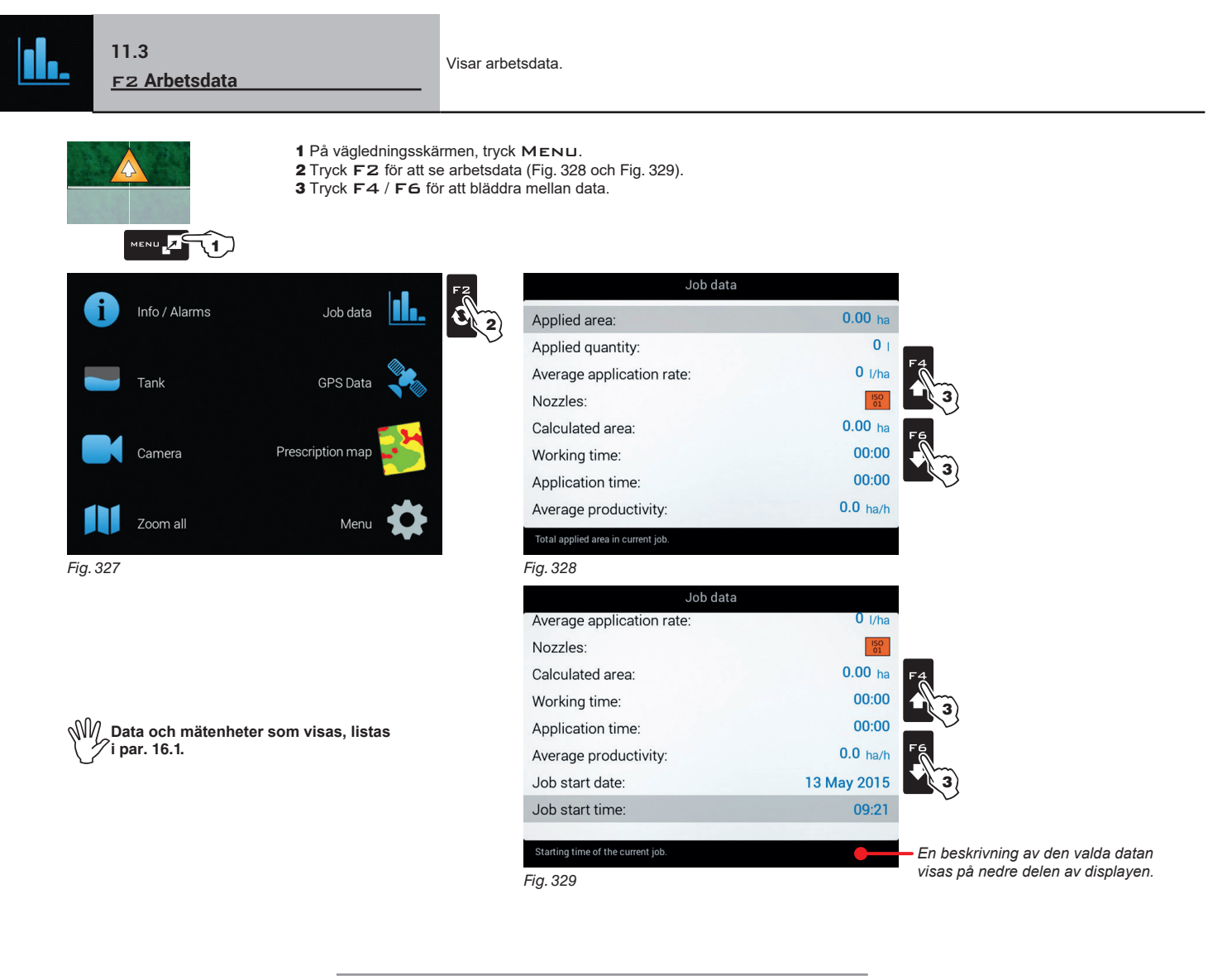

FORTSÄTTER "F3 Tanken" på sidan 99 > > >

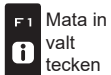

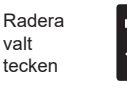

8

F2

0

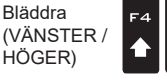

Öka /minska data

Bläddra

(UPP /

NER)

F6

.

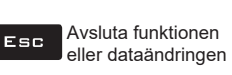

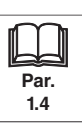

# "ARBETSMENYN" - F3 TANKEN

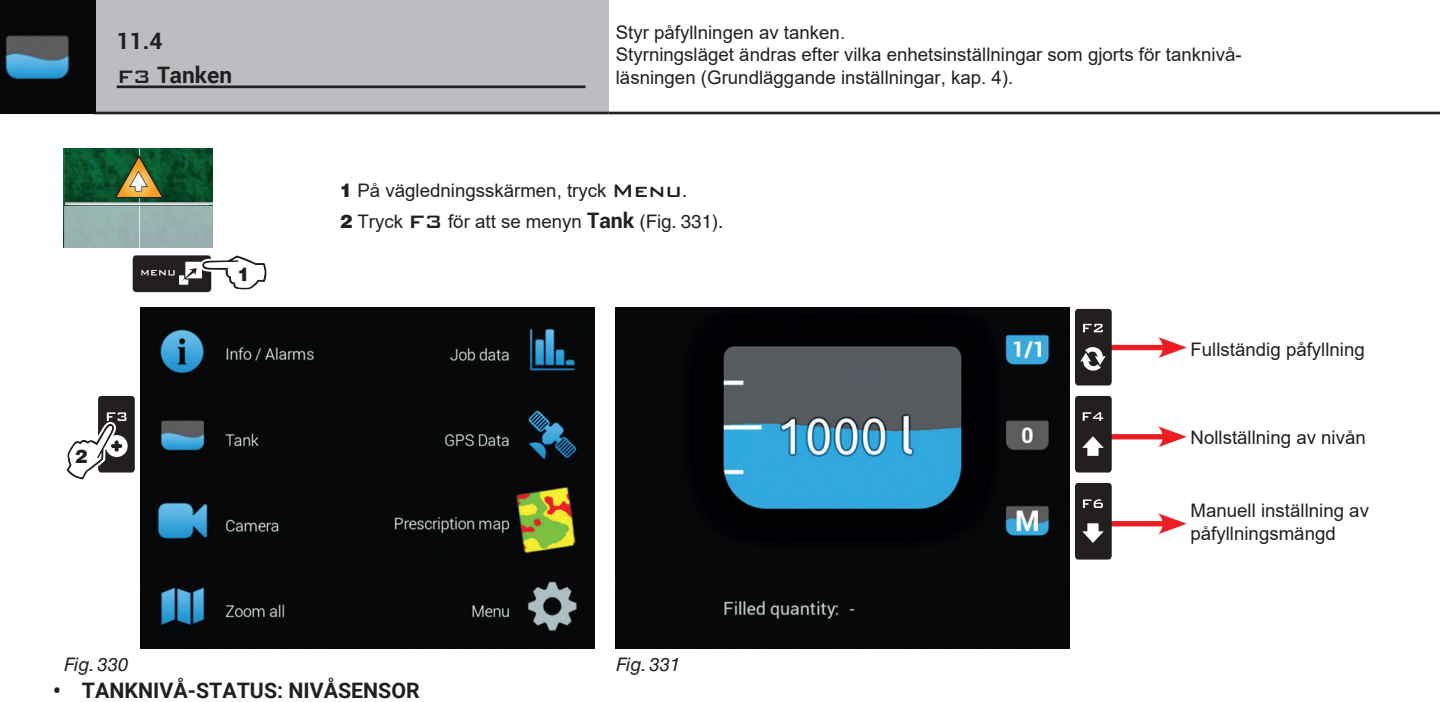

Datorn visar den verkliga mängden vätska i tanken, uppmätt av nivåsensorn.

# • TANKNIVÅ-STATUS: MANUELL / PÅFYLLNINGS-FLÖDESMÄTARE

Datorn beräknar mängden vätska i tanken (genom att behandla arbetsdata), och gör det möjligt att aktivera flera manuella procedurer:

- Fullständig påfyllning efter tankens kapacitet (Fig. 332)
- Nollställning av nivån (Fig. 333)
- Manuell inställning av påfyllningsmängd (Fig. 334)

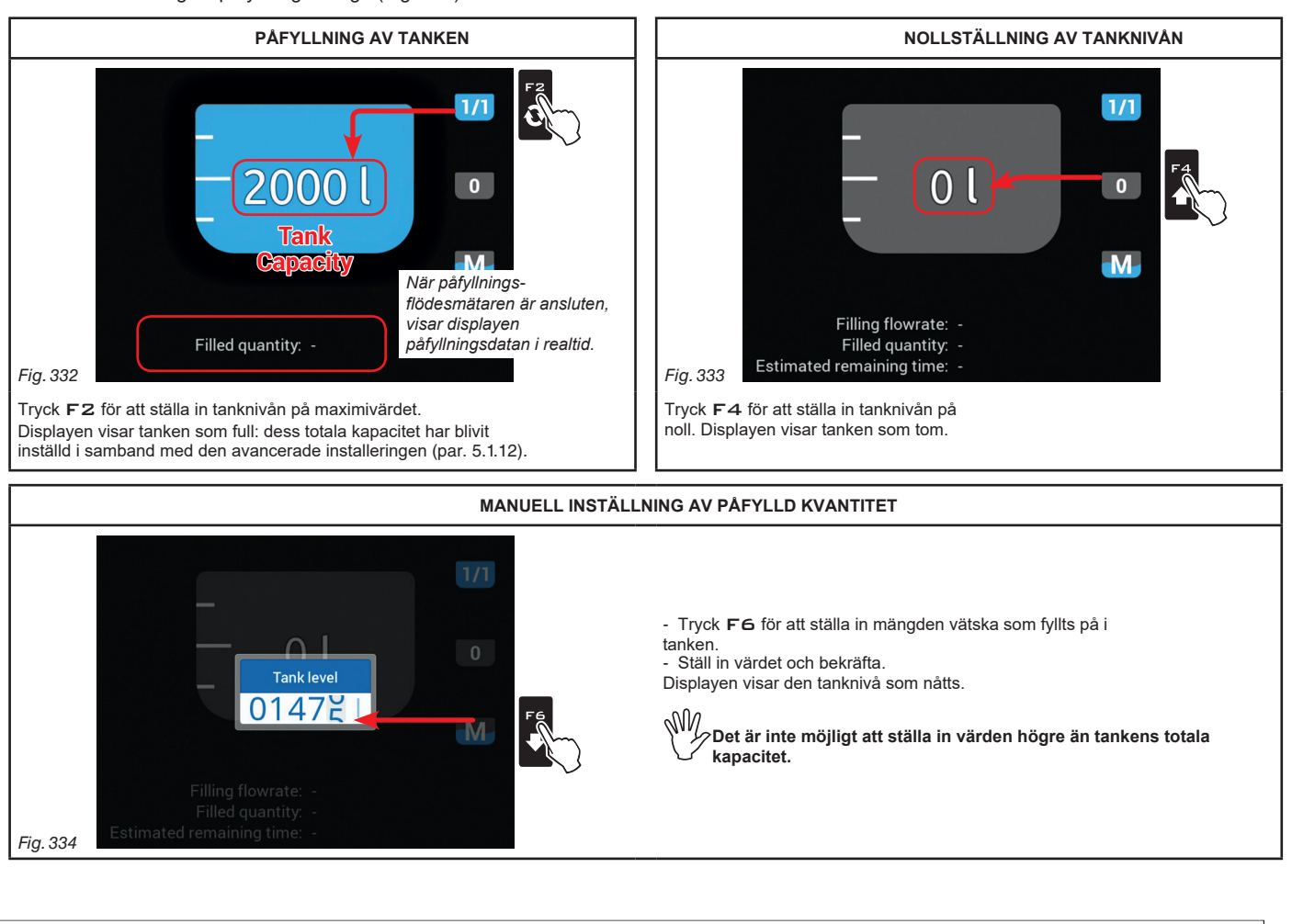

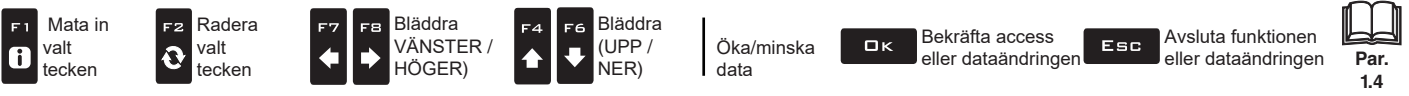

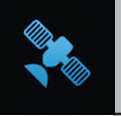

11.5 <u>F4 GPS-data</u>

Visar GPS-data

Fig. 336

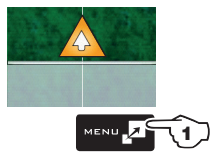

1 På vägledningsskärmen, tryck MENU.

2 Tryck F4 för att se menyn GPS Data Fig. 336). Den här skärmen visar datan som sänts till GPSmottagaren.

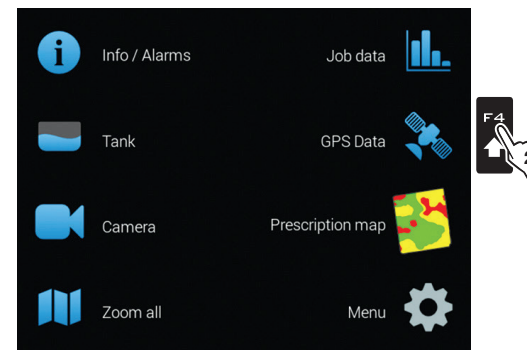

| GPS Data                                |              |
|-----------------------------------------|--------------|
| Latitude:                               | 0.00000000 • |
| Longitude:                              | 0.00000000 • |
| Altitude:                               | 0 m          |
| DGPS Age:                               | 0 sec        |
| Number of satellites:                   | 0.0          |
| HDOP:                                   | 0.0          |
| Roll:                                   | 0            |
| Pitch:                                  | 0            |
| Latitude of current machine's position. | •            |

Endast för GPS-mottagarna Smart-Ag Tilt och Smart 6T:s modeller (se ARAG: katalog.)

En beskrivning av den valda datan visas på nedre delen av displayen.

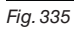

F1 Mata in valt tecken

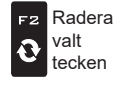

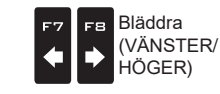

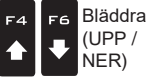

Öka /minska data

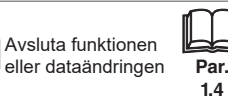

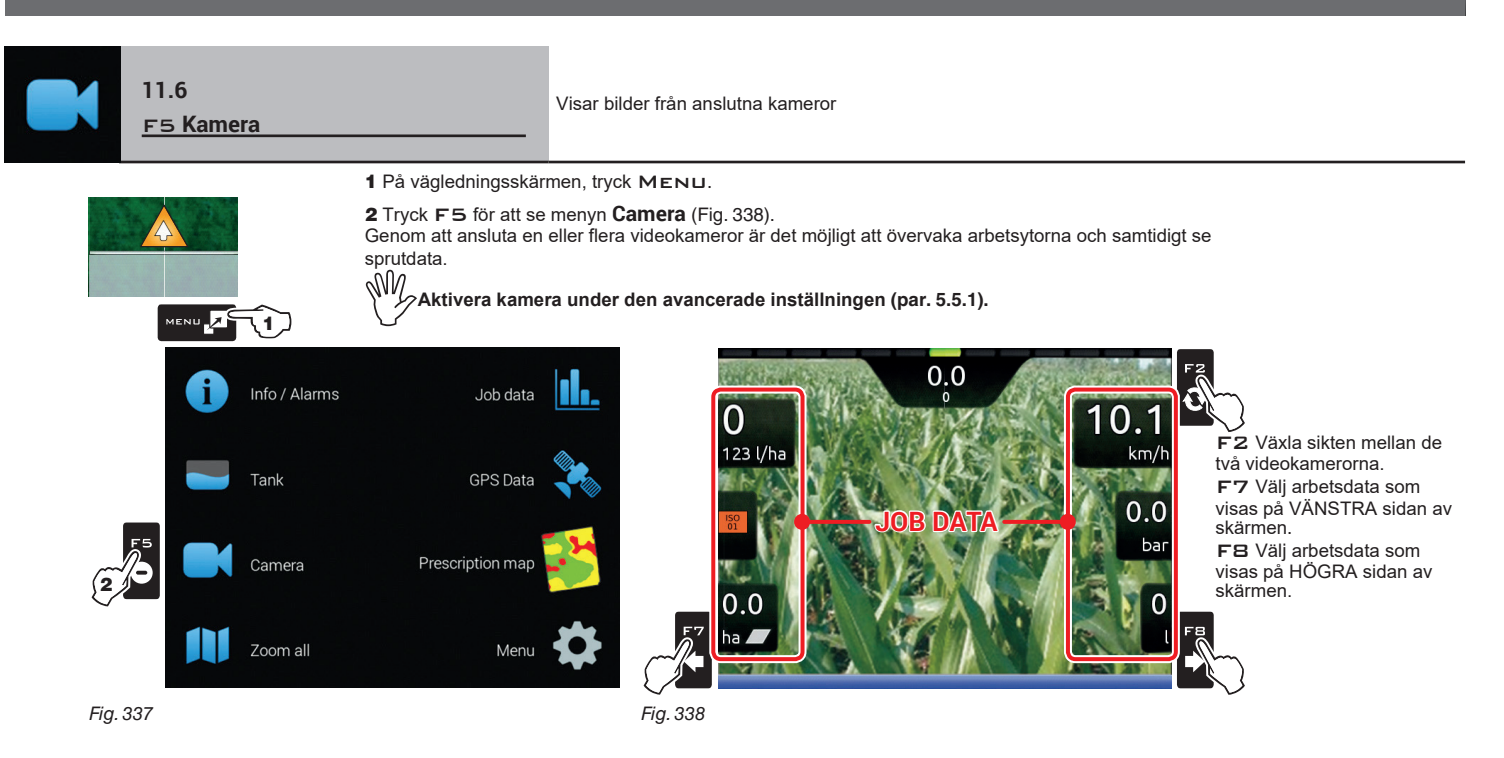

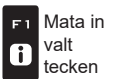

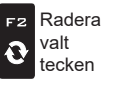

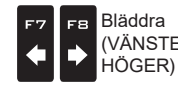

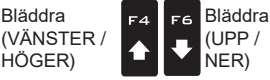

Öka /minska data

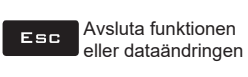

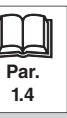

101

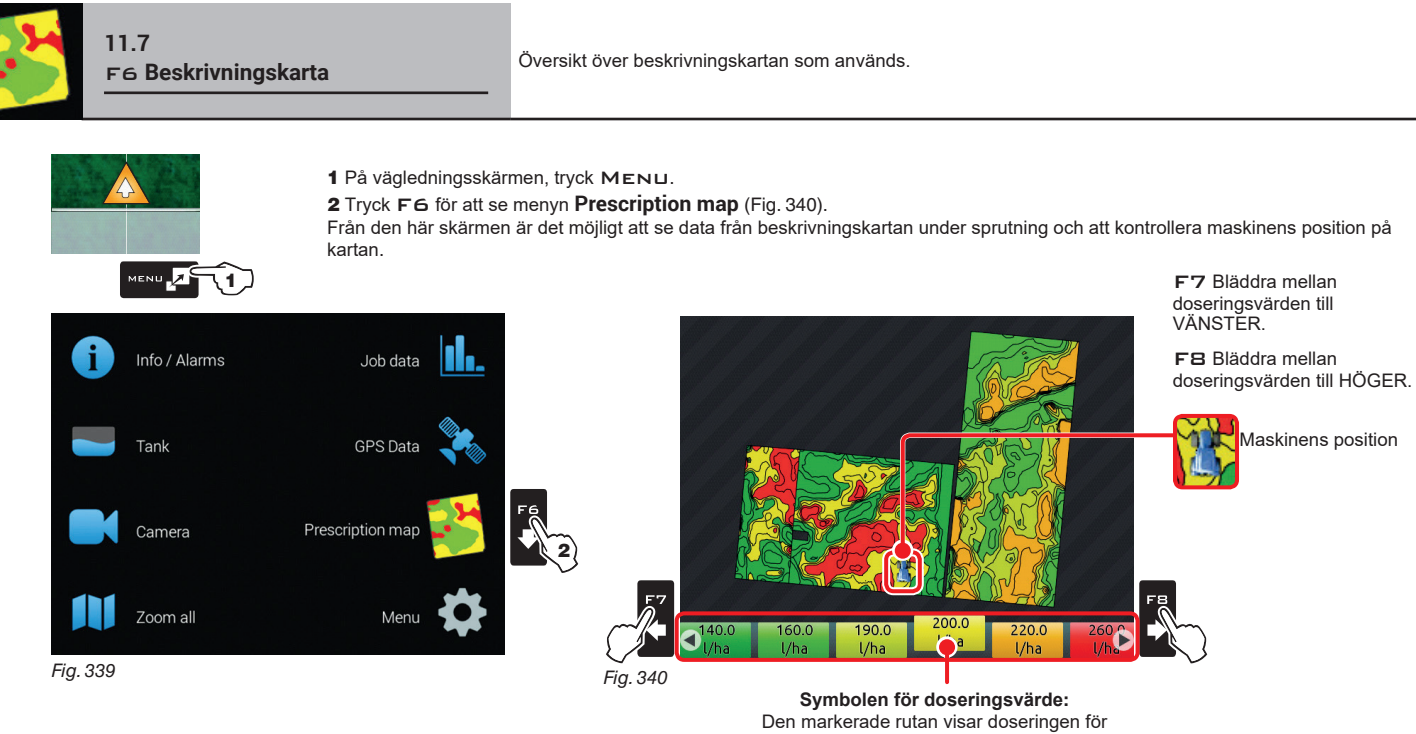

maskinens nuvarande position.

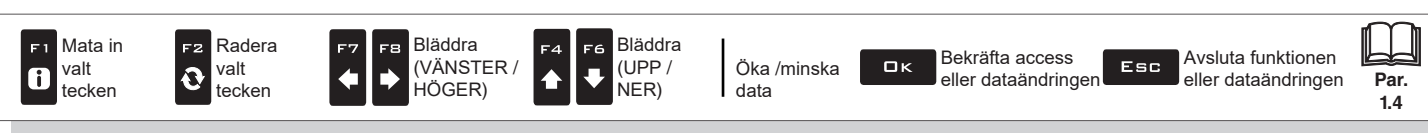

# "ARBETSMENYN" - F7 ZOOMA IN ALLT

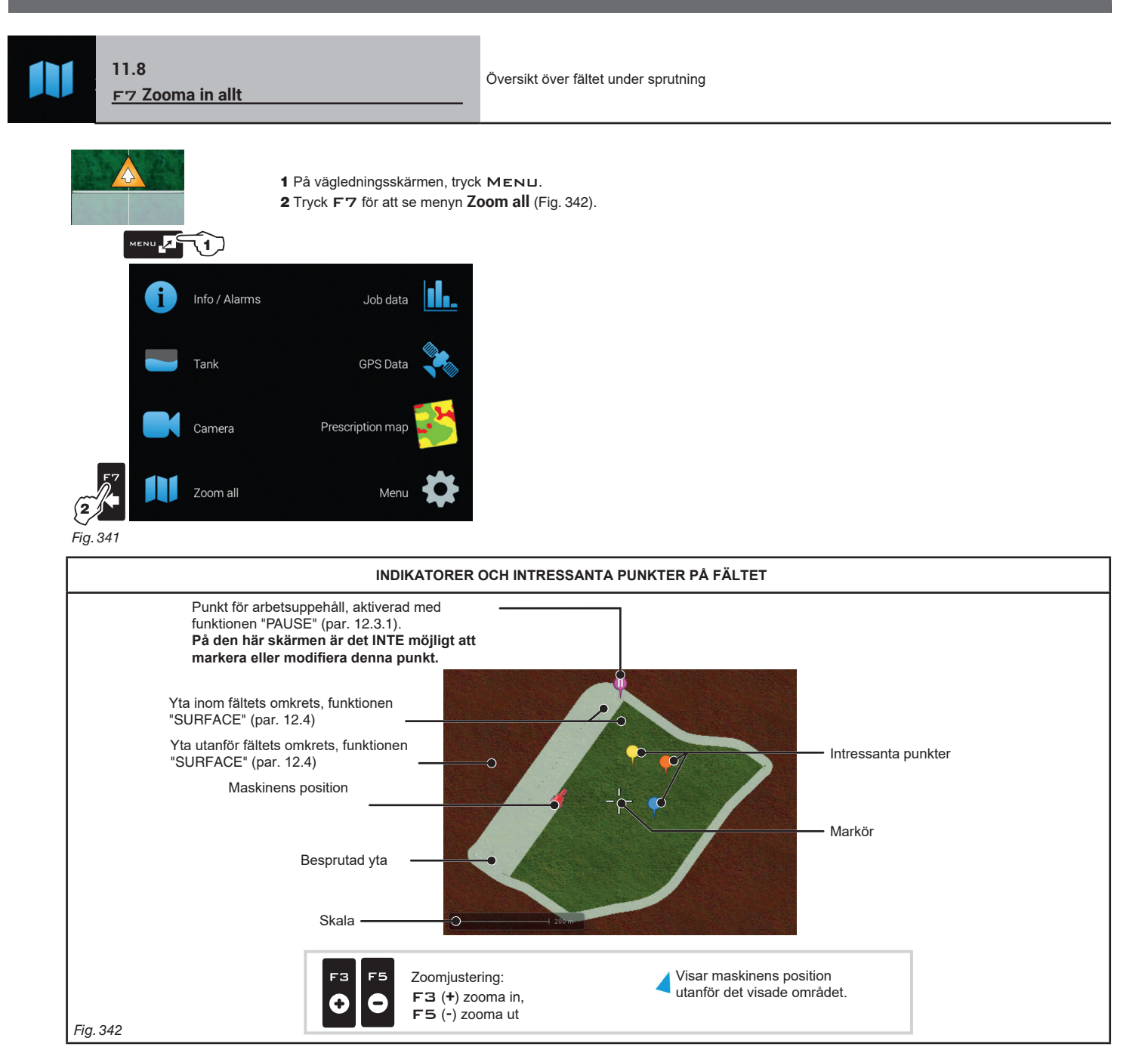

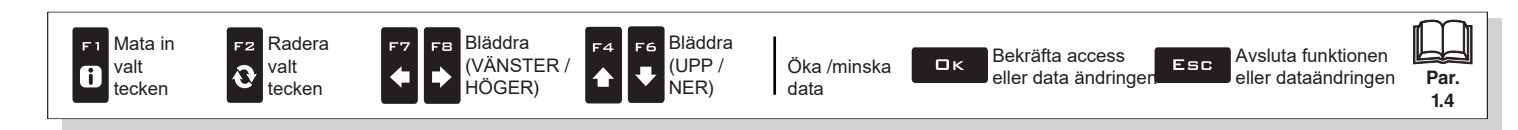

# "ARBETSMENYN" - F7 ZOOMA IN ALLT

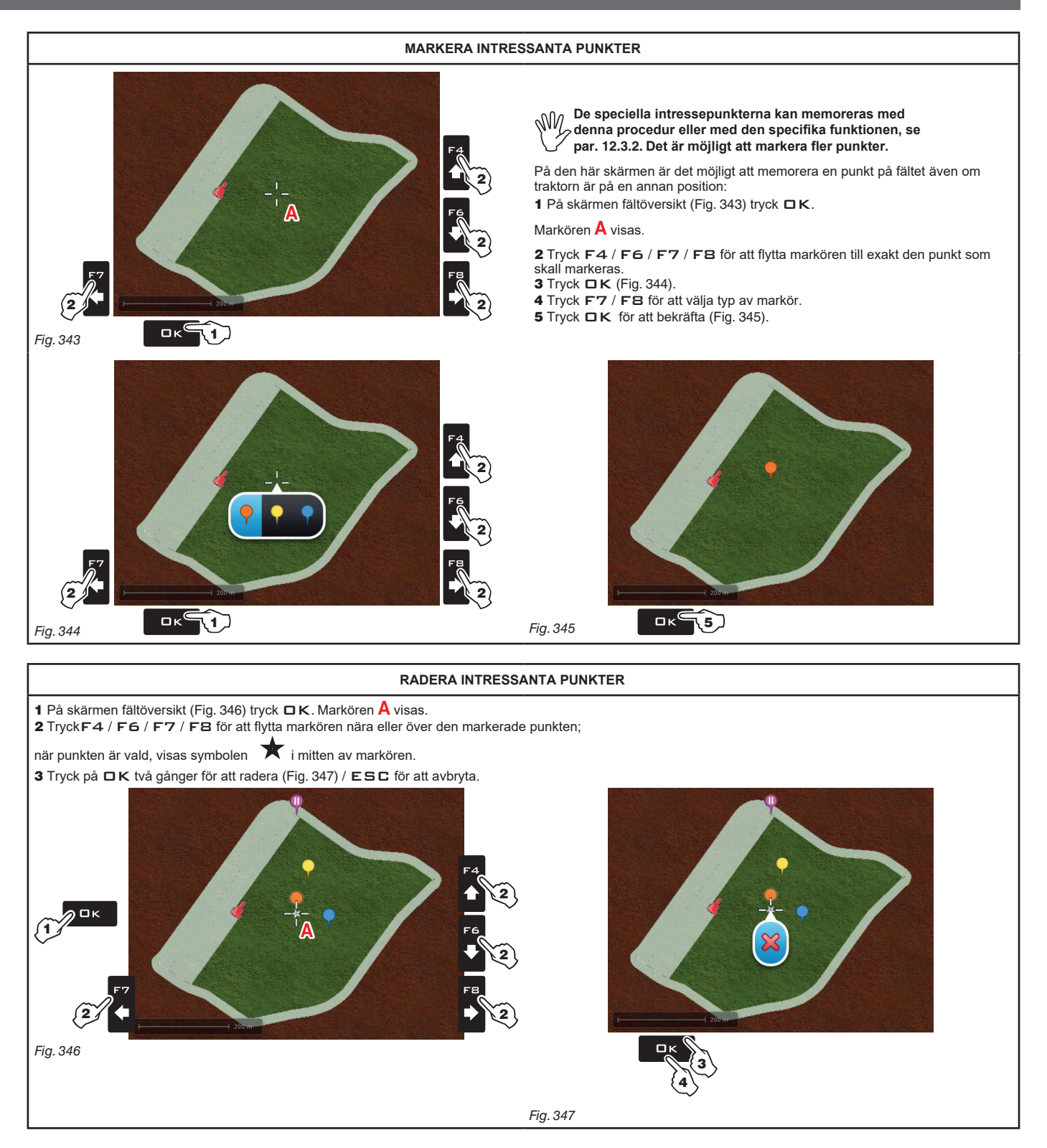

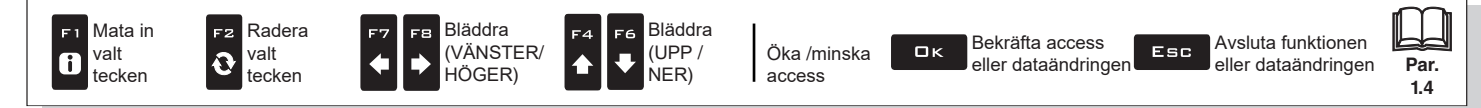

Par.

14

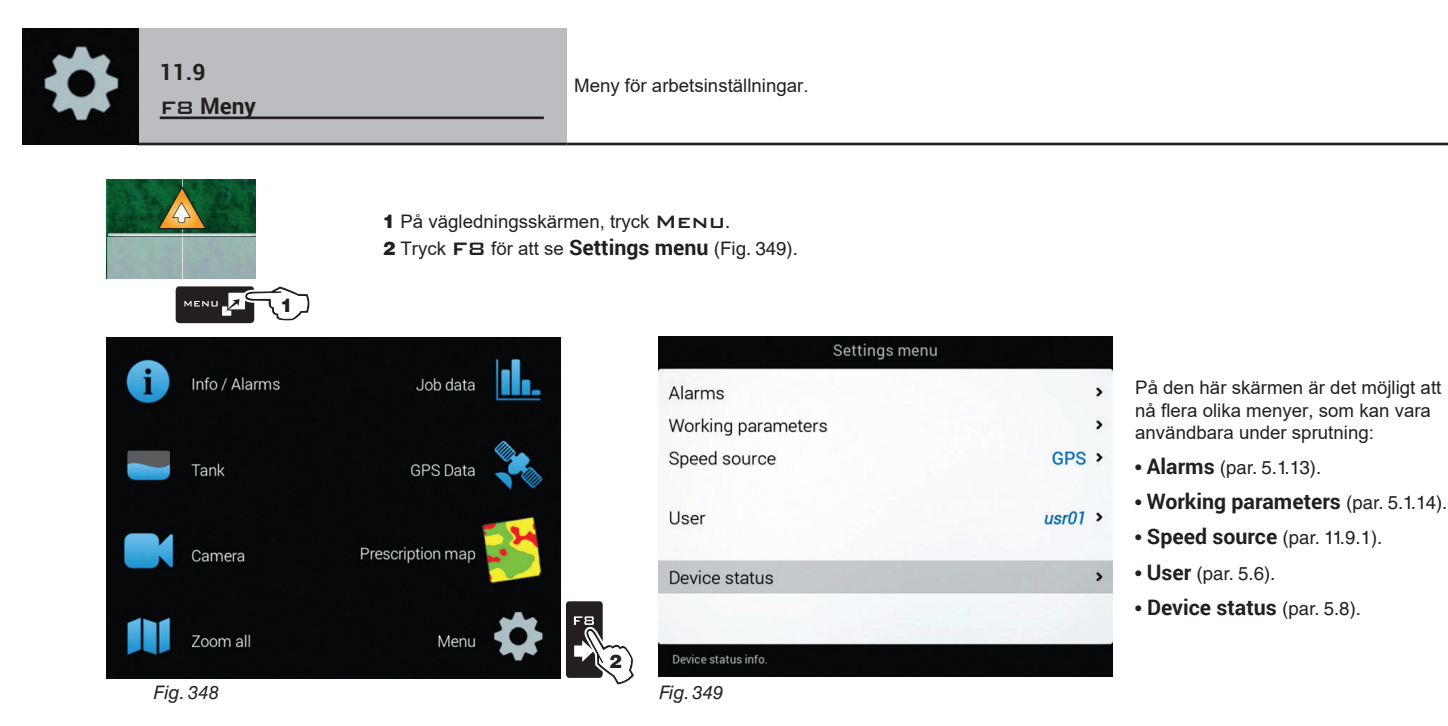

### 11.9.1 Hastighetsstatus

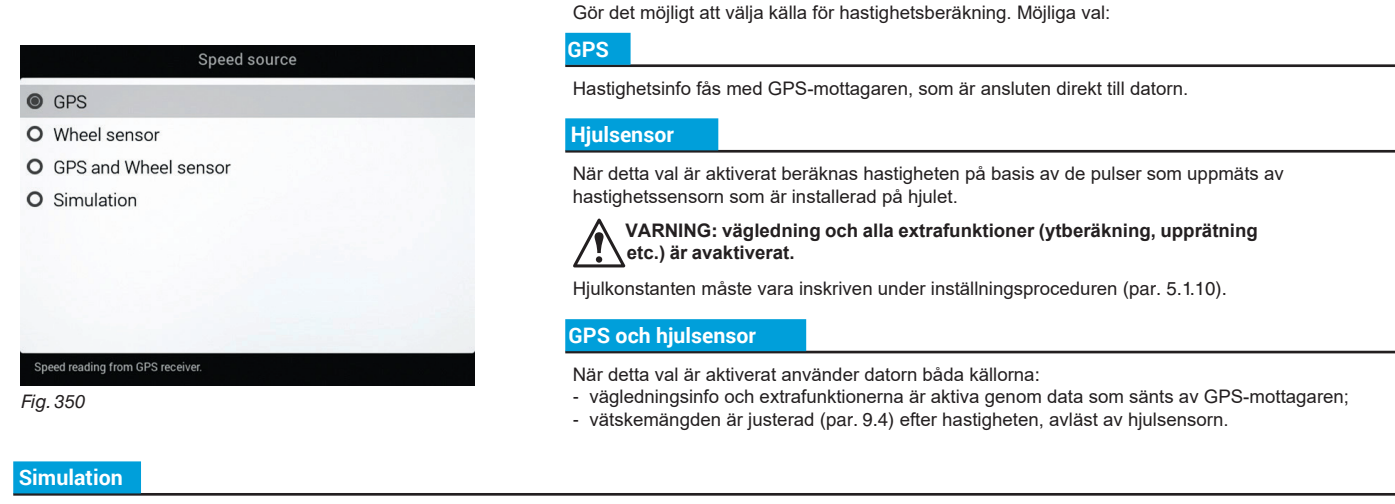

Gör det möjligt att aktivera hastighetssimulering för justeringstester även när maskinen står stilla.

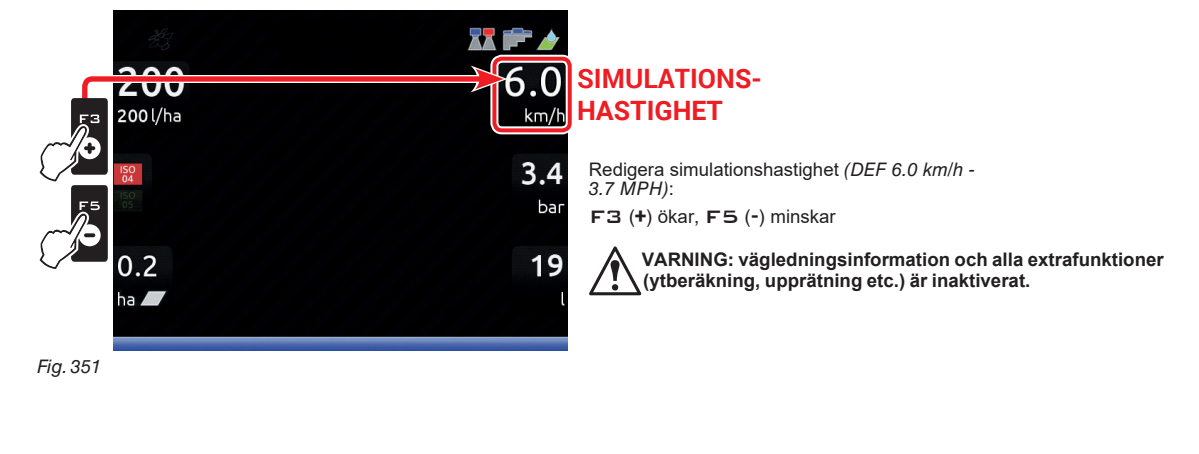

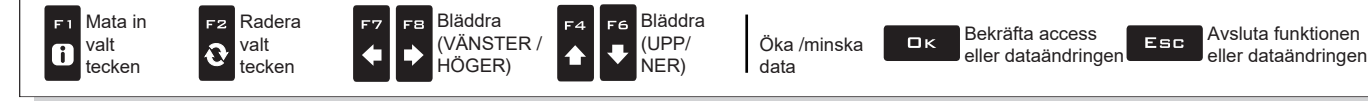

# 12 ARBETSFUNKTIONER

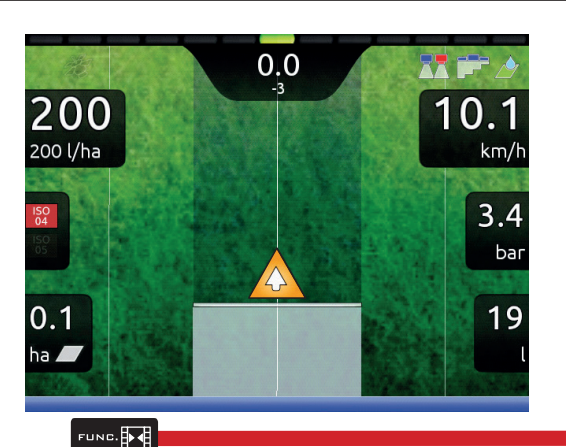

För att nå arbetsfunktioner, starta ett arbete (**New job**, **Resume job**, **Continue last job**, kap. 10 "Home"-menyn); På vägledningsskärmen, tryck Func.

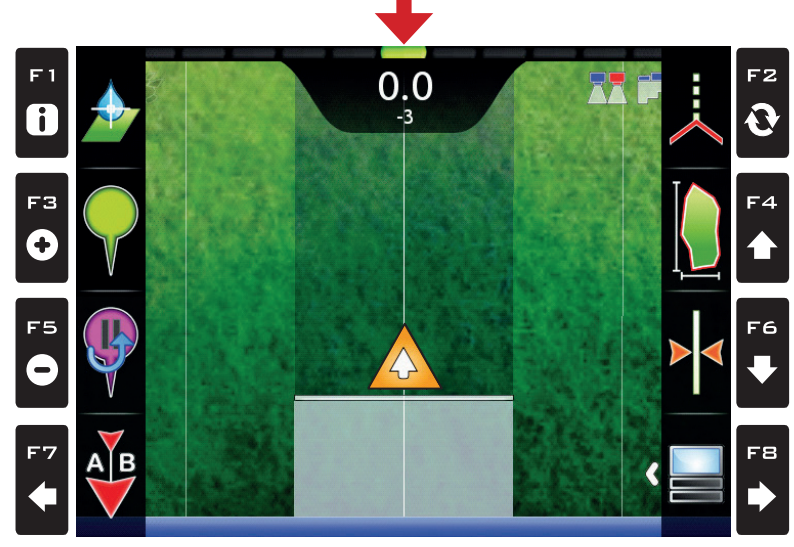

Fig. 352

Tabellen nedan listar tillgängliga arbetsfunktioner och de motsvarande funktionstangenterna ( otillgängliga funktioner visas i grått.

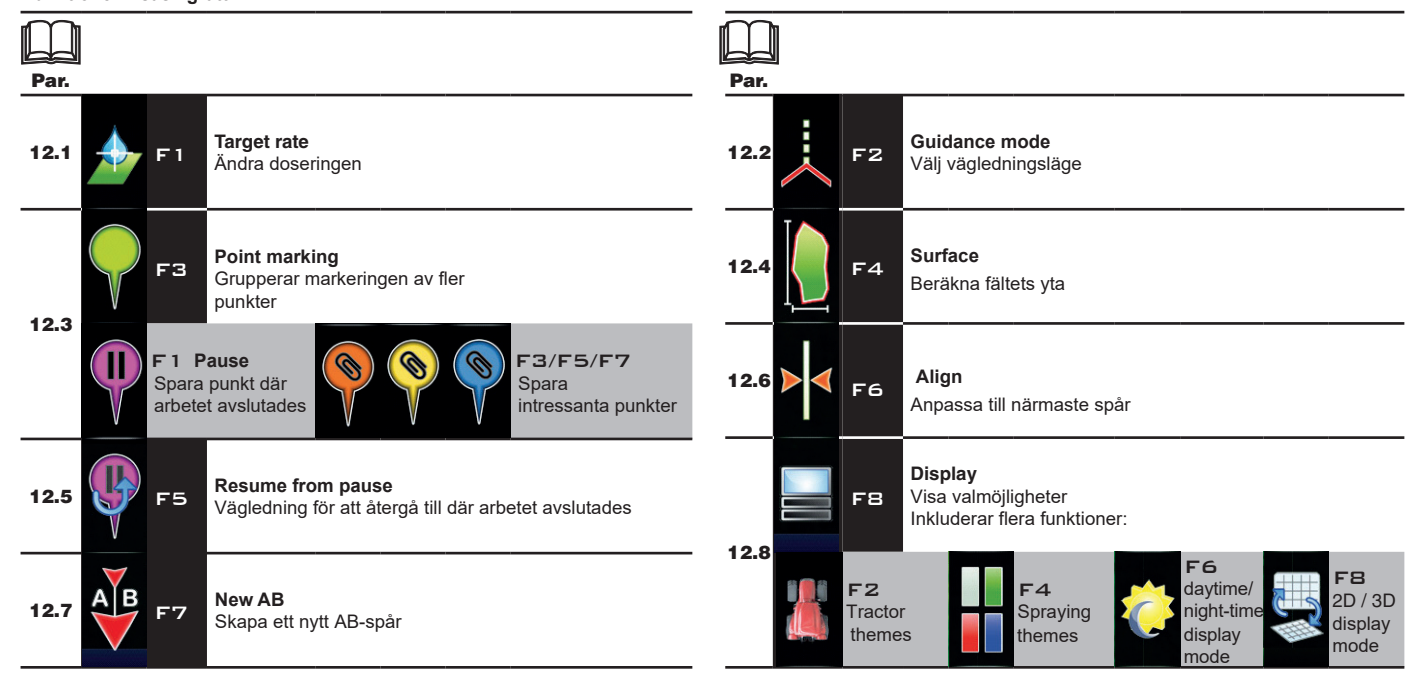

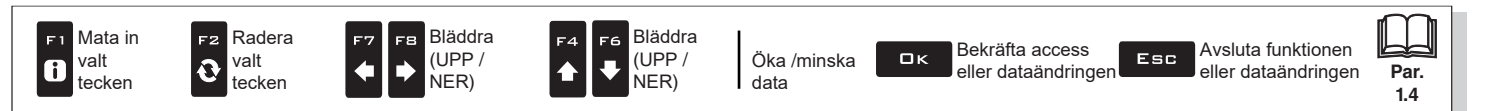

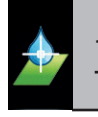

12.1 F 1 Dosering

Ändra sprutdoseringen.

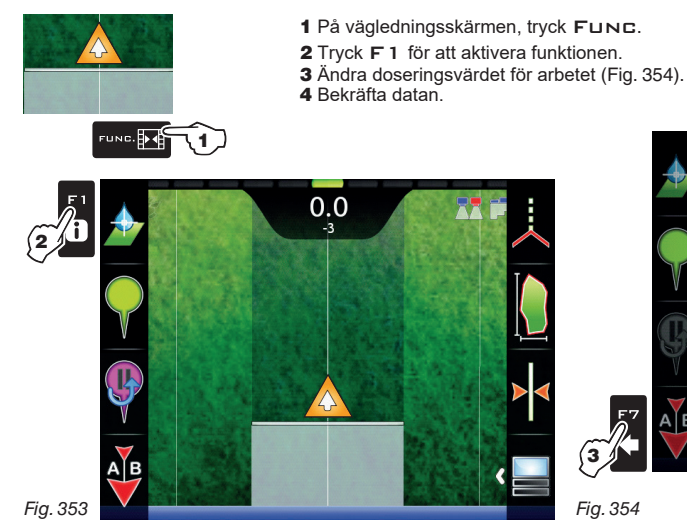

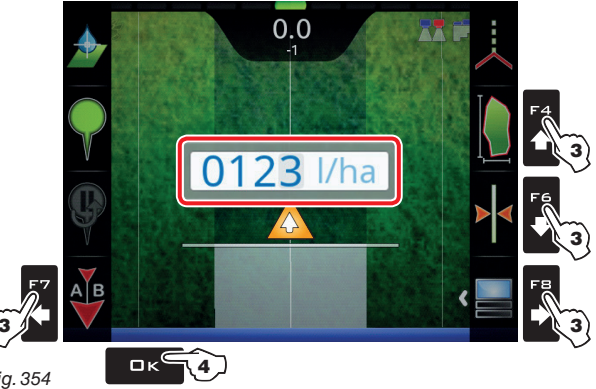

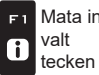

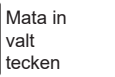

0

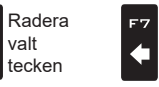

F8

♦

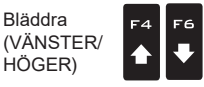

Öka/minsta data

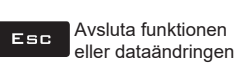

Par.

1.4

Bläddra

(UPP/ NER)

# "ARBETSFUNKTIONER" - F2 VÄGLEDNINGSLÄGE

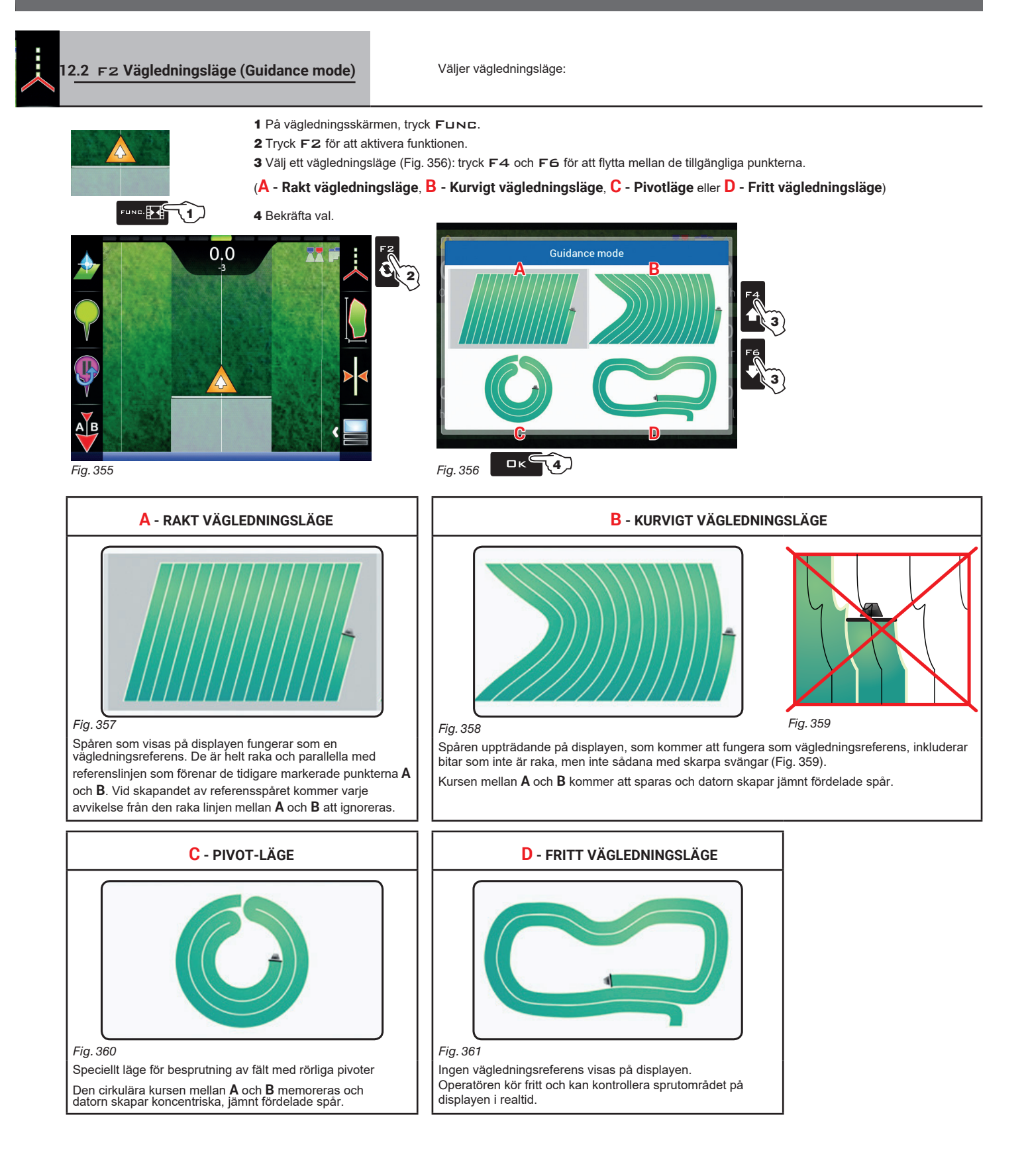

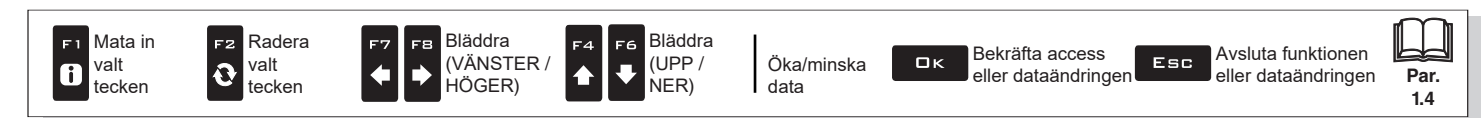

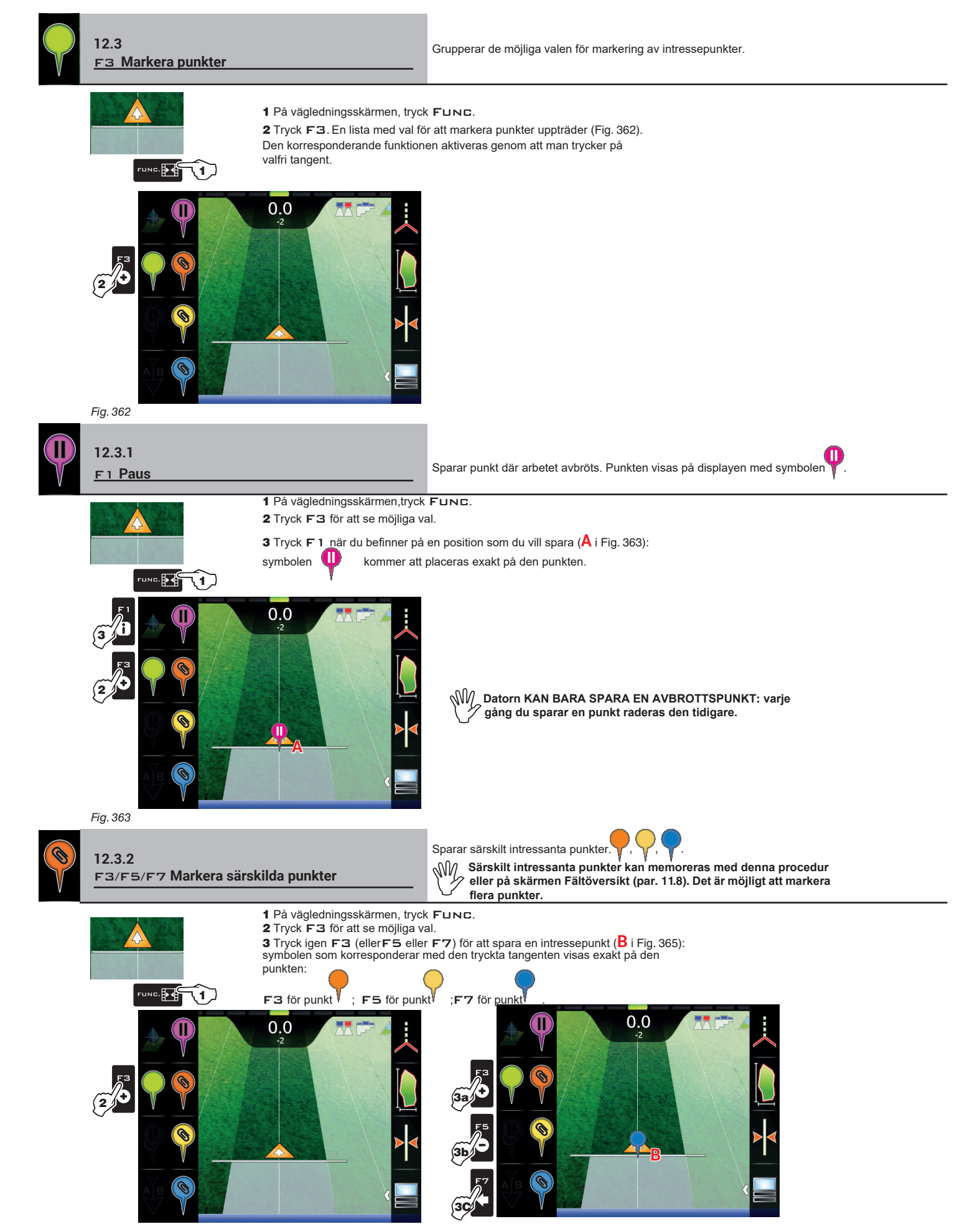

Fig. 364

Fig. 365

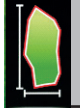

12.4

Aktiverar proceduren för att beräkna fältytan genom att köra längs med dess ytterkant.

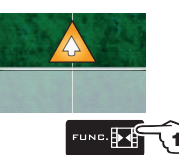

F4 Yta

1 På vägledningsskärmen, tryck Func.

2 Tryck F4 för att starta ytberäkningen (funktionslistan försvinner).

Följande meddelande visas: Field edge side selection, som uppmanar operatören att välja vilken av maskinens sidor som skall användas som referens för att mäta fältets yta.

3 Tryck F3 (Vänster)) eller F4 (Höger): en vit linje visas för att rita fältets ytterkant medan traktorn förflyttar sig (Fig. 367).

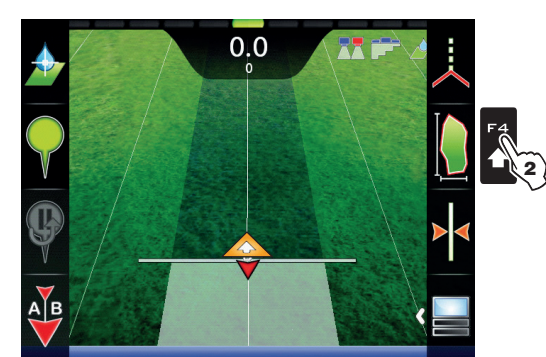

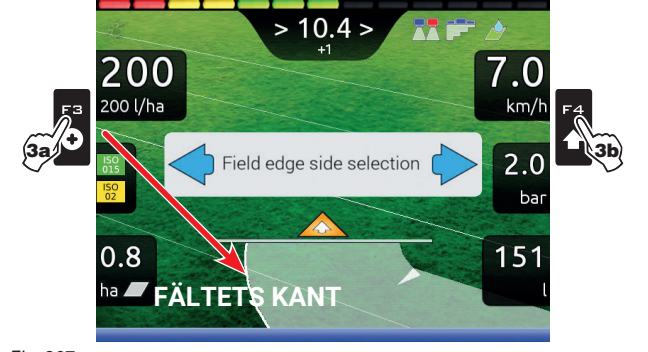

Fig. 367

Fig. 366

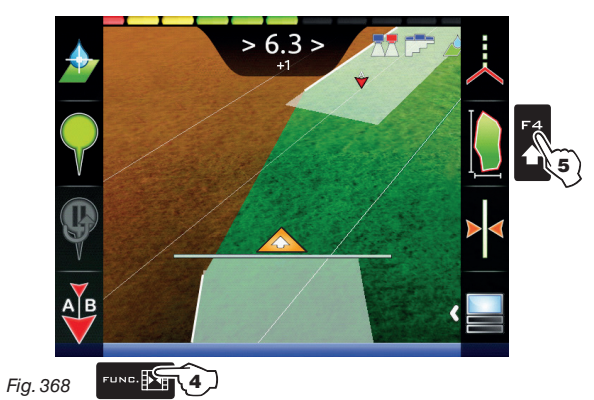

4 Kör längs med fältets ytterkant eller ytterkanten av den yta du vill mäta. När du är nära punkten där beräkningen börjar, tryck Func. igen. 5 Tryck F4 för att komplettera ytberäkningen (Fig. 368). Datorn kommer att förena start- och slutpunkter och beräkna ytan.

FÄLTETS YTTERKANT PÅ MASKINENS VÄNSTRA SIDA

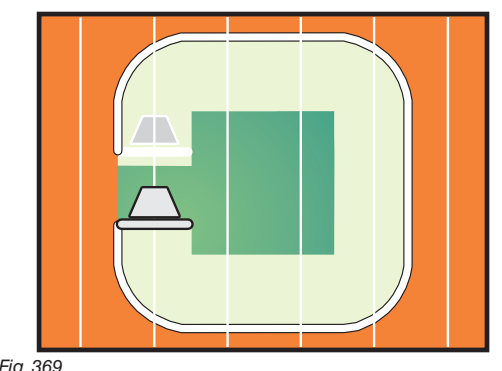

FÄLTETS YTTERKANT

PÅ MASKINENS HÖGRA SIDA

# Fig. 369

₩ Fältets ytterkant (vit linje) följer de yttersta sektionerna, höger alternativt ✓ vänster. När alla sektionsventilerna är stängda startar fältkanten från ram vänster. När alla sektionsventilerna är stängda startar fältkanten från rampens mitt.

Bläddra

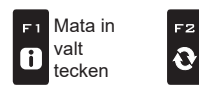

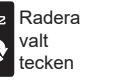

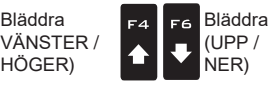

Öka /minska data

Bekräfta access ロк eller dataändringen

Esc

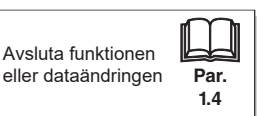

Fig. 370
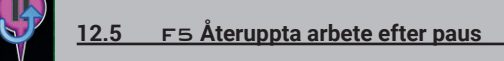

Vägledning för att återuppta arbete från avbrottspunkten, som tidigare sparats med funktioner "F1 Pause" (par. 12.3.1).

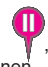

7.0

km/t

2.0

276

Esc

bar

# När du är nära kan du se den på displayen.

1 På vägledningsskärmen, tryck Func. 2 Tryck F5 för vägledning och möjlighet att gå till proceduren för att återuppta arbete vid avbrottspunkten. Den rödlila linjen B i Fig. 371 (som förbinder maskinens position med avbrottspunkten) visar riktningen som skall följas för att nå punkten markerad som A. Displayen visar med denna linje distansen mellan din position och avbrottspunkten (C i Fig. 371). 3 Fortsätt kör och se till att distansen minskar: du närmar dig avbrottspunkten.

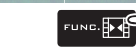

**\1**] 4 När du har nått positionen, når värdet av distansen "noll" (Fig. 372): tryck 🛛 K eller ESC för att avsluta proceduren.

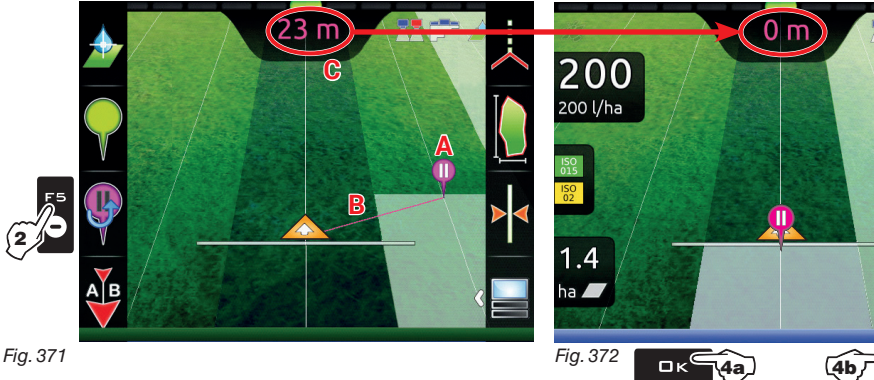

□K datorn går tillbaka till att visa vägledningsinfo för arbetet och symbolen raderas.

ESC datorn går tillbaka till att visa vägledningsinfo för arbetet men symbolen sparas.

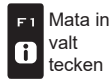

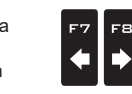

Bläddra

, HÖGER)

(VÄNSTER/

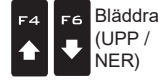

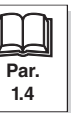

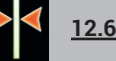

#### F6 Upprätning

Flyttar det närmaste referensspåret, anpassar det till maskinens position. Den här funktionen är användbar när du behöver justera maskinens riktning under rak färd (till exempel för majs och sockerrör).

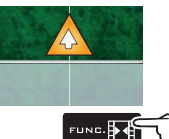

1 På vägledningsskärmen, tryck Func.

2 Tryck F6 för att anpassa till den nuvarande positionen.

Det närmaste referensspåret (A i Fig. 373) flyttas och blir i linje med traktorns mitt: alla andra referensspår flyttas därefter. Efter korrigeringen, avvikelsevärdet >2.0> (B) blir 0.0.

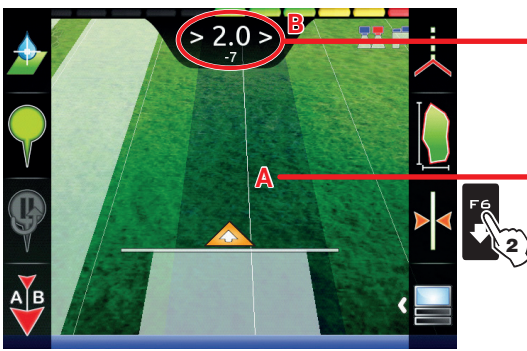

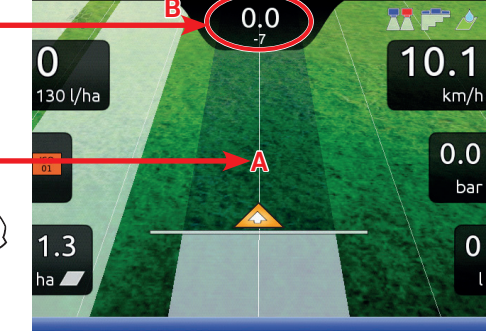

När den här funktionen använts är det inte längre möjligt att återställa det ursprungliga referensspåret.

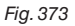

Fig. 374

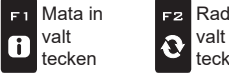

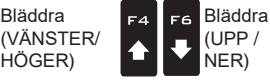

Bläddra

. HÖGER)

8

È

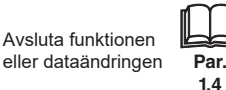

Esc

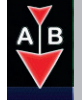

#### F7 Nytt AB 12.7

Sparar två punkter A och B på fältet, som datorn använder för att rita en linje som fungerar som referensspår (TO, Fig. 377) för det nuvarande arbetet.

1 På vägledningsskärmen, tryck Func.

2 Kör längs sträckan som du vill använda som referens för arbetet.

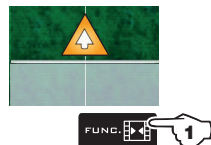

- Tryck F7 för att aktivera funktionen: frågan Mark A? uppträder på displayen (Fig. 375). 3 Tryck □K. Displayen visar meddelandet Drive! (Fig. 376).
- 4 Fortsätt kör, när du nått minimiavståndet (30 m / 95.5 ft), kommer frågan Mark B? Tryck □κ.

Referensspåret TO och alla andra spår som skall följas under arbetet framträder på skärmen (Fig. 377).

Vi rekommenderar att du markerar punkterna A och B medan maskinen är i rörelse, vid båda ändarna av en rak M. linje så lång som möjligt: ju längre linjen markerad med punkterna A och B är, desto mindre eventuella fel orsakade av maskinens avvikelse från spåret.

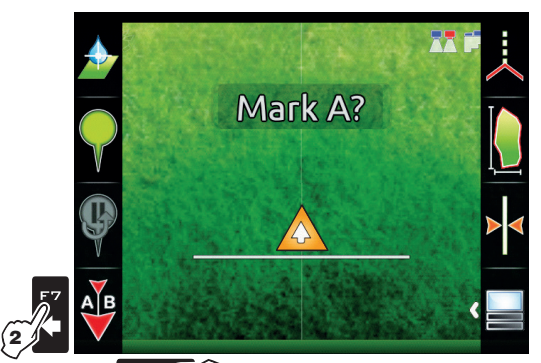

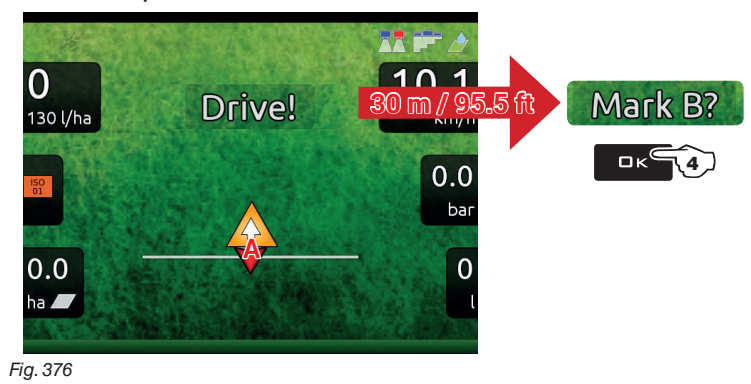

Fig. 375

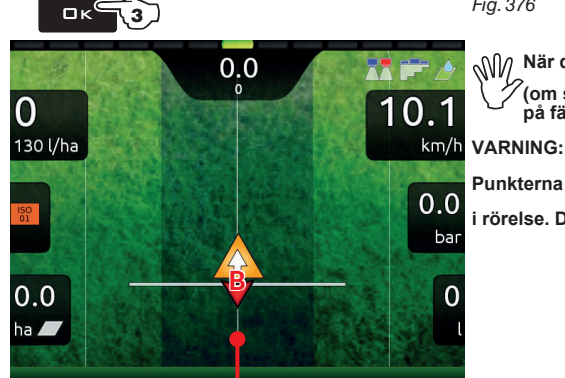

Fig. 377

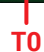

 $\mathbb{W}$  När den här funktionen används raderar datorn det tidigare referensspåret  $\mathsf{T0}$ , (om sådant finns) och uppmanar operatören att spara två NYA punkter <mark>A</mark> och <mark>B</mark> på fältet, vilket skapar ett NYTT referensspår.

Punkterna A och B kan markeras endast när maskinen är rörelse. Det tidigare spåret <mark>T0</mark> kan inte återställas.

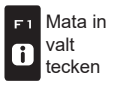

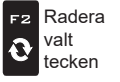

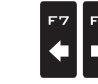

Bläddra

, HÖGER)

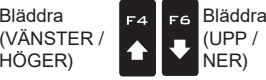

Öka /minska data

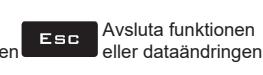

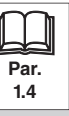

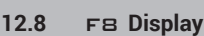

Gör det möjligt att välja olika displaylägen. Inkluderar olika funktioner:

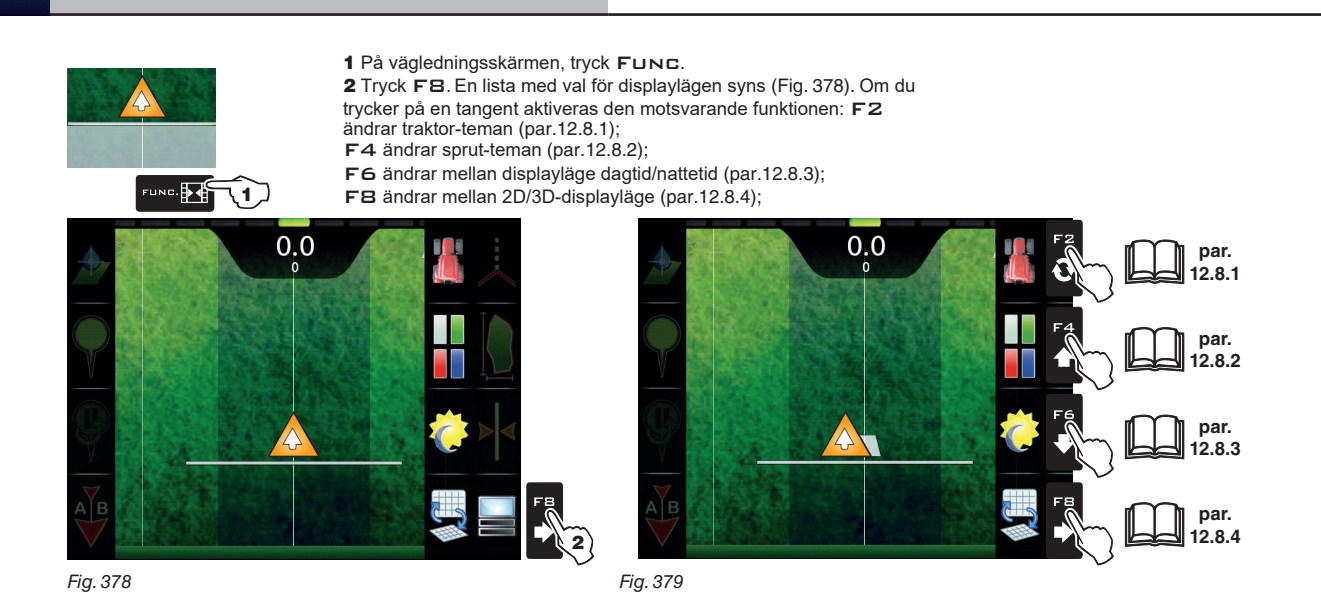

12.8.1 F2 Traktor-teman

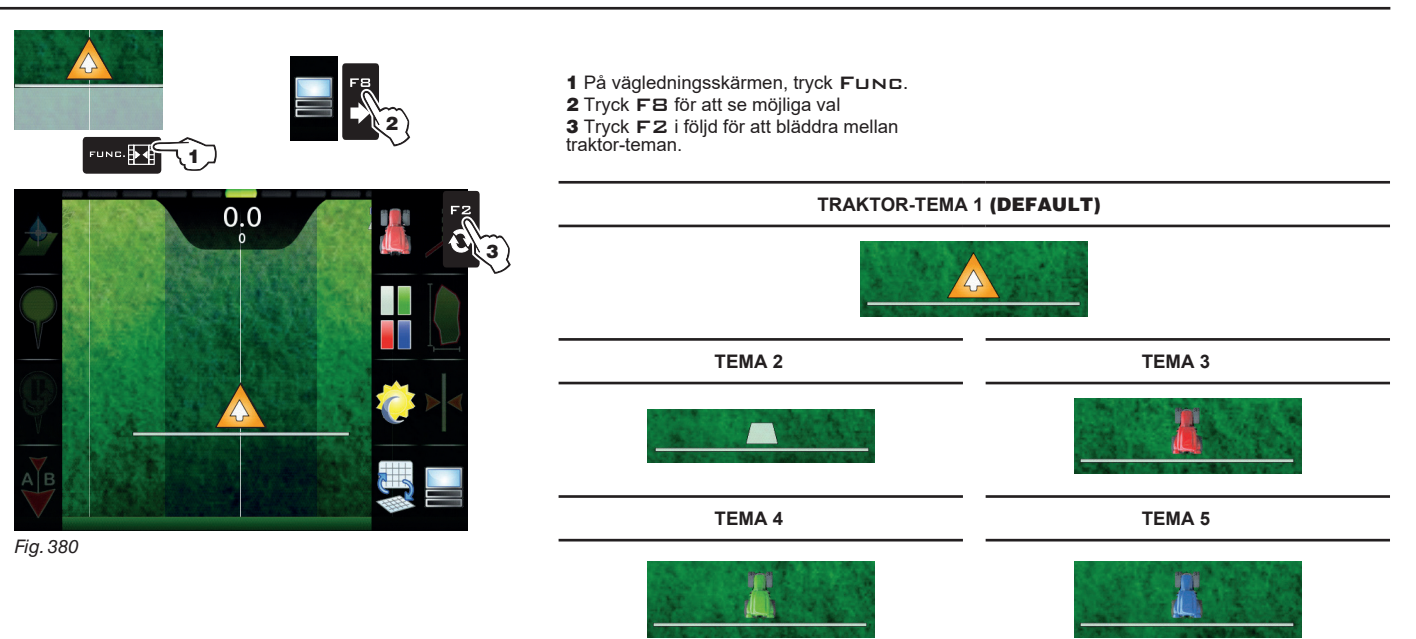

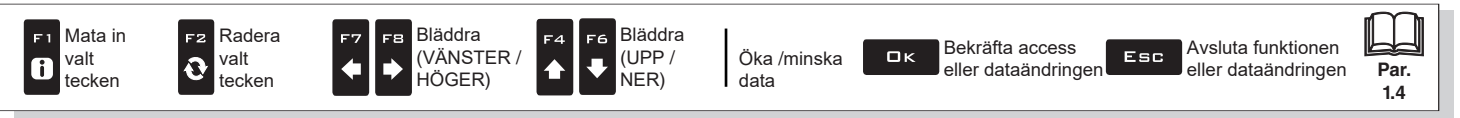

#### 12.8.2 F4 Sprut-teman

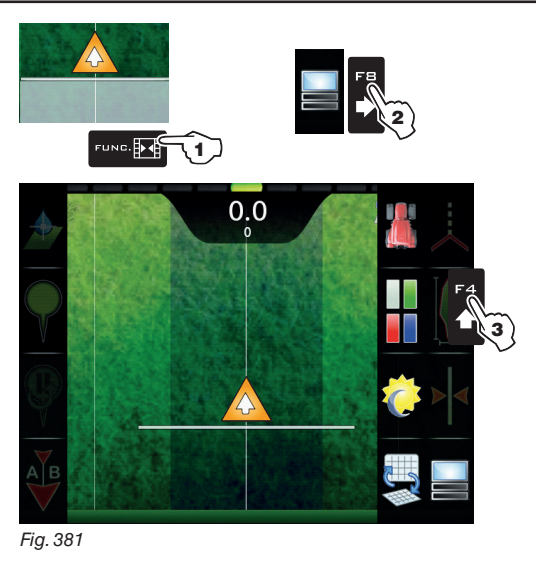

- 1 På vägledningsskärmen, tryck Func.
- 2 Tryck F8 för att se möjliga val.
- 3 Tryck F4 i följd för att bläddra mellan färgkombinationer
- för sprutningen.

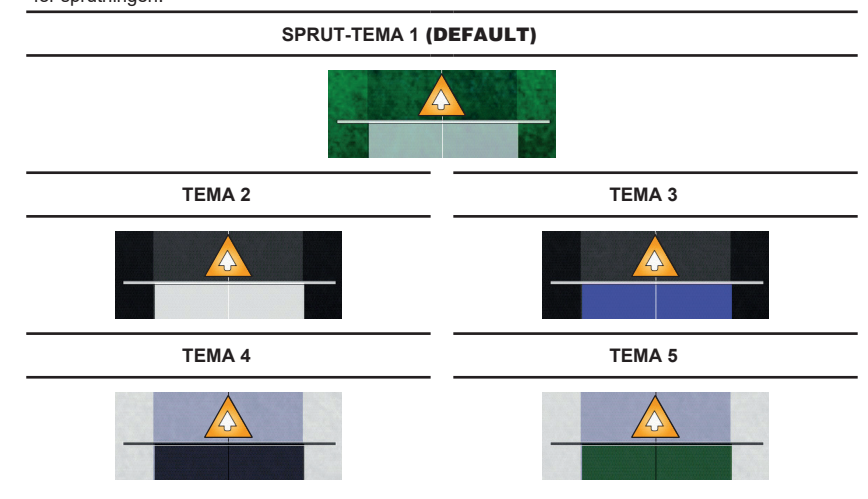

#### 12.8.3 FG Displayläge dagtid/natt

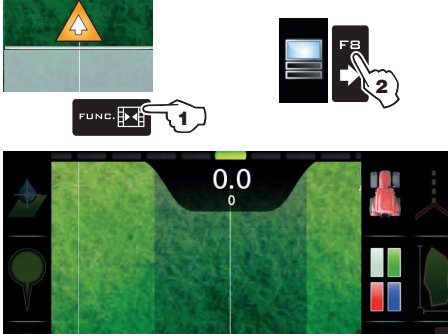

På vägledningsskärmen, tryck Func.
 Tryck FB för att se möjliga val.
 Tryck F6 i följd för att växla mellan displayläge dagtid/nattetid.

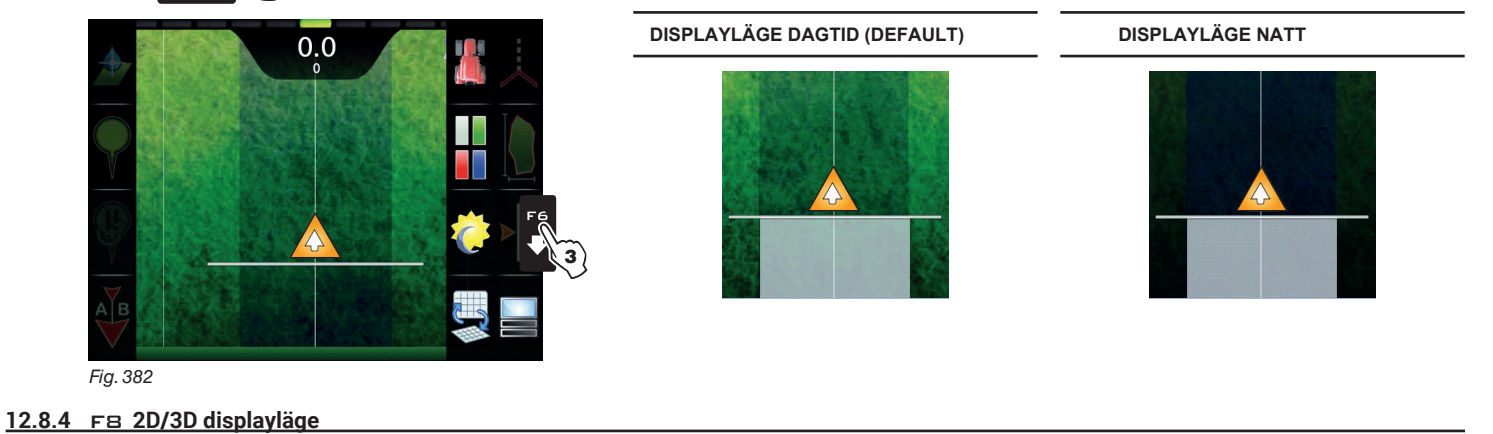

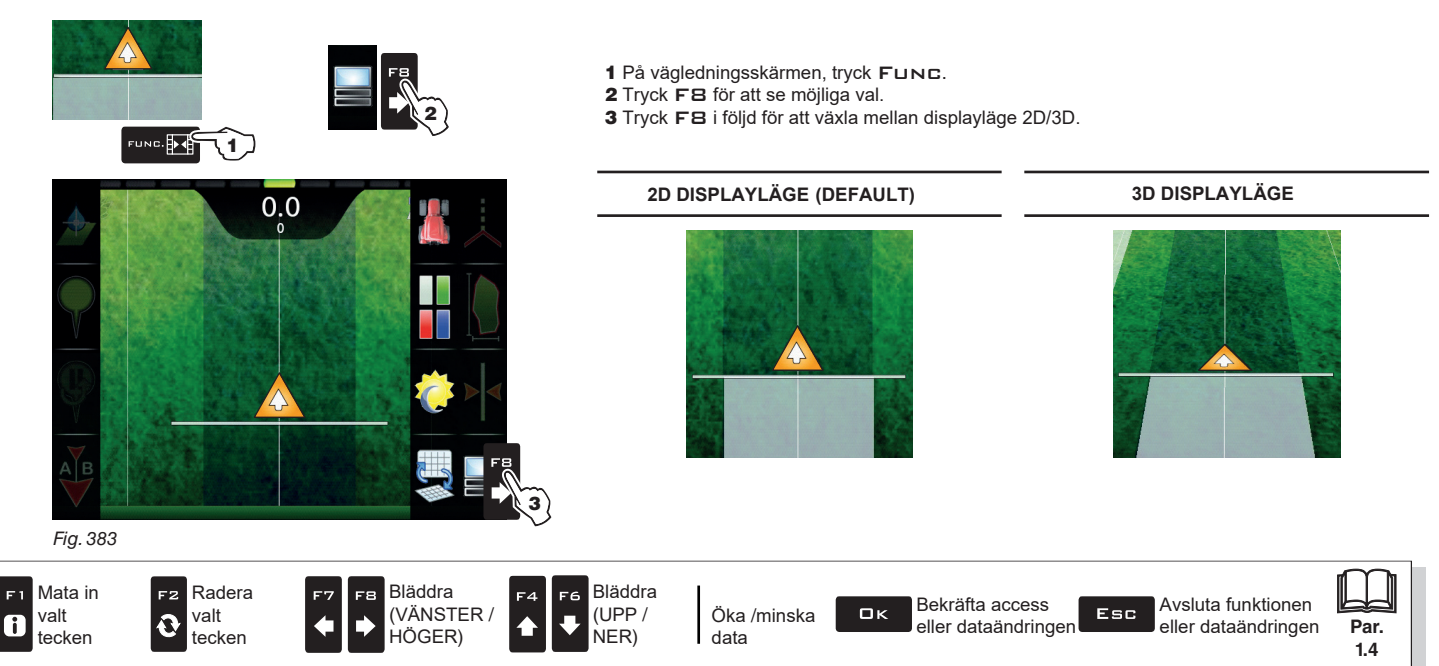

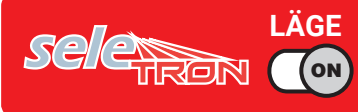

## 13 UNDERHÅLL/DIAGNOSTIK/REPARATIONER

#### 13.1 Felmeddelanden

| MEDDELANDEN PÅ DISPLAYEN                                                   | ORSAK                                                                         | LÖSNING                                                                                                    | ARBETSLÄGE                                          |
|----------------------------------------------------------------------------|-------------------------------------------------------------------------------|----------------------------------------------------------------------------------------------------|-----------------------------------------------------|
| Drive!<br>Machine stopped                                                  | Huvudkontrollen ON med maskinen stoppad                                       | <ul> <li>Starta maskinen</li> <li>Sätt huvudkontrollen på<br/>OFF</li> </ul>                                                            | Huvudkontroll<br>ON +<br>Automatisk<br>justering ON |
| Connection to ECU not detected!                                            | Kommunikationsproblem mellan datorn och kontrollenheten (ECU).                | <ul> <li>Kontrollera anslutningskablarna och kontakterna<br/>mellan datorn och kontrollenheten (se<br/>instruktionsmanualen)</li> </ul> |                                                     |
|                                                                            | Kablarna är skadade                                                           | • Byt kablar                                                                                                    |                                                     |
|                                                                            | Felaktig koppling mellan mottagare och dator                                  | <ul> <li>Kontrollera anslutningen till mottagaren<br/>(se instruktionsmanualen)</li> </ul>                                              |                                                     |
| GPS receiver not connected!                                                | Mottagarens anslutningskabel är skadad                                        | • Byt kabel                                                                                                    |                                                     |
|                                                                            | Mottagaren är skadad                                                          | • Byt mottagare                                                                                                    |                                                     |
| Insufficient GPS signal quality!                                           | Positionen och antalet satelliter gör inte en tillräcklig körprecision möjlig | • Vänta för en starkare signal                                                                                                    |                                                     |
| GPS receiver gives invalid data!                                           | Mottagaren söker efter en kontakt med satelliterna                            | • Vänta på anslutning                                                                                                    |                                                     |
|                                                                            | Ingen DGPS-signal i arbetsområdet                                             | • Avaktivera DGPS-korrektionen (par. 5.3.1)                                                                                             |                                                     |
| DGPS correction not available!                                             | DGPS söker efter en anslutning                                                | Vänta på anslutning                                                                                                    |                                                     |
|                                                                            | Kräver OmniSTAR <sup>®</sup> -signal                                          | Vänta på OmniSTAR <sup>®</sup> -signal                                                                                                  |                                                     |
| Omnistar correction missing!                                               | Den anslutna GPS-mottagaren stöder inte<br>OmniSTAR®-signalen                 | Avaktivera OmniSTAR <sup>®</sup> -korrektion (par. 5.3.4)                                                                               |                                                     |
| Activate pump!<br>Missing flowrate Huvudkontrollen ON men nivån är på noll |                                                                               | • Starta pumpen och flytta maskinen                                                                                                    | Huvudkontroll<br>ON +<br>Automatisk<br>justering ON |
|                                                                            | Tanknivån lägre än det inställda reservvärdet                                 | • Fyll tanken (par. 11.4)                                                                                                    | Huvudkontroll                                       |
| Minimum tank level reached!                                                | Minimivärdet felaktigt<br>inställt                                            | Kontrollera reservvärdet (par. 5.1.12)                                                                                                  | ON                                                  |
| Maximum tank level reached!                                                | Tanknivån har nått det inställda maximivärdet                                 | Avsluta påfyllningen av tanken (par. 11.4)                                                                                              |                                                     |
|                                                                            | Trycket når inte det inställda värdet                                         | • Öka körhastigheten                                                                                                    | Huvudkontroll<br>ON <sub>+</sub><br>Automatisk      |
| Automatic regulation blocked!                                              | Gränsen felaktigt inställd                                                    | Kontrollera den inställda gränsen (par. 5.1.14)                                                                                         | justering ON                                        |

FORTSÄTTER

| MEDDELANDE PÅ DISPLAYEN                | ORSAK                                                                                                 | LÖSNING                                                                                                    | ARBETSLÄGE                                          |
|----------------------------------------|----------------------------------------------------------------------------------------------------|----------------------------------------------------------------------------------------------------|-----------------------------------------------------|
| Invalid signal of the pressure sensor! | Trycksensorns signal utanför det tillåtna<br>intervallet                                              | Kontrollera sensorn, anslutningskabeln och kontakten (se instruktionsmanualen)                                                                                                    |                                                     |
| Decelerate!<br>Pressure too high       | Trycket överstiger det tillåtna<br>maximivärdet för munstyckena                                       | <ul> <li>Minska körhastigheten.</li> <li>Justera arbetstrycket till den tidigare inställda<br/>gränsen för de munstycken som används.</li> <li>Kontrollera det inställda maxtrycket för<br/>de munstycken som används (par. 5.1.8).</li> </ul> | Huvudkontroll<br>ON                                 |
| Accelerate!<br>Insufficient pressure   | Trycket når inte minimivärdet för det använda<br>munstycket                                           | <ul> <li>Öka körhastigheten.</li> <li>Justera arbetstrycket till den tidigare inställda<br/>gränsen för de munstycken som används.</li> <li>Kontrollera det inställda minimitrycket för de<br/>munstycken som används (par. 5.1.8).</li> </ul> | Huvudkontroll<br>ON                                 |
| Flowmeter out of range!                | Flödet utanför det av flödesmätaren<br>tillåtna intervallet                                           | <ul> <li>Anpassa arbetet efter flödesmätarens gränser<br/>(hastighet, tryck etc.).</li> <li>Se till att flödesmätarens parametrar är korrekt<br/>inställda (par. 5.1.3).</li> </ul>                                                            | Huvudkontroll<br>ON                                 |
| Decelerate!<br>Insufficient flowrate   | Vätskeflödet når inte den nivå som krävs för<br>sprutning                                             | <ul> <li>Minska körhastigheten.</li> <li>Se till att flödesmätarens parametrar<br/>är korrekt inställda (par. 5.1.3).</li> </ul>                                                                                                    | Huvudkontroll<br>ON +<br>Automatisk<br>justering ON |
| Accelerate!<br>Too high flowrate       | Vätskeflödet överstiger den nivå som<br>krävs för sprutning                                           | <ul> <li>Öka körhastigheten.</li> <li>Se till att inställningarna i menyn Implement<br/>advanced settings (rampbredd, flödesmätare<br/>etc. kap.5.1) är korrekta.</li> </ul>                                                                   | Huvudkontroll<br>ON +<br>Automatisk<br>justering ON |
| Reduce rotation speed!                 | Antalet varv/min överstiger det<br>inställda maximivärdet                                             | <ul> <li>Minska rotationshastigheten på rörliga delar.</li> <li>Kontrollera konstant-inställningen för<br/>varvräknaren (par. 5.1.11).</li> </ul>                                                                                              |                                                     |
| Increase rotation speed!               | Antalet varv/min når inte det inställda<br>minimivärdet                                               | <ul> <li>Öka rotationshastigheten på rörliga delar.</li> <li>Kontrollera konstant-inställningen för<br/>varvräknaren (par. 5.1.11).</li> </ul>                                                                                                 | Huvudkontroll<br>ON                                 |
| Check nozzles wear status!             | Skillnad mellan uppmätt och beräknat flöde<br>(enligt munstycksdata) högre än det inställda<br>värdet | <ul> <li>Kontrollera att det installerade munstycket<br/>är identiskt med det på rampen (par. 5.1.1)</li> <li>Byt munstycken.</li> </ul>                                                                                                    | Huvudkontroll<br>ON +<br>Automatisk<br>justering ON |

FORTSÄTTNING

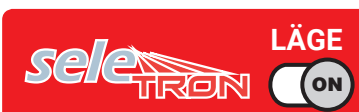

# UNDERHÅLL/DIAGNOSTIK/REPARATIONER

| MEDDELANDEN PÅ DISPLAYEN                                                                                      | ORSAK                                                                                      | LÖSNING                                                                                                    | ARBETSLÄGE |
|----------------------------------------------------------------------------------------------------|--------------------------------------------------------------------------------------------|----------------------------------------------------------------------------------------------------|------------|
| Switch box connection not detected!                                                                           | Kommunikationsproblem mellan datorn och kontakterna                                        | Kontrollera anslutningskablar och kontakter<br>mellan datorn och strömbrytaren.                                                                                                    |            |
| (DELTA 80 / BRAVO 400S ONLY)                                                                                  | Kablarna är skadade                                                                        | • Byt kablar.                                                                                                    |            |
| Joystick connection not detected!                                                                             | Kommunikationsproblem mellan datorn och<br>joysticken                                      | Kontrollera anslutningskablar och kontakter mellan dator, ECU och joystick.                                                                                                    |            |
| Seletron connection failed!                                                                                   | En eller flera sprutpunkter svarar inte                                                    | <ul> <li>Identifiera den okända sprutpunkten med menyn:</li> <li>Device status &gt; Status of the Seletron system (par. 5.8)</li> <li>Se till att sprutpunkten är korrekt ansluten.</li> <li>Kontrollera sprutpunktens slang.</li> </ul> | -          |
|                                                                                                    |                                                                                            | Kontrollera batterinivån.                                                                                                    |            |
| Seletron system error!                                                                                        | Låg strömförsörjning på en eller flera<br>sprutpunkter                                     | <ul> <li>Identifiera den okända sprutpunkten med<br/>menyn:</li> <li>Device status &gt; Status of the<br/>Seletron system (par. 5.8)</li> <li>Kontrollera sprutpunktens slang.</li> </ul>                                                |            |
| Job origin too far away!                                                                                      | Den nuvarande positionen för långt borta<br>från arbetets utgångsplats                     | Omdefiniera utgångsplatsen                                                                                                    |            |
| Incompatible ECU firmware version!                                                                            | Versionen av ECU firmware är föråldrad                                                     | • Uppdatera ECU firmware (par. 10.4.5).                                                                                                    |            |
| ECU power supply voltage out of range!                                                                        | Spänningsförsörjningen ej inom det tillåtna<br>intervallet (9÷16 V)                        | Kontrollera strömförsörjningen                                                                                                    |            |
| External battery power supply missing!                                                                        | Strömförsörjningen ger ingen spänning alls                                                 | Kontrollera strömförsörjningen                                                                                                    |            |
| Boom line 1:<br>Too high power consumption!                                                                   | Strömkabeln till ramp 1 registrerade en<br>hög absorption                                  | Kontrollera seletronen, anslutningskabeln<br>och kontakterna                                                                                                    |            |
| Boom line 2:<br>Too high power consumption!         Strömkabeln till ramp 2 registrerade en<br>hög absorption |                                                                                            | Kontrollera seletronen, anslutningskabeln<br>och kontakterna                                                                                                    |            |
| Regulation line:<br>Too high power consumption!                                                               | Strömkabeln till huvud- och regleringsventilen registrerade en hög absorption              | Kontrollera ventilen, anslutningskabeln och kontakterna                                                                                                    |            |
| Hydraulic line:<br>Too high power consumption!                                                                | Strömkabeln som kontrollerar de hydrauliska<br>funktionerna registrerade en hög absorption | Kontrollera ventilen, anslutningskabeln och kontakterna                                                                                                    |            |

SLUT PÅ PAR: 13.1 FELMEDDELANDEN

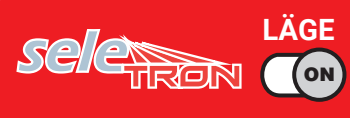

# TEKNISKA DATA

### 13.2 Felsökning

| FEL                                                                                              | ORSAK                                                                | LÖSNING                                                                                                    |  |  |
|--------------------------------------------------------------------------------------------------|----------------------------------------------------------------------|----------------------------------------------------------------------------------------------------|--|--|
| Diantavan visas inte                                                                             | Ingen strömförsörjning                                               | Kontrollera strömförsörjnings-anslutningen                                                                                                    |  |  |
| Displayen visas inte                                                                             | Datorn är avstängd                                                   | Tryck på ON                                                                                                    |  |  |
| Ventilkontroller har ingen effekt                                                                | Ventilerna inte anslutna                                             | Anslut kontakterna                                                                                                    |  |  |
| En ventil öppnas inte                                                                            | Ingen strömförsörjning till ventilerna                               | Kontrollera ventilernas elektriska anslutningar                                                                                                    |  |  |
| Vätskemängden redovisas inkorrekt                                                                | Felaktig installering                                                | <ul> <li>Kontrollera rampinstalleringen (par. 5.1.2)</li> <li>Se installeringen av flödesmätarkonstanten (par. 5.1.3)</li> <li>Se installeringen av trycksensorns fulla skala (par. 5.1.5)</li> </ul> |  |  |
| Den visade körsträckan överensstämmer inte<br>inte med den faktiskt körda                        | n visade körsträckan överensstämmer inte<br>e med den faktiskt körda |                                                                                                    |  |  |
| Den visade mängden sprutad vätska liter/<br>gal överensstämmer inte med den faktiskt<br>sprutade | Felaktig inställning                                                 | Se installeringen av flödesmätarkonstanten (par. 5.1.3)     Kontrollera konfigurationen av munstyckena som     används (par. 5.1.1 - par. 7.5)                                                        |  |  |
|                                                                                                  | Felaktig inställning                                                 | Se inställningen av doseringen (par. 7.5 - 12.1)     Kontrollera installeringen av rampbredden (par. 5.1.2)                                                                                           |  |  |
| inställd för automatisk funktion                                                                 | Systemet inte adekvat för att nå den önskade volymen                 | <ul> <li>Kontrollera maxtrycksventilens justering</li> <li>Kontrollera att kontrollventilen är adekvat för systemet</li> </ul>                                                                        |  |  |
|                                                                                                  | Kontrollera ventilerna                                               | <ul> <li>Kontrollera ventilernas funktion</li> </ul>                                                                                                    |  |  |
|                                                                                                  | Felaktig installering                                                | • Se installeringen av trycksensorns fulla skala (par.5.1.5)                                                                                                    |  |  |
| Visningen av trycket i realtid inkorrekt                                                         | Trycksensorn ej kalibrerad                                           | Utför kalibrering (par. 5.1.16)                                                                                                    |  |  |
|                                                                                                  | Trycksensorn felaktigt installerad                                   | Kontrollera anslutningarna till trycksensorn                                                                                                    |  |  |
|                                                                                                  | Felaktig installering                                                | Kontrollera installeringen av trycksensorn (par. 5.1.5)                                                                                                    |  |  |
| Trycket i realtid visas inte                                                                     | Datorn får inga signaler från trycksensorn                           | Kontrollera anslutningarna till trycksensorn                                                                                                    |  |  |
|                                                                                                  | Trycksensorn felaktigt installerad                                   | Kontrollera anslutningarna till trycksensorn                                                                                                    |  |  |
| Visningen av antal varv/min (Rpm) inkorrekt                                                      | Felaktig installering                                                | • Se install. av Rpm-sensor-konstanten (par. 5.1.11)                                                                                                    |  |  |
| Antol von/min (Ram) visco ci                                                                     | Datorn får inga signaler från Rpm-sensorn                            | Kontrollera anslutningarna till Rpm-sensorn                                                                                                    |  |  |
| Antai vai v/min (Rpm) visas ej                                                                   | Rpm-sensorn felaktigt installerad                                    | Kontrollera anslutningarna till Rpm-sensorn                                                                                                    |  |  |

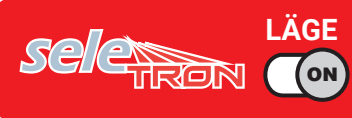

#### 14 TEKNISKA DATA

#### 14.1 Data och mätenheter som visas

| Redskap                |                                      |                      |       |        |          |              |                                                                                       |  |  |
|------------------------|--------------------------------------|----------------------|-------|--------|----------|--------------|---------------------------------------------------------------------------------------|--|--|
| Meny                   | Data                                 |                      | Min.  | Max.   | Mått     | DEFAULT      | Andra inställbara värden /Noteringar                                                  |  |  |
|                        | Munstvcken för varie                 | sprutpunkt           |       |        | n°       | 1            | 2.4 Val under vägledd inställning                                                     |  |  |
|                        | <u></u>                              | Munstvcke A          |       |        |          | ISO01        | ,                                                                                     |  |  |
|                        | Corutoupkt 1                         | Munstycke B          |       |        |          | Avaktiverat  |                                                                                       |  |  |
|                        | Sprutpurikt                          | Munstycke C          |       |        |          | Avaktiverat  |                                                                                       |  |  |
|                        |                                      | Munstycke D          |       |        |          | Avaktiverat  | _ Munstycke:                                                                          |  |  |
| a                      |                                      | Munstycke A          |       |        |          | ISO02        | ISO01 ISO015 ISO02 ISO025 ISO03 ISO04                                                 |  |  |
| Sprutpunkts-           | Sprutpunkt 2                         | Munstycke B          |       |        |          | Avaktiverat  |                                                                                       |  |  |
| konfigurationer        |                                      | Munstycke C          |       |        |          | Avaktiverat  |                                                                                       |  |  |
|                        |                                      |                      |       |        |          | Avaktiverat  | A _ , B _ , _ C _ , _ D _ , _ E _ , _ F                                               |  |  |
|                        |                                      | Munstycke A          |       |        |          | Avalitiveret |                                                                                       |  |  |
|                        | Sprutpunkt 3                         | Munstycke B          |       |        |          | Avaktiverat  |                                                                                       |  |  |
|                        |                                      | Munstycke D          |       |        |          | Avaktiverat  |                                                                                       |  |  |
|                        | Sprutpunkt 4 ÷ 20                    | Manatyoke D          |       |        |          | Avaktiverat  | -                                                                                     |  |  |
|                        |                                      |                      | 1     | 1000   | cm       | 50 cm        |                                                                                       |  |  |
|                        | Sprutpunktsmellanrur                 | n                    | 0.39  | 393.70 | inches   | 19.68 inches |                                                                                       |  |  |
| Domp                   | Sektionsnummer                       |                      | 1     | 13     | n°       |              | Variabel inställning definierad av den anslutna kontaktpanelen                        |  |  |
| namp-<br>inställningar | Sektion 1 ÷ 13                       |                      | 1     | 50     | n°       | 4            | Antal sprutpunkter för varje sektion                                                  |  |  |
| mətanınıngar           | Aktiveringsstatus för<br>sektionerna | Sektion 1 ÷ 13       |       |        |          | Aktiverad    | Avaktiverad                                                                           |  |  |
|                        |                                      |                      |       |        |          | Orion        | Orion 4621xA0xxxx, Orion 4621xA1xxxx, Orion 4621xA2xxxx,                              |  |  |
| Flödesmätare           | Тур                                  |                      |       |        |          | 462xxA4xxxx  | Wolf 462x2xxx, Wolf 462x3xxx, Wolf 462x4xxx, Wolf 462x5xxx,                           |  |  |
|                        |                                      |                      | 1     | 32000  | pls*/l   |              | Wolf 462x7xxx, Other                                                                  |  |  |
|                        | Konstant                             |                      | 4     | 32000  | pls*/gal |              | -                                                                                     |  |  |
|                        | N 41 1 1011 1                        |                      | 0.1   | 999.9  | l/min    |              |                                                                                       |  |  |
|                        | Minimifiode                          |                      | 0.1   | 264.1  | GPM      |              | <ul> <li>Fasta installningar for varje flodesmatare forutom Other</li> <li></li></ul> |  |  |
|                        | Maximivärdo                          |                      | 0.1   | 999.9  | l/min    |              |                                                                                       |  |  |
|                        | Waximivalue                          | 0.1                  | 264.1 | GPM    |          | -            |                                                                                       |  |  |
|                        | Tvp                                  |                      |       |        |          | Orion        | Orion 4622xA5xxxx, Orion 4622xA6xxxx,                                                 |  |  |
|                        | . ) P                                |                      |       |        |          | 462xxA4xxxx  | Wolf 462x4xxx, Wolf 462x5xxx, Wolf 462x7xxx, Other                                    |  |  |
|                        | Konstant                             |                      |       | 32000  | pls*/l   |              | _                                                                                     |  |  |
| Påfyllnings-           |                                      |                      | 4     | 32000  | pis^/gai |              | -                                                                                     |  |  |
| flödesmätare           | Minimiflöde                          |                      | 0.1   | 999.9  |          |              | <ul> <li>Fasta inställningar för varje flödesmätare förutom Other</li> </ul>          |  |  |
|                        |                                      |                      | 0.1   | 000.0  | 1/min    |              | -                                                                                     |  |  |
|                        | Maximiflöde                          |                      | 0.1   | 264.1  | GPM      |              | -                                                                                     |  |  |
|                        | Status                               |                      |       |        |          | Avaktiverad  | Aktiverad                                                                             |  |  |
| <b>-</b> .             | Тур                                  |                      |       |        |          | 466113.200   | 466113.500, <b>Other</b>                                                              |  |  |
| Trycksensor            | Maximitmode                          |                      | 0.1   | 150.0  | bar      |              | Fasta inställning fär varia sonser färstam <b>Other</b>                               |  |  |
|                        | махітітуск                           |                      | 1     | 2175   | PSI      |              | - Fasta installning for varje sensor forutom <b>Other</b>                             |  |  |
| Ventiler               | Huvudventil                          | Тур                  |       |        |          | 3-vägs       | 2-vägs,<br>Ingen Val under vägledd inställning                                        |  |  |
|                        |                                      | Automatisk stängning |       |        |          | Aktiverad    | Avaktiverad Val under vägledd inställning                                             |  |  |
|                        |                                      | Automatisk stängning |       |        |          | Avaltivorad  | Aktivorod                                                                             |  |  |
|                        |                                      | av huvudventilen     |       | 10     |          |              |                                                                                       |  |  |
|                        | Truckroglorings                      | rasiagningsliu       | 0.1   | 1.0    | 5        | 1.0 5        |                                                                                       |  |  |
|                        | ventil                               | Regleringsriktning   |       |        |          | Standard     | Omvänd                                                                                |  |  |
|                        |                                      | Тур                  |       |        |          | 2-vägs       | Automatiskt val under vägledd inställning                                             |  |  |
|                        | Sektionsventiler                     | Avstängningstid      | 0.1   | 1.0    | S        | 0.3 s        |                                                                                       |  |  |
|                        |                                      | Paslagningstid       | 0.1   | 1.0    | S        | 0.3 s        |                                                                                       |  |  |

\* pls = puls

FORTSÄTTNING > > >

|--|

| Redskap       |                                   |                           |      |             |              |                                  |                                                 |
|---------------|-----------------------------------|---------------------------|------|-------------|--------------|----------------------------------|-------------------------------------------------|
| Menv          | Data                              |                           | Min. | Max.        | Mått         | DEFAULT                          | Andra inställbara värden / Noteringar           |
| <u></u>       | ISO01                             | Flöde                     |      |             | I/min        | 0.40 l/min                       |                                                 |
|               |                                   |                           |      |             | GPM<br>I/min | 0.10 GPM                         | -                                               |
|               | ISO015                            | Flöde                     |      |             | GPM          | 0.15 GPM                         | -                                               |
|               | ISO02                             | Flöde                     |      |             | I/min<br>GPM | 0.80 l/min                       | -                                               |
|               | ISO025                            | Flöde                     |      |             | I/min        | 1.00 l/min                       | -                                               |
|               |                                   | <b></b>                   |      |             | GPM<br>I/min | 0.25 GPM<br>1.20 l/min           | -                                               |
|               | ISO03                             | Flode                     |      |             | GPM          | 0.30 GPM                         | -                                               |
|               | ISO04                             | Flöde                     |      |             | GPM          | 0.40 GPM                         | -                                               |
|               | ISO05                             | Flöde                     |      |             | l/min        | 2.00 l/min                       | -<br>- ISO-munstycken - kan inte modifieras     |
|               | 15006                             | Flädo                     |      |             | l/min        | 2.40 l/min                       | -                                               |
|               | 13000                             | 11000                     |      |             | GPM          | 0.60 GPM                         | -                                               |
|               | ISO08                             | Flöde                     |      |             | GPM          | 0.80 GPM                         | -                                               |
|               | ISO10                             | Flöde                     |      |             | <br>GPM      | 4.00 l/min                       | -                                               |
|               | ISO15                             | Flöde                     |      |             | I/min        | 6.00 l/min                       | -                                               |
|               |                                   |                           |      |             | GPM<br>I/min | 1.50 GPM                         | -                                               |
| Munstycksdata | ISO20                             | Flöde                     |      |             | GPM          | 2.00 GPM                         | -                                               |
|               | Tryck                             |                           |      |             | bar<br>      | <u>3.0 bar</u><br>40 PSI         | -                                               |
|               | A                                 | Flöde                     | 0.10 | 10.00       | l/min        | 1.00 l/min                       | -                                               |
|               |                                   |                           | 0.03 | 2.6         | GPM<br>I/min | 2.00 l/min                       | -                                               |
|               | В                                 | Flöde                     | 0.03 | 2.6         | GPM          | 0.53 GPM                         | -                                               |
|               | С                                 | Flöde                     | 0.10 | 2.6         | GPM          | 0.79 GPM                         | -                                               |
|               | D                                 | Flöde                     | 0.10 | 10.00       | l/min        | 4.00 l/min                       | -<br>- Användarmunstycken - anpassningsbara     |
|               |                                   | <b>F</b> läda             | 0.03 | 10.00       | l/min        | 5.00 l/min                       | -                                               |
|               |                                   | Floue                     | 0.03 | 2.6         | GPM<br>I/min | 1.32 GPM                         | -                                               |
|               | F                                 | Flöde                     | 0.03 | 2.6         | GPM          | 1.59 GPM                         | -                                               |
|               | Tryck                             |                           | 0.1  | 50.0<br>725 | bar<br>PSI   | 5.0 bar<br>70 PSI                | -                                               |
|               |                                   |                           | 0.1  | 50.0        | bar          | Default ISO-mu                   | unstycken:                                      |
|               | Minimitryck                       |                           | 1.45 | 725         | PSI          | - 1.0 ÷ 5.0 bar<br>15 ÷ 70 PSI   |                                                 |
|               |                                   |                           | 0.1  | 50.0        | bar          | Default Använd                   | darmunstycken:                                  |
|               | Maximitryck                       |                           | 1.45 | 725         | PSI          | - 2.0 ÷ 10.0 bar<br>30 ÷ 145 PSI |                                                 |
| Hjulsensor    | Konstant                          |                           | 0.01 | 2000.00     | cm/pls*      | 38.33 cm/pls*                    |                                                 |
|               |                                   |                           | 0.01 | 10.00       | Inch/pls*    | 15.09 inch/pls*<br>1.60 l/min    |                                                 |
| "Staket"-     | Flöde                             |                           | 0.03 | 2.6         | GPM          | 0.40 GPM                         | -                                               |
| munstycksdata | Tryck                             |                           | 0.1  | 50.0<br>725 | bar<br>PSI   | 3.0 bar<br>40 PSI                | -                                               |
|               | Status                            |                           |      |             |              | Avaktiverad                      | Aktiverad                                       |
| Varvräknare   | Konstant<br>Minimi rotationshasti | abot                      | 1    | 999         | pls*/rev**   | 100 pls*/rev**                   |                                                 |
|               | Maximi-rotationshast              | ighet                     | 1    | 10000       | rpm          | 500 rpm                          |                                                 |
|               | Reservnivå                        |                           | 1    | 2000        |              | 150 l                            |                                                 |
|               |                                   |                           | 1    | 99999       | yai          | 2000 l                           | Kan ses endast med påfyllnings-flödesmätare     |
| Tanken        | Kapacitet                         |                           | 1    | 25000       | gal          | 528 gal                          | aktiverad eller genom <b>manual tank level</b>  |
|               | Tankprofil                        |                           |      |             |              |                                  | Kan ses endast med trycksensor aktiverad (val   |
|               | Тапкріоні                         |                           |      |             |              |                                  | under vägledd inställning)                      |
|               | Munstycksalarm                    | Kontroll munstycksslitage |      |             |              | Avaktiverad                      | Kan ses ENDAST med <b>trycksensor</b> aktiverad |
|               |                                   | Munstycksslitage gräns %  | 1    | 50          | %            | 10 %                             | Kan ses ENDAST med trycksensor aktiverad        |
|               |                                   | Minimitryck alarm         |      |             |              | Avaktiverat                      | Aktiverat                                       |
| Alarm         |                                   | Maximitryck alarm         |      |             |              | Avaktiverat                      | Aktiverat                                       |
|               | Flödesmätar-alarm                 | Maximiflöde alarm         |      |             |              | Avaktiverat                      | Aktiverat                                       |
|               |                                   | Minimirotations-          |      |             |              | Avaktiverat                      | Aktiverat                                       |
|               | Varvräknar-alarm                  | Maximirotations-          |      |             |              | Avalitivorat                     | Aktivorat                                       |
|               |                                   | hastighet alarm           |      |             |              | Ανακιίνει άι                     |                                                 |

\* pls = puls
\*\* rev = varv

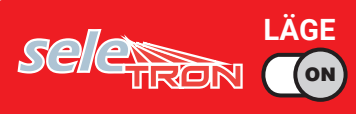

#### > > 14.1 Data och mätenheter som visas

| /leny                        | Data                 |                                    | Min.    | Max.   | Mått   | DEFAULT       | Andra inställbara värden / Noteringar                |
|------------------------------|----------------------|------------------------------------|---------|--------|--------|---------------|------------------------------------------------------|
|                              |                      | Spruthastighetsgräns               |         |        |        | Avaktiverat   | Aktiverat                                            |
|                              |                      |                                    | 0.4     | 99.9   | km/h   | 1.0 km/h      |                                                      |
|                              |                      | Minimi-sprutnastignet              | 0.2     | 99.9   | mph    | 0.6 mph       |                                                      |
|                              |                      | Tryckregleringsgräns               |         |        |        | Avaktiverat   | Aktiverat                                            |
|                              | Sprutgränser         | N dissions all arises and the sele | 0.1     | 99.9   | bar    | 1.0 bar       |                                                      |
|                              |                      | Minimiregieringstryck              | 1       | 1449   | PSI    | 15 PSI        |                                                      |
|                              |                      | Flödeskorrektionsfaktor            | 0.25    | 4.00   |        | 1.00          |                                                      |
|                              |                      | Nivåkerrektionefekter              | 0.25    | 4.00   | kg/l   | 1.00 kg/l     |                                                      |
| rhote-                       |                      | NIVAKONEKUONSIAKUO                 | 33.38   | 534.11 | oz/gal | 133.53 oz/gal |                                                      |
| arametrar                    |                      | Överlappningsgräns sektione        | er O    | 100    | %      | 100 %         |                                                      |
| aramotrai                    |                      | Överlappningsgräns omkrets         | 0       | 100    | %      | 0 %           |                                                      |
|                              | Automatisk sektions- | Sprutstängnings-fördröjning        | 0.0     | 5.0    | m      | 0.0 m         |                                                      |
| ko                           | kontroll             |                                    | 0.00    | 16.00  | ft     | 0.00 ft       |                                                      |
|                              |                      | Sprutöppning i förväg              | 0.0     | 5.0    | m      | 0.0 m         |                                                      |
|                              |                      |                                    | 0.00    | 16.00  | ft     | 0.00 ft       |                                                      |
|                              |                      | Styrradie                          | 0.0     | 20.0   | m      | 0.0 m         |                                                      |
|                              | Väaledning           |                                    | 0.00    | 65.00  | ft     | 0.00 ft       |                                                      |
|                              | vagiedning           | Referenslinje                      | -100.00 | 100.00 | m      | +000.00 m     |                                                      |
|                              |                      | distanskompensation                | -328.08 | 328.08 | ft     | +000.00 ft    |                                                      |
|                              |                      | Belastningspunkt/                  | 0.00    | 20.00  | m      | 1.50 m        | _                                                    |
|                              | 3-PUNKTSLYFT         | anslutningspunkt offset            | 0.00    | 64.00  | ft     | 4.92 ft       | Traktor med 3-PUNKTSLYFT, val under vägledd          |
| Geometriska<br>inställningar |                      | Belastningspunkt /                 | -20.00  | 20.00  | m      | 0.00 m        | inställning                                          |
|                              |                      | longitudaxel                       | -64.00  | 64.00  | ft     | 0.00 ft       | -                                                    |
|                              |                      | Analythinganyuplet/holl            | 0.00    | 20.00  | m      | 5.00 m        |                                                      |
|                              |                      | Ansiuiningspunkt/ bakaxel          | 0.00    | 64.00  | ft     | 16.40 ft      | -                                                    |
|                              | BOGSERAT             |                                    | 0.00    | 20.00  | m      | 1.50 m        | -<br>Traktor med BOGSERAT REDSKAP, val under vägledd |
|                              | REDSKAP              | Belastningspunkt / bakaxel         | 0.00    | 64.00  | ft     | 4.92 ft       | inställning                                          |
|                              |                      | Belastningspunkt /                 | -20.00  | 20.00  | m      | 0.00 m        | <b>_</b>                                             |
|                              |                      | longitudaxel                       | -64.00  | 64.00  | ft     | 0.00 ft       |                                                      |

| GPS-mottaga   | ire                |                                       |      |      |      |                |                                                                                                    |
|---------------|--------------------|---------------------------------------|------|------|------|----------------|----------------------------------------------------------------------------------------------------|
| Meny          | Data               |                                       | Min. | Max. | Mått | DEFAULT        | Andra inställbara värden / Noteringar                                                                                              |
|               | A 100              | DGPS                                  |      |      |      | Avaktiverad    | Aktiverad                                                                                                    |
|               | A 100              | HDOP alarm                            | 1.0  | 10.0 |      | 4.0            |                                                                                                    |
|               | Agetor             | HDOP alarm                            | 1.0  | 10.0 |      | 4.0            |                                                                                                    |
|               | Ayolai             | Korrektionstyp                        |      |      |      | Ingen          | DGPS                                                                                                    |
|               |                    | Tiltkompensation                      |      |      |      | Avaktiverad    | Aktiverad                                                                                                    |
|               | Smart-Ag / Smart 6 | HDOP alarm                            | 1.0  | 10.0 |      | 4.0            |                                                                                                    |
| 000           |                    | Korrektionstyp                        |      |      |      | Ingen          | DGPS / Omnistar®                                                                                                    |
| GPS-mottagare |                    | Mottagare<br>avancerad Region<br>data |      |      |      | Europa, Afrika | USA -Öst / USA - Centrala / USA - Väst / Sydamerika / Atlanten<br>Väst / Atlanten Öst / Indien / Mellanöstern / Asien / Australien |
|               | NMEA               | DGPS                                  |      |      |      | Avaktiverad    | Aktiverad                                                                                                    |
|               |                    | HDOP alarm                            | 1.0  | 10.0 |      | 4.0            |                                                                                                    |

| Traktor       |                          |                            |         |       |         |         |                                                  |
|---------------|--------------------------|----------------------------|---------|-------|---------|---------|--------------------------------------------------|
| Meny          | Data                     |                            | Min.    | Max.  | Mått    | DEFAULT | Andra inställbara värden / Noteringar            |
| Kamera        |                          |                            |         |       |         | Ingen   | 1, 2, Båda                                       |
|               |                          | Liubee                     | 0.50    | 20.00 | m       | 2.50 m  |                                                  |
|               |                          | njuibas                    | 0.50    | 64.00 | ft      | 8.20 ft |                                                  |
|               |                          | Bakaxel / anslutningspunkt | 0.00    | 20.00 | m       | 0.50 m  |                                                  |
|               |                          |                            | 0.00    | 64.00 | ft      | 1.64 ft |                                                  |
| Geometriska   | <b>BOGSERAT REDSKAP/</b> | CPS antann / bakaval       | -20.00  | 20.00 | m       | 0.50 m  | Traktor med BOGSERAT REDSKAP / 3-PUNKTSLYFT, val |
| inställningar | 3-PUNKTSLYFT             | GPS-antenn / Dakaxer       | - 64.00 | 64.00 | ft      | 1.64 ft | under vägledd inställning                        |
|               | CPS antann / jord        | 0.00                       | 20.00   | m     | 2.50 m  |         |                                                  |
|               | GFS-antenn/joru          | 0.00                       | 64.00   | ft    | 8.20 ft |         |                                                  |
|               |                          | GSP-antenn / longitudaxel  | -8.00   | 8.00  | m       | 0.00 m  |                                                  |
|               |                          |                            | -25.00  | 25.00 | ft      | 0.00 ft |                                                  |

FORTSÄTTNING > > >

# TEKNISKA DATA

#### > > 14.1 Data och mätenheter som visas

| eny         | Data            | ÷                           | Min.    | Max.  | Mått | DEFAULT  | Andra inställbara värden / Noteringar                                |
|-------------|-----------------|-----------------------------|---------|-------|------|----------|----------------------------------------------------------------------|
|             |                 | Livelboo                    | 0.50    | 20.00 | m    | 2.80 m   |                                                                      |
|             |                 | njuidas                     | 0.50    | 64.00 | ft   | 9.19 ft  | —                                                                    |
|             |                 | Bakaval / halastninganunkt  | 0.00    | 20.00 | m    | 1.50 m   | —                                                                    |
|             |                 | Bakaxei / belastningspunkt  | 0.00    | 64.00 | ft   | 4.92 ft  |                                                                      |
|             | SJÄLVGÅENDE MED | CBS antonn / bakaval        | -20.00  | 20.00 | m    | 2.40 m   | Självgående MED BAKRE RAMP, val under vägledd                        |
|             | BAKRE RAMP      | GFS-allterill / bakaxei     | - 64.00 | 64.00 | ft   | 7.87 ft  | inställning                                                          |
|             |                 | CRS antonn / jord           | 0.00    | 20.00 | m    | 3.50 m   |                                                                      |
|             |                 | GPS-antenn / jord           | 0.00    | 64.00 | ft   | 11.48 ft |                                                                      |
|             |                 | GPS-antenn / longitudaxel   | -8.00   | 8.00  | m    | 0.00 m   |                                                                      |
| eometriska  |                 |                             | -25.00  | 25.00 | ft   | 0.00 ft  |                                                                      |
| ställningar |                 | Hjulbas –                   | 0.50    | 20.00 | m    | 2.80 m   | Självgående <b>MED BAKRE RAMP</b> , val under vägledd<br>inställning |
|             |                 |                             | 0.50    | 64.00 | ft   | 9.19 ft  |                                                                      |
|             |                 | Framaxel / belastningspunkt | 0.50    | 20.00 | m    | 1.50 m   |                                                                      |
|             |                 |                             | 0.50    | 64.00 | ft   | 4.92 ft  |                                                                      |
|             | SJÄLVGÅENDE MED | CBS antonn / bakaval        | -20.00  | 20.00 | m    | 2.40 m   |                                                                      |
|             | FRÄMRE RAMP     | GPS-antenn / bakaxei -      | - 64.00 | 64.00 | ft   | 7.87 ft  |                                                                      |
|             |                 | GPS-antenn / jord           | 0.00    | 20.00 | m    | 3.50 m   |                                                                      |
|             |                 |                             | 0.00    | 64.00 | ft   | 11.48 ft |                                                                      |
|             |                 | GSP-antenn / longitudaxel   | -8.00   | 8.00  | m    | 0.00 m   |                                                                      |
|             |                 |                             | -25.00  | 25.00 | ft   | 0.00 ft  |                                                                      |

| Användare       |                                           |      |      |        |             |                                       |
|-----------------|-------------------------------------------|------|------|--------|-------------|---------------------------------------|
| Meny            | Data                                      | Min. | Max. | Mått   | DEFAULT     | Andra inställbara värden / Noteringar |
|                 | Akustiska kritiska alarm                  |      |      |        | Avaktiverat | Aktiverat                             |
|                 | Akustiska lågprioritets-alarm             |      |      |        | Avaktiverat | Aktiverat                             |
| Akustiska alarm | Akustisk info                             |      |      |        | Avaktiverat | Aktiverat                             |
|                 | Styrvarning                               |      |      |        | Avaktiverat | Aktiverat                             |
|                 | Alarmvolym (DELTA 80 / BRAVO 400S ENDAST) | 0    | 100  | %      | 70 %        |                                       |
| Väglodning      | Förskjutningstolerans                     |      | 100  | cm     | 30          |                                       |
| vagieuning      |                                           |      | 39   | inches | 12          |                                       |
|                 | Meny                                      | 0    | 100  | %      | 100 %       |                                       |
|                 | "Dag"-läge                                | 0    | 100  | %      | 100 %       |                                       |
| Bakbelysning    | "Natt"-läge                               | 0    | 100  | %      | 70 %        |                                       |
| styrning        | Automatisk reduktion                      |      |      |        | Aktiverat   | Avaktiverat                           |
|                 | Tidsgräns för bakgrundsbelysning          | 1    | 20   | min    | 1           |                                       |
|                 | Reduktionsvärde                           | 0    | 100  | %      | 70 %        |                                       |
| Preferenser     | Ladda ner arbeten selektivt               |      |      |        | Avaktiverat | Aktiverat                             |

#### Generella valmöjligheter

| Meny                          | Min. | Max. | Mått | DEFAULT   | Andra inställbara värden / Noteringar                                                                                                    |
|-------------------------------|------|------|------|-----------|----------------------------------------------------------------------------------------------------|
| Språk                         |      |      |      | Engelska  | български, Cesky, Deutsch, English, Español, Français,<br>Еλληνικά, Magyar, 日本の, Italiano, Nederlands, Polski,<br>Portugês, Român, Русский, 中文. |
| Mätenheter                    |      |      |      | Metrisk   | US, Turf                                                                                                    |
| Datum och tid GPS uppdatering |      |      |      | Aktiverat | Avaktiverat                                                                                                    |
| Datum och tid                 |      |      |      |           | Synligt ENDAST med Date and time GPS updating avaktiverat                                                                                       |

| Arbetsdata                  |            |            |            |
|-----------------------------|------------|------------|------------|
| Data                        |            | Mått       |            |
| Behandlat område            | ha         | ac         | ksqft      |
| Använd mängd vätska         | I          | gal        | gal        |
| Genomsnittlig dosering      | l/ha       | GPA        | GPK        |
| Munstycken                  |            |            |            |
| Beräknad areal              | ha         | ac         | ksqft      |
| Arbetstid                   | hh:mm      | hh:mm      | hh:mm      |
| Appliceringstid             | hh:mm      | hh:mm      | hh:mm      |
| Genomsnittlig produktivitet | ha/h       | ac/h       | ksqft/h    |
| Arbete startdatum           | dd/mm/yyyy | dd/mm/yyyy | dd/mm/yyyy |
| Arbete starttid             | hh:mm      | hh:mm      | hh:mm      |

SLUT PÅ PAR. 14.1 DATA OCH MÄTENHETER SOM VISAS

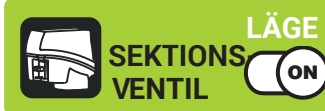

#### 15 UNDERHÅLL/DIAGNOSTIK/REPARATIONER

#### 15.1 Felmeddelanden

| MEDDELANDEN PÅ DISPLAYEN               | ORSAK                                                                          | LÖSNING                                                                                                    | ARBETSLÄGE                                          |
|----------------------------------------|--------------------------------------------------------------------------------|----------------------------------------------------------------------------------------------------|-----------------------------------------------------|
| Drive!<br>Machine stopped              | Huvudkontrollen ON när maskinen har stannat                                    | <ul> <li>Starta maskinen.</li> <li>Avaktivera huvudkontrollen<br/>(OFF)</li> </ul>                                                         | Huvudkontroll<br>ON +<br>Automatisk<br>justering ON |
| Connection to ECU not detected!        | Kommunikationsproblem mellan datorn och kontrollenheten (ECU)                  | <ul> <li>Kontrollera anslutningskablarna (och<br/>kontakterna) mellan datorn och kontrollenheten<br/>(se instruktionsmanualen).</li> </ul> |                                                     |
|                                        | Kablarna är skadade                                                            | • Byt kabeln                                                                                                    |                                                     |
|                                        | Mottagarkabeln felaktigt ansluten till datorn                                  | <ul> <li>Kontrollera anslutningen till mottagaren<br/>(se instruktionsmanualen).</li> </ul>                                                |                                                     |
| GPS receiver not connected!            | Mottagarkabeln skadad                                                          | • Byt kabeln                                                                                                    |                                                     |
|                                        | Mottagaren är skadad                                                           | Byt mottagare                                                                                                    |                                                     |
| Insufficient GPS signal quality!       | Positionen och antalet satelliter gör inte det<br>möjligt med bra körprecision | Vänta tills signalen blir starkare                                                                                                    |                                                     |
| GPS receiver gives invalid data!       | Mottagaren håller på att ansluta sig till<br>satelliten                        | • Vänta på anslutning                                                                                                    |                                                     |
|                                        | Ingen DGPS-signal i arbetsområdet                                              | Avaktivera DGPS-korrektion (par. 5.3.1)                                                                                                    |                                                     |
| DGPS correction not available!         | DGPS håller på att ansluta                                                     | Vänta på anslutning                                                                                                    |                                                     |
|                                        | Kräver en OmniSTAR®-signal                                                     | <ul> <li>Vänta på OmniSTAR<sup>®</sup>-signal</li> </ul>                                                                                   |                                                     |
| Omnistar correction missing!           | Den anslutna GPS-mottagaren stöder inte<br>OmniSTAR®-signalen                  | <ul> <li>AvaktiveraOmniSTAR<sup>®</sup>-korrektion<br/>(par.5.3.4)</li> </ul>                                                              |                                                     |
| Activate pump!<br>Missing flowrate     | Huvudkontrollen ON men nivån på noll                                           | Starta pumpen och flytta maskinen.                                                                                                    | Huvudkontroll<br>ON +<br>Automatisk<br>justering ON |
|                                        | Tanknivån är lägre än det inställda reservvärdet                               | • Fyll tanken (par. 11.4).                                                                                                    |                                                     |
| Minimum tank level reached!            | Minimivärdet var inte<br>inställt korrekt                                      | <ul> <li>Kontrollera det inställda reservvärdet<br/>(par. 5.1.12)</li> </ul>                                                               | ON                                                  |
| Maximum tank level reached!            | Tanknivån har nått det inställda maximivärdet                                  | Stoppa påfyllning av tanken (par. 11.4).                                                                                                   |                                                     |
| Automatic regulation blocked           | Trycket uppnår inte det inställda värdet                                       | • Öka körhastigheten                                                                                                    | Huvudkontroll<br>ON +<br>Automatisk                 |
| Automatic regulation Diocked:          | Gränsen var inte inställd korrekt                                              | Kontrollera den inställda gränsen (par. 5.1.14).                                                                                           | Justering ON                                        |
| Invalid signal of the pressure sensor! | Signalen från trycksensorn är utanför det tillåtna intervallet                 | <ul> <li>Kontrollera sensorn, anslutningskabeln och<br/>kontakterna (se instruktionsmanualen).</li> </ul>                                  |                                                     |

FORTSÄTTNING

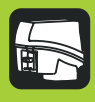

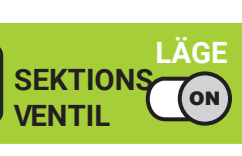

# UNDERHÅLL/DIAGNOSTIK/REPARATIONER

| MEDDELANDEN PÅ DISPLAYEN                        | ORSAK                                                                                                    | LÖSNING                                                                                                    | ARBETSLÄGE                                          |
|-------------------------------------------------|----------------------------------------------------------------------------------------------------|----------------------------------------------------------------------------------------------------|-----------------------------------------------------|
| Decelerate!<br>Pressure too high                | Trycket överskrider den tillåtna<br>maximinivån för munstycket som<br>används                                      | <ul> <li>Minska körhastigheten.</li> <li>Justera drifttrycket efter de tidigare inställda<br/>gränserna för munstyckena som används.</li> <li>Kontrollera det inställda maximitrycket för<br/>munstyckena som används (par.5.1.8).</li> </ul> | Huvudkontroll<br>ON                                 |
| Accelerate!<br>Insufficient pressure            | Trycket når inte miniminivån för munstycket<br>som används                                                         | <ul> <li>Öka körhastigheten.</li> <li>Justera drifttrycket efter de tidigare inställda<br/>gränserna för munstyckena som används.</li> <li>Kontrollera det inställda minimitrycket för<br/>munstyckena som används (par.5.1.8).</li> </ul>    | Huvudkontroll<br>ON                                 |
| Flowmeter out of range!                         | Flödet utanför det tillåtna intervallet som tillåts av flödesmätaren                                               | <ul> <li>Se till att inställningarna passar med<br/>flödesmätarens gränser (hastighet, tryck, etc.).</li> <li>Se till att flödesmätarens parametrar är<br/>inställda korrekt (par.5.1.3).</li> </ul>                                          | Huvudkontroll<br>ON                                 |
| Decelerate!<br>Insufficient flowrate            | Flödet når inte nivån som krävs för sprutning                                                                      | <ul> <li>Minska körhastigheten.</li> <li>Se till att flödesmätarens parametrar är<br/>korrekt inställda (par.5.1.3).</li> </ul>                                                                                                    | Huvudkontroll<br>ON +<br>Automatisk<br>justering ON |
| Accelerate!<br>Too high flowrate                | Flödet överskrider nivån som krävs för sprutning                                                                   | <ul> <li>Öka körhastigheten.</li> <li>Se till att inställningarna i menyn</li> <li>Implement advanced settings (ramp, rampbredd, flödesmätare etc. kap. 5.1) är korrekta.</li> </ul>                                                          | Huvudkontroll<br>ON +<br>Automatisk<br>justering ON |
| Reduce rotation speed!                          | Antalet varv överskrider det<br>inställda maximivärdet                                                             | <ul> <li>Minska de rörliga delarnas rotationshastighet.</li> <li>Kontrollera inställningen av<br/>varvräknarkonstanten (par.5.1.11).</li> </ul>                                                                                               |                                                     |
| Increase rotation speed!                        | Antalet varv når inte det inställda<br>minimivärdet                                                                | <ul> <li>Öka de rörliga delarnas rotationshastighet.</li> <li>Kontrollera inställningen av<br/>varvräknarkonstanten (par.5.1.11).</li> </ul>                                                                                                  | Huvudkontroll<br>ON                                 |
| Check nozzles wear status!                      | Skillnaden mellan det uppmätta och<br>beräknade flödet (enligt munstycksdatan) är<br>högre än det inställda värdet | <ul> <li>Se till att det valda munstycket också är det<br/>som installerats på rampen (par 7.7).</li> <li>Byt munstycken.</li> </ul>                                                                                                    | Huvudkontroll<br>ON +<br>Automatisk<br>justering ON |
| Switch box connection not detected!             | Kommunikationsproblem mellan datorn och kontakterna                                                                | Kontrollera anslutningskablar och kontakter<br>mellan datorn och strömbrytaren.                                                                                                    |                                                     |
|                                                 | Kablarna är skadade                                                                                                | • Byt kabeln.                                                                                                    |                                                     |
| Joystick connection not detected!               | Kommunikationsproblem mellan datorn och joysticken                                                                 | <ul> <li>Kontrollera anslutningskablar och<br/>kontakter mellan datorn, ECU och<br/>joysticken.</li> </ul>                                                                                                    |                                                     |
| Job origin too far away!                        | Den nuvarande positionen för långt bort<br>från utgångsplatsen för arbetet.                                        | Omdefiniera utgångsplatsen                                                                                                    |                                                     |
| Incompatible ECU firmware version!              | ECU firmware-versionen föråldrad                                                                                   | Uppdatera ECU firmware (10.4.5).                                                                                                    |                                                     |
| ECU power supply voltage out of<br>range!       | Spänningsförsörjningen är inte inom det tillåtna intervallet (9÷16 V)                                              | Kontrollera spänningsförsörjningen.                                                                                                    |                                                     |
| External battery power supply missing           | Ingen spänningsförsörjning alls                                                                                    | Kontrollera spänningsförsörjningen.                                                                                                    |                                                     |
| Regulation line:<br>Too high power consumption! | Strömkabeln som kontrollerar huvudventilen och regleringsventilen registrerade en hög absorption                   | Kontrollera ventiler, kablar och kontakter.                                                                                                    |                                                     |
| Hydraulic line:<br>Too high power consumption!  | Strömkabeln som kontrollerar de hydrauliska<br>funktionerna registrerade en hög absorption                         | Kontrollera ventiler, kablar och kontakter.                                                                                                    |                                                     |

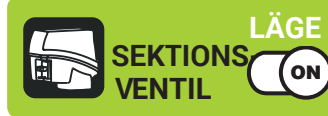

(ON)

#### 15.2 Felsökning

| FEL                                                                                      | ORSAK                                              | LÖSNING                                                                                                    |
|------------------------------------------------------------------------------------------|----------------------------------------------------|----------------------------------------------------------------------------------------------------|
| Dianlayan aléa inta né                                                                   | Ingen strömförsörjning                             | Kontrollera anslutningen.                                                                                                    |
| Displayen slas inte pa                                                                   | Datorn är avstängd                                 | • Tryck på ON.                                                                                                    |
| Ventilkontrollerna har ingen effekt                                                      | Ventilerna är inte anslutna                        | Anslut kontakterna.                                                                                                    |
| En ventil öppnas inte                                                                    | Ingen strömförsörjning till ventilerna             | Kontrollera ventilernas elektriska anslutningar.                                                                                                    |
| Beräkningen av<br>vätskemängden inkorrekt                                                | Felaktig installering                              | <ul> <li>Kontrollera installeringen av rampen (par.5.1.2).</li> <li>Se inställningen av flödesmätarkonstanten (par.5.1.3).</li> <li>Se trycksensorns fullskale-inställning (par 5.1.5).</li> </ul>                           |
| Den på displayen visade körda sträckan<br>stämmer inte överens med den faktiskt<br>körda | Felaktig installering                              | <ul> <li>Kontrollera rampinstalleringen (par.5.1.2).</li> <li>Kontrollera redskapets geometri<br/>(par. 5.2.1 - 5.2.2 - 5.5.2 - 5.5.3).</li> <li>Kontrollera traktorns geometri<br/>(par. 5.5.2 - 5.5.3 - 5.5.4).</li> </ul> |
| Den på displayen visade mängden vätska<br>stämmer inte med den faktiskt sprutade         | Felaktig installering                              | <ul> <li>Se flödesmätarkonstantens installering (par. 5.1.3).</li> <li>Se det valda munstycket vid uppstart (par.7.7).</li> </ul>                                                                                            |
|                                                                                          | Felaktig installering                              | <ul> <li>Se inställningen av doseringen (par. 7.7 - 12.1).</li> <li>Se installeringen av rampbredden (par. 5.1.2).</li> </ul>                                                                                                |
| Går inte att nå den vätskemängd som är<br>inställd för automatisk funktion               | Systemet inte adekvat för den inställda doseringen | Kontrollera maxtryckventilen.     Kontrollera om kontrollventilen är adekvat för systemet.                                                                                                    |
|                                                                                          | Kontrollera ventilernas funktion                   | Kontrollera ventilerna.                                                                                                    |
|                                                                                          | Felaktig installering                              | Se trycksensorns fullskaleinställning (par.5.1.5).                                                                                                    |
| Trycket i realtid visas inkorrekt                                                        | Trycksensorn inte kalibrerad                       | Utför kalibreringen (5.1.16).                                                                                                    |
|                                                                                          | Trycksensorn felaktigt installerad                 | Kontrollera anslutningarna till trycksensorn.                                                                                                    |
|                                                                                          | Felaktig installering                              | Se installeringen av trycksensorn (5.1.5).                                                                                                    |
| Trycket i realtid visas inte alls                                                        | Datorn får inga signaler från trycksensorn         | Kontrollera anslutningarna till trycksensorn                                                                                                    |
|                                                                                          | Trycksensorn felaktigt installerad                 | Kontrollera anslutningarna till trycksensorn.                                                                                                    |
| Varvtalet (rpm) visas inte korrekt                                                       | Felaktig installering                              | • Se installeringen av rpm-sensorkonstanten (5.1.11).                                                                                                    |
| · · · · · · · · ·                                                                        | Datorn får inga signaler från varvräknarsensorn    | Kontrollera anslutningarna till rpm-sensorn.                                                                                                    |
| varvtalet (rpm) visas inte alls                                                          | Vanvräknarsonsorn folgktigt installorad            | Kontrollora anslutningarna till rom sonsorn                                                                                                    |

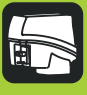

#### 16 TEKNISKA DATA

#### 16.1 Data och mätenheter som visas

| Redskap                                                                                                    |                                      |                                          |                                                                                                    |             |           |                      |                                                                                                    |  |  |
|----------------------------------------------------------------------------------------------------|--------------------------------------|------------------------------------------|----------------------------------------------------------------------------------------------------|-------------|-----------|----------------------|----------------------------------------------------------------------------------------------------|--|--|
| Meny                                                                                                    | Data                                 |                                          | Min                                                                                                    | Max.        | Mått      | DEFAULT              | Andra inställbara värden / Noteringar                                                                                                    |  |  |
|                                                                                                    |                                      |                                          | 1                                                                                                    | 1000        | cm        | 50 cm                |                                                                                                    |  |  |
|                                                                                                    | Sprutpunktsmellanr                   | um                                       | 0.39                                                                                                    | 393.70      | inches    | 19.68 inches         |                                                                                                    |  |  |
| Sektions-                                                                                                    | Sektionsnummer                       | Sektionsnummer                           |                                                                                                    | 13          | n°        |                      | Variabel inställning definierad av den anslutna kontaktpanelen                                                                                                    |  |  |
| konfiguration                                                                                                    | Sektion 1 ÷ 13                       |                                          | 1                                                                                                    | 50          | n°        | 4                    | Antal sprutpunkter för varje sektion                                                                                                    |  |  |
|                                                                                                    | Aktiveringsstatus<br>för sektionerna | Sektion 1 ÷ 13                           | Min.         Max.         Mått         DEFAULT         Andra inställbara värden / Noteringar           1         1000         cm         50 cm           0.39         393.70         inches         19.68 inches           1         13         n°         -           1         50         n°         4         Antal sprutpunkter för varje sektion             Aktiverad         Avaktiverad         Orion 4621xA3xxxx, Orion 4621xA1xxxx, Orion 4621xA3xxx, Orion 4621xA3xxx, Orion 4622xA5xxxx, Orion 4622xA5xxxx, Orion 4622xA5xxxx, Orion 4622xA5xxxx, Wolf 462x3xxx, Wolf 462x3xxx, Wolf 462x3xxx, Wolf 462x3xxx, Wolf 462x3xxx, Wolf 462x3xxx, Wolf 462x4xxx, Wolf 462x7xxx, Orion 4622xA5xxxx, Orion 4622xA5xxxx, Orion 4622xA5xxxx, Orion 4622xA5xxxx, Wolf 462x3xxx, Wolf 462x3xxx, Wolf 462x3xxx, Wolf 462x7xxx, Orion 4622xA5xxxx, Wolf 462x7xxx, Orion 4622xA5xxxx, Wolf 462x7xxx, Orion 4622xA5xxxx, Wolf 462x7xxx, Orion 4622xA5xxxx, Wolf 462x7xxx, Orion 4622xA5xxxx, Wolf 462x7xxx, Orion 4622xA5xxxx, Wolf 462x7xxx, Orion 4622xA5xxxx, Wolf 462x7xxx, Orion 4622xA5xxxx, Wolf 462x7xxx, Orion 4622xA5xxxx, Wolf 462x7xxx, Orion 4622xA5xxxx, Wolf 462x7xxx, Orion 4622xA5xxxx, Orion 4622xA5xxxx, Wolf 462x7xxx, Orion 4622xA5xxxx, Wolf 462x7xxx, Orion 4622xA5xxxx, Orion 4622xA5xxxx, Or | Avaktiverad |           |                      |                                                                                                    |  |  |
|                                                                                                    | Тур                                  |                                          |                                                                                                    |             |           | Orion<br>462xxA4xxxx | Orion 4621xA0xxxx, Orion 4621xA1xxxx, Orion 4621xA2xxxx,<br>Orion 4621xA3xxxx, Orion 4622xA5xxxx, Orion 4622xA6xxxx,<br>Wolf 462x2xxx, Wolf 462x3xxx, Wolf 462x4xxx, Wolf 462x5xxx,<br>Wolf 462x7xxx, <b>Other</b> |  |  |
| Flödesmätare                                                                                                    | Konstant                             |                                          | 1                                                                                                    | 32000       | pls*/l    |                      | _                                                                                                    |  |  |
| 1 lodesinatare                                                                                                    |                                      |                                          | 4                                                                                                    | 32000       | _pls*/gal |                      | _                                                                                                    |  |  |
|                                                                                                    | Minimiflöde                          |                                          | 0.1                                                                                                    | 999.9       | l/min     |                      | <ul> <li>Fast inställning för varje flödesmätare förutom Other</li> </ul>                                                                                                    |  |  |
| Meny     Da       Sektions-<br>konfiguration     Se<br>Se<br>Sektions-<br>konfiguration     Se<br>Se<br>Se<br>Se<br>Se<br>Se<br>Se<br>Se<br>Ak<br>för       Flödesmätare     Ko<br>Min<br>Ma       Påfyllnings-<br>flödesmätare     Ty<br>Ko<br>Min<br>Ma       Trycksensor     Sta<br>Ty<br>Ma       Trycksensor     Hu<br>Ventiler |                                      |                                          | 0.1                                                                                                    | 264.1       | GPM       |                      | 5 · · · · · · · · · · · · · · · · · · ·                                                                                                    |  |  |
| Meny Sektions- konfiguration Flödesmätare Påfyllnings- flödesmätare Trycksensor Ventiler                                                                                                    | Maximiflöde                          |                                          | 0.1                                                                                                    | 999.9       |           |                      |                                                                                                    |  |  |
|                                                                                                    |                                      |                                          | 0.1                                                                                                    | 204.1       | GEW       | Orion                | Orion 4622xA5xxxx Orion 4622xA6xxxx                                                                                                    |  |  |
|                                                                                                    | Тур                                  |                                          |                                                                                                    |             |           | 462xxA4xxxx          | Wolf 462x4xxx, Wolf 462x5xxx, Wolf 462x7xxx, <b>Other</b>                                                                                                    |  |  |
| ۲<br>-<br>Påfyllnings<br>flödesmätare M                                                                                                    |                                      | Konstant                                 |                                                                                                    | 32000       | pls*/l    |                      |                                                                                                    |  |  |
|                                                                                                    | Konstant                             |                                          | 4                                                                                                    | 32000       | pls*/gal  |                      |                                                                                                    |  |  |
| Paryinings-                                                                                                    | Minimiflöde                          |                                          | 0.1                                                                                                    | 999.9       | l/min     |                      | –<br>– Fast inställning för varie flödesmätare förutom <b>Other</b>                                                                                                    |  |  |
| liouesinatare                                                                                                    |                                      |                                          |                                                                                                    | 264.1       | GPM       |                      |                                                                                                    |  |  |
|                                                                                                    | Maximiflöde                          |                                          | 0.1                                                                                                    | 999.9       | l/min     |                      | _                                                                                                    |  |  |
|                                                                                                    |                                      |                                          | 0.1                                                                                                    | 264.1       | GPM       |                      | A1.0 1                                                                                                    |  |  |
|                                                                                                    | Status                               |                                          |                                                                                                    |             |           | Avaktiverad          | Aktiverad                                                                                                    |  |  |
| Trycksensor                                                                                                    | тур                                  |                                          | 0.1                                                                                                    | 150.0       | hor       | 400113.200           | 400113.500, <b>Other</b>                                                                                                    |  |  |
|                                                                                                    | Maximitryck                          |                                          | 1                                                                                                    | 2175        | PSI       |                      | <ul> <li>Fast inställning för varje sensor förutom Other</li> </ul>                                                                                                    |  |  |
|                                                                                                    |                                      | Тур                                      |                                                                                                    |             |           | 3-vägs               | 2-vägs,<br>Ingen Val under vägledd inställning                                                                                                    |  |  |
| Flödesmätare Påfyllnings- flödesmätare Trycksensor Ventiler                                                                                                    | Huvudventil                          | Automatisk stängning av sektionsventiler |                                                                                                    |             |           | Aktiverat            | Avaktiverat Val under vägledd inställning                                                                                                    |  |  |
| ) (                                                                                                    |                                      | Automatisk stängning av<br>huvudventilen |                                                                                                    |             |           | Avaktiverat          | Aktiverat                                                                                                    |  |  |
| ventiler                                                                                                    |                                      | Påslagningstid                           | 0.1                                                                                                    | 1.0         | S         | 1.0 s                |                                                                                                    |  |  |
| Flödesmätare<br>Påfyllnings-<br>flödesmätare<br>Trycksensor<br>Ventiler                                                                                                    | Tryckreglerings-<br>ventil           | Regleringsriktning                       |                                                                                                    |             |           | Standard             | Omvänd                                                                                                    |  |  |
|                                                                                                    |                                      | Тур                                      |                                                                                                    |             |           | 2-vägs               | Automatiskt val under vägledd inställning                                                                                                    |  |  |
|                                                                                                    | Sektionsventiler                     | Avstängningstid                          | 0.1                                                                                                    | 1.0         | S         | 0.3 s                |                                                                                                    |  |  |
|                                                                                                    |                                      | Påslagningstid                           | 0.1                                                                                                    | 1.0         | S         | 0.3 s                |                                                                                                    |  |  |
|                                                                                                    |                                      |                                          |                                                                                                    |             |           |                      |                                                                                                    |  |  |

\* pls = puls

FORTSÄTTNING > > >

#### >> 16.1 Data och mätenheter som visas

| Redskap                                                                                                    |                        |                           |      |         |            |                                  |                                                          |  |  |  |
|----------------------------------------------------------------------------------------------------|------------------------|---------------------------|------|---------|------------|----------------------------------|----------------------------------------------------------|--|--|--|
| Meny                                                                                                    | Data                   |                           | Min. | Max.    | Mått       | DEFAULT                          | Andra inställbara värden / Noteringar                    |  |  |  |
|                                                                                                    | ISO01                  | Elöde                     |      |         | l/min      | 0.40 l/min                       |                                                          |  |  |  |
|                                                                                                    | 10001                  | 1 1000                    |      |         | GPM        | 0.10 GPM                         | -                                                        |  |  |  |
| Redskap         Meny         Munstycksdata         Munstycksdata         Hjulsensor         Varvräknare         Tanken         Alarm                                                                                                    | ISO015                 | Flöde                     |      |         | I/min<br>  | 0.60 l/min                       | -                                                        |  |  |  |
|                                                                                                    |                        |                           |      |         | <br>I/min  | 0.80 l/min                       | -                                                        |  |  |  |
|                                                                                                    | ISO02                  | Flöde                     |      |         | GPM        | 0.20 GPM                         | -                                                        |  |  |  |
| Redskap         Meny       D         Munstycksdata       Image: Comparison of the system of the system of the s | ISON25 Elöde           |                           |      |         | I/min      | 1.00 l/min                       | -                                                        |  |  |  |
|                                                                                                    |                        |                           |      |         | GPM        | 0.25 GPM                         | -                                                        |  |  |  |
|                                                                                                    | ISO03                  | Flöde                     |      |         | GPM        | 0.30 GPM                         | -                                                        |  |  |  |
|                                                                                                    | 15004                  | Flöde                     |      |         | I/min      | 1.60 l/min                       | -                                                        |  |  |  |
|                                                                                                    | 13004                  | 11000                     |      |         | GPM        | 0.40 GPM                         | -                                                        |  |  |  |
|                                                                                                    | ISO05                  | Flöde                     |      |         | GPM        | 0.50 GPM                         | - ISO-munstycken - kan inte modifieras                   |  |  |  |
|                                                                                                    | 18006                  | Гläda                     |      |         | I/min      | 2.40 l/min                       | -                                                        |  |  |  |
|                                                                                                    | 15000                  | FIDUE                     |      |         | GPM        | 0.60 GPM                         | -                                                        |  |  |  |
|                                                                                                    | ISO08                  | Flöde                     |      |         | I/min      | 3.20 I/min                       | -                                                        |  |  |  |
|                                                                                                    |                        |                           |      |         | <br>I/min  | 4.00 l/min                       | -                                                        |  |  |  |
|                                                                                                    | ISO10                  | Flöde                     |      |         | GPM        | 1.00 GPM                         | -                                                        |  |  |  |
|                                                                                                    | ISO15                  | Flöde                     |      |         | l/min      | 6.00 l/min                       | -                                                        |  |  |  |
|                                                                                                    |                        |                           |      |         | GPM        | 1.50 GPM                         | -                                                        |  |  |  |
| Munstycksdata                                                                                                    | ISO20                  | Flöde                     |      |         | GPM        | 2.00 GPM                         | -                                                        |  |  |  |
|                                                                                                    | Tayok                  |                           |      |         | bar        | 3.0 bar                          | -                                                        |  |  |  |
|                                                                                                    | Пуск                   |                           |      |         | PSI        | 40 PSI                           | -                                                        |  |  |  |
|                                                                                                    | Α                      | Flöde                     | 0.10 | 10.00   |            | 1.00 l/min                       | -                                                        |  |  |  |
|                                                                                                    |                        | <b>E</b> (n) (            | 0.03 | 10.00   | l/min      | 2.00 l/min                       | -                                                        |  |  |  |
|                                                                                                    | В                      | Flöde                     | 0.03 | 2.6     | GPM        | 0.53 GPM                         | -                                                        |  |  |  |
|                                                                                                    | С                      | Flöde                     | 0.10 | 10.00   | l/min      | 3.00 l/min                       | -                                                        |  |  |  |
|                                                                                                    |                        |                           | 0.03 | 2.6     | GPM        | <u>0.79 GPM</u><br>4 00 l/min    | -                                                        |  |  |  |
|                                                                                                    | D                      | Flöde                     | 0.03 | 2.6     | GPM        | 1.06 GPM                         | <ul> <li>Användarmunstycken - anpassningsbara</li> </ul> |  |  |  |
|                                                                                                    | E                      | Flöde                     | 0.10 | 10.00   | l/min      | 5.00 l/min                       | -                                                        |  |  |  |
|                                                                                                    |                        |                           | 0.03 | 2.6     | GPM        | 1.32 GPM                         | -                                                        |  |  |  |
|                                                                                                    | F                      | Flöde                     | 0.03 | 2.6     | GPM        | 1.59 GPM                         | -                                                        |  |  |  |
|                                                                                                    | Tryck                  |                           | 0.1  | 50.0    | bar        | 5.0 bar                          |                                                          |  |  |  |
|                                                                                                    | Minimitrack            |                           | 1.45 | 725     | PSI        | 70 PSI                           | aatualuan                                                |  |  |  |
|                                                                                                    |                        |                           | 0.1  | 50.0    | bar        | Default ISO-mu<br>- 10 ÷ 5 0 bar | unstycken:                                               |  |  |  |
|                                                                                                    | Will infinite yok      |                           | 1.45 | 725     | PSI        | 15 ÷ 70 PSI                      |                                                          |  |  |  |
|                                                                                                    |                        |                           | 0.1  | 50.0    | bar        | Default Använd                   | darmunstycken:                                           |  |  |  |
|                                                                                                    | Maximitryck            |                           | 145  | 725     | PSI        | 2.0 ÷ 10.0 bar                   |                                                          |  |  |  |
|                                                                                                    |                        |                           | 0.01 | 2000.00 | ) cm/pls*  | 38 33 cm/nls*                    |                                                          |  |  |  |
| Hjulsensor                                                                                                    | Konstant               |                           | 0.01 | 780.00  | inch/pls*  | 15.09 inch/pls*                  |                                                          |  |  |  |
|                                                                                                    | Status                 |                           |      |         |            | Avaktiverad                      | Aktiverad                                                |  |  |  |
| Varvräknare                                                                                                    | Konstant               |                           | 1    | 999     | pls*/rev** | 100 pls*/rev**                   |                                                          |  |  |  |
| , and that an a                                                                                                    | Minimi-rotationshastic | ghet                      | 1    | 10000   | rpm        | 100 rpm                          |                                                          |  |  |  |
|                                                                                                    | Maximi-rotationsnasti  | gnet                      | 1    | 2000    | rpm        | 150 l                            |                                                          |  |  |  |
|                                                                                                    | Reservnivå             |                           | 1    | 500     | gal        | 40 gal                           |                                                          |  |  |  |
| Munstycksdata                                                                                                    |                        |                           | 1    | 99999   | I          | 2000 I                           | Syns bara om <b>påfyllnings-flödesmätaren</b> är         |  |  |  |
|                                                                                                    | Kapacitet              |                           | 1    | 25000   | gal        | 528 gal                          | aktiverad eller genom manual tank level source           |  |  |  |
|                                                                                                    |                        |                           |      |         | 9          | g                                | (val under vägledd installning)                          |  |  |  |
|                                                                                                    | Tankprofil             |                           |      |         |            |                                  | under vägledd inställning).                              |  |  |  |
|                                                                                                    |                        | Munatvakaalitaga kantrall |      |         |            | Avaktivarat                      | Aktiverat                                                |  |  |  |
|                                                                                                    |                        |                           |      |         |            | Avaktiverat                      | Syns ENDAST med trycksensorn aktiverad                   |  |  |  |
|                                                                                                    | Munstycksalarm         | Munstycksslitage gräns %  | 1    | 50      | %          | 10 %                             | Syns ENDAST med trycksensorn aktiverad                   |  |  |  |
|                                                                                                    |                        | Minimitryck-alarm         |      |         |            | Avaktiverat                      | Aktiverat                                                |  |  |  |
| A I                                                                                                    |                        | Maximitryck-alarm         |      |         |            | Avaktiverat                      | Aktiverat                                                |  |  |  |
| Alarm                                                                                                    |                        | Minimiflödes-alarm        |      |         |            | Avaktiverat                      | Aktiverat                                                |  |  |  |
|                                                                                                    |                        | Maximiflödes-alarm        |      |         |            | Avaktiverat                      | Aktiverat                                                |  |  |  |
|                                                                                                    |                        | Minimirotations-          |      |         |            | Avaktiverat                      | Aktiverat                                                |  |  |  |
|                                                                                                    | Varvräknar-alarm       | Maximirotations-          |      |         |            |                                  |                                                          |  |  |  |
|                                                                                                    |                        | hastighet alarm           |      |         |            | Avaktiverat                      | Aktiverat                                                |  |  |  |
|                                                                                                    |                        |                           |      |         |            |                                  |                                                          |  |  |  |

\* pls = puls
\*\* rev = varv

FORTSÄTTNING > > >

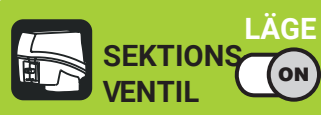

>> 16.1 Data och mätenheter som visas

| Meny     Data       Sprutgränser       Arbets-<br>parametrar       Automatisk sek<br>kontroll       Vägledning       TREPUNKTSI       Geometriska<br>inställningar       BOGSERAT<br>REDSKAP       GPS-mottagare       Meny     Data       A100       AgStar       GPS-mottagare       Smart-Ag / Sm       NMEA       Traktor       Meny       Data                                                                                                    | gränser N<br>F<br>N                                           | Spruthastighetsgräns<br>Ainimi-spruthastighet<br>Tryckregleringsgräns<br>Ainimi-regleringstryck<br>Flödeskorrektionsfaktor           | Min.                                                                                                    |                                                                                                    |                                                           |                                                                                                    |                                                                                                    |  |
|----------------------------------------------------------------------------------------------------|---------------------------------------------------------------|----------------------------------------------------------------------------------------------------|----------------------------------------------------------------------------------------------------|----------------------------------------------------------------------------------------------------|-----------------------------------------------------------|----------------------------------------------------------------------------------------------------|----------------------------------------------------------------------------------------------------|--|
| Arbets-<br>parametrar Automatisk sek<br>kontroll<br>Vägledning<br>TREPUNKTS<br>Geometriska<br>inställningar BOGSERAT<br>REDSKAP<br>BOGSERAT<br>REDSKAP<br>GPS-mottagare<br>Meny Data<br>A100<br>AgStar<br>GPS-mottagare<br>Smart-Ag / Sm<br>Smart-Ag / Sm<br>NMEA                                                                                                    | gränser N<br>F<br>N<br>Č<br>Č                                 | Spruthastighetsgräns<br>Ainimi-spruthastighet<br>Fryckregleringsgräns<br>Ainimi-regleringstryck<br>Flödeskorrektionsfaktor           |                                                                                                    | Max.                                                                                                    | Mått                                                      | DEFAULT                                                                                                    | Andra inställbara värden / Noteringar                                                                                                    |  |
| Arbets-<br>barametrar<br>Arbets-<br>barametrar<br>Automatisk sek<br>kontroll<br>Vägledning<br>TREPUNKTS<br>BOGSERAT<br>BOGSERAT<br>REDSKAP<br>BOGSERAT<br>GPS-mottagare<br>Meny Data<br>A100<br>AgStar<br>GPS-mottagare<br>GPS-mottagare<br>Smart-Ag / Sm<br>NMEA                                                                                                    | gränser T<br>F<br>N<br>Č                                      | Vinimi-spruthastighet<br>Fryckregleringsgräns<br>Vinimi-regleringstryck<br>Flödeskorrektionsfaktor                                   |                                                                                                    |                                                                                                    |                                                           | Disabled                                                                                                    | Aktiverad                                                                                                    |  |
| Arbets-<br>barametrar<br>Automatisk sek<br>kontroll<br>Vägledning<br>TREPUNKTS<br>Bogserat<br>ReDSKAP<br>GPS-mottagare<br>Aluo<br>Automatisk sek<br>kontroll<br>Vägledning<br>Bogserat<br>ReDSKAP                                                                                                    | gränser N<br>F<br>N                                           | Tryckregleringsgräns<br>/linimi-regleringstryck<br>Tlödeskorrektionsfaktor                                                           | 0.4                                                                                                    | 99.9                                                                                                    | km/h                                                      | 1.0 km/h                                                                                                    |                                                                                                    |  |
| Sprutgränser<br>Arbets-<br>barametrar<br>Automatisk sek<br>kontroll<br>Vägledning<br>TREPUNKTS<br>BOGSERAT<br>REDSKAP<br>GPS-mottagare<br>Anoo<br>AgStar<br>GPS-mottagare<br>SPS-mottagare<br>SPS-mottagare<br>Anoo<br>AgStar<br>SPS-mottagare<br>Smart-Ag / Sm<br>NMEA                                                                                                    | gränser N<br>F                                                | Ainimi-regleringstryck                                                                                                    |                                                                                                    |                                                                                                    |                                                           | Disabled                                                                                                    | Aktiverad                                                                                                    |  |
| Arbets-<br>parametrar<br>Automatisk sek<br>kontroll<br>Vägledning<br>TREPUNKTS<br>Bogserat<br>REDSKAP<br>GPS-mottagare<br>Ano<br>Ano<br>AgStar<br>GPS-mottagare<br>SPS-mottagare<br>SPS-mottagare<br>Ano<br>Ano<br>Ano<br>Ano<br>Ano<br>Ano<br>AgStar<br>SPS-mottagare<br>Smart-Ag / Sm<br>NMEA                                                                                                    | F<br>N                                                        | Flödeskorrektionsfaktor                                                                                                    | 0.1                                                                                                    | 99.9                                                                                                    | bar                                                       | 1.0 bar                                                                                                    |                                                                                                    |  |
| Arbets-<br>parametrar<br>Automatisk sek<br>kontroll<br>Vägledning<br>TREPUNKTS<br>BogserAT<br>REDSKAP<br>GPS-mottagare<br>Meny Data<br>A100<br>AgStar<br>GPS-mottagare<br>Smart-Ag / Sm<br>Smart-Ag / Sm<br>NMEA                                                                                                    | F<br>N<br>Č                                                   | Flödeskorrektionsfaktor                                                                                                    | 1                                                                                                    | 1449                                                                                                    | PSI                                                       | 15 PSI                                                                                                    |                                                                                                    |  |
| Arbets-<br>barametrar<br>Automatisk sek<br>kontroll<br>Vägledning<br>TREPUNKTSI<br>BOGSERAT<br>REDSKAP<br>GPS-mottagare<br>Meny Data<br>A100<br>AgStar<br>GPS-mottagare<br>Smart-Ag / Sm<br>Smart-Ag / Sm<br>NMEA                                                                                                    | N<br>Č                                                        |                                                                                                    | 0.25                                                                                                    | 4.00                                                                                                    |                                                           | 1.00                                                                                                    |                                                                                                    |  |
| Arbets-<br>parametrar<br>Automatisk sek<br>kontroll<br>Vägledning<br>TREPUNKTS<br>BogserAT<br>REDSKAP<br>GPS-mottagare<br>Ano<br>Aloo<br>AgStar<br>GPS-mottagare<br>Smart-Ag / Sm<br>NMEA<br>Traktor<br>Meny Data<br>Ano<br>AgStar                                                                                                    | Ċ                                                             | Vivåkorrektionsfaktor                                                                                                    | 0.25                                                                                                    | 4.00                                                                                                    | kg/l                                                      | 1.00 kg/l                                                                                                    |                                                                                                    |  |
| Automatisk sek<br>kontroll<br>Vägledning<br>TREPUNKTS<br>Beometriska<br>nställningar<br>BOGSERAT<br>REDSKAP<br>Meny Data<br>A100<br>AgStar<br>GPS-mottagare<br>Smart-Ag / Sm<br>Smart-Ag / Sm<br>NMEA<br>Traktor<br>Meny Data                                                                                                    | č                                                             | Överlappningsgräns sektione                                                                                                    | 33.38<br>er 0                                                                                           | 100                                                                                                    | oz/gai                                                    | 133.53 oz/gai                                                                                                  |                                                                                                    |  |
| Automatisk sek<br>kontroll<br>Vägledning<br>TREPUNKTS<br>Beometriska<br>nställningar<br>BOGSERAT<br>REDSKAP<br>Altoo<br>AgStar<br>GPS-mottagare<br>SPS-mottagare<br>SPS-mottagare<br>Smart-Ag / Sm<br>NMEA<br>Traktor<br>Meny Data<br>Kamera                                                                                                    | C C                                                           | Överlappningsgräns kant                                                                                                    | 0                                                                                                    | 100                                                                                                    | %                                                         | 0 %                                                                                                    |                                                                                                    |  |
| kontroll Vägledning TREPUNKTS Geometriska nställningar BOGSERAT REDSKAP GPS-mottagare A100 AgStar GPS-mottagare Smart-Ag / Sm NMEA Traktor Meny Data Camera                                                                                                    | natisk sektions-                                              | Sprutstängnings-fördröining                                                                                                    | 0.0                                                                                                    | 5.0                                                                                                    | m                                                         | 0.0 m                                                                                                    |                                                                                                    |  |
| Vägledning       Vägledning       TREPUNKTSI       Bogserat       Bogserat       REDSKAP       Meny     Data       A100       AgStar       GPS-mottagare       Smart-Ag / Sm       Smart-Ag / Sm       NMEA       Traktor       Meny       Data                                                                                                    |                                                               |                                                                                                    | 0.00                                                                                                    | 16.00                                                                                                    | ft                                                        | 0.00 ft                                                                                                    |                                                                                                    |  |
| Vägledning         Vägledning         TREPUNKTSI         Bogserat         Bogserat         ReDSKAP         Al00         AgStar         SPS-mottagare         Al00         AgStar         SPS-mottagare         SPS-mottagare         Managara         SPS-mottagare         Smart-Ag / Sm         NMEA         Traktor         Kamera                                                                                                    | S                                                             | Sprutöppning i förväg                                                                                                    | 0.0                                                                                                    | 5.0                                                                                                    |                                                           | 0.0 m                                                                                                    |                                                                                                    |  |
| Vägledning       Geometriska<br>nställningar       BOGSERAT<br>REDSKAP       GPS-mottagare       A100       AgStar       GPS-mottagare       SPS-mottagare       SPS-mottagare       SPS-mottagare       Smart-Ag / Sm       NMEA       Traktor       Kamera                                                                                                    | · · · · · · · · · · · · · · · · · · ·                         |                                                                                                    | 0.00                                                                                                    | 20.0                                                                                                    | m                                                         | 0.00 ll                                                                                                    |                                                                                                    |  |
| Vägledning       TREPUNKTSI       Geometriska<br>iställningar       BOGSERAT<br>REDSKAP       GPS-mottagare       A100       AgStar       SPS-mottagare       SPS-mottagare       SPS-mottagare       SPS-mottagare       SPS-mottagare       SPS-mottagare       Smart-Ag / Sm       NMEA       Traktor       Kamera                                                                                                    | 5                                                             | Styrradie                                                                                                    | 0.00                                                                                                    | 65.00                                                                                                    | ft                                                        | 0.00 ft                                                                                                    |                                                                                                    |  |
| GPS-mottagare  Ieny Data  SPS-mottagare  SPS-mottagare  SPS-mottagare  Smart-Ag / Sm  NMEA  Traktor  Ieny Data                                                                                                    | dning –                                                       | Referenslinje                                                                                                    | -100.00                                                                                                 | 100.00                                                                                                    | m                                                         | +000.00 m                                                                                                    |                                                                                                    |  |
| Beometriska   iställningar   BOGSERAT   REDSKAP     GPS-mottagare   Ieny   Data   A100   AgStar   SPS-mottagare   SPS-mottagare   SPS-mottagare   Smart-Ag / Sm   NMEA   Traktor   Ieny   Data                                                                                                    | d                                                             | listanskompensation                                                                                                    | -328.08                                                                                                 | 328.08                                                                                                    | ft                                                        | +000.00 ft                                                                                                    |                                                                                                    |  |
| TREPUNKTSI<br>Beometriska<br>Iställningar<br>BOGSERAT<br>REDSKAP<br>GPS-mottagare<br>Ieny Data<br>A100<br>AgStar<br>SPS-mottagare<br>Smart-Ag / Sm<br>NMEA<br>Traktor<br>Ieny Data<br>International International Internatione International Int | E                                                             | Belastningspunkt/                                                                                                    | 0.00                                                                                                    | 20.00                                                                                                    | m                                                         | 1.50 m                                                                                                    |                                                                                                    |  |
| Beometriska<br>Iställningar<br>BOGSERAT<br>REDSKAP<br>GPS-mottagare<br>Ieny Data<br>A100<br>AgStar<br>IPS-mottagare<br>Smart-Ag / Sm<br>NMEA<br>Traktor<br>Ieny Data<br>amera                                                                                                    | PUNKTSLYFT                                                    | Inslutningspunkt offset                                                                                                    | 0.00                                                                                                    | 64.00                                                                                                    | ft                                                        | 4.92 ft                                                                                                    | Traktor med <b>3-PUNKTSLYFT</b> , val under                                                                                                    |  |
| Geometriska<br>hställningar<br>GPS-mottagare<br>Meny Data<br>A100<br>AgStar<br>GPS-mottagare<br>SPS-mottagare<br>Smart-Ag / Sm<br>NMEA<br>Traktor<br>Meny Data<br>Camera                                                                                                    | E                                                             | Belastningspunkt /                                                                                                    | -20.00                                                                                                  | 20.00                                                                                                    | m                                                         | 0.00 m                                                                                                    | vägledd installning                                                                                                    |  |
| BOGSERAT<br>REDSKAP  GPS-mottagare  Aeny Data  A100  AgStar  GPS-mottagare Smart-Ag / Sm  NMEA  Traktor Aeny Data Camera                                                                                                    |                                                               | ungitudaxei                                                                                                    | -64.00                                                                                                  | 20.00                                                                                                    | π<br>m                                                    | 0.00 π                                                                                                    |                                                                                                    |  |
| BOGSERAT<br>REDSKAP                                                                                                    | A                                                             | Anslutningspunkt / bakaxel                                                                                                    | 0.00                                                                                                    | 64.00                                                                                                    | ft                                                        | 16 40 ft                                                                                                    | -                                                                                                    |  |
| REDSKAP         GPS-mottagare         A100       AgStar         GPS-mottagare       Smart-Ag / Sm         GPS-mottagare       Smart-Ag / Sm         Smart-Ag / Sm       Smart-Ag / Sm         GPS-mottagare       Smart-Ag / Sm         GPS-mottagare       Smart-Ag / Sm         GPS-mottagare       Smart-Ag / Sm         GPS-mottagare       Smart-Ag / Sm         GPS-mottagare       Smart-Ag / Sm         GPS-mottagare       Smart-Ag / Sm         GPS-mottagare       Smart-Ag / Sm                                                                                                    | SERAT                                                         |                                                                                                    | 0.00                                                                                                    | 20.00                                                                                                    | m                                                         | 1.50 m                                                                                                    | -<br>Traktor med <b>BOGSERAT REDSKAP.</b> val under vägledd                                                                                                 |  |
| GPS-mottagare         Anon       Anon         AgStar       AgStar         SPS-mottagare       Smart-Ag / Sm         Meny       NMEA         Traktor       Camera                                                                                                    | SKAP                                                          | Belastningspunkt / bakaxel                                                                                                    | 0.00                                                                                                    | 64.00                                                                                                    | ft                                                        | 4.92 ft                                                                                                    | inställning                                                                                                    |  |
| GPS-mottagare         Anon       Anon         AgStar       AgStar         GPS-mottagare       Smart-Ag / Sm         GPS-mottagare       Smart-Ag / Sm         Meny       Data         Xamera       Data                                                                                                    | Ē                                                             | Belastningspunkt/                                                                                                    | -20.00                                                                                                  | 20.00                                                                                                    | m                                                         | 0.00 m                                                                                                    | -                                                                                                    |  |
| GPS-mottagare       Meny     Data       A100     AgStar       AgStar     Smart-Ag / Sm       SPS-mottagare     Smart-Ag / Sm       Meny     NMEA       Traktor     Data       Kamera     Smart-Ag / Sm                                                                                                    | lo                                                            | ongitudaxel                                                                                                    | -64.00                                                                                                  | 64.00                                                                                                    | ft                                                        | 0.00 ft                                                                                                    |                                                                                                    |  |
| Meny     Data       A100     AgStar       GPS-mottagare     Smart-Ag / Sm       GPS-mottagare     Smart-Ag / Sm       MEA     NMEA                                                                                                    |                                                               |                                                                                                    |                                                                                                    |                                                                                                    |                                                           |                                                                                                    |                                                                                                    |  |
| Meny     Data       A100       AgStar       GPS-mottagare       Smart-Ag / Sm                                                                                                    |                                                               |                                                                                                    |                                                                                                    |                                                                                                    |                                                           |                                                                                                    |                                                                                                    |  |
| A100<br>AgStar<br>GPS-mottagare Smart-Ag / Sm<br>MEA<br>Traktor<br>Veny Data<br>Kamera                                                                                                    |                                                               |                                                                                                    | Min.                                                                                                    | Max.                                                                                                    | Mått                                                      | DEFAULT                                                                                                    | Andra inställbara värden / Noteringar                                                                                                    |  |
| AgStar SPS-mottagare Smart-Ag / Sm NMEA Traktor Meny Data Camera                                                                                                    | L<br>                                                         | JGPS                                                                                                    |                                                                                                    |                                                                                                    |                                                           | Avaktiverad                                                                                                    | Aktiverad                                                                                                    |  |
| AgStar<br>GPS-mottagare<br>Smart-Ag / Sm<br>MEA<br>Traktor<br>Meny Data<br>Kamera                                                                                                    |                                                               |                                                                                                    | 1.0                                                                                                    | 10.0                                                                                                    |                                                           | 4.0                                                                                                    |                                                                                                    |  |
| GPS-mottagare<br>Smart-Ag / Sm<br>MEA<br>Traktor<br>Meny Data<br>Kamera                                                                                                    | ar –                                                          | 100P alarm                                                                                                    | 1.0                                                                                                    | 10.0                                                                                                    |                                                           | 4.0                                                                                                    | DGBS                                                                                                    |  |
| SPS-mottagare<br>Smart-Ag / Sm<br>NMEA<br>Traktor<br>Meny Data<br>Camera                                                                                                    | л<br>Т                                                        | Tiltkompensation                                                                                                    |                                                                                                    |                                                                                                    |                                                           | Avaktiverat                                                                                                    | Aktiverat                                                                                                    |  |
| SPS-mottagare<br>Smart-Ag / Sm<br>NMEA<br>Traktor<br>Meny Data<br>Kamera                                                                                                    | ÷                                                             | IDOP alarm                                                                                                    | 1.0                                                                                                    | 10.0                                                                                                    |                                                           | 4.0                                                                                                    |                                                                                                    |  |
| SPS-mottagare<br>Smart-Ag / Sm<br>                                                                                                    | ĸ                                                             | Korrektionstyp                                                                                                    |                                                                                                    |                                                                                                    |                                                           | Ingen                                                                                                    | DGPS / Omnistar®                                                                                                    |  |
| Smart-Ag / Sm<br>                                                                                                    | -                                                             |                                                                                                    |                                                                                                    |                                                                                                    |                                                           | 0                                                                                                    | USA - Öst / USA - Centrala / USA - Väst / Sydamerika / Atlante                                                                                              |  |
| NMEA Traktor Meny Data Camera                                                                                                    | t-Ag / Smart 6                                                | /ottagare                                                                                                    |                                                                                                    |                                                                                                    |                                                           |                                                                                                    | Väst / Atlanten Öst / Indien / Mellanöstern / Asien / Australie                                                                                             |  |
| NMEA Traktor Jeny Data Kamera                                                                                                    |                                                               | avancerad Region                                                                                                    |                                                                                                    |                                                                                                    |                                                           | Europa, Afrika                                                                                                 |                                                                                                    |  |
| NMEA Traktor Data Kamera                                                                                                    | a                                                             | etel                                                                                                    |                                                                                                    |                                                                                                    |                                                           |                                                                                                    |                                                                                                    |  |
| NMEA<br>Traktor<br>Meny Data<br>Kamera                                                                                                    | a<br>d                                                        | lata                                                                                                    |                                                                                                    |                                                                                                    |                                                           |                                                                                                    |                                                                                                    |  |
| Traktor<br>Meny Data<br>Kamera                                                                                                    | a<br>d                                                        | iaia                                                                                                    |                                                                                                    |                                                                                                    |                                                           | Avaktiverat                                                                                                    | Aktiverat                                                                                                    |  |
| Traktor<br>Ieny Data<br>Camera                                                                                                    | a<br>d<br>A                                                   | DGPS                                                                                                    |                                                                                                    | 10.0                                                                                                    |                                                           | 4.0                                                                                                    |                                                                                                    |  |
| Traktor<br>Meny Data<br>Kamera                                                                                                    | a<br>d<br>A <u>E</u><br>F                                     | DGPS<br>HDOP alarm                                                                                                    | 1.0                                                                                                    |                                                                                                    |                                                           |                                                                                                    |                                                                                                    |  |
| Meny Data<br>Kamera                                                                                                    | a<br>d<br>4 <u>–</u><br>H                                     | DGPS<br>IDOP alarm                                                                                                    | 1.0                                                                                                    |                                                                                                    |                                                           |                                                                                                    |                                                                                                    |  |
| (amera                                                                                                    | a<br>d                                                        | DGPS<br>HDOP alarm                                                                                                    | 1.0                                                                                                    |                                                                                                    |                                                           |                                                                                                    |                                                                                                    |  |
|                                                                                                    | a<br>d<br>A <u>E</u><br>F                                     | DGPS<br>IDOP alarm                                                                                                    | 1.0<br>Min.                                                                                             | Max.                                                                                                    | Mått                                                      | DEFAULT                                                                                                    | Andra inställbara värden / Noteringar                                                                                                    |  |
|                                                                                                    | a<br>d<br>A <u>Ľ</u><br>F                                     | DGPS<br>IDOP alarm                                                                                                    | 1.0<br>Min.                                                                                             | Max.                                                                                                    | Mått<br>                                                  | DEFAULT<br>Ingen                                                                                               | Andra inställbara värden / Noteringar<br>1, 2, Båda                                                                                                    |  |
|                                                                                                    | a<br>d<br>4 <u>– –</u><br>– – – – – – – – – – – – – – – – – – | DGPS<br>1DOP alarm                                                                                                    | 1.0<br>Min.<br><br>0.50                                                                                 | Max.<br><br>20.00                                                                                                    | Mått<br><br>m                                             | DEFAULT<br>Ingen<br>2.50 m                                                                                     | Andra inställbara värden / Noteringar<br>1, 2, Båda                                                                                                    |  |
|                                                                                                    | a<br>d<br>4 <u>-</u><br>                                      | DGPS<br>IDOP alarm                                                                                                    | 1.0<br>Min.<br><br>0.50<br>0.50                                                                         | Max.<br><br>20.00<br>64.00                                                                                                    | Mått<br><br>m<br>ft                                       | DEFAULT<br>Ingen<br>2.50 m<br>8.20 ft                                                                          | Andra inställbara värden / Noteringar<br>1, 2, Båda<br>-                                                                                                    |  |
| eometriska ROGSERALPED                                                                                                    | a<br>d<br>4 <u>-</u><br>-<br>E                                | DGPS<br>IDOP alarm<br>Ijulbas<br>Bakaxel / anslutningspunkt                                                                          | 1.0<br>Min.<br><br>0.50<br>0.50<br>0.00<br>0.00                                                         | Max.<br><br>20.00<br>64.00<br>20.00<br>64.00                                                                                                    | Mått<br><br>m<br>ft<br>m                                  | DEFAULT<br>Ingen<br>2.50 m<br>8.20 ft<br>0.50 m<br>164 ft                                                      | Andra inställbara värden / Noteringar<br>1, 2, Båda<br>-<br>-                                                                                               |  |
| nställningar 3-PUNKTSLYFT                                                                                                    |                                                               | JGPS<br>JDOP alarm<br>Julbas<br>Bakaxel / anslutningspunkt                                                                           | 1.0<br>Min.<br><br>0.50<br>0.50<br>0.00<br>0.00<br>-20.00                                               | Max.<br><br>20.00<br>64.00<br>20.00<br>64.00<br>20.00                                                                                                    | Mått<br><br>m<br>ft<br>m<br>ft                            | DEFAULT<br>Ingen<br>2.50 m<br>8.20 ft<br>0.50 m<br>1.64 ft<br>0.50 m                                           | Andra inställbara värden / Noteringar<br>1, 2, Båda<br>-<br>-<br>-<br>-<br>- Traktor med BOGSERAT REDSKAP / 3-PLINKTSLVET V                                 |  |
| 0                                                                                                    | A C C C C C C C C C C C C C C C C C C C                       | JGPS<br>JDOP alarm<br>Julbas<br>Bakaxel / anslutningspunkt                                                                           | 1.0<br>Min.<br><br>0.50<br>0.50<br>0.00<br>0.00<br>-20.00<br>- 64.00                                    | Max.<br><br>20.00<br>64.00<br>20.00<br>64.00<br>20.00<br>64.00                                                                                                    | Mått<br><br>ft<br>m<br>ft<br>ft<br>ft                     | DEFAULT<br>Ingen<br>2.50 m<br>8.20 ft<br>0.50 m<br>1.64 ft<br>0.50 m<br>1.64 ft                                | Andra inställbara värden / Noteringar<br>1, 2, Båda<br>-<br>-<br>-<br>-<br>-<br>-<br>-<br>-<br>-<br>-<br>-<br>-<br>-                                        |  |
|                                                                                                    | A E<br>A E<br>RAT REDSKAP/<br>TSLYFT -                        | Hulta<br>DGPS<br>HDOP alarm<br>Hjulbas<br>Bakaxel / anslutningspunkt<br>GPS-antenn / bakaxel                                         | 1.0<br>Min.<br><br>0.50<br>0.50<br>0.00<br>0.00<br>-20.00<br>- 64.00<br>0.00                            | Max.<br><br>20.00<br>64.00<br>20.00<br>64.00<br>20.00<br>64.00<br>20.00                                                                                                    | Mått<br><br>ft<br>m<br>ft<br>ft<br>ft<br>m                | DEFAULT<br>Ingen<br>2.50 m<br>8.20 ft<br>0.50 m<br>1.64 ft<br>0.50 m<br>1.64 ft<br>2.50 m                      | Andra inställbara värden / Noteringar<br>1, 2, Båda<br>-<br>-<br>-<br>-<br>-<br>Traktor med BOGSERAT REDSKAP / 3-PUNKTSLYFT, v<br>under vägledd inställning |  |
|                                                                                                    | A E<br>RAT REDSKAP/<br>CSLYFT -<br>C                          | Hulta<br>DGPS<br>HDOP alarm<br>Hjulbas<br>Bakaxel / anslutningspunkt<br>GPS-antenn / bakaxel                                         | 1.0<br>Min.<br><br>0.50<br>0.00<br>0.00<br>-20.00<br>-64.00<br>0.00<br>0.00                             | Max.              20.00           64.00           20.00           64.00           20.00           64.00           20.00           64.00           20.00                                | Mått<br><br>ft<br>m<br>ft<br>ft<br>ft<br>ft<br>ft         | DEFAULT<br>Ingen<br>2.50 m<br>8.20 ft<br>0.50 m<br>1.64 ft<br>0.50 m<br>1.64 ft<br>2.50 m<br>8.20 ft           | Andra inställbara värden / Noteringar<br>1, 2, Båda<br>-<br>-<br>-<br>-<br>-<br>-<br>-<br>-<br>-<br>-<br>-<br>-<br>-                                        |  |
|                                                                                                    | A E<br>RAT REDSKAP/<br>ISLYFT -<br>C                          | JGPS<br>JDOP alarm<br>Julbas<br>Bakaxel / anslutningspunkt<br>GPS-antenn / bakaxel<br>GPS-antenn / jord<br>GSP-antenn / longitudaxel | 1.0<br>Min.<br><br>0.50<br>0.00<br>0.00<br>-20.00<br>-64.00<br>0.00<br>0.00<br>-64.00<br>0.00<br>-68.00 | Max.              20.00           64.00           20.00           64.00           20.00           64.00           20.00           64.00           20.00           64.00           8.00 | Mått<br><br>m<br>ft<br>m<br>ft<br>m<br>ft<br>m<br>ft<br>m | DEFAULT<br>Ingen<br>2.50 m<br>8.20 ft<br>0.50 m<br>1.64 ft<br>0.50 m<br>1.64 ft<br>2.50 m<br>8.20 ft<br>0.00 m | Andra inställbara värden / Noteringar<br>1, 2, Båda<br>-<br>-<br>-<br>-<br>-<br>-<br>-<br>-<br>-<br>-<br>-<br>-<br>-                                        |  |

FORTSÄTTER > > >

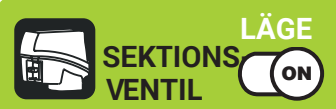

- -

# **TEKNISKA DATA**

#### > > 16.1 Data och mätenheter som visas

| Iraktor                       |                      |                              |        |       |         |                                                 |                                                  |
|-------------------------------|----------------------|------------------------------|--------|-------|---------|-------------------------------------------------|--------------------------------------------------|
| Meny                          | Data                 |                              | Min.   | Max.  | Mått    | DEFAULT                                         | Andra inställbara värden / Noteringar            |
|                               |                      | Liulee                       | 0.50   | 20.00 | m       | 2.80 m                                          |                                                  |
|                               |                      | Hjubas                       | 0.50   | 64.00 | ft      | 9.19 ft                                         |                                                  |
|                               |                      | Bakavel / belastningspunkt   | 0.00   | 20.00 | m       | 1.50 m                                          | _                                                |
|                               |                      |                              | 0.00   | 64.00 | ft      | 4.92 ft                                         | _                                                |
| SJÄLVGÅENDE MED<br>BAKRE RAMP | GPS-antenn / bakavel | -20.00                       | 20.00  | m     | 2.40 m  | _ Självgående MED BAKRE RAMP, val under vägledd |                                                  |
|                               |                      | -64.00                       | 64.00  | ft    | 7.87 ft | _ inställning                                   |                                                  |
|                               |                      | GPS-antenn / iord            | 0.00   | 20.00 | m       | 3.50 m                                          | _                                                |
|                               |                      |                              | 0.00   | 64.00 | ft      | 11.48 ft                                        | _                                                |
|                               |                      | GSP-antenn / longitudaxel    | -8.00  | 8.00  | m       | 0.00 m                                          | _                                                |
| Geometris                     | ka                   |                              | -25.00 | 25.00 | ft      | 0.00 ft                                         |                                                  |
| inställning                   | ar                   | Hiulbas                      | 0.50   | 20.00 | m       | 2.80 m                                          | _                                                |
|                               |                      |                              | 0.50   | 64.00 | ft      | 9.19 ft                                         | _                                                |
|                               |                      | Frontaxel / belastningspunkt | 0.50   | 20.00 | m       | 1.50 m                                          | _                                                |
|                               |                      |                              | 0.50   | 64.00 | ft      | 4.92 ft                                         |                                                  |
|                               | SJÄLVGÅENDE MED      | GPS-antenn / bakaxel         | -20.00 | 20.00 | m       | 2.40 m                                          | _ Självgående MED FRÅMRE RAMP, val under vägledd |
|                               | FRAMRE RAMP          |                              | -64.00 | 64.00 | ft      | 7.87 ft                                         | inställning                                      |
|                               |                      | GPS-antenn / iord            | 0.00   | 20.00 | m       | 3.50 m                                          | _                                                |
|                               |                      |                              | 0.00   | 64.00 | ft      | 11.48 ft                                        | _                                                |
|                               |                      | GSP-antenn / longitudaxel    | -8.00  | 8.00  | m       | 0.00 m                                          | _                                                |
|                               |                      |                              | -25.00 | 25.00 | ft      | 0.00 ft                                         |                                                  |

| Användare                                                              |                                           |      |      |        |             |                                       |
|------------------------------------------------------------------------|-------------------------------------------|------|------|--------|-------------|---------------------------------------|
| Meny                                                                   | Data                                      | Min. | Max. | Mått   | DEFAULT     | Andra inställbara värden / Noteringar |
|                                                                        | Akustiska kritiska alarm                  |      |      |        | Avaktiverat | Aktiverat                             |
|                                                                        | Akustiska lågprioritets-alarm             |      |      |        | Avaktiverat | Aktiverat                             |
| Akustiska alarm                                                        | Akustisk info                             |      |      |        | Avaktiverat | Aktiverat                             |
|                                                                        | Styrvarning                               |      |      |        | Avaktiverat | Aktiverat                             |
|                                                                        | Alarmvolym (DELTA 80 / BRAVO 400S ENDAST) | 0    | 100  | %      | 70 %        |                                       |
| Väglodning                                                             | Förskiutningstelerens                     | 3    | 100  | cm     | 30          |                                       |
| vagieuning                                                             |                                           | 1    | 39   | inches | 12          |                                       |
| Akustiska alarm A<br>S<br>Vägledning F<br>Bakbelysning "<br>styrning A | Meny                                      | 0    | 100  | %      | 100 %       |                                       |
|                                                                        | "Dag" - läge                              | 0    | 100  | %      | 100 %       |                                       |
| Bakbelysning                                                           | "Natt" - läge                             | 0    | 100  | %      | 70 %        |                                       |
| styrning                                                               | Automatisk reduktion                      |      |      |        | Aktiverat   | Avaktiverat                           |
|                                                                        | Tidsgräns för bakgrundsbelysningen        | 1    | 20   | min    | 1           |                                       |
|                                                                        | Reduktionstid                             | 0    | 100  | %      | 70 %        |                                       |
| Preferenser                                                            | Ladda arbete selektivt                    |      |      |        | Avaktiverat | Aktiverat                             |

# Generella valmöjligheter

| Meny                          | Min. | Max. | Max. Mått DEFAULT Andra inställbara värden / Noteringar                                                                             |           | Andra inställbara värden / Noteringar                                                                                                    |
|-------------------------------|------|------|----------------------------------------------------------------------------------------------------|-----------|----------------------------------------------------------------------------------------------------|
| Språk                         |      |      | български, Cesky, Deutsch, English, Español<br>Engelska Ελληνικά, Magyar, 日本の, Italiano, Nederland<br>Portugês, Român, Русский, 中文. |           | български, Cesky, Deutsch, English, Español, Français,<br>Еλληνικά, Magyar, 日本の, Italiano, Nederlands, Polski,<br>Portugês, Român, Русский, 中文. |
| Mätenheter                    |      |      |                                                                                                    | Metriskt  | US, Turf                                                                                                    |
| GPS-uppdatering datum och tid |      |      |                                                                                                    | Aktiverat | Avaktiverat                                                                                                    |
| Datum och tid                 |      |      |                                                                                                    |           | Syns ENDAST med Date and time GPS updating avaktiverat                                                                                          |

| Arbetsdata                  |            |            |            |
|-----------------------------|------------|------------|------------|
| Data                        |            | Mått       |            |
| Behandlad areal             | ha         | ac         | ksqft      |
| Använgd mängd               | I          | gal        | gal        |
| Genomsnittlig dosering      | l/ha       | GPA        | GPK        |
| Munstycken                  |            |            |            |
| Beräknad yta                | ha         | ac         | ksqft      |
| Arbetstid                   | hh:mm      | hh:mm      | hh:mm      |
| Appliceringstid             | hh:mm      | hh:mm      | hh:mm      |
| Genomsnittlig produktivitet | ha/h       | ac/h       | ksqft/h    |
| Startdatum arbete           | dd/mm/yyyy | dd/mm/yyyy | dd/mm/yyyy |
| Starttid arbete             | hh:mm      | hh:mm      | hh:mm      |

Använd endast ARAG:s tillbehör och reservdelar för att behålla utrustningen i säkert skick i enlighet med konstruktörens avsikt. Sök alltid delarna i ARAG:s reservdelskatalog.

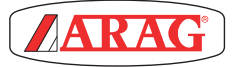

42048 RUBIERA (Reggio Emilia) - ITALY Via Palladio, 5/A Tel. +39 0522 622011 Fax +39 0522 628944 http://www.aragnet.com info@aragnet.com

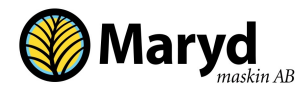

Korreboda 51 277 45 Sankt Olof - SVERIGE Tel: +46 (0)414 60930

www.marydmaskin.com info@marydmaskin.com